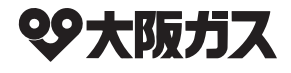

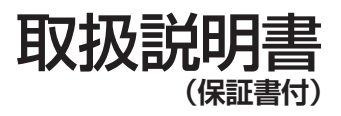

# ガスふろ給湯器

| 品 | 全自動タイプ | 16<br>号 | 131-R540 型<br>131-R549 型<br>131-R560 型<br>131-R569 型 |
|---|--------|---------|------------------------------------------------------|
| 名 | 自動タイプ  | 16<br>号 | 131-R550 型<br>131-R559 型<br>131-R570 型<br>131-R579 型 |

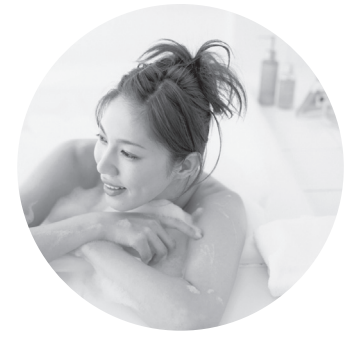

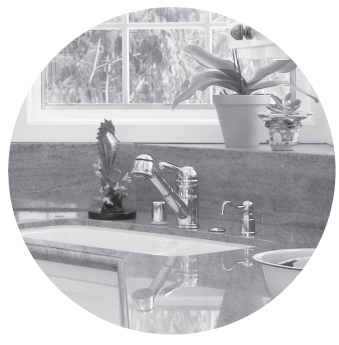

## **もくじ** |安全なご利用のために

| 安全上のご注意 | (必ずお守りください)1 |
|---------|--------------|
| 安全上のご注意 | (使用編)2       |
| 安全上のご注意 | (設置編)6       |
| あんしん点検の | おすすめ8        |

### はじめに

| お使いになる前に9    |
|--------------|
| 機器の設置場所を確認する |
| 初めて使うとき9     |

## 知っておいてください

| 冬期の凍結による破損防止について | 10  |
|------------------|-----|
| 日常の点検・お手入れのしかた   | 15  |
| 長期間使用しない場合は      | 17  |
| 故障かな?と思ったら       | 18  |
| 主な仕様・能力表         | 23  |
| アフターサービスについて     | 25  |
| 保証書              | 裏表紙 |

ご愛用の皆さまへ

このたびは大阪ガスのガスふろ給湯器をお買い上げ いただきましてありがとうございます。

- ご使用の前に、この取扱説明書を必ずお読みいただき正しくお使いください。
- ●この取扱説明書の裏表紙が保証書になっています。 内容をよくご確認のうえ、大切に保管してください。
- この製品は国内専用です。
- リモコンの操作については、リモコンに付属の取 扱説明書も併せてご覧ください。

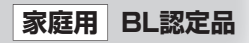

# 安全上のご注意(必ずお守りください)

製品を正しくお使いいただくためや、お客さまや他の人への危害、財産への損害を未然に防止するため、必ずお守りいただくことを次のように説明しています。

### ■以下に示す表示と意味をよく理解してから本文をお読みください。

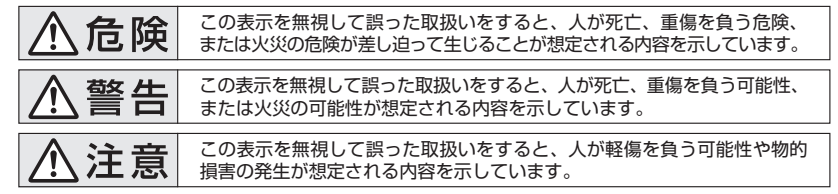

### 上記に述べる軽傷・物的損害とはそれぞれ次のようなものをいいます。

軽 傷:治療に入院や長期の通院を要さない、けが・やけど(高温・低温)・感電などをさします。 物的損害:家屋・家財および家畜・ペットにかかわる拡大損害をさします。

### ■絵表示には次のような意味があります。

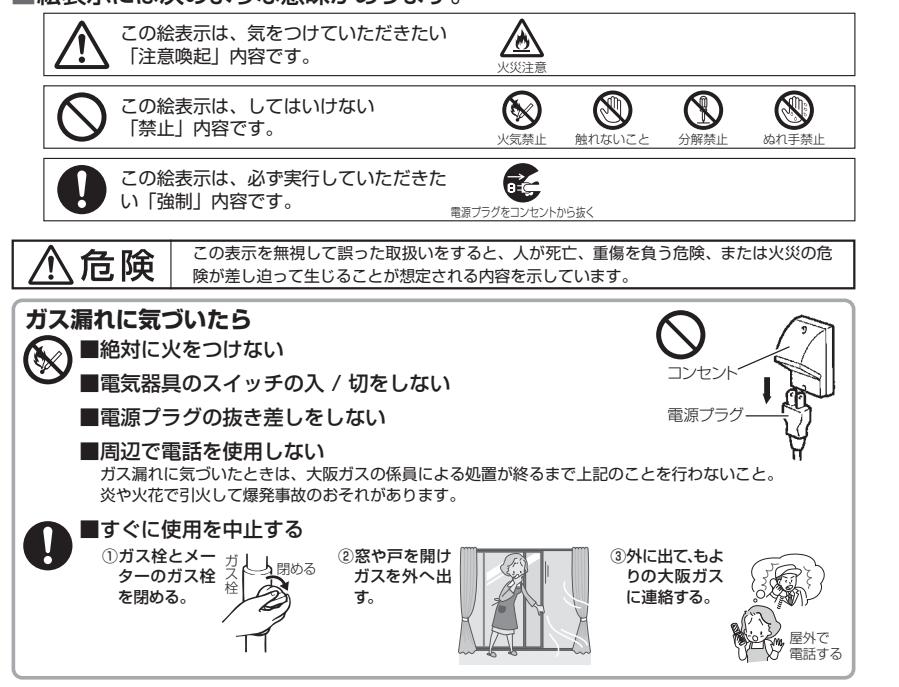

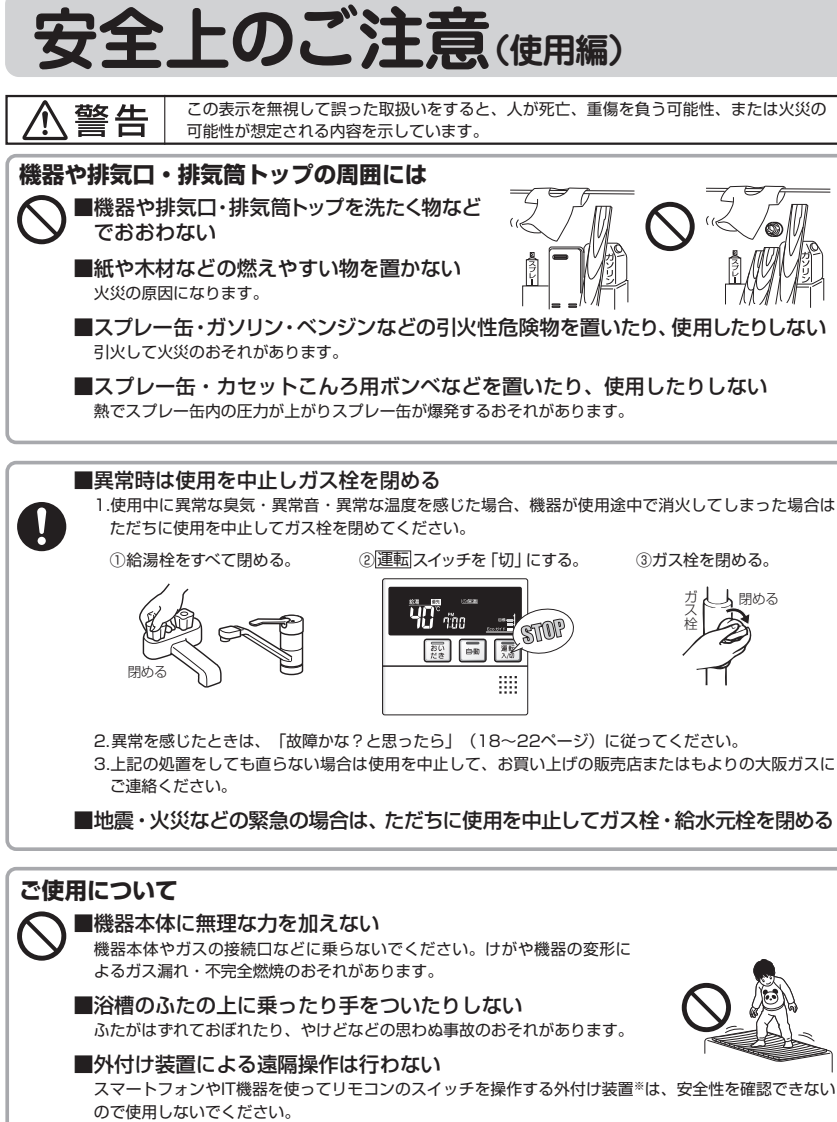

※リモコンのスイッチ付近に取り付け、インターネット通信等を介してスイッチを「入」「切」できる 装置。

次ページもお読みください

# 安全上のご注意(使用編)(つづき)

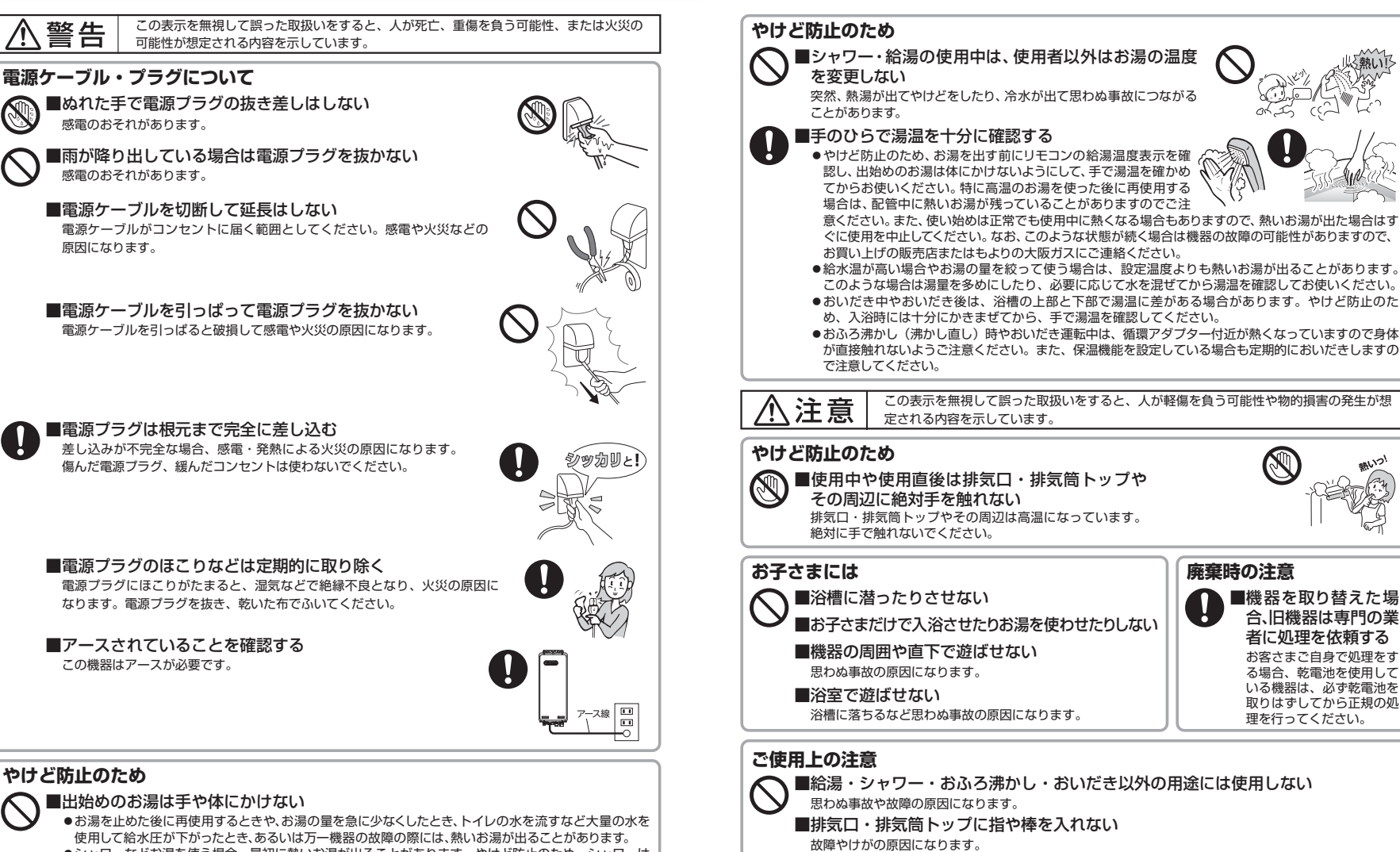

■機器のドレン配管接続ロ・オーバーフロー接続口から

排出される水は、飲用・調理用・飼育用などに使用しない

●シャワーなどお湯を使う場合、最初に熱いお湯が出ることがあります。やけど防止のため、シャワーはいきなり頭や体にかけないでください。

### ■給湯使用時は給湯栓が熱くなるのでやけどに注意する

 次ページもお読みください

 安全なご利用のために 4

# 安全上のご注意(使用編)(つづき)

### お願い

- リモコンはお子さまがいたずらしないように注意してください。 思わぬ事故や故障の原因になります。
- 浴室リモコンは防水タイプですが故意に水をかけないでください。
   また、台所・増設リモコンは防水タイプではありませんので水をかけないようにしてください。故障の原因になります。
- ●台所リモコンに洗剤をかけたり、水洗いしたりしないでください。また、台所リモコンの周りの壁にかけて垂れた洗剤や水はリモコンにかからないように拭き取ってください。リモコンに洗剤や水が浸入して、故障の原因になります。
- リモコンは乱暴に扱わないでください。故障の原因になります。
- ●市販の湯冷め防止器など、当社指定の別売品以外は使用しないでください。
- 運転スイッチが「切」の状態で給湯栓を開けて水を出したり、シャワーを浴びないでください。機器内通水部分の結露により、機器の寿命が短くなります。(冬期の凍結対策は除く)
- ・断水時には運転を停止して給湯栓を閉めてください。給湯栓を開けたままにしておくと、給水が復帰したときに水が流れっぱなしになります。また断水が復帰した後、使い始めのお湯は飲用や調理用などには用いないでください。飲用や調理用に適さない水が給水配管内にとどまることがあります。給湯栓から十分に水を流してから使用してください。
- ●機器や配管内に長時間たまっていた水は、飲用や調理用には用いないでください。朝一番などのように 長時間使わなかった後、お使い始めのまだぬるいお湯(洗面器一杯程度)は念のため雑用水としてお 使いいただき、その後飲用水・調理用水としてお使いください。
- 給水配管が新しい場合や水質によっては、銅イオンがわずかにお湯の中に溶出し、青色の化合物が生成され、浴槽やタオルなどが青く見えることがあります。健康上支障ありませんが、中性洗剤で洗い・すすぎをよくすることにより、発色しにくくなります。
- 浴槽の循環アダプターをタオルなどでふさがないでください。ふさぐと循環 不良となり、おふろ沸かしができません。
- 塩素系のカビ洗浄剤や酸性の浴室用洗剤・消臭剤または塩などが、機器やガス 管などにかかった場合はすぐに十分な水洗いをしてください。思わぬ事故や 故障の原因になります。

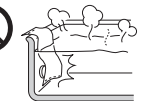

### ■入浴剤について

- ●硫黄・酸・アルカリ・塩分を含んだ入浴剤や洗剤また沈殿物が生じるような入浴剤は使用しないでください。 熱交換器の腐食や故障の原因となります。異常に気づいたときはすぐに使用をやめてください。
- 泡の出る入浴剤は使用しないでください。使用した場合、循環不良となりおふろ沸かしができません。
- ●入浴剤・洗剤などはその商品の注意文をよく読んでご使用ください。使用によりおいだきができなくなったり、異常音や異物が発生するなどした場合は、それらの入浴剤・洗剤などの使用はやめてください。

### ■雷が発生したとき

 ・雷が発生しはじめたらすみやかに運転を停止し、電源ブラグをコンセントから抜き、漏電ブレーカを「切」にしてください。雷による一時的な過電流で電子部品を損傷することがあります。また、このとき濡れた手で電源ブラグにさわらないでください。感電のおそれがあります。

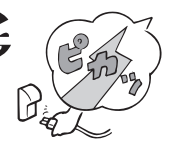

 ●雷が遠ざかったことを確かめてから、漏電ブレーカを「入」にして電源ブ ラグがぬれていないことを確認してコンセントにしっかりと差し込み、時 刻・温度などの再設定をしてください。

### ■点火・消火の確認

● 使用時の点火、使用後の消火を確認してください。

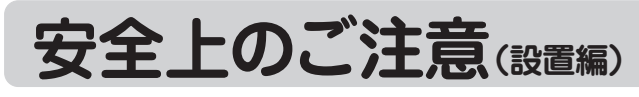

この表示を無視して誤った取扱いをすると、人が死亡、重傷を負う危険、または火災の危険が差し迫って生じることが想定される内容を示しています。

### 屋内設置禁止

### ●この機器は屋外式

絶対に屋内に設置して使用しないでください。不完全燃焼を起こし一酸化炭素中毒の原因となります。

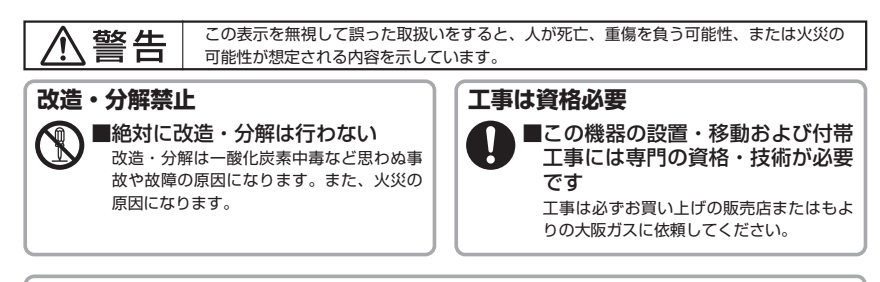

### 使用ガスおよび電源の確認

■使用する機器が使用するガスの種類(ガスグループ)および使用する電源 (AC100V・50-60Hz共用)に適合していることを確認する 表示以外のガス種および電源を使用すると不完全燃焼による一酸化炭素中毒になったり、異常点火でや

なが以外のガス種のより電源を使用すると小元主流派による一般に成系中毎になったり、其常点人とやけどをしたり、機器が故障する場合がありますので使用しないでください。

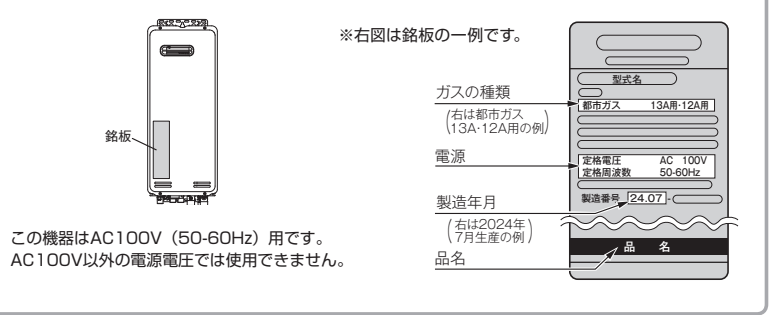

# ソーラー接続禁止

■この機器は、太陽熱温水器(ソーラーシステム)とは直接接続しない 熱いお湯が出てやけどをするおそれがあります。

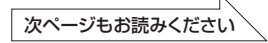

# 安全上のご注意(設置編)(つづき)

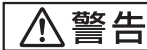

この表示を無視して誤った取扱いをすると、人が死亡、重傷を負う可能性、または火災の 可能性が想定される内容を示しています。

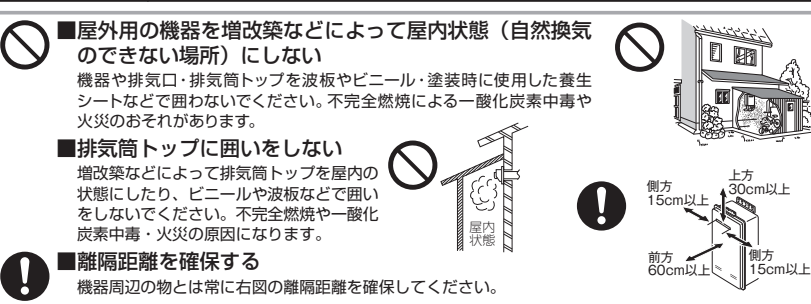

### お願い

### ■増改築する場合

・ 塀などを増設する場合は、空気の流れが停滞しないように考慮してください。燃焼不良の発生を防止するためです。また、機器の点検・修理のための空間を確保してください。
 機器の点検修理のための空間については、お買い上げの販売店またはもよりの大阪ガスにお問い合わせください。

### ■機器の設置状態の確認

- 機器の設置について、次の項目をチェックしてください。
- ①機器は傾いて設置されていませんか?
- ②給湯器の排気筒トップは冷・暖房機や換気扇の吹き出し口や吸い込み口付近は避けてありますか?
  ③棚の下など落下物の危険はありませんか?
- ④メンテナンスができない場所に設置されていませんか?(メンテナンスをお断りすることがあります。) なお、高所作業に必要な足場や作業にかかる費用は、保証期間中であってもお客さまのご負担となります。
- ⑤近隣の家が騒音(燃焼音・燃焼用送風機やボンブの回転音など)で迷惑にならない場所に設置してありますか?
- ⑥排気ロや排気筒トップへの積雪や、屋根から落ちた雪で排気ロや排気筒トップが閉塞されることはありませんか?

以上の項目を満足していない場合には、お買い上げの販売店またはもよりの大阪ガスに連絡し、設置場所 を変更してください。

- 増改築によって、燃焼排ガスが直接建物の外壁・窓・ガラス・網戸・アルミサッシ・車などや物置の塗装 品などに当たらないようにしてください。変色・破損・腐食の原因になります。
- ●植物やペットなど、燃焼排ガスによって加熱されると困るものや悪影響を受けるものは排気□・排気筒 トップの周囲に置かないでください。
- ●温泉水や地下水や井戸水は、水質によっては機器の配管内部に異物が付着し、故障することがあります。 その場合は、保証期間内でも修理は有料となります。また、浴槽のお湯の水質を変える機器を使用しない でください。
- ●この機器は一般家庭用です。業務用として多頻度・長時間のご使用は、機器の寿命を著しく縮めることになりますのでご承知おきください。この場合の修理は保証期間内でも有料となります。
- この機器は海抜1,000mまで使用できます。1,000mを超える地域で使用すると、点火不良などの不具合が発生することがあります。

# あんしん点検のおすすめ

本製品は、ご使用開始から10年前後をめどに「あんしん点検」(有料・任意点検)をお受けいただくことをおすすめいたします。

### あんしん点<u>検について</u>

### 【点検の内容について】

- あんしん点検は、お客さまの任意で受けていただく有料の点検です。 (法定点検ではありません)
- ●あんしん点検は、点検時点での製品の安全を確認するためのもので、製品の延命や性能の保証を延長するものではありません。
- 点検の実施は、大阪ガスまたは大阪ガスが委託した事業者が行います。
- 点検の内容および点検基準は、当社で設定しています。
   (例:製品の設置状況の確認、作動確認、内部の漏れ、詰まり、変色、性能確認など)
- 点検の結果は、「点検作業票」にてお知らせします。点検の結果、何らかの整備(修理・部品の交換など) が必要な場合には、整備内容についてご提案させていただき、お客さまにご了解をいただいた上で行います。

### 【点検料金および点検の依頼先について】

- 点検は、有料で実施させていただきます。また点検の結果、整備を実施する場合は、別途整備費が発生いたします。
- なお、あんしん点検の内容や料金などにつきましては、下記のアドレスからご覧いただけます。

https://www.osakagas.co.jp/

インターネットでご確認できない場合は、26ページ右下の「大阪ガスのお問い合わせ先」にご連絡ください。

### 【点検を依頼されるとき】

● 点検のお申し込みは販売店または、もよりの大阪ガスへご依頼ください。

### 点検の時期について

本製品は、設計上の標準使用期間 \* を10年と算定しておりますので、ご使用開始から10年前後をめどに「あんしん点検」をお受けいただくことをおすすめいたします。

※設計上の標準使用期間とは、標準的な使用条件の下で、適切な取り扱いで使用し、適切な維持管理が行われ た場合に、安全上支障なく使用することができる標準的な期間として設計上設定される期間になります。「無 料修理保証期間」とは異なりますのでご注意ください。(無料修理保証期間は保証書を参照願います)

# お使いになる前に

## 機器の設置場所を確認する

機器は建物のわきや裏・ベランダなどに設置されています。 設置場所がわからないときは、機器の設置工事を行った施工店にで確認ください。

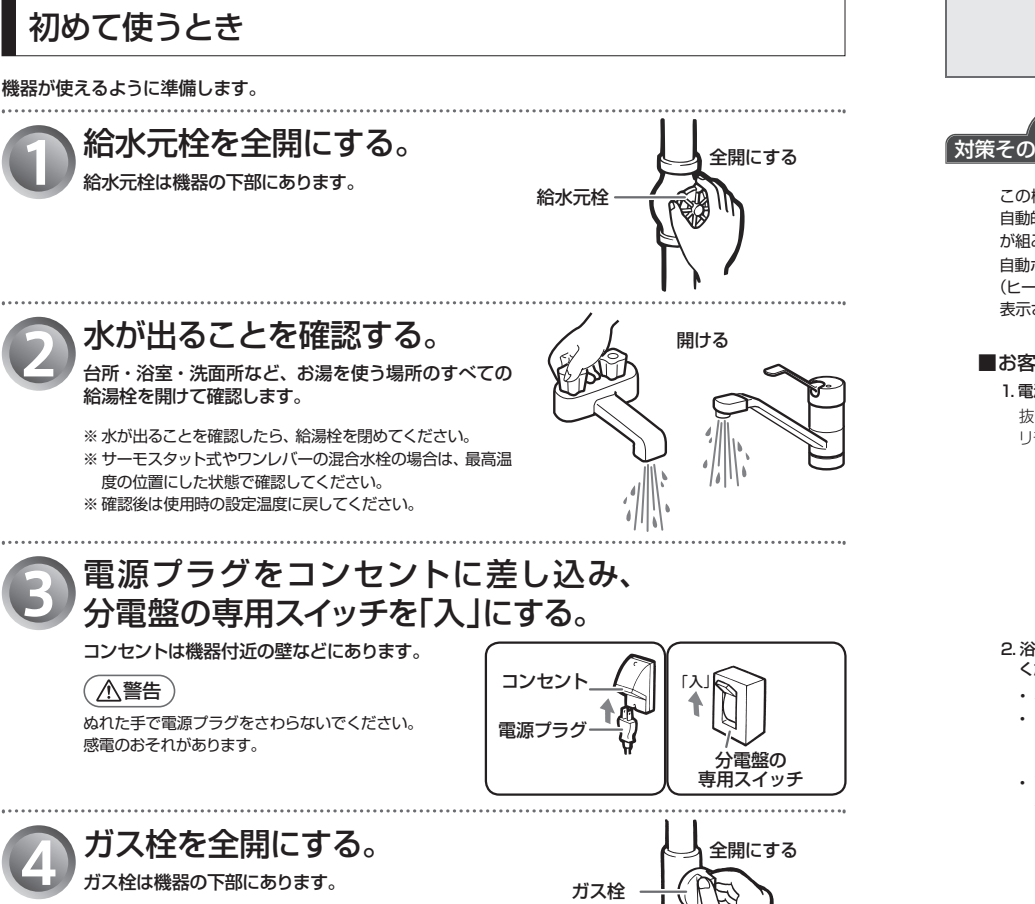

# 冬期の凍結による破損防止について

#### 暖かい地域でお使いのお客さまも必ずお読みください。

| ⚠注意 | <ul> <li>・冬期は暖かい地方でも、給水・給湯配管の水が凍結し、破損事故が起こることがあります。こうした<br/>事故を防止するために、次のような処置をお取りください。</li> <li>・外気温が極端に低く(-15℃以下)なる日や、それ以上の気温でも風のある日は対策その ① では<br/>凍結予防ができなくなります。このような場合には、対策その ②、その ③ の方法を行ってください。<br/>また、停電時やリモコンを停電モードに設定中は凍結予防装置がはたらきません。屋外の水が凍る<br/>おそれがある日に長時間お湯を使わないときは、対策その ③ の水抜きを行ってください。</li> <li>・断水時は自動ポンプ運転が作動しないため、対策その ④ の水抜きを行ってください。</li> </ul> |
|-----|----------------------------------------------------------------------------------------------------|
|     | <ul> <li>・断水時は自動ポンプ運転が作動しないため、対策その         ・のの水抜きを行ってください。</li> <li>・凍結による破損の場合は、保証期間内でも有料修理となります。</li> </ul>                                                                                                    |
|     |                                                                                                    |

# 凍結予防ヒータと自動ポンプ運転による方法

この機器には、外気温が下がる(機器周辺の温度が約3℃以下になる)と 自動的に機器内を保温するヒータ(給湯側)と自動ポンプ運転装置(ふろ側) が組み込まれています。

自動ポンプ運転を開始すると、各リモコンの表示画面には「4」表示が出ます。 (ヒータのみ作動時は表示しません)

表示される場所はリモコンによって異なります。(右図は 138-B081 の例)

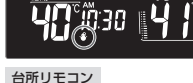

浴室リモコン

1. 電源プラグがコンセントに差し込まれていることを確認してください。 抜けているとヒータ・ポンプとも作動しませんのでご注意ください。

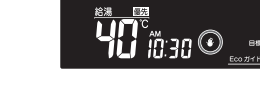

### ■お客さまに行っていただきたいこと

リモコンの「運転」スイッチは「入」「切」どちらの状態でも作動します。

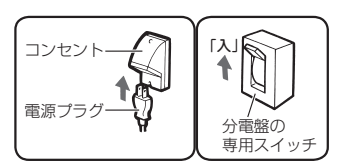

#### 2. 浴槽の残り湯が循環アダプターより 5cm 以上、上にある状態にしておいて ください。

- 機器が外気温を感知し、自動的にポンプ運転を行います。
- ・ 浴槽の残り湯が循環アダプターより 5cm 以上ない場合は、外気温が凍結
   する温度になる前に浴槽の水を増やして 5cm 以上になるようにしてくだ さい。

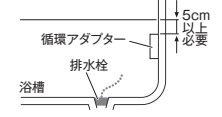

 配管内を満水にするために、自動運転の湯はりまたはたし湯・たし水で浴 槽内に水を入れてください。

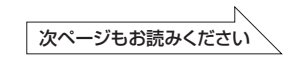

# 冬期の凍結による破損防止

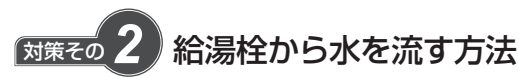

この場合は機器本体だけでなく、給水・給湯配管、バルブ類などの凍結予防もできます。ただし、ふろ側はポンプ 運転により凍結を予防しますので、前ページの対策そのの同様電源プラグをコンセントから抜かず、浴槽の循環ア ダプターより 5cm 以上残り湯があることを確認してください。

### ■操作のしかた

- ・ リモコンの[運転]スイッチを「切」にします。
- ガス栓が全開になっていることを確認してください。
- ・浴槽に排水栓をしてからおふろの給湯栓を開け、1分間に約400ミリリットル(流水太さ約4mm)の水を浴槽に流しておいてください。
   ※この場合、浴槽から水があふれることがあります。
- ※サーモスタット式やワンレバーの混合水栓の場合は、設定を最高温 度の位置にしてください。
- ※浴槽の近くに給湯栓がない場合は、シャワーホースを浴槽まで伸ば してシャワー栓を開けてください。

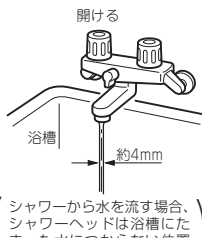

まった水につからない位置 (に置いてください。

▲ 注意 \* 水量が不安定なことがあります。念のため、30分ぐらい後にもう一度水量をご確認ください。 \* サーモスタット式やワンレバーの混合水栓の場合は、再使用時の設定温度にご注意ください。

### 配管カバー・据置台のフロントカバーについて

#### ● フロントカバーの取りはずしかた

① 化粧ねじ2本をゆるめてフロントカバーから取りはずします。
 ② フロントカバーを上方に持ち上げて、取りはずしてください。

#### ● フロントカバーの取り付けかた

- フロントカバーの下部差込箇所を配管カバーや据置台の下部差 込箇所に差し込みます。
- ②化粧ねじ2本を取り付け、しっかりと締めて固定してください。
- ※下部差込箇所がはずれていないことを確認し、化粧ねじをしっか りと締めて、確実にフロントカバーを固定してください。

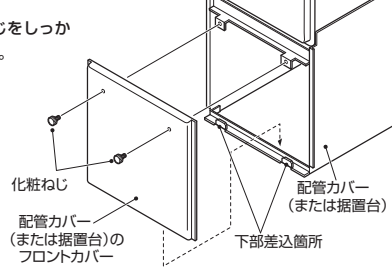

# について (つづき)

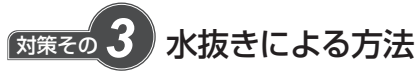

機器内の水を抜き、凍結を予防する方法です。外気温が極端に低く(-15℃以下)なる場合は、この方法で行って ください。また、長期間にわたって機器を使用しないときも、必ずこの《水抜き》を行ってください。また、停 電時やリモコンを停電モードに設定中は、凍結予防装置がはたらかないため、屋外の水が凍るおそれがある日に 長時間お湯を使わないときは、必ずこの《水抜き》を行ってください。

※機器の使用直後は機器内のお湯が高温になっていますので、やけど防止のため、必ず機器が冷めてから行って ください。

### ■給湯側・ふろ側の順で行います。

#### 1. 給湯側の水抜き

①リモコンの(運転)スイッチを「切」にしてください。
 ②ガス栓[1を閉めてください。
 ③給水元栓回を閉めてください。
 ④給湯栓回をすべて(シャワーなどを含む)開けてください。
 ⑤給水水抜き栓回・給湯水抜き栓[2]をすべて左に回してはずしてください。

### お願い

#### ● 給湯側から先に水抜きを行ってください。

※機器の品名は、機器のフロントカバーに貼付の銘板(6ページ参照)でご確認ください。

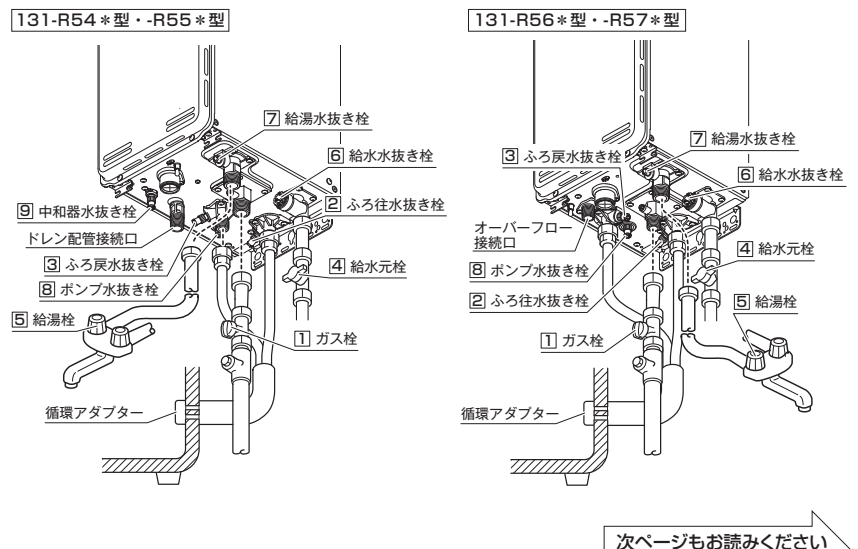

知っておいてください 12

# 冬期の凍結による破損防止

#### 2. ふろ側の水抜き(停電中は下記④~⑦の手順を飛ばして⑧へ進んでください)

①ガス栓〕が閉めてあることを確認してください。

②給水元栓④が閉めてあることを確認してください。

- ③浴槽の水を完全に排水してください。(浴槽の排水栓を抜いてください)
- ④浴室リモコンの運転スイッチを押して(「入」にする)ください。※表示画面が点灯します。
- ⑤浴槽の水がすべて排水されたことを確認してから、浴室リモコンの1おいだきスイッチを押し(「入」にする)、浴槽の循環アダプターから水(お湯)が出てくることを確認してください。
- ※2階浴槽など、浴槽が機器より高い位置にある場合は、ふろ往水抜き栓20を開けてから、浴室リモコンの おいだき、スイッチを押して(「入」にする)、ふろ往水抜き栓20より水(お湯)が出てくることを確認してください。
- ⑥排水が止まったら再度[おいだき]スイッチを押して(「切」にする)おいだき運転を中止し、もう一度[おいだき]スイッチを押して(「入」にする)排水運転し、約1分間そのままにしておいてください。
- ⑦排水の確認後、運転スイッチを押して(「切」にする)ください。
- ※[おしたき] スイッチが「入」のまま数分間放置すると表示画面に故障表示が点滅する場合がありますが、異常ではありません。
- ⑧ふろ往水抜き栓2・ふろ戻水抜き栓3・ポンプ水抜き栓8を開いてください。

※機器の使用直後に水抜きをすると、水抜き栓から熱いお湯が出ることがあります。機器が冷めるまで待ってから 水抜きを行ってください。

- ⑨中和器水抜き栓9を開いてください。(131-R54\*型・-R55\*型のみ)
- ⑩電源プラグを抜いてください。(分電盤の専用スイッチを「切」にしてください)

### (お願い )

- 以上の操作で機器内の水が排水されますので、次にお使いになるまで給湯栓や水抜き栓は開けたままにしておいて ください。長期間使用しない場合は、機器内の水が完全に排水されたことを確認後、すべての水抜き栓を閉めてくだ さい。。
- ふろの水抜きを行った後は、浴槽に水を流し込まないでください。

# について (つづき)

### 《水抜き》をした機器を、次に使うときは…

#### ※停電時にお湯を使いたいときは

停電時にポータブル電源を使ってお湯を使う場合は、下記の「1.機器給湯側に通水してください。」に従って機器の給湯側だけに通水してください。また、停電時やリモコンを停電モードに設定中は凍結予防装置がはたらかないため、屋外の水が凍るおそれがある日に長時間お湯を使わないときは、対策その**④**の方法で水を抜いてください。

#### 1. 機器給湯側に通水してください。

2.機器ふろ側に通水してください。

①給湯栓⑤をすべて(シャワーなどを含む)閉めてください。
 ②給水水抜き栓⑥・給湯水抜き栓⑦をすべて閉めてください。
 ③中和器水抜き栓⑤を閉めてください。(131-R54\*型・-R55\*型のみ)
 ④給水元栓④を全開にしてください。

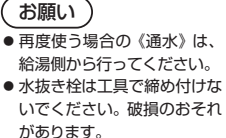

⑤給湯栓⑤を開け通水を確認した後、給湯栓⑤を閉めてください。

### ①ふろ往水抜き栓2・ふろ戻水抜き栓3・ポンプ水抜き栓8をすべて閉めてください。

- ②電源プラグをコンヤントに差し込んでください。(分電盤の専用スイッチを「入」にしてください)
- ③リモコンの[運転]スイッチが「切」になっている(表示画面が消灯し、運転スイッチランプ(黄緑)が消灯している) ことを確認した後、ガス栓団を全開にしてください。
- ④リモコンの運転スイッチを押して(「入」にする)ください。※表示画面が点灯します。
- ⑤リモコンの「自動」スイッチを押す(「入」にする)と自動的に注水されます。
- ※表示画面に給湯燃焼表示が点灯し、浴槽の循環アダプターからお湯が出ることを確認してください。

⑥もう一度「自動」スイッチを押す(「切」にする)と、湯はりを中止します。

 機器への通水が終了しましたら、[運転]スイッチを押して(「切」にする)、表示画面が消灯し、運転スイッチランプ(黄緑) が消灯するのを確認してください。

# 日常の点検・お手入れのしかた

## 日常の点検・お手入れの際は、次のことにご注意ください。

- 安全にお使いいただくために、こまめに日常の点検・お手入れを行ってください。
- お手入れは、必ず①ガス栓を閉め②電源プラグを抜き③機器が冷めてから行ってください。
- フロントカバーなどは決してはずさないでください。(据置台・配管カバーのフロントカバーは除く:11ページ参照)

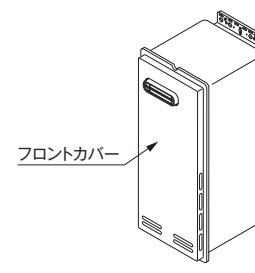

### ■日常の点検…次のことにご注意ください。

- ・ 運転中に機器から異常音が聞こえませんか?
- ・ 機器の外観に異常は見られませんか?また、各部品とも正しくセットされていますか?
- 沿岸部で潮風に当たりやすい地域でご使用の場合は、潮風に含まれる塩分によって機器本体や配管接続部にさびが 発生しやすくなります。外観上のさびがひどい場合は、機器内部の部品への影響も考えられますので、点検(有料) をおすすめします。
- ・機器および配管から水漏れはありませんか?
- 機器のまわりや排気口・排気筒トップのそばに燃えやすいものはありませんか?
- 給湯栓の先端に泡沫器が内蔵されているものについては、ときどき内部のフィルター(金網)を掃除してください。

### お願い

- 水圧の低い地域では、泡沫器や浄水器を使用しないでください。お湯の量が少なくなります。
- 機器本体には安全に関する注意ラベルが貼ってあります。汚れたり、読めなくなったときはやわらかい布などで汚れを ふき取ってください。また、お手入れの際にははがれないようご注意ください。もしはがれたり読めなくなった場合は、 新しいラベルに貼り替えてください。ラベルについてはお買い上げの販売店またはもよりの大阪ガスにお問い合わせ ください。
- ・ご使用上支障がない場合でも、不慮の事故を防ぎ、安心してより長くご使用いただくために、燃焼部などは年1回程度の定期点検をおすすめします。なお、この機器は給水用具(逆流防止装置)を内蔵しています。給水用具に関しては公益社団法人日本水道協会発行の給水用具の維持管理指針に示されている定期点検の実施をおすすめします。時期は4~6年に1回程度をおすすめします。(有料)
- ※定期点検を受ける先が不明の場合や、点検費用などについてはお買い上げの販売店またはもよりの大阪ガスにお問 い合わせください。

### ■お手入れ方法は

- お手入れの際はけが防止のため、手袋などをして行ってください。
- ・機器やリモコンの表面が汚れたときは、台所用中性洗剤(食器・野菜洗い用)を含ませたやわらかい布で汚れを ふき取った後、水を含んだ布で軽くふき取ってください。台所用中性洗剤(食器・野菜洗い用)以外の洗剤やみ がき粉・シンナー・ベンジン・エタノールやたわしなどの硬いものを使用しないでください。表面の光沢や印刷・ 文字などが消えたり傷がつきます。台所・増設リモコンは防水タイプではありません。 浴室リモコンは防水タイプですが、むやみに水をかけないでください。故障の原因になります。

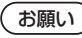

- リモコンの内部には電気部品が入っていますから、水をかけないようにしてお手入れしてください。機器の 故障の原因になります。
- 給水水抜き栓先端のストレーナにごみなどが付いているとお湯の量が少なくなります。こんなときは給水元栓を閉めてから給水水抜き栓をはずして、ストレーナに付いているごみを取り除いてください。特に近くで水道配管工事などがあったときはご注意ください。
- ※必ず給水元栓を閉め、機器内のお湯が冷めてから行ってください。

(やけど防止のため)

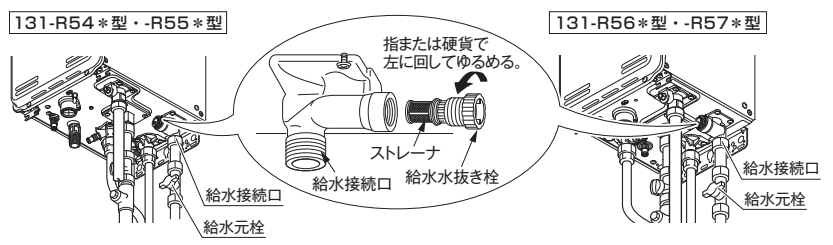

- 機器の給気口(フロントカバーや排気筒トップの外周の穴)がほこりやごみで詰まったまま使用すると、不完全燃焼 などの原因になります。給気口のほこりやごみを十分に取り除いてご使用ください。
- ・ 浴槽の循環アダプターのフィルターのお手入れは…

フィルターをはずし、ブラシなどでこまめに掃除してください。また、このとき浴槽のフィルターガイドの小さ な穴も掃除してください。ごみなどが詰まっているとお湯の循環が悪くなり、おいだき不良の原因になります。(循 環アダプターによってはフィルターガイドおよびその小さな穴がないものもあります) ※ ブラシはやわらかいものを使用してください。金属製など硬いブラシは傷や破損の原因となります。 フィルターは手ではずせます。掃除後は必ずフィルターをもと通りに取り付けて使用してください。フィルター を取りはずしたまま使用すると、機器の故障の原因になります。

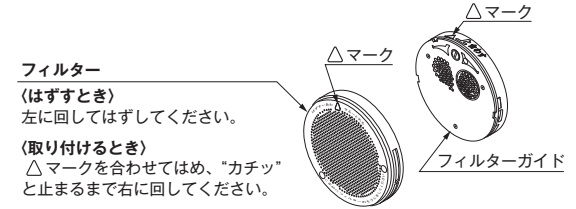

# 長期間使用しない場合は

### 長期間使用しない場合は次のことを行ってください。

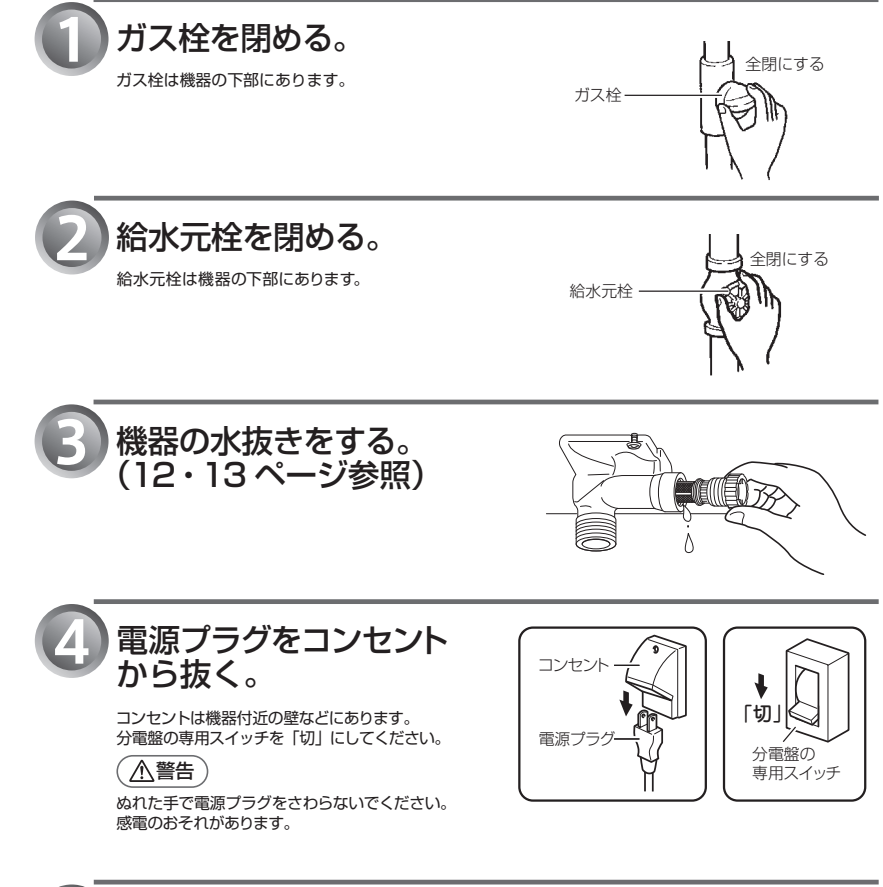

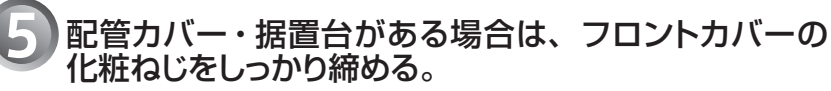

フロントカバーと化粧ねじの取付位置は、11ページの図をご覧ください。

# 故障かな?と思ったら

#### 故障かな?と思ってもよく調べてみると故障ではない場合もあります。 修理を依頼する前に、もう一度次の点をお調べください。 なお、★印の説明はリモコンの取扱説明書をご覧ください。

| こんなとき                 | ここをお調べください                                                                                                    | 参照     |
|-----------------------|----------------------------------------------------------------------------------------------------|--------|
| 給湯栓を開いてもお湯が出          | ガス栓・給水元栓が全開になっていますか?                                                                                                    |        |
| ない                    | 断水していませんか?                                                                                                    |        |
|                       | 給湯栓は十分に開いていますか?また、混合水栓をご使用の場合、湯温調節が「水」<br>の位置になっていませんか?                                                                                                    |        |
|                       | ガスメーター(マイコンメーター)がガスを遮断していませんか?                                                                                                    |        |
|                       | 水抜き栓のストレーナにごみなどが詰まっていませんか?                                                                                                    | 16 ページ |
|                       | 凍結していませんか?                                                                                                    |        |
|                       | 運転スイッチは「切」になっていませんか?                                                                                                    |        |
|                       | <br>おいだき運転中に給湯栓を開けた場合は、お湯にならないことがあります。                                                                                                    |        |
| 給湯栓を開いても<br>すぐお湯にならない | 機器から給湯栓まで距離がありますので、お湯が出てくるまで少し時間がかかり<br>ます。                                                                                                    |        |
| 低温のお湯が出ない             | ガス栓・給水栓が全開になっていますか?                                                                                                    |        |
|                       | 給湯温度設定は適切ですか?                                                                                                    | *      |
|                       | お湯の量を絞っていませんか?                                                                                                    |        |
|                       | 給湯栓をもっと開いてお湯の量を多くすれば、お湯の温度は安定します。                                                                                                    |        |
|                       | 夏期などの水温が高いときには、設定温度よりも熱いお湯が出ることもありますが、異常ではありません。                                                                                                    |        |
| 高温のお湯が出ない             | ガス栓・給水元栓が全開になっていますか?                                                                                                    |        |
|                       | 給湯温度設定は適切ですか?                                                                                                    | *      |
|                       | 冬期など、水温が低いときに高温のお湯を多く出そうとすると、設定した温度(高<br>温)のお湯が出ない場合があります。<br>糸湯栓を少し閉めてお湯の量を少なくすれば、設定したお湯の温度になります。                                                                                                    |        |
|                       | 混合水栓をご使用の場合は、水が回り込んでお湯がぬるくなることがあります。水<br>栓の設定を最高温度の位置にして使用してください。<br>※やけど予防のため、お湯を出すとさけたに給水栓を開け、次に給湯栓を開けてく<br>ださい。お湯を止めるときは先に給湯栓を閉じ、次に給湯栓を閉じてください。<br>サーモスタット式混合水栓の場合は、リモコンの設定温度をご希望のご過度よりも5<br>~10℃高めにしてください。詳しくは水栓の取扱説明書をご覧ください。 |        |
|                       | 自動運転の湯はり中やたし湯運転中に台所などでお湯を使うと、リモコンの表示<br>はそのままでふろ設定温度のお湯が出ます。また、湯はり、たし湯運転終了後も<br>いったんお湯の使用をやめるまでは、やけど防止のためふろ設定温度のお湯が<br>出ます。                                                                                                    |        |
| 給湯栓を絞ると水になった          | 湯量を絞ったり節水型シャワーを使用すると機器が消火してお湯にならなくなり<br>ます。給湯栓をもっと開いて湯量を増やせばお湯になりますが、給水圧が低いた<br>めに湯量が出ない場合は給水事業者の指定工事店にご相談ください。                                                                                                    |        |
| 給湯温度の調節ができない          | 操作しているリモコンの優先ランプまたは優先表示は点灯していますか?                                                                                                    | *      |
| 給湯設定温度が上がらない          | 給湯最高温度設定が変更されていませんか?*                                                                                                    | *      |
| ふろ設定温度が上がらない          | ふろ最高温度設定が変更されていませんか?*                                                                                                    | *      |
| ふろ設定温度どおりに沸き          | ふろ温度設定は適切ですか?                                                                                                    | *      |
| 上がらない                 | 浴槽の循環アダプターのフィルターにごみや毛髪が詰まっていませんか?                                                                                                    | 16ページ  |
|                       | お湯はり中にふろ温度を低く設定しなおした場合、実際の沸きあがりの温度は設<br>定温度より高くなることがあります。                                                                                                    |        |
| 湯温が変動して安定しない          | ■転入イッチを「切」にしてスムーズに通水することを確かめた後給湯栓を閉め、約20秒後に再操作してください。それでも異常のときは故障(水量制御装置)ですので、お買い上げの販売店またはもよりの大阪ガスへご連絡ください。                                                                                                    |        |
| リモコン 138-R090・138     | -B030・138-B031・138-B009・138-B032 には、当該機能はありません。                                                                                                    | N      |

# 故障かな?と思ったら(っづき)

| 「温度」に関する内容                            |                                                                                                    |       |
|---------------------------------------|----------------------------------------------------------------------------------------------------|-------|
| こんなとき                                 | ここをお調べください                                                                                                    | 参照    |
| 入浴中に浴槽の循環アダプ<br>ターからぬるいお湯が出る<br>ことがある | 入浴中に凍結予防のための自動ポンプ運転が始まると、ふろ配管内の冷めたお湯<br>が浴槽内に入ってふろ温度が下がることがあるためで、異常ではありません。                                                                              | 10ページ |
|                                       | 保温中は一定時間毎にふろ温度を確認するためにポンプ運転を行います。また、<br>全自動タイプでは浴槽に入が入ると入浴検知機能がはたらいてふろ温度を確認す<br>るためにポンプ運転を行います。これらのときにふろ配管内の冷めたお湯が浴槽<br>内に入ってふろ温度が下がることがあるためで、異常ではありません。 |       |

|                                                            | 「湯はり・湯量」に関する内容                                                                                                    |       |
|------------------------------------------------------------|----------------------------------------------------------------------------------------------------|-------|
| こんなとき                                                      | ここをお調べください                                                                                                    | 参照    |
| 給湯栓から出るお湯の量が<br>変化する                                       | お湯を使用中、他の場所でお湯を使用すると、お湯の量が減る場合があり、水道<br>の圧力や配管条件によっては、極端にお湯の量が減ったり、いったん止まる場合<br>がありますが、しばらくすると安定します。                                                                                                    |       |
|                                                            | 給湯栓の種類によっては、初め多く出てその後安定するなど、出湯量が変化する<br>ものがあります。                                                                                                    |       |
| 湯はりの量が設定した湯量                                               | 浴槽の循環アダプターのフィルターにごみや毛髪が詰まっていませんか?                                                                                                    | 16ページ |
| にならない                                                      | 湯はり量の設定は適切ですか?                                                                                                    | *     |
|                                                            | 浴槽の残り湯がある状態で湯はり運転をすると、その分だけ水位が高くなる場合<br>があります。                                                                                                    | *     |
|                                                            | おふろの排水栓はしっかりと閉めてありますか?                                                                                                    |       |
|                                                            | おふろの自動運転が完了しないうちに[ <u>自動</u> ]スイッチを何度も「切」にしたり「入」<br>にしたりするのを繰り返すと、お湯があふれることがあります。                                                                                                    |       |
|                                                            | 〈全自動タイブの場合〉<br>上記を確認しても、設定した湯量にならない場合、リモコンに付属の取扱説明書に記載してある手順で記憶している浴槽のデータを消去後、自動運転を行い、再度記憶させてください。                                                                                                    | *     |
| ドレン配管から水またはお<br>湯が出る<br>(131-R54*型・-R55*型<br>の場合)          | 131-R54*型・R55*型の場合はお湯を使っているときや湯はり・たし湯など<br>のときにドレン配管からドレン水が出ますが、これは異常ではありません。また、<br>どの機種も断水の後や機器の水抜きをした後に再度ご使用の場合、少しの間お湯<br>が出ることがありますが異常ではありません。ただし、連続して出続ける場合は、<br>機器の故障が考えられますので、お買い上げの販売店またはもよりの大阪ガスへ<br>ご連絡ください。 | 12ページ |
| 自動運転の湯はり完了まで<br>通常より時間がかかる                                 | おふろの自動運転中にお湯を使うと、お湯はりに時間がかかります。<br>なお、夏期など給水温度が高い場合は、設定湯量(水位)まで水はり後おいだき運転<br>を行うことがあるため、沸き上げるのに時間がかかることがあります。また、冬期な<br>ど気温が低い場合には、ふろ設定温度で沸き上げるのに時間がかかることがあります。                                                        |       |
| おふろ沸かし中に、リモコン<br>のふろ燃焼表示が点滅した<br>り、機器から音(燃焼に伴う<br>音)がしたりする | 機器が湯温調節しているためで、異常ではありません。                                                                                                    |       |
| 湯はり中に浴槽の循環アダ<br>プターからお湯が出たり止<br>まったりする                     | 湯はりを始めると、しばらくは浴槽の循環アダプターからお湯が出たり止まった<br>りします。残り湯の量を確認しているためで、異常ではありません。                                                                                                    |       |

|                           | 「音」に関する内容                           |    |
|---------------------------|-------------------------------------|----|
| こんなとき                     | ここをお調べください                          | 参照 |
| 出湯停止後しばらくの間<br>ファンの回転音がする | 再使用時の点火をより早くするため、出湯停止後もしばらく回転しています。 |    |

|                                                                    | 「音」に関する内容                                                             |    |
|--------------------------------------------------------------------|-----------------------------------------------------------------------|----|
| こんなとき                                                              | ここをお調べください                                                            | 参照 |
| 浴槽の循環アダプターから<br>「ボコ、ボコ」と空気の出る<br>音がすることがある                         | ふろ配管などにたまった空気が出る音で、異常ではありません。                                         |    |
| ポンプの回転音(ウーン)                                                       | おいだき終了後、お湯を混ぜるためにポンプがしばらく回ることがあります。                                   |    |
| がする                                                                | おふろの予約時、予約時刻の約30分前に、残り湯チェックのためポンプの運転<br>をします。                         |    |
|                                                                    | 気温が下がると、凍結予防のため、ポンプで浴槽の水を循環させます。                                      |    |
| リモコンの[運転]スイッチ「入」<br>「切」や給湯栓の開閉時また<br>は給湯使用後しばらくすると、<br>モーターが動く音がする | 再使用時の点火をより早くし、お湯の温度を早く安定させるために機器が作動し<br>ている音です。異常ではありません。             |    |
| お湯を使うと、機器から気泡<br>のはじけるような音がする                                      | お湯を使うと、機器内にたまっている水があたためられ、部分的に気泡ができた<br>り消えたりして音がすることがあります。異常ではありません。 |    |

### 「リモコン」に関する内容

| こんなとき                                        | ここをお調べください                                                                                                    | 参照    |
|----------------------------------------------|----------------------------------------------------------------------------------------------------|-------|
| リモコンの表示画面が点灯                                 | 停電していませんか?                                                                                                    |       |
| しない                                          | 電源プラグが差し込まれていますか?                                                                                                    |       |
|                                              | 機器内の漏電安全装置が作動していませんか?いったん分電盤の専用スイッチを<br>「切」にしてから再度「入」にするか、電源プラグをコンセントから抜いて再び<br>差し込んでから再操作してください。                                                                                 |       |
| リモコンの時刻表示が<br>「」になっている                       | 停電後、再通電すると台所リモコンの表示画面の時刻が「 <sup>****</sup> 」になります。<br>再度設定しなおしてください。                                                                                                    | *     |
| 停電または電源プラグを抜いた<br>後、給湯温度が変わってしまう             | 停電または電源プラグを抜いた後、再通電すると給湯設定温度がお買い上げ時の<br>設定に変わる場合がありますので設定しなおしてください。                                                                                                    |       |
| リモコンの画面表示がいつ<br>のまにか消えている                    | 省電力表示の設定にしてある場合、給湯を使用してから約25分たつと表示画面<br>が消えます。(設定により、約10分の場合もあります。)<br>再使用したりいずれかのスイッチを押すと、表示画面が再び点灯します。<br>※給湯を開始して表示画面が点灯しても、お湯を止めることなく給湯を続けた場<br>合は約25分後(設定により約10分後)に画面は消灯します。 | *     |
| スイッチを押してもそのス<br>イッチの動作をしない                   | 表示の節電(省電力表示)がはたらいているときに▲▼ 運転スイッチを押す<br>と、いったん表示節電画面から給湯温度表示画面に戻り、もう一度押すとそのス<br>イッチの動作をします。<br>[運転スイッチの「入」、「切」は、運転スイッチのランプ(黄緑)の点灯・消灯<br>で確認してください。                                 | *     |
| リモコンに時刻表示されな<br>い (エネ Live 機能があるリ<br>モコンの場合) | エネ LIVE 表示になっていませんか。<br>【エネLIVE】<br>スイッチを押して、表示を「現在時刻」に切り替えてください。                                                                                                    | *     |
| リモコンで「給湯優先」の<br>ON/OFF が選択できない               | 本機器は、常に給湯優先が ON に設定されており、選択できません。                                                                                                    | *     |
| リモコンの時刻表示部に 3<br>桁の数字が点滅している                 | 機器に何らかの異常が生じるとリモコンの時刻表示部に下図のような3桁の数字<br>が点滅します。数字によって<br>対処方法が異なりますので、<br>22 ページの内容に従ってく<br>ださい。                                                                                  | 22ページ |

次ページもお読みください

19 知っておいてください

知っておいてください 20

# 故障かな?と思ったら(つづき)

|                                      | その他                                                                                                    |       |
|--------------------------------------|----------------------------------------------------------------------------------------------------|-------|
| こんなとき                                | ここをお調べください                                                                                                    | 参照    |
| 使用中に消火した                             | ガス栓・給水元栓が全開になっていますか?                                                                                                    |       |
|                                      | 断水していませんか?                                                                                                    |       |
|                                      | 給湯栓は十分に開いていますか?                                                                                                    |       |
|                                      | ガスメーター(マイコンメーター)がガスを遮断していませんか?                                                                                                    |       |
| 排気口・排気筒トップから<br>白い湯気が出る              | 冬に吐く息が白く見えるように、燃焼排ガス中の水蒸気が白い湯気に見えますが、<br>故障ではありません。特に131-R54 *型・-R55 *型の機器ではこの現象が多く起<br>こります。                                                                                                    |       |
| 排気口が黒く変色している                         | 排気部の部品の材料であるステンレスの性質によるもので、異常ではありません。<br>変色しても耐久性に影響はありません。                                                                                                    |       |
| お湯が白く濁って見える                          | これは水中に溶け込んでいた空気が熱せられて、大気圧まで急速に減圧されるこ<br>とで細かい泡となって出てくる現象です。ビール・サイダーなどの泡と似た現象<br>であり汚濁とは違ってまったく無害なものです。                                                                                                   |       |
| おいだきができない                            | 浴槽の循環アダプター上部より 5cm 以上お湯または、水が入っていますか?                                                                                                    |       |
| おいだき中に消火した                           | 浴槽の循環アダプターのフィルターにごみや毛髪が詰まっていませんか?                                                                                                    | 16ページ |
|                                      | 断水時は循環アダブターの上まで水を入れてもおいだきできません。断水時に<br>おいだきスイッチを押すと、循環アダプターから気泡が出てリモコンに故障表示<br>532または 532が点滅して停止する場合があります。                                                                                               |       |
| 浴槽の循環アダプターからお<br>湯が出たり止まったりする        | (自動)スイッチを押すと、残り湯の量を確認するためにポンプが動き、しばらくは循環アダプターからお湯が出たり止まったりします。                                                                                                    |       |
| おふろを使用していないの<br>に浴槽の循環アダプターか         | 浴槽のお湯(水)を排水したあと、セルフクリーン機能がはたらくと、循環アダ<br>ブターからお湯が出ます。(全自動タイプ)                                                                                                    |       |
| らお湯が出る                               | 機器内の水が膨張して出てくるためか、過圧防止安全装置のはたらきによるもので、<br>異常ではありません。お湯を使うと、機器内にたまっている水が熱で膨張して浴槽<br>内に押し出されることがあります。また、給湯栓を閉めたときに機器内に高い圧力<br>が生じることがあり、このとき機器を保護するため過圧防止安全装置がはたらいて<br>機器内にたまっている水を押し流し、浴槽内に水が流れ出ることがあります。 |       |
|                                      | 浴槽に水がないときに凍結予防運転でふろポンプが動くと、おいだき配管内の残<br>り湯が循環アダプターから出てくることもありますが異常ではありません。                                                                                                    |       |
| セルフクリーン機能がはた<br>らかない(全自動タイプの<br>み)   | 次の場合はセルフクリーン機能ははたらきません。                                                                                                    |       |
| 水が青く見える<br>浴槽や洗面台が青く変色し<br>た         | 水中に含まれるわずかな銅イオンが水中に溶けだして青色の化合物が生成され、<br>水が青く見えたり、沿槽や洗面台が青く変色することがありますが健康上問題あ<br>りません。沿槽や洗面台をこまめに掃除することにより、変色しにくくなります。                                                                                    |       |
| 機器本体の下のほうからポ<br>タン水滴の落ちる音が           | 131-R54*型・R55*型の場合は、水蒸気が熱を放出して生じた水(ドレン水)<br>をドレン配管から排出します。異常ではありません。                                                                                                    |       |
| g る<br>(131-R54 * 型・-R55 * 型<br>の場合) | ドレン水は微量のカルシウムを含んでいるため、蒸発すると白い跡が残ることが<br>ありますが、異常ではありません。                                                                                                    |       |
| 給湯・シャワーを使用する<br>と循環アダプターからお湯<br>が出る  | 給湯やシャワー使用時においだき配管に残っていた水が循環アダブターから出て<br>くることがあります。                                                                                                    |       |
| ※以上のことをお調べのうえ                        | 、なお異常のあるときはお買い上げの販売店またはもよりの大阪ガスへご連絡                                                                                                    | ください。 |

### リモコン表示画面の時刻表示部に故障表示が点滅する

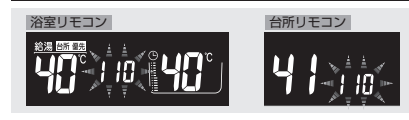

### ■ 以下の故障表示が点滅した場合は、表中の「処置」をしてみてください。

| 故障表示    | 原因                       | 処 置                                                                                                    |
|---------|--------------------------|----------------------------------------------------------------------------------------------------|
| 0 32    | 浴槽の排水栓を閉め忘れ<br>た。        | 浴槽の排水栓をしっかりと閉めてから、再度自動運転を行ってくだ<br>さい。                                                                                                    |
| :00     | 機器の給気または排気の異<br>常。       | 機器の給気口または排気口を塞いでいる物がないか確認してくだ<br>さい。外観上機器に異常が見当たらない場合でも、しばらくすると<br>使用できなくなりますので、早急にお買い上げの販売店またはもよ<br>りの大阪ガスにご連絡ください。                           |
|         | ガスが止まっている。               | ガスが止まっていないか確認してください。                                                                                                    |
|         | 機器のガス栓が閉まってい<br>る。       | 機器のガス栓が全開になっているかを確認してください。<br>・・・・・・・・・・・・・・・・・・・・・・・・・・・・・・・・・・・・                                                                             |
| 161     | 機器から出るお湯の温度が<br>異常。      | 給湯栓やシャワーをもっと開いて流量を増やして使用してください。                                                                                                    |
|         | 水道が断水している。               | 水道が断水していないか確認してください。                                                                                                    |
| 582     | 機器の給水元栓が閉まって<br>いる。      | 機器の給水元栓が全開になっているかを確認してください。                                                                                                    |
| 6 3 3   | 浴槽にお湯がない(お湯が<br>少ない)。    | 浴槽の排水栓がしっかり閉まっているかを確認し、循環アダプター<br>上端より 5cm 以上お湯がある状態でおいだきしてください。                                                                               |
| 0 30    | 循環アダプターのフィル<br>ターが詰まっている | 循環アダプターのフィルターを掃除し、元通りに取り付けてください。<br>テアダプターのフィルターを掃除し、元通りに取り付けてください。                                                                            |
| 900 990 | 機器の給気または排気の異<br>常。       | 「給気ロ・排気口に異物が侵入」「密着して物が置かれている」「シートで覆われている」など、機器の給排気の障害になる物がないかを<br>確認して撤去してください。障害物を取り除いても故障表示が消え<br>ない場合は、早急にお買い上げの販売店またはもよりの大阪ガスに<br>ご連絡ください。 |
| * 158   | 機器内の中和器の寿命が近<br>付いた。     | <b>9 2 ↓</b> 点滅の間はしばらくは使用できますが、中和器の寿命に達<br>して <b>9 3 ↓</b> が点滅すると使用できなくなりますので、早めにお買                                                            |
| 93; *   | 機機器内の中和器の寿命に<br>達した。     | の交換(有料)や機器の点検(有料)または買い替えもおすすめします。                                                                                                    |

※131-R54\*型·-R55\*型のみ。

### ■上記以外の故障表示が点滅した場合は次の操作をしてください。

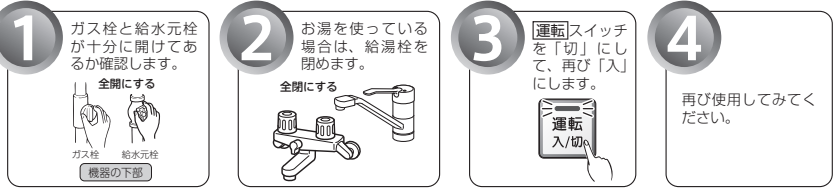

上記の操作をしても故障表示が点滅するときは、お買い上げの販売店またはもよりの大阪ガスに修理を依頼してください。その際は、表示されている故障表示の数字もお知らせください。

# 主な仕様・能力表

|          |                    | 品       | 名   | 131-R540 型                                                                              | 131-R549 型                                                                      |
|----------|--------------------|---------|-----|-----------------------------------------------------------------------------------------|---------------------------------------------------------------------------------|
| 全        | 目動タイ               | 기 型     | 名   | RUF-SE1615AW(B)                                                                         | RUF-SE1615AT-L(B)                                                               |
| <u> </u> | ** ** / *          | _ 品     | 名   | 131-R550 型                                                                              | 131-R559 型                                                                      |
|          | 剄 ツ イ .            | 2 型     | 名   | RUF-SE1615SAW(B)                                                                        | RUF-SE1615SAT-L(B)                                                              |
| 型        | 式                  |         | 名   | RUF-SE1605SAW(AW)(B)                                                                    | RUF-SE1605SAT-L(AT-L)(B)                                                        |
| =0       |                    | +       | -+- | 區內部社科                                                                                   | チャンバー設置                                                                         |
| 戓        |                    | л       | IL  | 崖外壁掛設直                                                                                  | 前方排気延長型                                                                         |
| 外        | 形寸                 | t 法(m   | ım) | 幅 250 ×奥行 3                                                                             | 310 ×高さ 610                                                                     |
| 質        |                    | 量 (     | kg) | 2                                                                                       | 3                                                                               |
| 温        | 給浴                 |         | 室   | 温度設定可変型(約 32℃・約 35℃・約 37℃                                                               | ~約 48℃・約 50℃・約 55℃・約 60℃) * 1                                                   |
| 度調       | 湯台                 |         | 所   | 温度設定可変型(約 32℃・約 35℃・約 37℃                                                               | ~約 48℃・約 50℃・約 55℃・約 60℃)*1                                                     |
| 節        | 131                |         | 3   | 温度設定可変型(約                                                                               | 33℃~約 48℃) *2                                                                   |
| 点        | 火                  | 方       | 式   | AC100V 連続放電方                                                                            | 式(ダイレクト点火)                                                                      |
| 接        | ガ                  |         | ス   | 15A (                                                                                   | R1/2)                                                                           |
|          | 給 水                | · 給     | 湯   | 15A (                                                                                   | R1/2)                                                                           |
|          | ふろ(                | 往 · 戻   | )   | 15A (                                                                                   | G1/2)                                                                           |
| 続        | オーバーフロ-            | - (ドレン配 | 管)  | 15A (                                                                                   | R1/2)                                                                           |
| 電        | 刪                  |         | 源   | AC1                                                                                     | 00V                                                                             |
|          | リ モ                | コン      | 側   | DC24                                                                                    | イUV                                                                             |
| 気        |                    | 待機      |     | 0.                                                                                      | 9                                                                               |
|          | 消費電力W<br>(50-60Hz) | 同時使     | 用   | 100                                                                                     | 115                                                                             |
| 関        |                    | 凍結予防ヒ-  | -タ  | 1.                                                                                      | 15                                                                              |
|          | 電源ケ                | ーブ      | ル   | VCT (2)                                                                                 | 芯) 2.0m                                                                         |
| 係        | リモコン               | ケーブ     | ル   | VCT または V                                                                               | /CTF (2芯)                                                                       |
| 停        | 電                  | 対       | 応   | 可(ポータ                                                                                   | ブル電源)                                                                           |
| 安        | 全                  | 装       | 置   | 流量検知装置(水量センサー)<br>送風検知装置(回転数検知方式)<br>炎検知装置(フレームロッド方式)<br>過熱防止安全装置(温度ヒューズ)<br>中和器詰まり検知装置 | 過圧防止安全装置(スプリング式)<br>凍結予防装置(電気ヒータ+ふろボンブ運転)<br>漏電安全装置(漏電遮断器)<br>誘導雷保護装置(サージアブソーバ) |

\*1) リモコン 138-R090・138-R030・138-R031・138-R032・138-R009 をご使用の場合は、約 35℃・約 37℃~約 48℃・約 50℃・約 60℃になります。

\*2) リモコン 138-R090・138-R030・138-R031・138-R032・138-R009 をご使用の場合は、約 37℃~約 48℃になります。 ※仕様は改良のため予告なく変更することがあります。

#### ●ガス消費量・出湯能力一覧表

| 使用ガス             | グループ      | ガス使用量:kW( )内は kcal/h |              |               | 出湯能力(能力 | ]最大):L/min |
|------------------|-----------|----------------------|--------------|---------------|---------|------------|
| (13 A · 12 A 共 通 | ? A 共 通 ) | 最大同時使用時              | 給湯           | ふろ            | 25℃上昇   | 40℃上昇      |
| 都市ガス用            | 13A       | 36.7(31,600)         | 30.1(25,900) | 11.6 (10,000) | 16.0    | 10.0       |
|                  | 12A       | 34.2(29,400)         | 28.0(24,100) | 10.8 ( 9,300) | 14.9    | 9.3        |

※出湯能力は混合水栓を使用した場合の計算値です。

|          |                                                                                                    | 動力/             | _   | 品   | 名               | 131-R560 型                                                                                                    | 131-R569 型                                                                      |  |  |  |
|----------|----------------------------------------------------------------------------------------------------|-----------------|-----|-----|-----------------|----------------------------------------------------------------------------------------------------|---------------------------------------------------------------------------------|--|--|--|
| 王        | 全     自     動     夕     イ       目     動     夕     イ       型     ・     ・     ・       段     ・     ・     ・       質     ・     ・     ・       調     前     ・     ・       点     ・     ・     ・       点     ・     ・     ・       点     ・     ・     ・       点     ・     ・     ・       点     ・     ・     ・ |                 | 型   | 名   | RUF-SA1615AW(A) | RUF-SA1615AT-L(A)                                                                                                    |                                                                                 |  |  |  |
| <u> </u> | <b>35</b> 4                                                                                                    |                 |     | 品   | 名               | 131-R570型                                                                                                    | 131-R579 型                                                                      |  |  |  |
|          | 剄.                                                                                                    | 1 2 1           |     | 型   | 名               | A         131-R560型         131-R569型           3         RUF-SA1615AW(A)         RUF-SA1615AT-L(A)           3         131-R570型         131-R579型           4         RUF-SA1615SAW(A)         RUF-SA1615SAT-L(A)           5         RUF-SA1615SAW(A)         RUF-SA1615SAT-L(A)           6         RUF-SA1605SAW(AW)         RUF-SA1605SAT-L(AT-L)           7         RUF-SA1605SAW(AW)         RUF-SA1605SAT-L(AT-L)           8         RMP-SA1605SAW(AW)         RUF-SA1605SAT-L(AT-L)           9         ##250×與行 250×高さ 610         19.5           1         Reg設定可変型(約32℃-約35℃-約37℃-約48℃ 約50℃ 約55℃ 約60℃)*1         19.5           2         温度設定可変型(約32℃ 約35℃ 約37℃-約48℃ 約50℃ 約55℃ 約60℃)*1         1           3         温度設定可変型(約32℃ 約48℃)*2         1           4         AC100V 連続放電方式(ダイレクト点火)         1           5         温度設定可変型(約33℃ 約48℃)*2         1           6         155 (R1/2)         1           7         155 (G1/2)         1           9         155 (9.2)         1           100         135           94         VCT (2 次) 2.0m | RUF-SA1615SAT-L(A)                                                              |  |  |  |
| 型        |                                                                                                    | Ī               | t   |     | 名               | RUF-SA1605SAW(AW)                                                                                                    | RUF-SA1605SAT-L(AT-L)                                                           |  |  |  |
| =0.      |                                                                                                    |                 |     | +   | -+-             | 드 시 12 번 47 또                                                                                                    | チャンバー設置                                                                         |  |  |  |
| 页文       |                                                                                                    | e               |     | Л   | IU              | 座外壁掛設直                                                                                                    | 前方排気延長型                                                                         |  |  |  |
| 外        |                                                                                                    | 形 -             | 4   | 法   | (mm)            | 幅 250 ×奥行 2                                                                                                    | 250 ×高さ 610                                                                     |  |  |  |
| 質        |                                                                                                    |                 |     | 量   | (kg)            | 19.5                                                                                                    |                                                                                 |  |  |  |
| 温        | 給                                                                                                    | 浴               |     |     | 室               | 温度設定可変型(約32℃・約35℃・約37℃                                                                                                    | ~約 48℃・約 50℃・約 55℃・約 60℃)*1                                                     |  |  |  |
| 度調       | 湯                                                                                                    | 台               |     |     | 所               | 温度設定可変型(約 32℃ ·約 35℃ ·約 37℃                                                                                                    | ~約 48℃・約 50℃・約 55℃・約 60℃)*1                                                     |  |  |  |
| 節        | 131                                                                                                    |                 |     |     | 3               | 温度設定可変型(約                                                                                                    | 33℃~約 48℃) *2                                                                   |  |  |  |
| 点        |                                                                                                    | 火               |     | 方   | 式               | AC100V 連続放電方                                                                                                    | 式(ダイレクト点火)                                                                      |  |  |  |
| 接        | ガ                                                                                                    |                 |     |     | ス               | 15A (                                                                                                    | R1/2)                                                                           |  |  |  |
|          | 給                                                                                                    | 水               | ·   | 給   | 湯               | 15A (                                                                                                    | R1/2)                                                                           |  |  |  |
|          | 131                                                                                                    | З (             | 往   | •   | 戻)              | 15A (                                                                                                    | G1/2)                                                                           |  |  |  |
| 続        | オ                                                                                                    | ーバーフロ           | - ( | ドレン | /配管)            | 15A (                                                                                                    | R1/2)                                                                           |  |  |  |
| 電        | 電                                                                                                    |                 |     |     | 源               | AC1                                                                                                    | 00V                                                                             |  |  |  |
|          | IJ                                                                                                    | Ŧ               |     | ン   | 側               | DC24                                                                                                    | V 以下                                                                            |  |  |  |
| 気        |                                                                                                    |                 | 待   | 機   | 時               | 0.                                                                                                    | 9                                                                               |  |  |  |
|          | 消<br>(5                                                                                                    | 費電力W<br>0-60Hz) | 同   | 時   | 使用              | 100                                                                                                    | 135                                                                             |  |  |  |
| 関        |                                                                                                    |                 | 凍績  | 吉予防 | ヒータ             | 9                                                                                                    | 4                                                                               |  |  |  |
|          | 電                                                                                                    | 源 ケ             |     |     | ブル              | VCT (27                                                                                                    | 芯) 2.0m                                                                         |  |  |  |
| 係        | IJ                                                                                                    | モコン             | 1 5 |     | ブル              | VCT または \                                                                                                    | /CTF (2芯)                                                                       |  |  |  |
| 停        |                                                                                                    | 電               |     | 対   | 応               | 可(ポータブル電源)                                                                                                    | 不可                                                                              |  |  |  |
| 安        |                                                                                                    | 全               |     | 裝   | 開               | 流量検知装置(水量センサー)<br>送風検知装置(回転数検知方式)<br>炎検知装置(フレームロッド方式)<br>過熱防止安全装置(温度ヒューズ)                                                                                                    | 週圧防止安全装置(スプリング式)<br>凍結予防装置(電気ヒータ+ふろポンブ運転)<br>漏電安全装置(漏電遮断器)<br>誘導雷保護装置(サージアブソーバ) |  |  |  |

\*1) リモコン 138-R090・138-R030・138-R031・138-R032・138-R009 をご使用の場合は、約 35℃・約 37℃~約 48℃・約 50℃・約 60℃になります。 \*2) リモコン 138-R090・138-R030・138-R031・138-R032・138-R009 をご使用の場合は、約 37℃~約 48℃になります。

\*2) リナコン T38-HU9U・T38-HU3U・T38-HU3U・T38-HU32・T38-HUU9 をご使用の場合は、約 37℃~約 48℃になります。 ※仕様は改良のため予告なく変更することがあります。

#### ●ガス消費量・出湯能力一覧表

| 使用ガス    | グループ      | ガス使          | 用量:kW( )内は   | kcal/h        | 出湯能力(能力 | ]最大):L/min |
|---------|-----------|--------------|--------------|---------------|---------|------------|
| (13A·12 | 2 A 共 通 ) | 最大同時使用時      | 給湯           | ふろ            | 25℃上昇   | 40℃上昇      |
|         | 13A       | 43.6(37,500) | 34.9(30,000) | 11.6 (10,000) | 16.0    | 10.0       |
| 部пл人用   | 12A       | 40.7(35,000) | 32.6(28,000) | 10.8 ( 9,300) | 14.9    | 9.3        |

※出湯能力は混合水栓を使用した場合の計算値です。

# アフターサービスについて

### ■アフターサービス(点検・修理など)を依頼される前に

●18~22ページの「故障かな?と思ったら」の項を見てもう一度ご確認ください。 確認のうえそれでも不具合のある場合、あるいはご不明の点がある場合は、ご自分で修理なさらない で、必ずガス栓、給水元栓を閉め、電源ブラグを抜いて(分電盤の専用スイッチを「切」にして)から、 お買い上げの販売店またはもよりの大阪ガスにご連絡ください。

- ●アフターサービスをお申しつけの際は、次のことをお知らせください。
  - 1. ご住所・お名前・電話番号・道順(付近の目印など)

2. 品 名…131-R540型・131-R549型・131-R550型・131-R559型 131-R560型・131-R569型・131-R570型・131-R579型 (品名は機器のフロントカバーに貼ってある銘板の 下部に書いてあります)

- 3. 現 象…できるだけ詳しく
- 4. 訪問ご希望日

### (N) 131-R540 大阪ガス株式会社

### ■転居または機器を移設される場合

- ●ガスの種類(ガスグループ)が異なる地域へ転居される場合には、部品の交換や調整が必要となりますので、転居先のガスの種類を確認のうえ、転居先のもよりのガス事業者にご相談ください。ただし、ガスの種類によっては改造・調整できない場合があります。
- ●増改築などのため機器を移設される場合、工事や調整は専門の資格・技術が必要となりますので、必ずお買い上げの販売店またはもよりの大阪ガスにご連絡ください。
- ●設置場所の選定にあたっては運転音や振動が大きく伝わらないよう場所をお選びください。また、機器本体の排気□・排気筒トップからの温風や運転音が隣家の迷惑にならないような場所を選ぶなど、ご配慮ください。
- ●転居・移設にともなう調整や改造に要する費用は、保証期間内でも有料となります。

### ■保証について

- ●本書の裏表紙が保証書になっています。
- ●保証書に記載のように、ガスふろ給湯器の故障について修理いたします。
- 詳しくは保証書をごらんください。
- ●保証書を紛失されますと保証期間内であっても修理費をいただく場合がありますので、この取扱説明書(保証書付)を大切に保管してください。
- ●凍結による故障の場合は保証期間内であっても有料となりますのでご注意ください。
- ●自然災害(虫や小動物・雑草などの侵入など)による故障は、保証期間内でも有料修理となりますの でご承知おきください。
- BL 認定品は「優良住宅部品」「瑕疵保証・賠償責任保険付」です。
- ●一般財団法人ベターリビングお客様相談室の電話番号は「03-5211-0680」です。

### ■補修用性能部品の保有期間について

- ●無料修理期間経過後の修理については、お買い求めの販売店またはもよりの大阪ガスにご相談ください。
  - 修理によって性能が維持できる場合は有料修理します。
- ●この機器の修理用性能部品の保有期間は当商品製造中止後10年です。その後の修理は、修理用性能部品がなくて、修理できない場合がありますのでご了承ください。ただし、保有期間経過後であっても修理用性能部品の在庫がある場合は、有料修理いたします。

### ■アフターサービスなどの連絡先

- ●お買い上げの販売店またはもよりの大阪ガスにご連絡ください。
- ●26ページ右下の「大阪ガスのお問い合わせ先」を参照してください。
- 25 知っておいてください

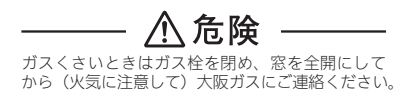

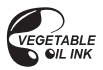

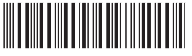

U332-0501 × 01 (01) 160726 **(** 

060 00012 57726 6

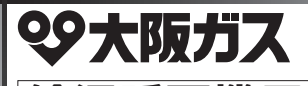

給湯暖房機用

リモコンセット 238-R352型・238-R354型 238-R356型・238-R358型 インターホンリモコンセット 238-R353型・238-R355型 238-R357型・238-R359型

# 無線LAN対応

リモコンセット 238-R324型・238-R326型 238-R328型

インターホンリモコンセット 238-R325型・238-R327型 238-R329型 ※

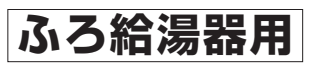

リモコンセット 138-R082型 インターホンリモコンセット 138-R083型

### ご愛用の皆さまへ

このたびは大阪ガスのリモコンセットをお買い上げいただきま してありがとうございます。

●ご使用の前に、この取扱説明書を必ずお読みいただき正しく お使いください。

●ご使用の熱源機の取扱説明書も併せてお読みください。
●取扱説明書は、いつでも使用できるよう大切に保管し、使用方法が分からなくなったときにお読みください。

●この製品は国内専用です。

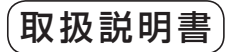

### 下記※の機能は、ご使用の熱源機が給湯 暖房機の場合のみお使いいただけます。

主な機能紹介

各部のなまえとはたらき

安全なご利用のために

お使いになる前の準備

お湯を使う

おふろを入れる

おふろに入って操作する

音楽プレーヤーの使いかた

インターホンの使いかた

浴室暖房を使う

床暖房を使う

暖房を使う

便利な使いかた

画面や音の設定を変更する

その他の機能を設定する

エネルックを使う

お気に入り

停電時にお湯を使う

知っておいてください

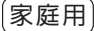

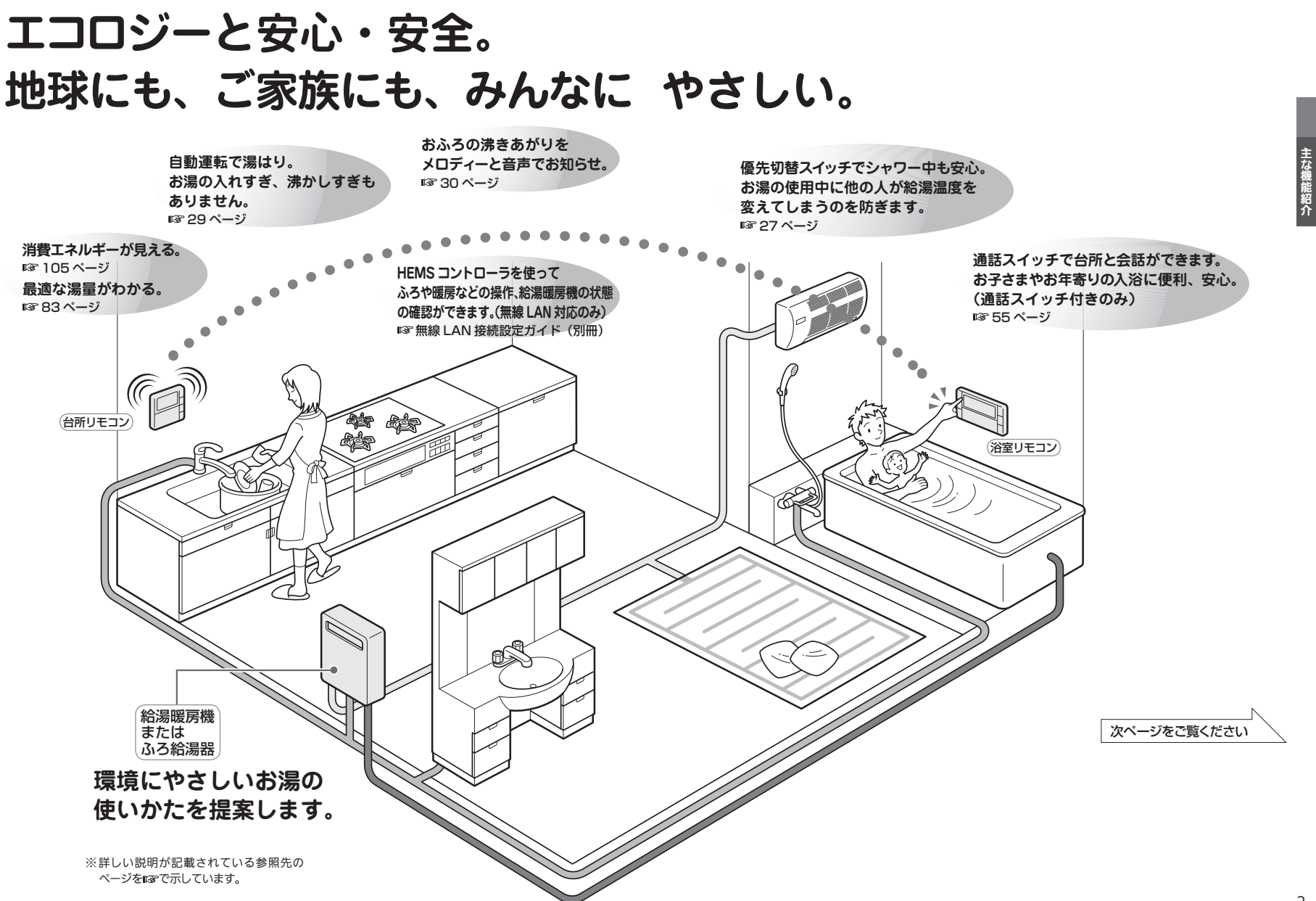

# 0

主な機能紹介

# もくじ

| <u> </u>                                               | ページ |
|--------------------------------------------------------|-----|
| ●主な機能紹介                                                | 1   |
| エコロジーを暮らしの中に                                           | 5   |
| ●各部のなまえとはたらき                                           | 9   |
| ※室リモコン                                                 | 9   |
| 台所リモコン                                                 | 11  |
| (238-R352型・R353型・138-R082型・R083型)<br>台所リモコン            |     |
| (238-R324 型~ R329 型·R354 型~ R359 型)                    | 13  |
| 台所リモコン(表示部の補足)                                         | 15  |
| ●安全なご利用のために                                            | 16  |
| 安全上のご注意(必ずお守りください)                                     | 16  |
| ●お使いになる前の準備                                            | 19  |
| 初めてお使いのとき                                              | 19  |
| 時計を合わせる                                                | 21  |
| ●お湯を使う                                                 | 23  |
| 給湯温度を調節する                                              | 23  |
| 優先スイッチの使いかた                                            | 27  |
| ●おふろを入れる                                               | 29  |
| 自動運転でおふろを入れる                                           | 29  |
| お好きな時間におふろを入れる(予約時刻設定)                                 | 33  |
| お好きな時間におふろを入れる(予約設定)                                   | 35  |
| おふろの水位を調節する(全自動タイプ)                                    | 37  |
| おふろの湯量を調節する(自動タイプ)                                     | 39  |
| おふろの温度を調節する                                            | 41  |
| おふろの保温時間を変更する                                          | 42  |
| ●おふろに入って操作する                                           | 43  |
| おふろをあつくする(おいだき)                                        | 43  |
| おふろをぬるくする(たし水)                                         | 45  |
| おふろのお湯をふやす(たし湯)                                        | 46  |
| 谷至から入を呼びたいとさ<br>(インターホン無しタイプ)                          | 47  |
| ●音楽プレーヤー機能の使いかた                                        | 40  |
| (インターホンタイプのみ)                                          | 49  |
| 音楽を聴く(音楽プレーヤーを接続する)                                    | 49  |
| 音楽の音量を調節する                                             | 51  |
| <ul> <li>インターホンの使いかた</li> <li>(インターホンタイプのみ)</li> </ul> | 55  |
| 浴室と台所で通話する                                             | 55  |
| ★浴室暖房(ミストサウナ)を使う                                       | 57  |
| <br>浴室暖房を運転させる                                         | 57  |
| 浴室暖房を設定する(予約時刻設定)                                      | 61  |
| 浴室暖房を設定する(予約設定)                                        | 63  |

|                                          | ベーシ |
|------------------------------------------|-----|
| ★床暖房を使う<br>(238-R324型~R329型・R354型~R359型) | 65  |
| 床暖房運転をする(温度調整含む)                         | 65  |
| 床暖房スイッチを設定する                             | 69  |
| タイマー運転をする(時刻設定)                          | 71  |
| タイマー運転をする(床暖房タイマー)                       | 73  |
| ひかえめ運転をする                                | 75  |
| 部屋名称を表示する                                | 76  |
| ★暖房を使う                                   |     |
| (238-R352型・R353型)                        | //  |
| 床暖房・浴室暖房(ミストサウナ)以外の<br>暖房の使いかた           | 77  |
| ●便利な使いかた                                 | 81  |
| リモコン表示を節電する(省電力モード)                      | 81  |
| Eco シグナル湯量を変更する                          | 83  |
| 選べる Eco モードを使う(Eco モード選択)                | 85  |
| 選べる Eco モードを使う                           | 87  |
| 画面や音の設定を変更する                             | 89  |
| 音声の大きさ(音量)を変更する                          | 89  |
| メロディーやブザーの大きさ(音量)を                       |     |
| 設定する                                     |     |
| 冶至リモコンのおいにさ完了時の<br>メロディー・音声を設定する         | 89  |
| 音声案内の頻度と情報量を設定する                         | 91  |
| ★ 浴室暖房乾燥機の乾燥運転停止のお知らせ<br>を設定する           | 91  |
| 省電力モード中の時計表示をする                          | 91  |
| 運転切時の時計表示をする                             | 91  |
| 画面の明るさを調節する                              | 93  |
| 画面のコントラストを調節する                           | 93  |
| ★お湯はり時に、浴室暖房乾燥機の使用を<br>おすすめする表示をする       | 93  |
| ●その他の機能を設定する                             | 95  |
| 暖房の運転音を下げる                               | 95  |
| 給湯最高温度を変更する                              | 95  |
| ふろ最高温度を変更する                              | 95  |
| お湯はり中の給湯優先を変更する                          | 95  |
| おいだき時間を変更する                              | 95  |
| セルフクリーン機能の切り替えをする                        | 97  |
| (全自動タイプのみ)                               |     |
| ★ 冶至販房(ミストサワナ)を理動して運転する                  | 9/  |
|                                          |     |

※★の機能は、お使いの熱源機が給湯暖房機で対応する暖房機器が設置されている場合のみお使いいただけます。

| ●エネルックを使う                                         | 99  |
|---------------------------------------------------|-----|
| CO <sub>2</sub> の排出量、光熱費、ガス、水道、お湯、<br>電気の使用量を見るには | 99  |
| まとめて LIVE を表示する                                   | 106 |
| CO <sub>2</sub> の排出量、光熱費、ガス、水道、お湯、<br>電気の使用量を見る   | 107 |
| エネ LIVE を設定する<br>(初期画面表示内容切替)                     | 109 |
| Eco ガイドで表示する項目を設定する                               | 111 |
| 光熱費の内訳を設定する                                       | 113 |
| 目標値を設定する(モード選択)                                   | 115 |
| 目標値を設定する                                          | 117 |
| 単価を設定する                                           | 119 |
| CO <sub>2</sub> 排出係数を設定する                         | 123 |
| 過去すべての実績データを消去する                                  | 125 |
| 設定をリセットする                                         | 127 |
| エネルックの画面一覧                                        | 129 |
| ●お気に入り                                            | 133 |
| お気に入りを登録する                                        | 133 |
| お気に入りを使う                                          | 135 |
| お気に入りを削除する                                        | 137 |
| ●停電時にお湯を使う                                        | 139 |
| 停電時にお湯を使う                                         | 139 |
| ●知っておいてください                                       | 142 |
| 熱源機移設の再設定                                         | 142 |
| 故障かな?と思ったら                                        | 143 |
| アフターサービスについて                                      | 144 |
|                                                   |     |

ページ

| ※下記の記載については、                                                                                                    | 熱源機本体の取扱説                                              | 明書の該当ページも併せてご参照ください。                                                                                                    |
|----------------------------------------------------------------------------------------------------|--------------------------------------------------------|----------------------------------------------------------------------------------------------------|
|                                                                                                    | 記載                                                     | 本体取扱説明書の項目名                                                                                                    |
| 安全・快適にご使用いただく/<br>お客さまがご使用の熱源機本(<br>凍結予防の方法・<br>熟源機本体の点検やお手入れの<br>長期間熱源機を使用しない場。<br>熱源機本体の症状別の対処法・<br>仕様表・能力表・<br>アフターサービスや保証、熱約 | ためにぜひお読みいた<br>本の品名・製品のタイ<br>の方法<br>合の対処法<br>原機の修理、移設に関 | だきたい内容・・・・「安全上のご注意」<br>「お使いになる前に」<br>「冬期の凍結による破損防止について」<br>「日常の点検・お手入れのしかた」<br>「長期間使用しない場合は」<br>「故障かな?と思ったら」<br>「主な仕様・能力表」<br>する内容・・・・・「主な仕様・能力表」 |

エコロジーを暮らしの中に

消費エネルギー量をリモコンに表示する「エネルック」は見えるエコ。 家族みんなで楽しみながら、ムリなく省エネを実行できます。

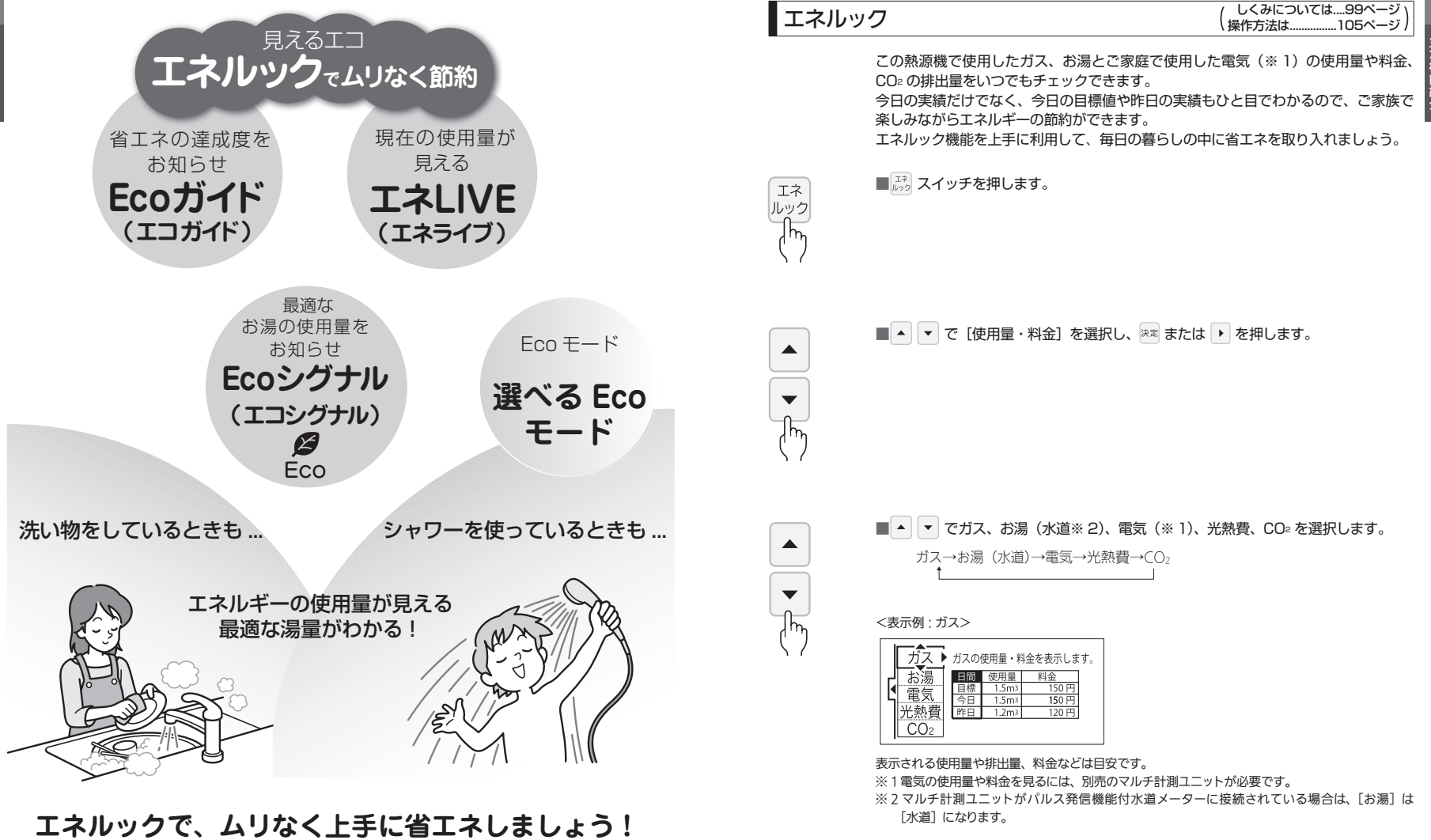

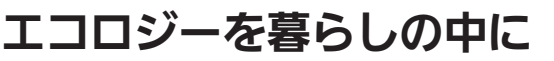

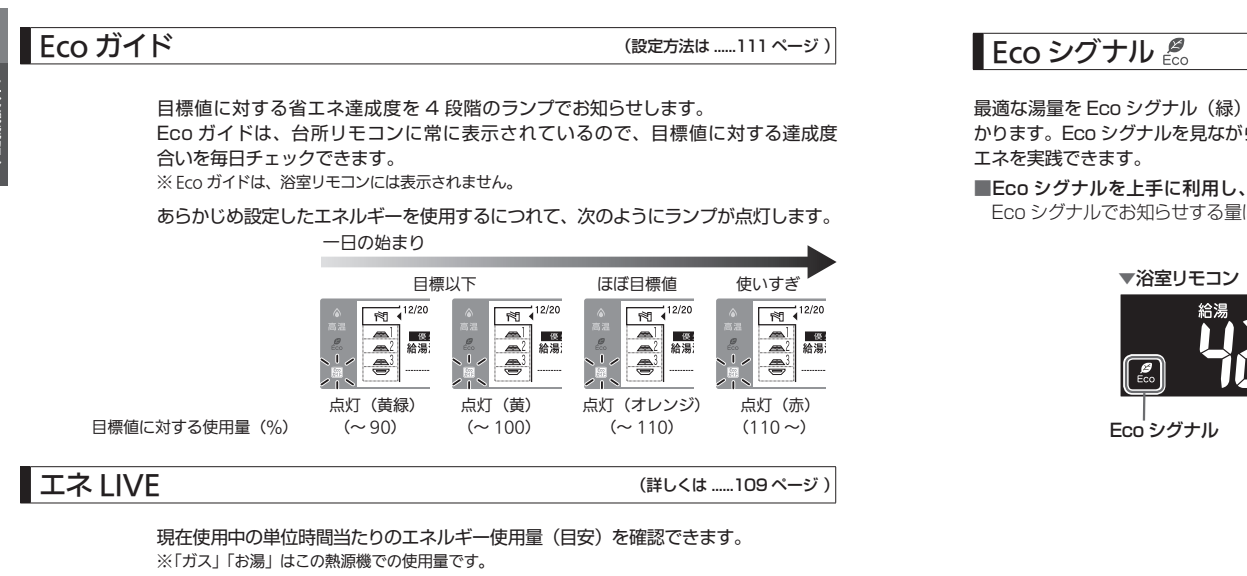

表示例)

▼浴室リモコン

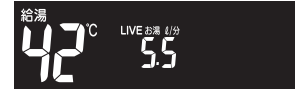

※浴室リモコンは、「お湯」の使用量のみ 表示できます。

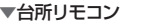

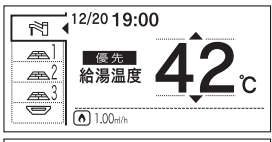

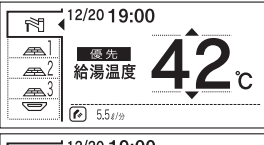

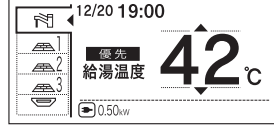

※台所リモコンは、「ガス」、「お湯」、「電 気」から選択することができます。 ※「電気」を見るには、別売のマルチ計 測ユニットが必要です。

(詳しくは ......83 ページ)

**機能紹介** 

最適な湯量を Eco シグナル(緑)の点灯・点滅でお知らせ。お湯を出しすぎていないかがひと目でわ かります。Eco シグナルを見ながらお湯を使うことで、最適な湯量での使用を自然と促し、ムリなく省

Eco シグナルを上手に利用し、ガスとお湯の W で省エネ! Eco シグナルでお知らせする量は、ご自分で設定できます。

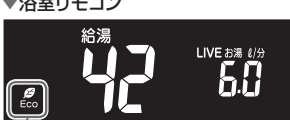

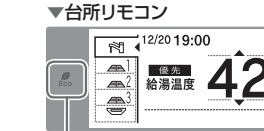

Eco シグナル

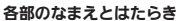

浴室リモコン

操作部

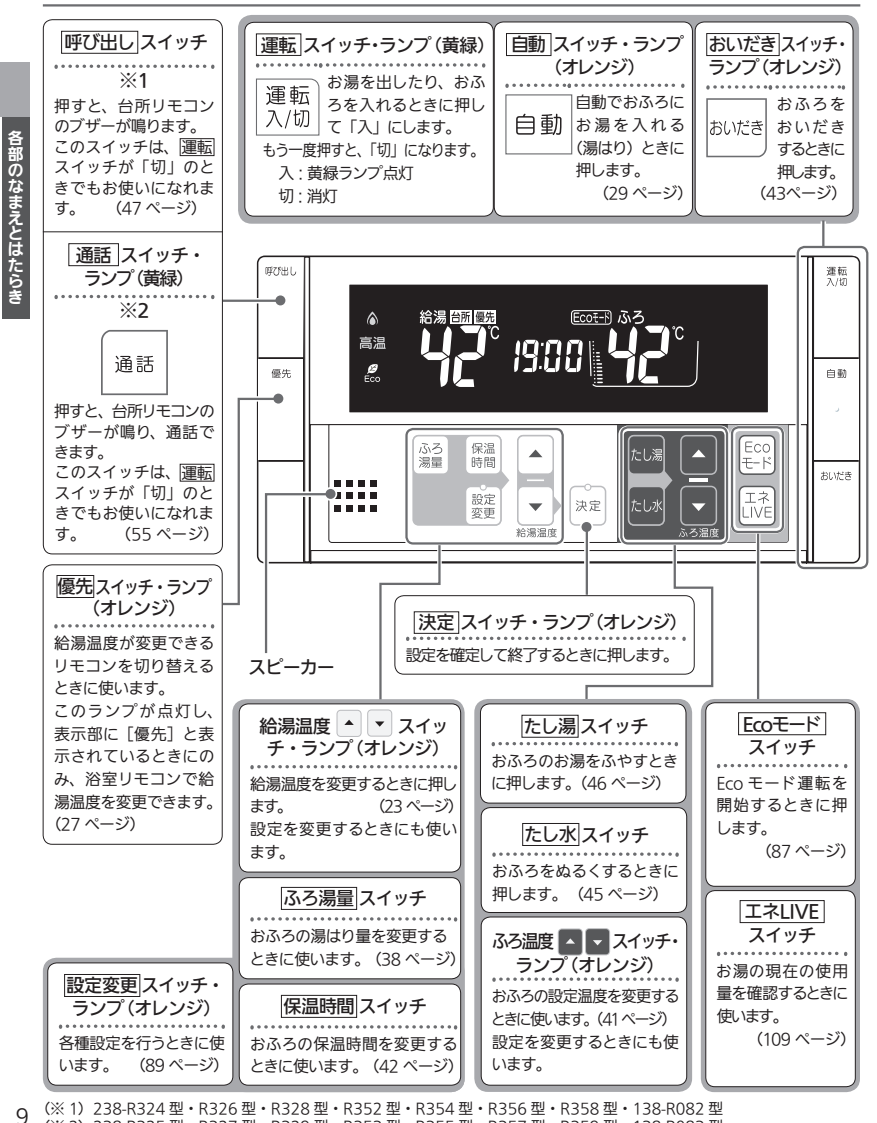

### 表示部

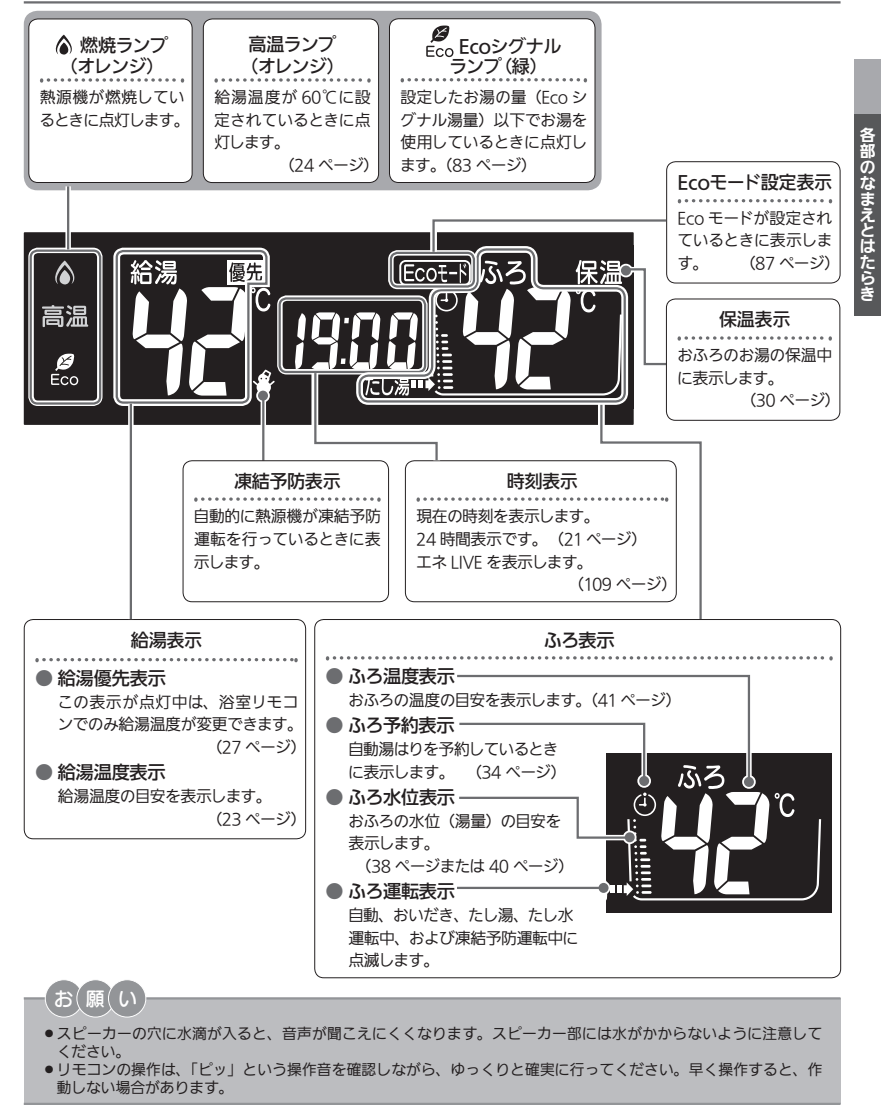

、(※2) 238-R325型・R327型・R329型・R353型・R355型・R355型・R355型・R359型・138-R083型

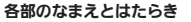

**台所リモコン** (238-R352型・R353型

操作部

11

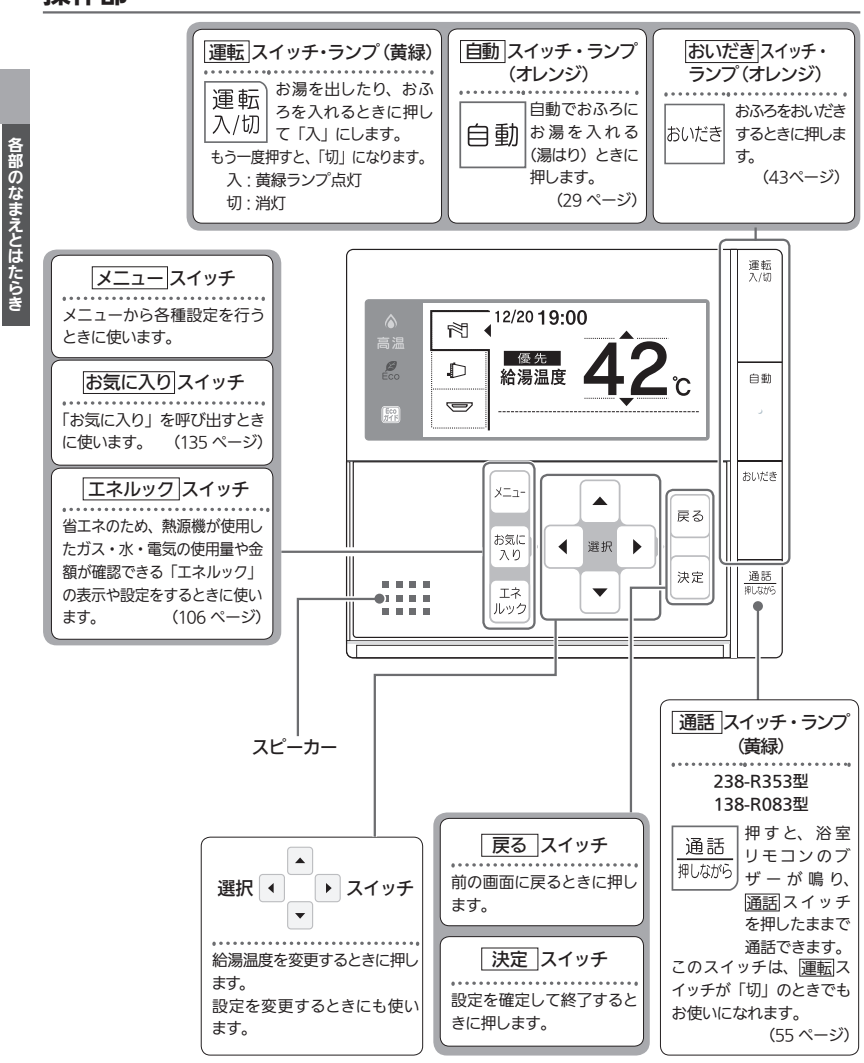

### ・138-R082型・R083型)

### 表示部

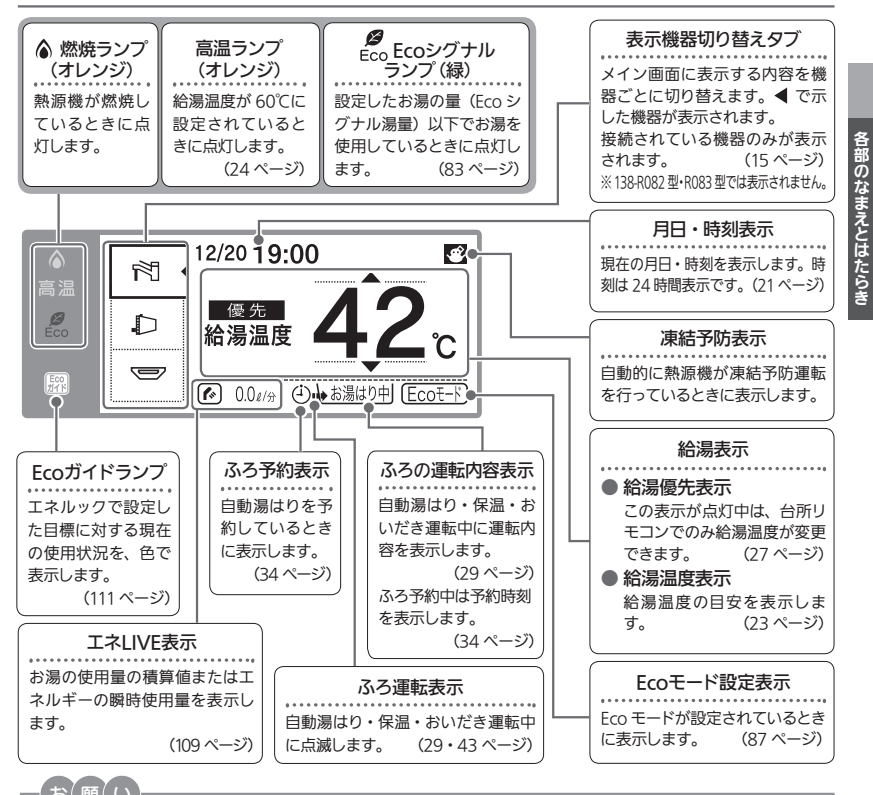

### お(願(い

- ●スピーカーの穴に水滴が入ると、音声が聞こえにくくなります。スピーカー部には水がかからないように注意して ください。
- ●リモコンの操作は、「ピッ」という操作音を確認しながら、ゆっくりと確実に行ってください。早く操作すると、作 動しない場合があります。

## お(知(ら(せ

- ●運転スイッチを「切」にすると Eco ガイドで設定されているエネルギーの 使用量と使用料金を約 10 秒間表示して消灯します。 (Eco ガイドの設定に ついては、111ページを参照してください。)
- ※午前中に運転スイッチを「切」にした場合は昨日と今月、午後に「切」に した場合は今日と今月の使用量と使用料金を表示します。

(表示例)

例) 午前 10 時に運転スイッチ「切」…昨日(午前 0 時~午後 11 時 59 分) 午後3時に運転スイッチ「切」…今日(午前0時~午後3時)

ガス料金の今日の実績画面

エネルギー実績 
 Jス
 使用量
 料金

 今日
 目標
 1.5m3
 150 円

 実績
 1.5m1
 150 円

 今日
 目標
 1.5m3
 150 円

 今月
 目標
 1.5m3
 150 円

 今月
 目標
 1.5m3
 150 円
 ガス 
 実績
 1.5mi

 今月
 目標
 1.5mi

 実績
 1.2mi

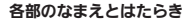

台所リモコン (238-R324型~R329型・

操作部

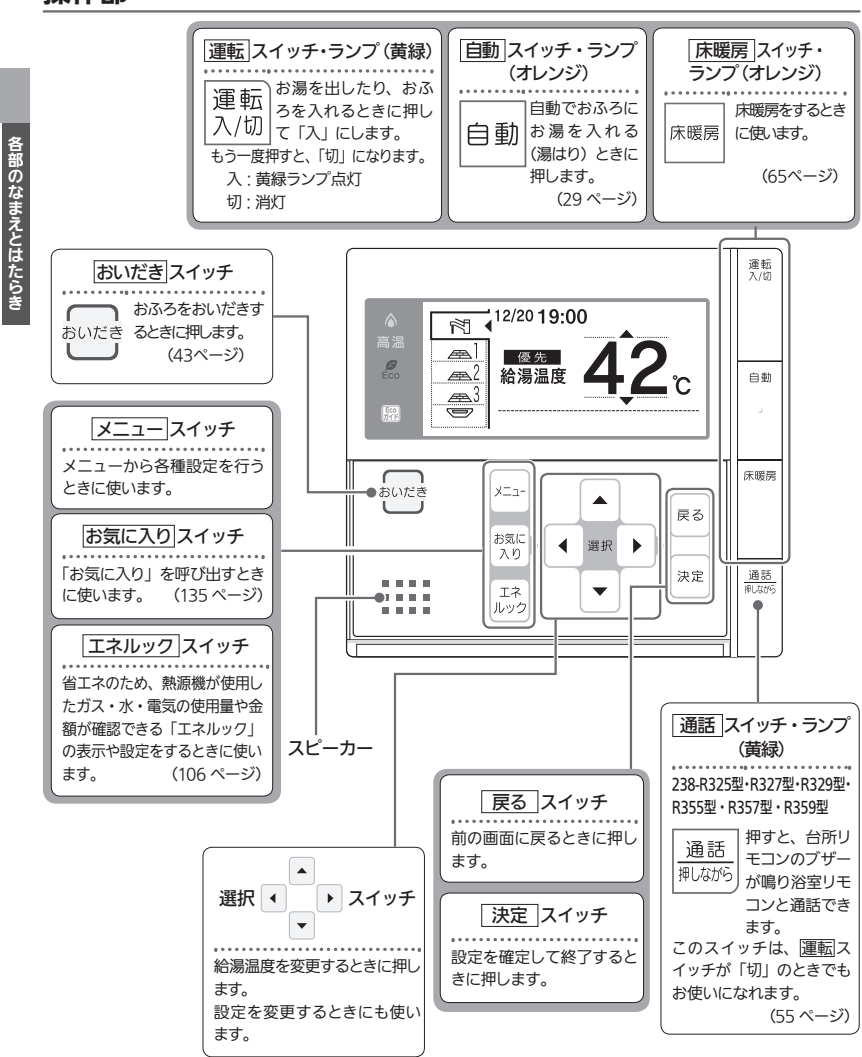

表示部

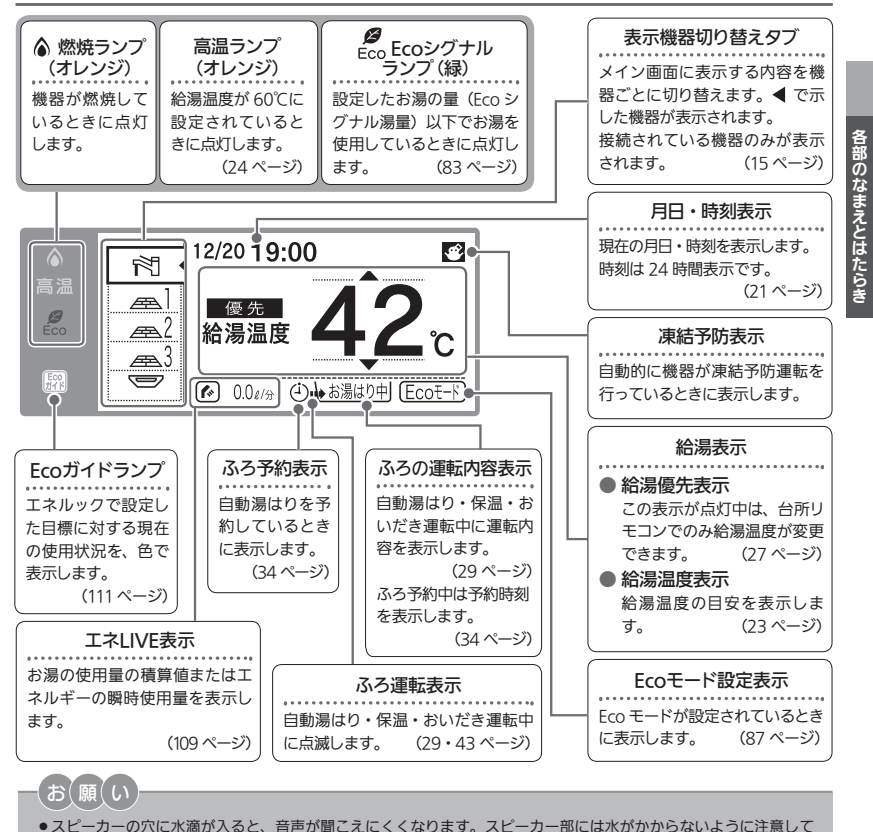

- 人と一カーのバに水滴か入ると、音声が聞こえにくくなります。人と一カー部には水かかからないように注意しく ください。
  ● ルモコンの爆作け「ビッ」という場件音を確認したがら、ゆっくりと確実に行ってください。 早く爆作すると ●
- ●リモコンの操作は、「ピッ」という操作音を確認しながら、ゆっくりと確実に行ってください。早く操作すると、作動しない場合があります。

## お知らせ

- ●運転スイッチを「切」にすると Eco ガイドで設定されているエネルギーの 使用量と使用料金を約 10 秒間表示して消灯します。(Eco ガイドの設定に ついては、111 ページを参照してください。)
- ※午前中に運転スイッチを「切」にした場合は昨日と今月、午後に「切」に した場合は今日と今月の使用量と使用料金を表示します。

ガス料金の今日の実績画面

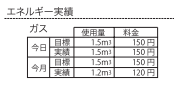

(表示例)

例)午前10時に運転スイッチ「切」…昨日(午前0時~午後11時59分) 午後3時に運転スイッチ「切」…今日(午前0時~午後3時)

13

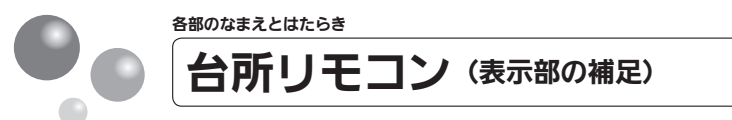

### 表示部の補足説明

温水暖房端末の接続状況により、台所リモコンの表示機器切り替えタブが異なります。

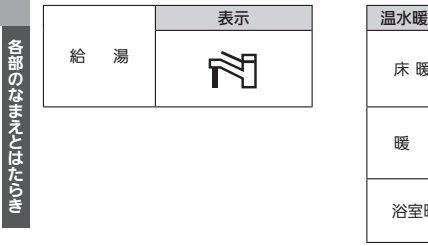

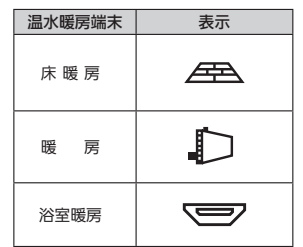

### 238-R352型・R353型・138-R082型・R083型

| 機器なし(※)                   | 暖房                                      | 浴室暖房                   | 暖房+浴室暖房                                                                                                    |
|---------------------------|-----------------------------------------|------------------------|----------------------------------------------------------------------------------------------------|
| 12/2019:00<br>мадае 422 с | 12/2019:00<br>全<br>金<br>報源温度<br>42<br>C | 12/2019:00<br>希海温度 42c | 12/2019:00<br>⊉<br>♣%#溫度<br>42<br>2<br>2<br>42<br>2<br>2<br>2<br>42<br>2<br>2<br>2<br>4<br>2<br>2<br>2<br>2<br>2<br>2<br>2<br>2<br>2<br>2<br>2<br>2<br>2 |

※138-R082型・R083型は「機器なし」しか表示されません。

### 238-R324型・R325型・R326型・R327型・R328型・R329型・R354型・ R355型・R356型・R357型・R358型・R359型

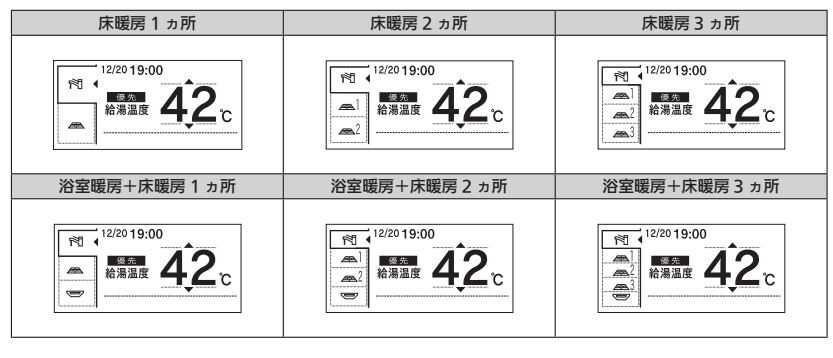

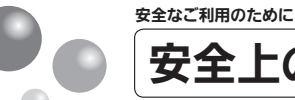

# 安全上のご注意 (必ずお守りください)

### ■製品を正しくお使いいただくためや、お客さまや他の人への危害、財産への損 害を未然に防止するため、必ずお守りいただくことを次のように説明しています。 ■以下に示す表示と意味をよく理解してから本文をお読みください。

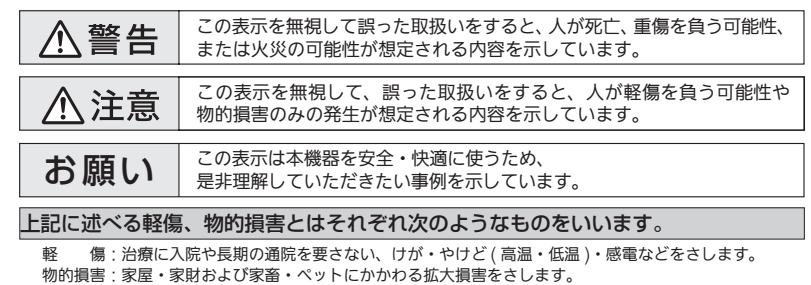

### 絵表示には次のような意味があります。

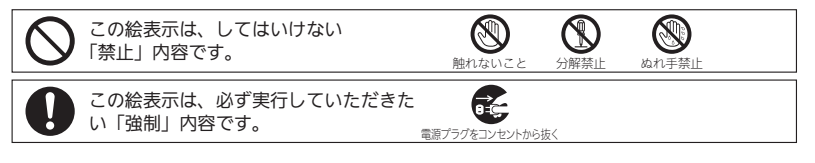

### 改造・分解禁止

### ■絶対に改造・分解は行わない

改造・分解は一酸化炭素中毒など思わぬ事故や故障の原因になります。また、火災の原因になります。

#### やけど防止のため ■出始めのお湯は手や体にかけない お湯を止めた後に再使用するときや、お湯の量を急に少なくしたとき、トイレの水を流すなど大量の 水を使用して給水圧が下がったとき、あるいは万一熱源機の故障の際には、一瞬熱いお湯が出ること があります。 ■給湯使用時は給湯栓が熱くなるのでやけどに注意する $\bigcirc$ ■シャワー・給湯の使用中は、使用者以外はお湯の温度 を変更しない

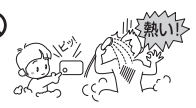

突然、熱湯が出てやけどをしたり、冷水が出て思わぬ事故につなが ることがあります。

### ■手のひらで湯温を十分に確認する

- ●シャワーなどお湯を使う場合、最初に熱いお湯が出ることがあります。やけど 防止のため、シャワーはいきなり頭や体にかけないでください。
- ●入浴時、おいだき中やおいだき後は、浴槽の上部と下部で湯温に差がある場合 があります。十分にかきまぜてから、手で湯温を確認してください。
- 給水温が高い場合やお湯の量を絞って使う場合は、設定温度よりも熱いお湯が出ることがあります。 このような場合は湯量を多めにしたり、必要に応じて水を混ぜてから湯温を確認してお使いください。

安全なご利用のために

# 安全上のご注意 (必ずお守りください)

### お願い

安全なご利用のために

### ■リモコンの取り扱いについて

 浴室リモコンは防水タイプですが故意に水をかけないでください。マイ クやスピーカーの穴に水膜がはり、マイクの感度が落ちたり、スピーカー の音が聞こえにくくなります。また、台所リモコンは防水タイプではあ りませんので水をかけないようにしてください。故障の原因になります。

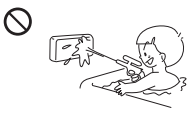

- ●お子さまがいたずらしないよう、注意してください。
- ●炊飯器、電気ポットなどの蒸気や温風をあてないようにしてください。故障の原因になります。
- ●スピーカーに耳を近付けて使用しないでください。大きな音が出ることがあり、聴覚障害などを引き起 こすおそれがあります。
- ●リモコンは乱暴に扱わないでください。故障の原因になります。

### ■リモコンの設置場所について

- ・室温が55℃を超えるサウナなどへは取り付けないでください。
   (5 ~ 55℃の範囲で使用してください)
   \*\* 第 の原用になります
- 故障の原因になります。
- 浴室リモコンと台所リモコンの設置場所が近い場合、ハウリング(キーンなどの大きな音がする現象)
   を起こすことがあります。そのような場合は施工店に連絡して、リモコンの設置場所や向きを変更してください。
- ●浴室リモコンのみや台所リモコンのみでの単独使用はできません。必ずセットでご使用ください。

### ■リモコンからテレビやラジオを遠ざけてください

●テレビやラジオはリモコンおよびリモコン線から1m以上離してください。 画像や音声が乱れることがあります。

### ■お手入れの際の注意

- ●けがには十分ご注意ください。
- ●みがき粉・シンナー・ベンジン・エタノールやたわしなどの硬いものを使用しないでください。表面の 光沢や印刷・文字などが消えたりキズがつきます。
- ●台所リモコンに洗剤をかけたり、水洗いしたりしないでください。また、台所リモコンの周りの壁にかけて垂れた洗剤や水はリモコンにかからないように拭きとってください。リモコンに洗剤や水が浸入して、故障の原因になります。

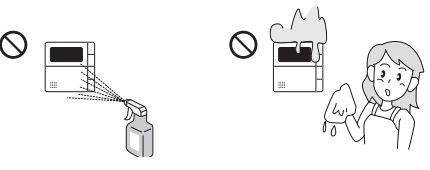

<sup>■</sup>別売部品について

● 別売部品はお使いの熱源機用のもの以外は使用しないでください。事故や故障の原因になります。

### 床暖房の使用上の注意

- ●スプレー缶・カセットこんろ用ボンベ・ライターなどを床暖房の上に置かないでください。 熱で圧力が上がり、爆発するおそれがあります。
- ●床暖房の上で高い温度に設定したまま、長時間座ったり寝そべったりしないでください。
   低温やけどを起こす心配があります。

特に次のような方が使用する場合は、まわりの人が注意してあげることが 必要です。

①乳幼児・お年寄り・病人など自分の意志で体を動かせない方
 ②疲労の激しいときやお酒や睡眠薬を飲まれた方
 ③皮膚や皮膚感覚の弱い方

 $\bigcirc$ 

## 江忌

(♥) 分解禁止

### 床暖房の取り扱いについて

- ●床暖房に鋭利なものを落としたり、刺したり、くぎ打ちなど衝撃を加えないでください。 床暖房が破損し、水漏れの原因になります。
- 暖房以外の特殊な用途(衣類の乾燥、動物の飼育、植物の栽培、食品の保存など)に使用 しないでください。思わぬ事故の原因になります。
- ●電気カーペットやこたつなどとの併用や、床暖房の上にカーペットなどを敷かないでください。
   性能を発揮できなかったり、熱がこもって床材の割れ・そり・すき間の原因になります。
- ●床暖房の上で、車椅子やキャスター付きの椅子、家具を使用しないでください。床材の傷、 へこみの原因になります。
- ●床暖房の上に、家具などを直接置かないでください。家具などに熱がこもり、ひずみなどの 原因になります。
- 床暖房の上に、テレビなどのリモコンを長時間置かないでください。リモコンの故障の原因になります。
- ●ピアノなどの重量物を設置する場合は、パットなどの緩衝材を敷き、一カ所に荷重がかからないように設置してください。床暖房が破損し、水漏れの原因になります。
- ●床下の防腐、防蟻処理時、床暖房や配管などに処理剤が付着しないよう注意してください。 床暖房が破損し、水漏れの原因になります。
- ●重量物を移動させるときは、引きずらずに持ち上げて移動させてください。床材の傷、へこみの原 因になります。

※椅子の脚など床と接触する部分には、フェルトなどを貼って保護してください。

- ●床暖房の上に水などがこぼれたら、すみやかにふき取ってください。水、薬品、しょうゆ、ペットの排泄物などがついたままにしておくと、床材の変色、腐食の原因になります。
- 閉めきった部屋で長時間床暖房を使用する場合は、換気してください。閉めきった部屋で長時間 使用すると、ごくまれに体調が悪くなる場合があります。窓を開けるなどして換気してください。
   ※これは、接着剤や床材に含まれるホルムアルデヒドが原因のひとつと考えられますが、床暖房以 外の原因も考えられるため、工事業者にご相談ください。
- ●床材のお手入れは、床材メーカーの取り扱い方法に従ってください。また、床材の張り替えは床材メーカーの指定工法で施工してください。詳しくは床材メーカーへお問い合わせください。

一般的な禁止

必ず行うこと

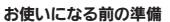

# 初めてお使いのとき

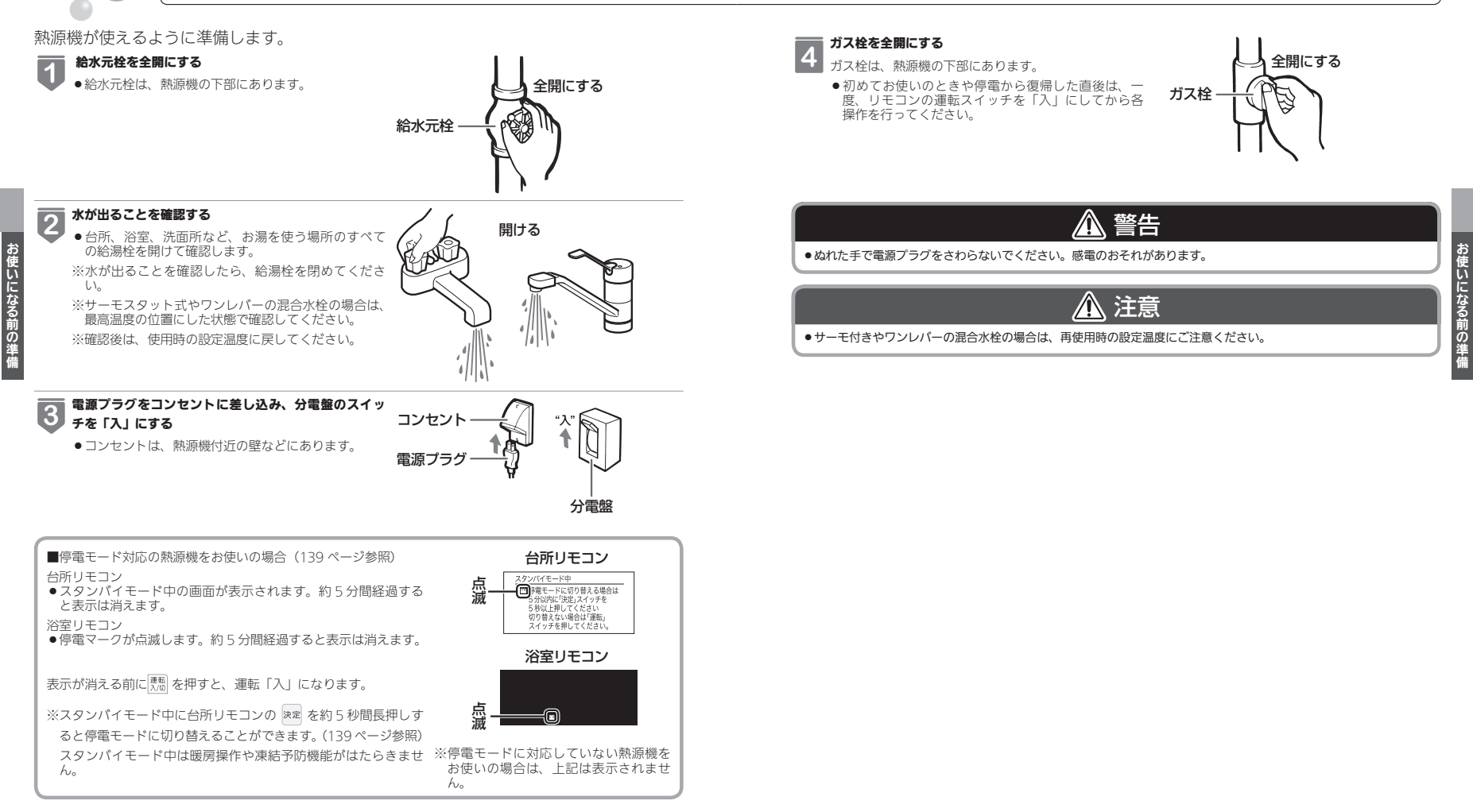

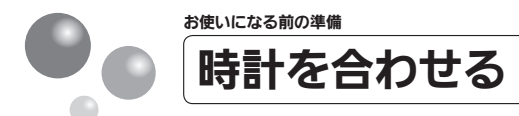

本製品をお使いになる前に、台所リモコンに表示される時計を設定します。

- ●予約運転でおふろを入れたり、エネルック機能を利用するには、時計を現在時刻に合わ せておく必要があります。
- お客さまがお使いの熱源機を含めたシステム(床暖房、浴室暖房乾燥機など)の構成によりリモコン画面に表示されるメニューが異なります。

※運転が「入」「切」どちらの場合でも設定できます。

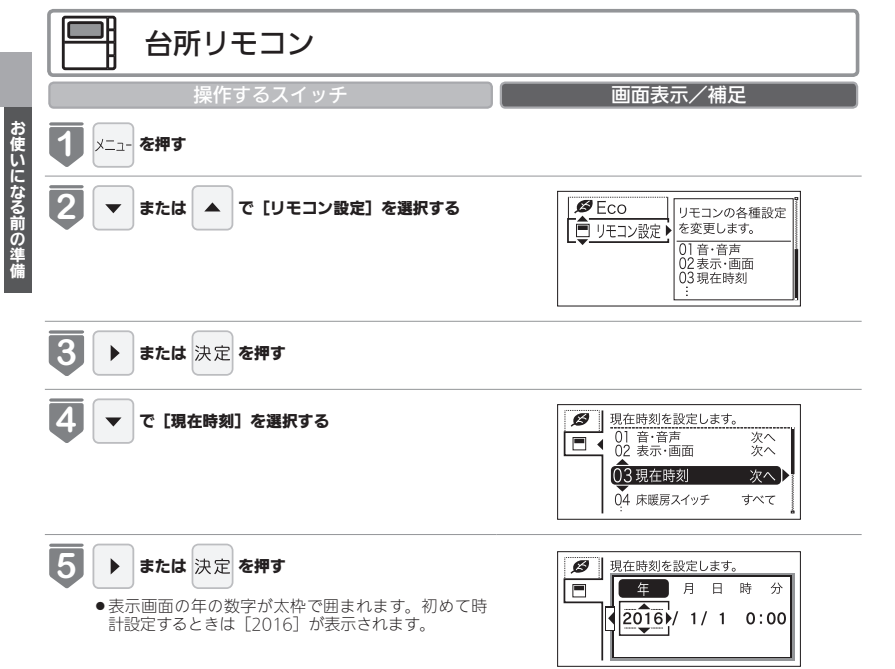

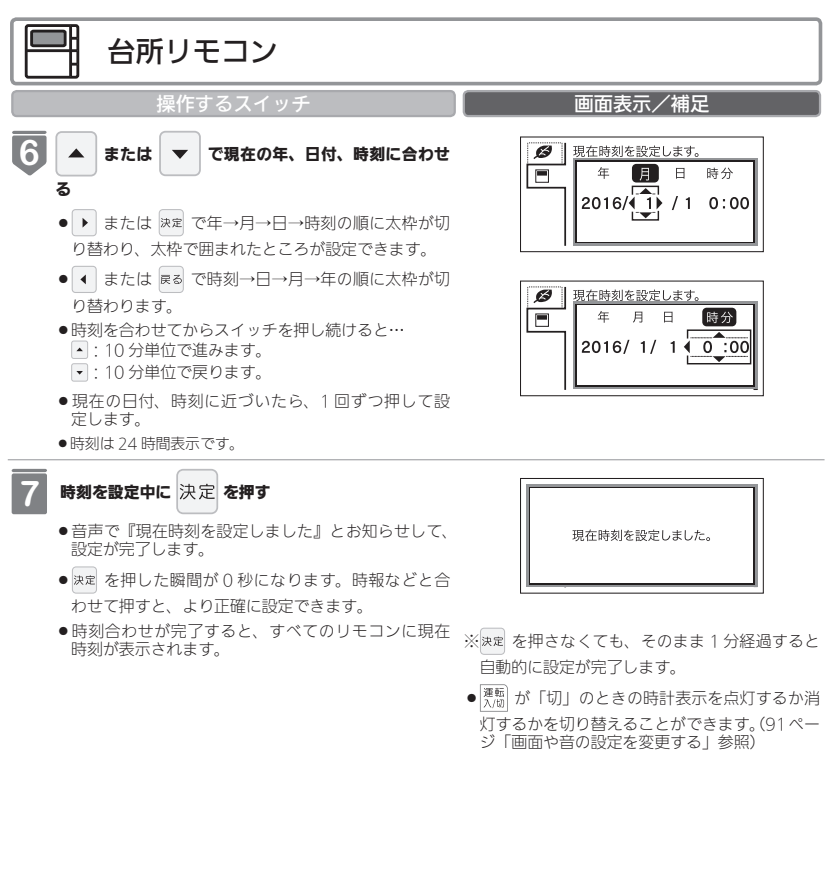

- お(願(い

●電源プラグが抜けた場合や停電後には [- : - - ] の表示になります。再度時刻を合わせてください。

### -お知らせ-

- 停電があったときや時刻が設定されていない状態で、運転スイ ッチを「入」にしたときは表示画面の時刻表示に[-:--] が点灯します。
- ●初めて電源を入れたときは、「現在時刻が設定されていません。」 と表示されます。[設定する]を選択し、手順 5~ 7 にした がって設定してください。

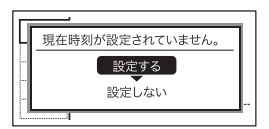

21

お使いになる前の準備

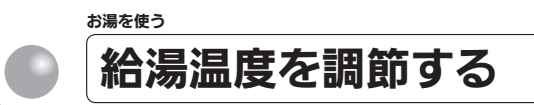

給湯栓やシャワーから出るお湯の温度を 32℃~ 60℃の範囲(17 段階)で調節できます。 ●お客さまがお使いの熱源機を含めたシステム(床暖房、浴室暖房乾燥機など)の構成に よりリモコン画面に表示されるメニューが異なります。

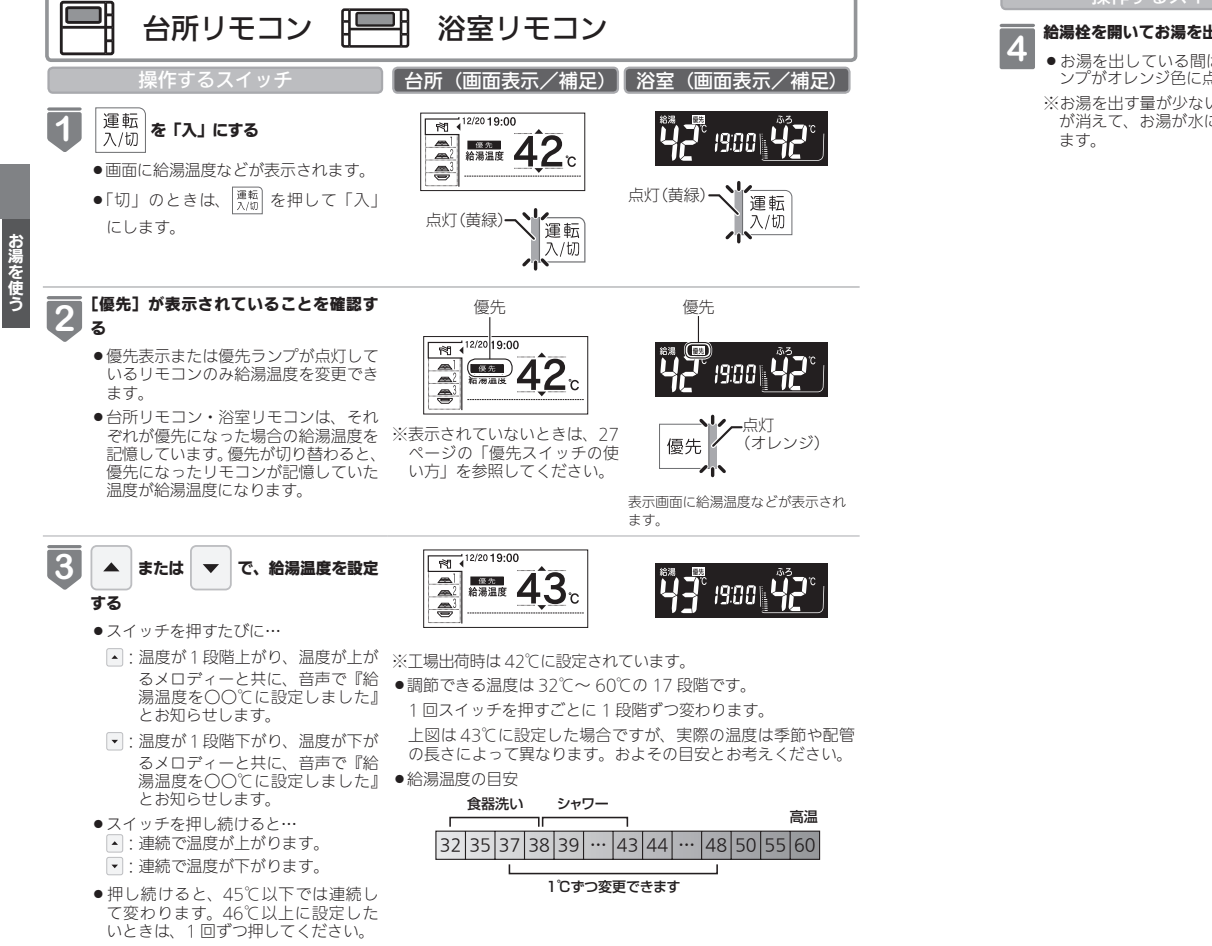

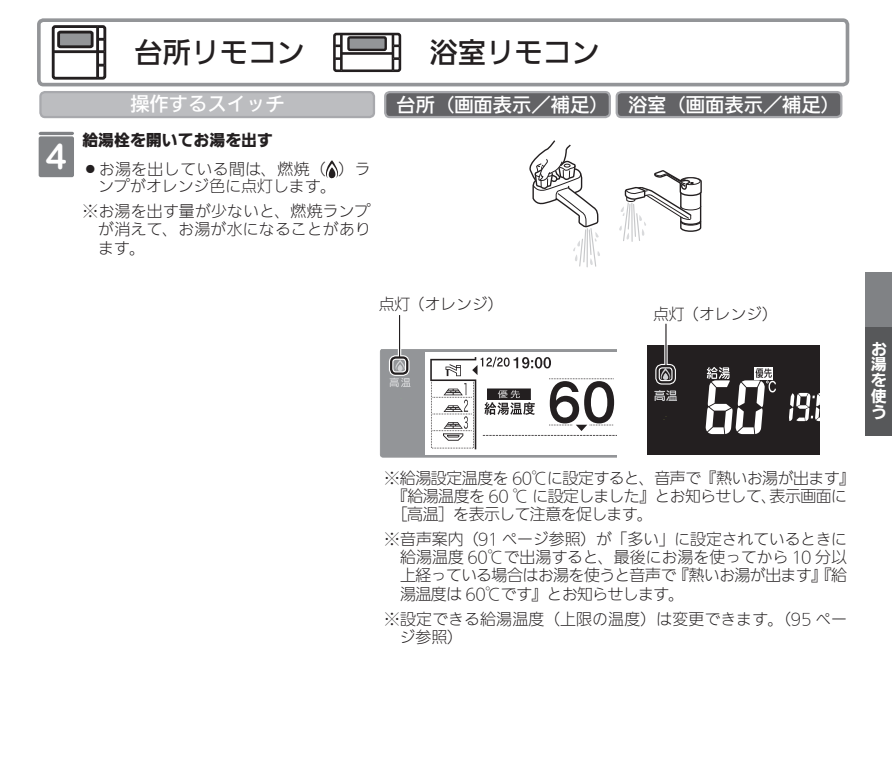

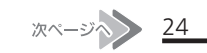

23

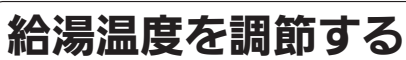

## 🏦 警告

- ●高温でお湯を使用していた直後は、配管中に高温のお湯が残っていますので、次にシャワーを使用する際は十分に湯 温を確認してから行ってください。
- ●おふろ(特にシャワー)の使用中は絶対にリモコンの運転スイッチを「切」にしないでください。お湯が急に水になります。
- ●やけど防止のため、おふろ(特にシャワー)の使用中は、絶対に台所リモコンで給湯温度を変更しないでください。シャワーの温度も変更されます。

## 混合水栓使用時のご注意

- サーモスタット式水栓をご使用の場合、水栓によってはハンドルの設定よりぬるいお湯が出ることがあります。その場合は、リモコンの給湯温度をハンドルの温度より5℃~10℃高めに設定してください。詳しくは水栓の取扱説明書をご覧ください。
- ●運転が「切」の状態で水を使用する場合は、必ずハンドルの設定を「水」 の位置にしてください。「湯」の位置で水を流すと、熱源機内が結露し て点火不良や故障の原因になります。

サーモスタット式水栓の例

- ●お買い上げの際には、お湯の温度を42℃に設定してあります。
- ●おふろへ湯はり中は、リモコンの表示とは異なるふろ温度のお湯が出ることがあります。
- リモコンの運転スイッチ「入」「切」や給湯栓の開閉時または給湯使用後しばらくすると、モーターが動く音がすることがありますが、これは再使用時の点火をより早くし、お湯の温度を早く安定させるために熟源機が作動している音で異常ではありません。
- 停電復帰時は運転スイッチが入っていない状態になり、その後運転スイッチを入れたリモコンに優先が移ります。このとき、それぞれのリモコンの温度設定は停電前と同じ設定です。
- ●給湯やシャワー使用時に、ふろ配管に残っていた水が循環アダプターから出てくることがありますが、異常ではありません。
- ●夏場など水の温度が高いときに給湯温度を低く設定した場合やお湯の量を絞って使う場合は、設定温度よりも熱いお 湯が出ることがあります。
- ●給湯温度は、運転を「切」にしても記憶されます。

お湯を使う

## <sup>お湯を使う</sup> 優先スイッチの使いかた

- リモコンの優先権を変更します。
- ●お湯を使用中に他の人が給湯温度を変えると、お湯の温度が変わり、やけどをすることがあります。このような事故を防止するため、どちらか一方の権利のあるリモコンでしか温度を変えられないようになっており、この給湯温度を変更することができる権利を「優先権(優先)」と言います。

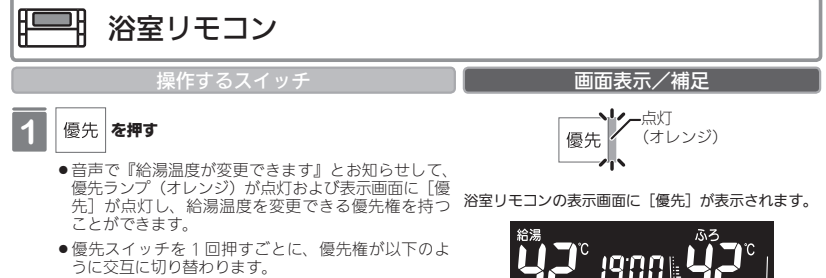

「浴室リモコン」 ←→「台所リモコン」 ● 台所リモコンで給湯温度の変更ができないときは、 運転スイッチをいったん「切」にし、再度「入」に して、表示画面に[優先]の表示を点灯させます。

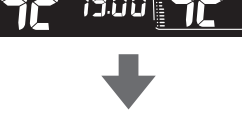

優先

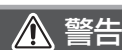

●やけど防止のため、おふろ(特にシャワー)の使用中は優先権を切り替えないでください。

## =お知らせ

- ●浴室以外の場所の給湯栓からも浴室と同じ温度のお湯を供給します。(1つの熱源機に接続されているすべてのリモコンで、常に同一の給湯温度を表示します)
- ●台所リモコンと浴室リモコンは、それぞれが優先権を持っていたときに設定した給湯温度を記憶しています。優先権が切り替わると、優先権を持ったリモコンが記憶していた温度が給湯温度になります。
- ●給湯温度の変更以外は、どちらのリモコンでも優先権に関係なく設定・使用ができます。

### [優先] について

- ●[優先]表示の出ているリモコンでのみ給湯温度が変更できます。
- ●台所、浴室、洗面所などにあるすべての給湯栓に対して、熱源機から同じ温度のお湯が供給されます。

※どのリモコンにも同じ給湯温度が表示されます。そのため、お湯の使用中に他の人が給湯温度を変えると、お湯の温度が変わり、やけどをすることがあります。このような事故を防止するため、どちらか一方のリモコンでしか給湯温度を変えられないようにしています。

#### ■給湯温度設定のしくみ

優先表示が出ているリモコンで、給湯温度を もう一方のリモコンの表示も

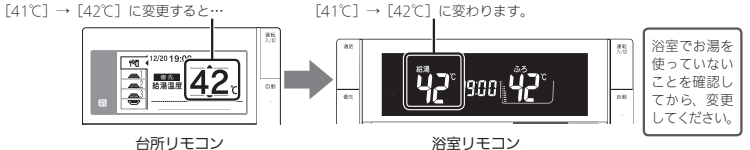

●運転スイッチを「入」にした方のリモコンが最初に優先表示が出ます。

●優先表示のないリモコンで給湯温度を変えようとすると、『○○優先』と表示が点滅し(浴室リモコンでは優先ランプも点滅)音声で『給湯温度は変更できません。給湯温度は○○リモコン優先です』とお知らせします。

お湯を使う

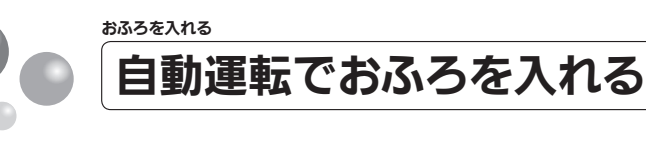

- リモコンの自動スイッチを押すだけで自動的に湯はりし、一定時間保温します。
- ●お客さまがお使いの熱源機を含めたシステム(床暖房、浴室暖房乾燥機など)の構成に よりリモコン画面に表示されるメニューが異なります。
- ●このリモコンで浴室暖房乾燥機を運転させるためには、このリモコンに対応する浴室暖 房乾燥機および熱源機が必要です。
- ●このリモコンでは浴室暖房乾燥機の暖房運転の「入」「切」しかできません。 温度調節などは浴室暖房乾燥機のリモコンを使用してください。
- ●浴室暖房乾燥機がミストサウナ機能付の場合は、「浴室暖房」運転により浴室暖房運転を 行うか、ミストサウナ運転を行うかを浴室暖房乾燥機のリモコンで設定することができ ます。設定方法については、浴室暖房乾燥機の取扱説明書をご確認ください。

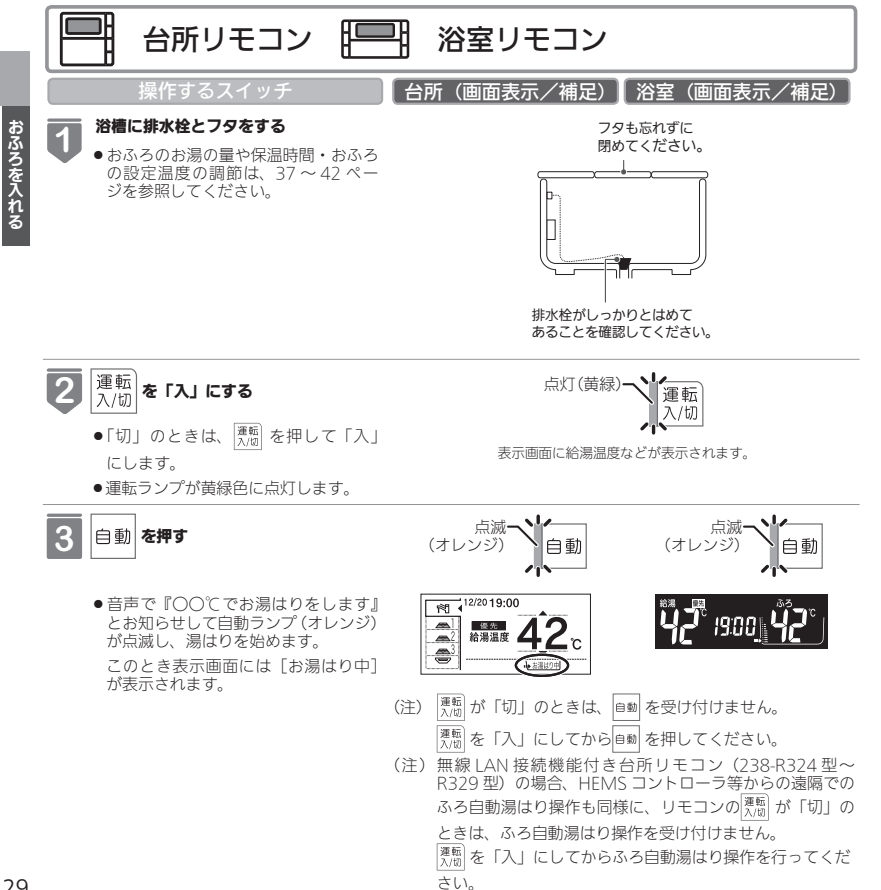

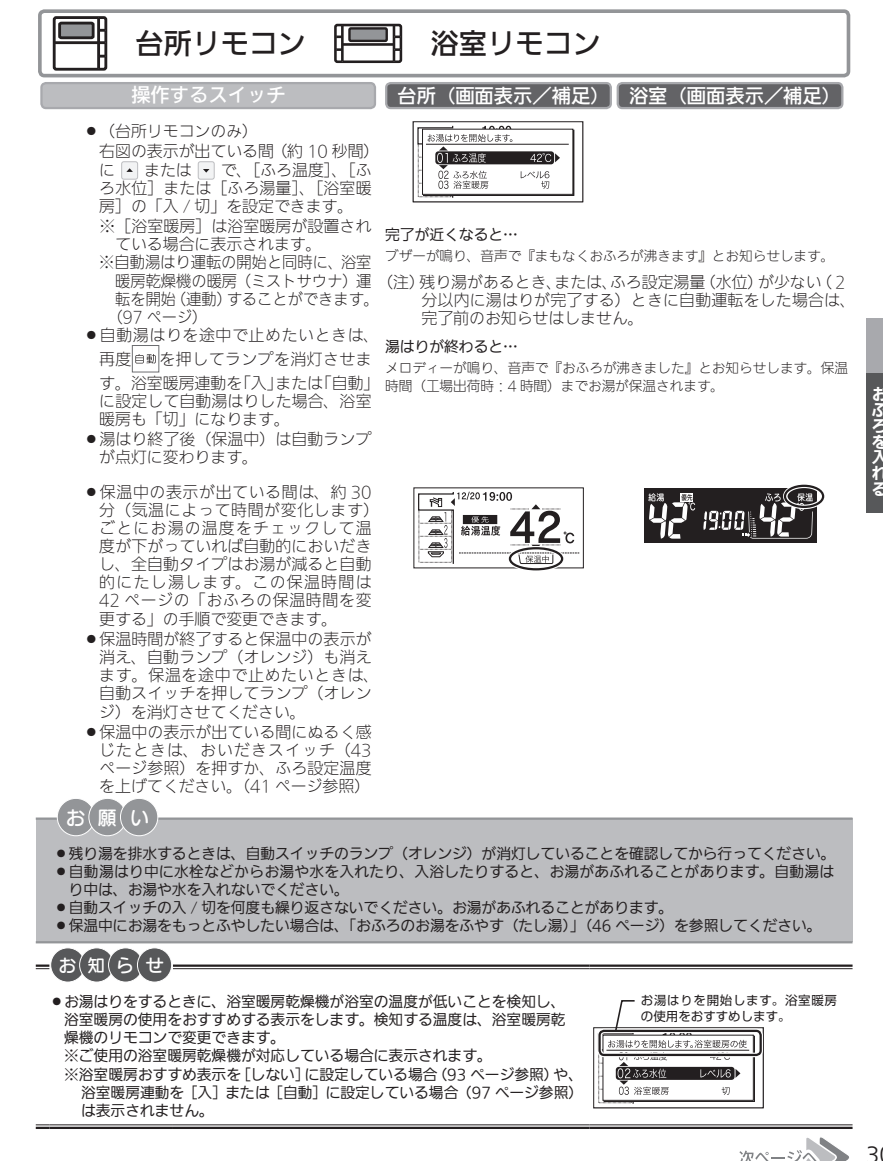

# 自動運転でおふろを入れる

### お知らせ

- ●保温時間が過ぎると、自動スイッチのランプが自動的に消灯します。
- ●残り湯があるとき、または、ふろ設定湯量(水位)が少ない(2分以内に湯はりが完了する)ときに自動運転をした場合は、 完了前のお知らせはしません。
- ●湯はり中に台所・洗面所・浴室のシャワーなどを使用した場合、お湯の温度はおふろの設定温度(41ページ)になる場合があります。また、給水温度や給水圧などの条件によっては、お湯が少ししか出ないことやまったく出ないこともありますが、熱源機の異常ではありません。
- ●湯はりを始めると、しばらくは浴槽の循環アダプターからお湯が出たり止まったりします。残り湯の量を確認しているためで、故障ではありません。
- ●おふろの温度や湯はり量・保温時間の調節方法は、37~42ページを参照してください。
- ●自動湯はり中やおいだき中には循環アダプターから泡が出てくることがあります。
- ●全自動タイプの熱源機は、入浴後に運転スイッチが「入」で自動スイッチが「切」のときに浴槽の排水栓を抜くと、 セルフクリーン機能がはたらきます。(97 ページ参照)
- なお、浴槽の排水栓を抜くのはポンプが停止して残り湯の水面が安定した後(自動スイッチを「切」にしてから1分 以上経過後)にしてください。
- 浴室暖房(ミストサウナ)運転を停止するときは浴室暖房乾燥機のリモコンを「切」にするか、57ページの「浴室暖房(ミストサウナ)運転をする」の手順にしたがって操作し、浴室暖房(ミストサウナ)運転を停止してください。
- 夏期など給水温度が高い場合は、設定湯量(水位)まで水はり後おいだき運転を行うことがあります。また、冬期など気温の低い場合では、ふろ設定温度まで沸きあげるのに時間がかかることがあります。
- ※上記のような場合は『まもなくおふろが沸きます』とお知らせしてから湯はりが完了までに時間がかかることがあります。(熱源機の異常ではありません)

おふろを入れる

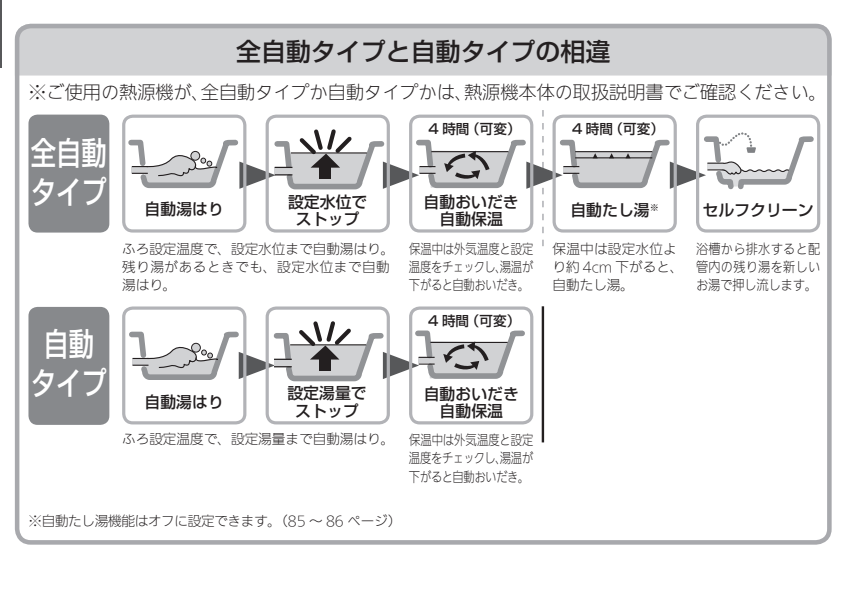

### 全自動タイプで残り湯があるときの自動運転のご注意

### 残り湯が十分あるとき

湯量がふえ、お湯があふれることがあります。 沸かし直しには、 (本本) をお使いください。 (43 ページ)

### 循環アダプターがかくれているとき

沸き上がり湯量は設定量どおりになりますが、多少ばらつく可能性 があります。

沸き上がり湯量は設定量どおりになりますが、設定量が少ない(水

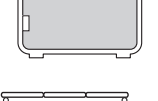

設定量

# 循環アダプターの下にあるとき

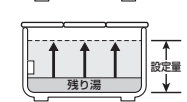

残り湯

### 自動タイプで残り湯があるときの自動運転のご注意

### 残り湯が十分あるとき

位が低い)場合は多少ばらつきます。

湯量がふえ、お湯があふれることがあります。

沸かし直しには、 といてき をお使いください。

(43 ページ)

### 循環アダプターがかくれているとき

沸き上がり湯量は設定量どおりになりますが、多少ばらつく可能性があります。

残り湯が設定温度に近いときは、約6リットルだけ湯はりします。 お湯をふやしたいときは、「おふろのお湯をふやす(たし湯)」を参 照してください。(46 ページ)

### 循環アダプターの下にあるとき

新たに設定量の湯はりをするため、その場合は残り湯分だけ湯量が ふえますので、浴槽からのあふれにご注意ください。

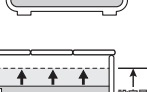

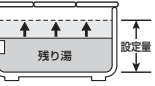

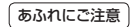

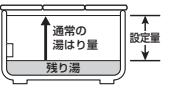

おふろを入れる

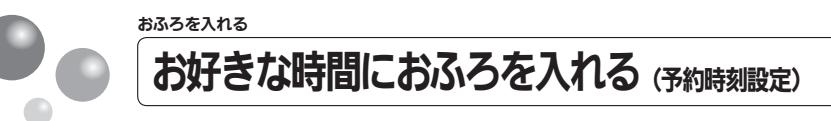

予約運転とは、ご希望の時間におふろを沸かす(湯はりを完了させる)機能です。 毎日同じ時間におふろを入れたり、帰宅後すぐにおふろに入りたいときなどに便利です。

- ●必ず、現在時刻設定を行ってから操作してください。(21ページ参照)
- お客さまがお使いの熱源機を含めたシステム(床暖房・浴室暖房乾燥機など)の構成に よりリモコン画面に表示されるメニューが異なります。
- 運転スイッチのランプ(黄緑)が点灯していることを確認してください。点灯していない場合は、運転スイッチを押してください。

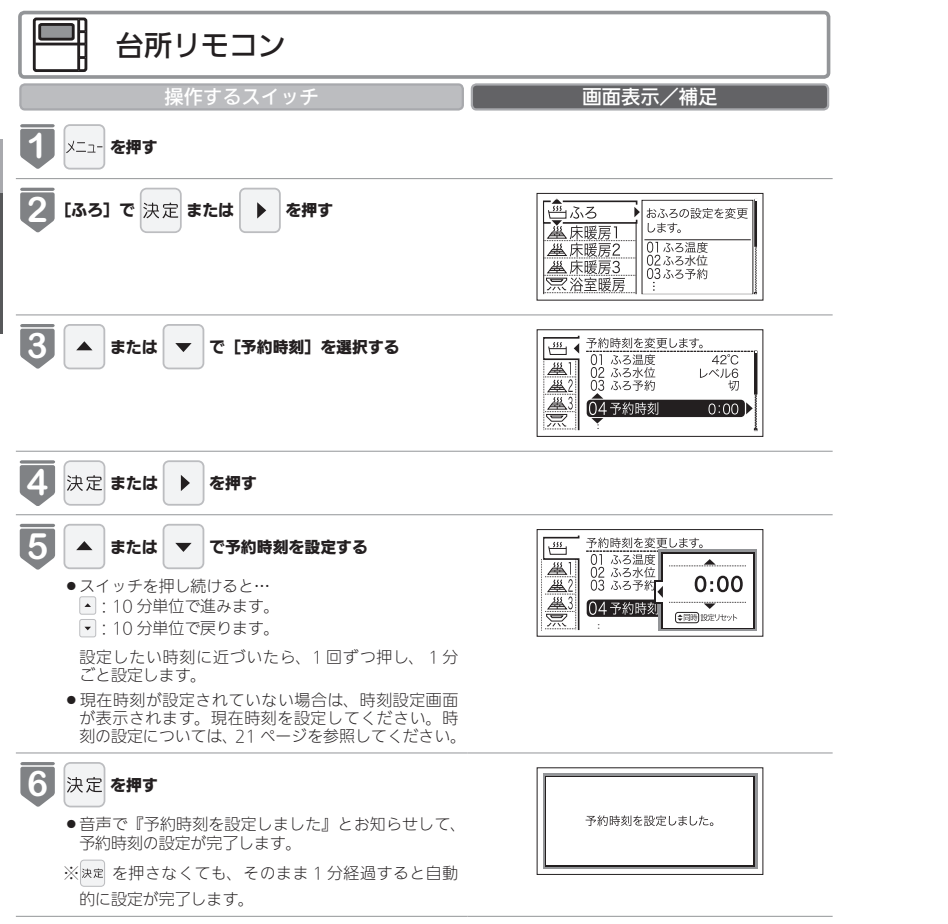

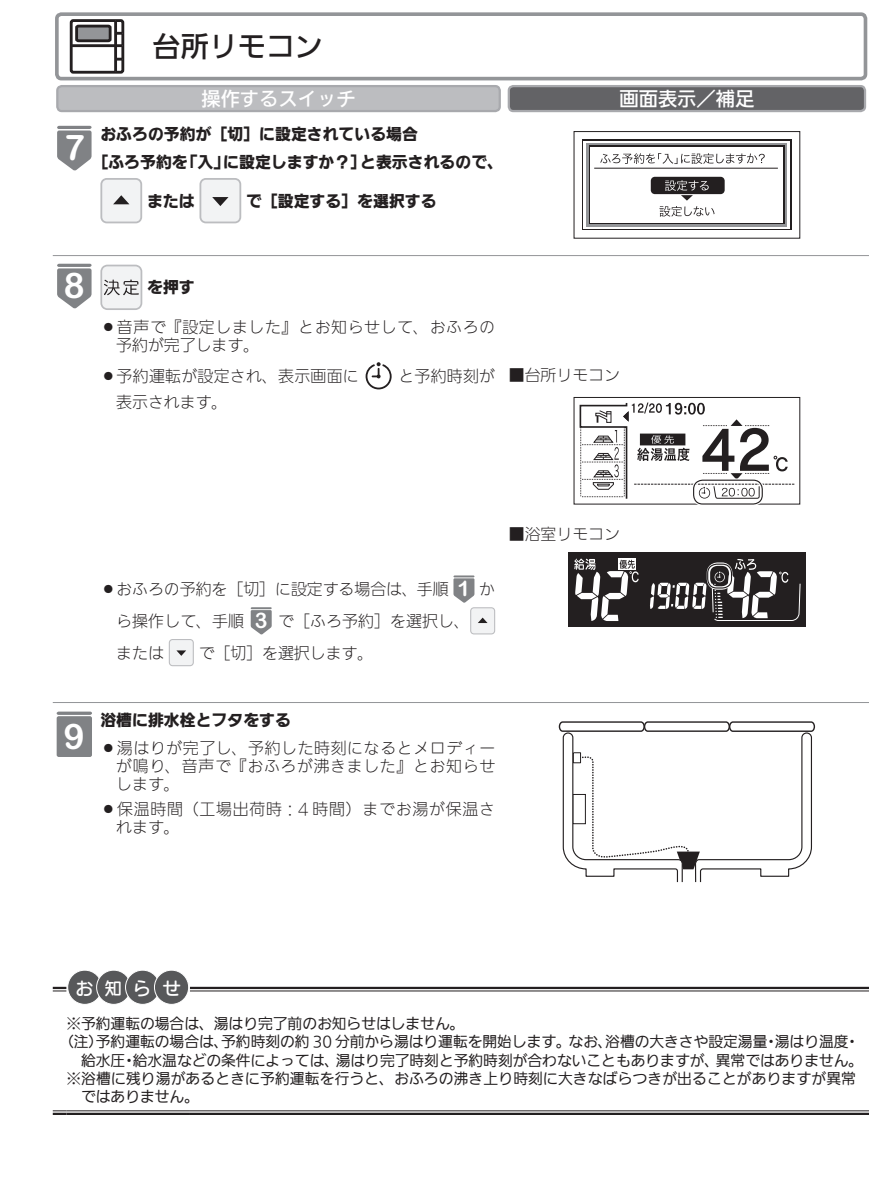

おふろを入れる

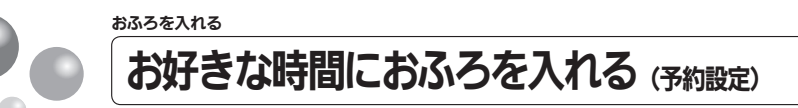

お好みの時刻におふろを沸かします(湯はりを完了します)。

- ●必ず、現在時刻設定を行ってから操作してください。(21 ページ参照)
- ●お客さまがお使いの熱源機を含めたシステム(床暖房・浴室暖房乾燥機など)の構成によりリモコン画面に表示されるメニューが異なります。
- 運転スイッチのランプ(黄緑)が点灯していることを確認してください。点灯していない場合は、運転スイッチを押してください。

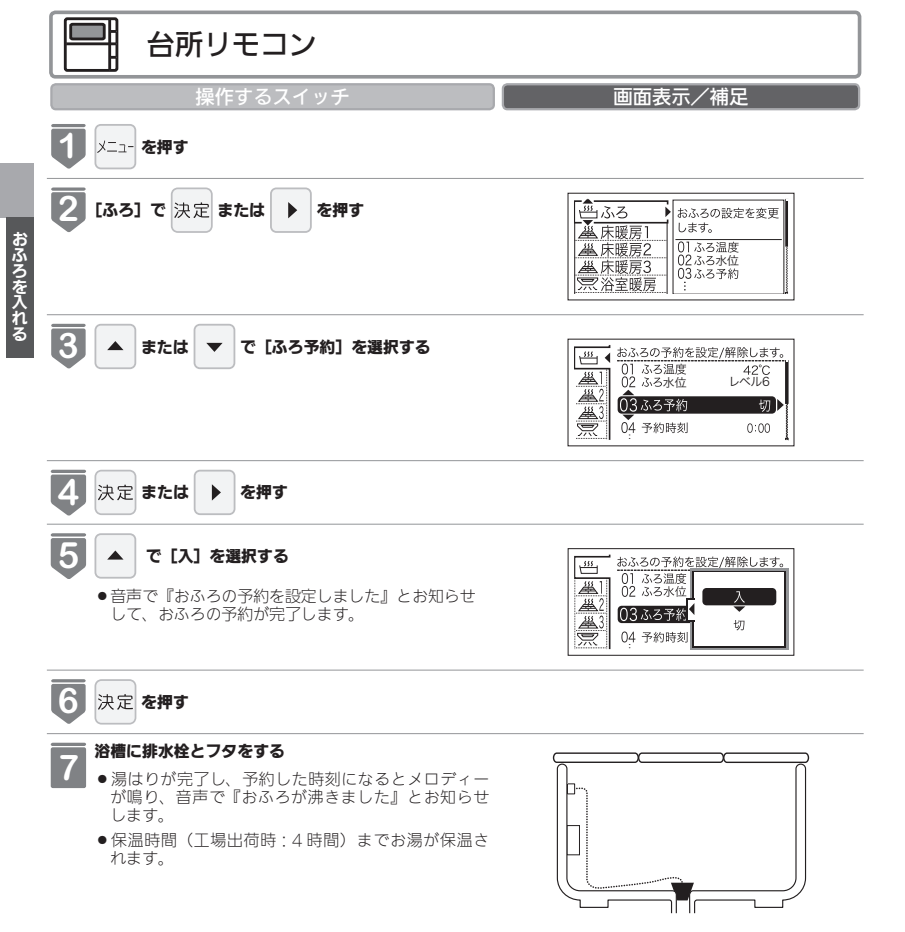

●毎日同じ時刻に湯はりする場合は、毎日① ~⑤を操作してください。

●浴室暖房が自動湯はりと連動する設定の場合、浴室暖房も「入」になります。(連動設定は 97 ページ参照)

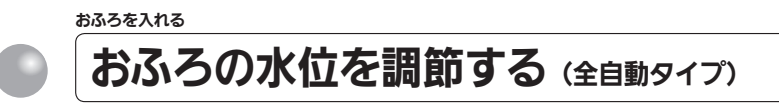

浴槽に湯はりする水位の目安を設定できます。

- ●お客さまがお使いの熱源機を含めたシステム(床暖房・浴室暖房乾燥機など)の構成によりリモコン画面に表示されるメニューが異なります。
- ●運転スイッチのランプ(黄緑)が点灯していることを確認してください。点灯していない場合は、運転スイッチを押してください。

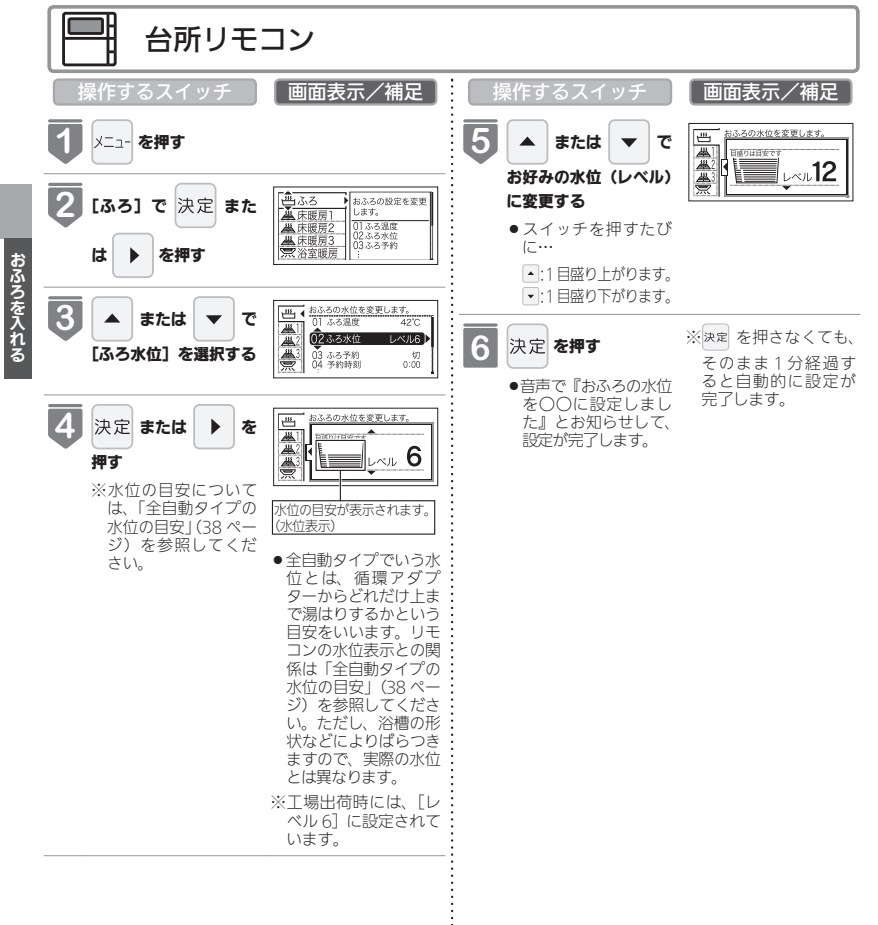

| 操作するスイッチ 通知 ● 音声で『おふろの水位を変更できます』。<br>とお知らせします。 ※水位の目安についたは、「全自動タイプでいう水位の目安」(38 ページ)を参照してください。 ● 全自動タイプでいう水位の目安」(38 ページ)を参照してください。 ● 全自動タイプでいう水位の見安」(38 ページ)を参照してください。 ● 全自動タイプでいう水位のはたい。 ● 全自動タイプでいう水位の目安」(38 ページ)を参照してください。 ● 全自動タイプでいう水位のはたい。 ● 全自動タイプでいう水位のはたい。 ● 全自動タイプでいう水位のはたい。 ● 全自動タイプでいう水位のはたい。 ● 全自動タイプでいう水位のはたい。 ● 全自動タイプでいう水位のはたい。 ● 全自動タイプでいう水位のはたい。 ● 全自動タイプでいう水位のはたい。 ● 全自動タイプでいう水位のはたい。 ● 全自動タイプでいます。 ● 生きの水位のはます。 ● 生きの水位のはますのはます。 ● 生きの水位のはますのはます。 ● 生きの水位のはますのはますのはますのはますのはますのはますのはますのはますのはますのはます | <ul> <li>操作するスイッチ</li> <li>画面表示/補足</li> <li>または 、 て<br/>お好みの水位 (レベル)<br/>に変更する</li> <li>スイッチを押すたびに…</li> <li>三日盛り上がります。</li> <li>三日盛り上がります。</li> <li>三日盛り下がります。</li> <li>ご1日盛の下がります。</li> <li>ご1日盛の下がります。</li> <li>ご1日盛の上がります。</li> <li>ご1日盛の上がります。</li> <li>ご1日盛の上がります。</li> <li>「たいまのすかから点灯に<br/>変わります。</li> <li>予定 を押す</li> <li>音声で『おふろの水位<br/>を〇〇に設定しました<br/>よしとお知らせします。</li> <li>ランプが点滅から消<br/>灯に変わります。</li> <li>「読んろの水位が設定されます。</li> <li>その水位が設定されます。</li> <li>そのでまま 1分経過する<br/>と自動的に設定が<br/>完了します。</li> </ul>           |
|----------------------------------------------------------------------------------------------------|----------------------------------------------------------------------------------------------------|
| 全自動タイプ<br>水位表示の目盛りは、循環アダプターからの高さの目<br>安を示しています。                                                                                                    | の水位の目安 次位表示と循環アダプターからの高さの日安は以下のようになります。洋パス用/和パス用の設定により、高さの日安が異なります。 次位表示 次位表示 近日 1 1 2 1 1 2 1 1 < |

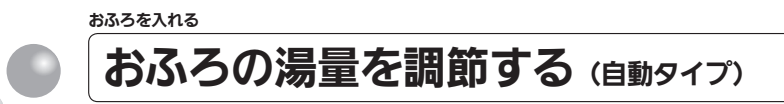

浴槽に湯はりする湯量の目安を設定できます。

- ●お客さまがお使いの熱源機を含めたシステム(床暖房・浴室暖房乾燥機など)の構成によりリモコン画面に表示されるメニューが異なります。
- ●運転スイッチのランプ(黄緑)が点灯していることを確認してください。点灯していない場合は、運転スイッチを押してください。

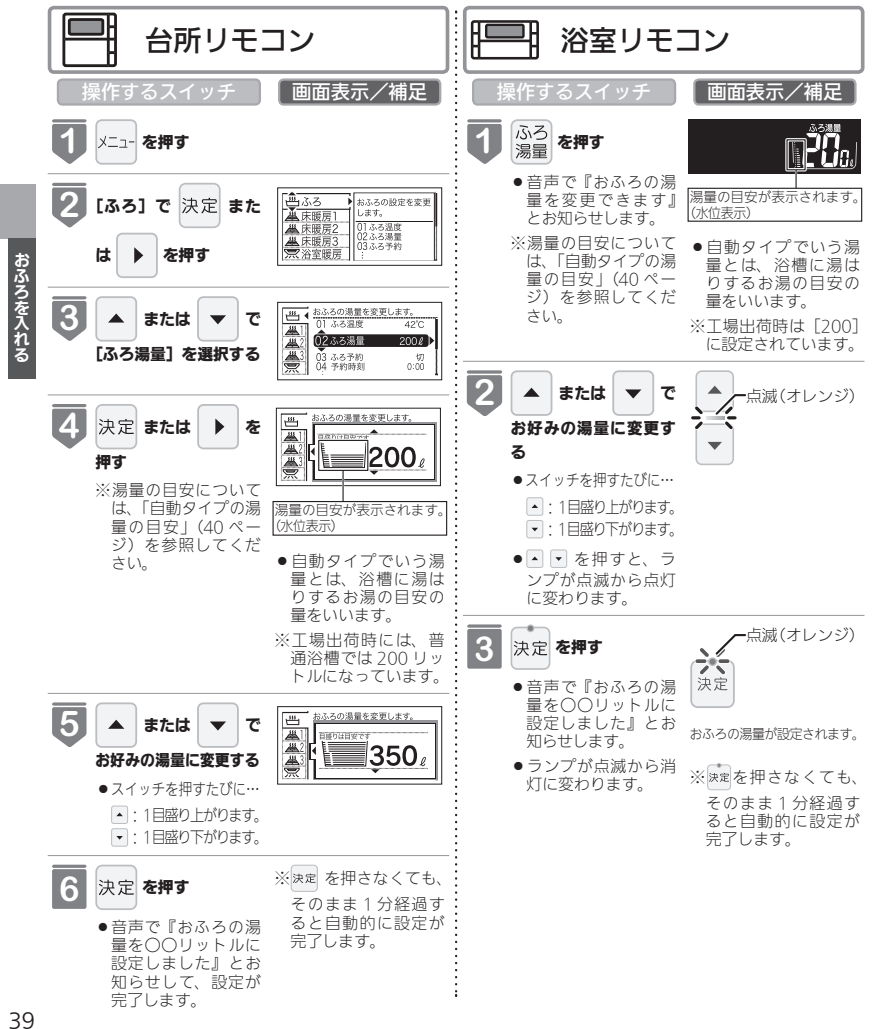

| K位表示の日盛りば、浴槽に湯はりする湯重の日安を<br>示しています。                      | 水仙<br>浴槽 | 表示と<br>/ 大浴      | : 湯童の目安は<br>:槽の設定によ | 以下のようになり、湯量の目安                         | なります.<br>そが異なり |
|----------------------------------------------------------|----------|------------------|---------------------|----------------------------------------|----------------|
| ●浴槽の大きさが 340 リットルを超える場合は、浴                               | 水位       | 表示               | 湯量の目安<br>普通浴槽設定     | <ul><li>(リットル)</li><li>大浴槽設定</li></ul> |                |
| 槽内のお湯の温度が一定にならない(熱いところと<br>ぬるいところがある)ことがあります。            | 高い       | 表示               |                     | 700<br>650                             |                |
| ●お子さまのいたずらなどを防止するため、400、<br>990 80 60 リットルは ▲または ▼を 1 秒以 | T        | なし               | 990<br>400          | 600<br>550                             |                |
| 上押し続けないと設定できないようになっていま                                   |          | 12               | 350<br>300          | 500<br>450                             |                |
| ッ。<br>※大浴槽設定の場合の 550 リットル以上に設定す                          |          | 10<br>9          | 280<br>260          | 400<br>380                             |                |
| ●湯はり量を 60 リットルまたは 80 リットルに設定                             |          | 8                | 240                 | (工場出荷時)<br>340                         |                |
| したときは、湯はりか元」しても湯はり元」のお知<br>らせおよび保温をしない場合があります。           |          | 6                | 200<br>(工場出荷時)      | 320                                    |                |
| ●湯はり量が 60 リットルまたは 80 リットルの場合、<br>水位表示が点滅します。             |          | 5                | 180<br>160          | 300<br>280                             |                |
| ● 浴槽によっては、湯量を多く設定すると、お湯があ<br>ふれることがあります。                 |          | 3                | 140<br>120          | 260<br>240                             |                |
| ※浴槽の大きさによって普通浴槽/大浴槽の設定を、<br>熱源機本体で切り蒸えできます。設定の変更につ       | ●低い      | 1                | 100<br>80           | 220                                    |                |
| NUTICA、お買い上げの販売店にご連絡ください。<br>工場出荷時は、普通浴槽設定になっています。       | ※湯間      | <u>1</u><br>計は目ま | <u>60</u><br>えです。   | _                                      |                |

自動タイプの湯量の目安
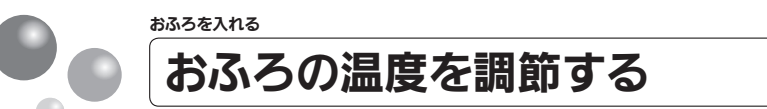

おふろの温度を 33℃~ 48℃の範囲(16 段階)で変更できます。

- ●お客さまがお使いの熱源機を含めたシステム(床暖房・浴室暖房乾燥機など)の構成に よりリモコン画面に表示されるメニューが異なります。
- ●運転スイッチのランプ(黄緑)が点灯していることを確認してください。点灯していない場合は、運転スイッチを押してください。

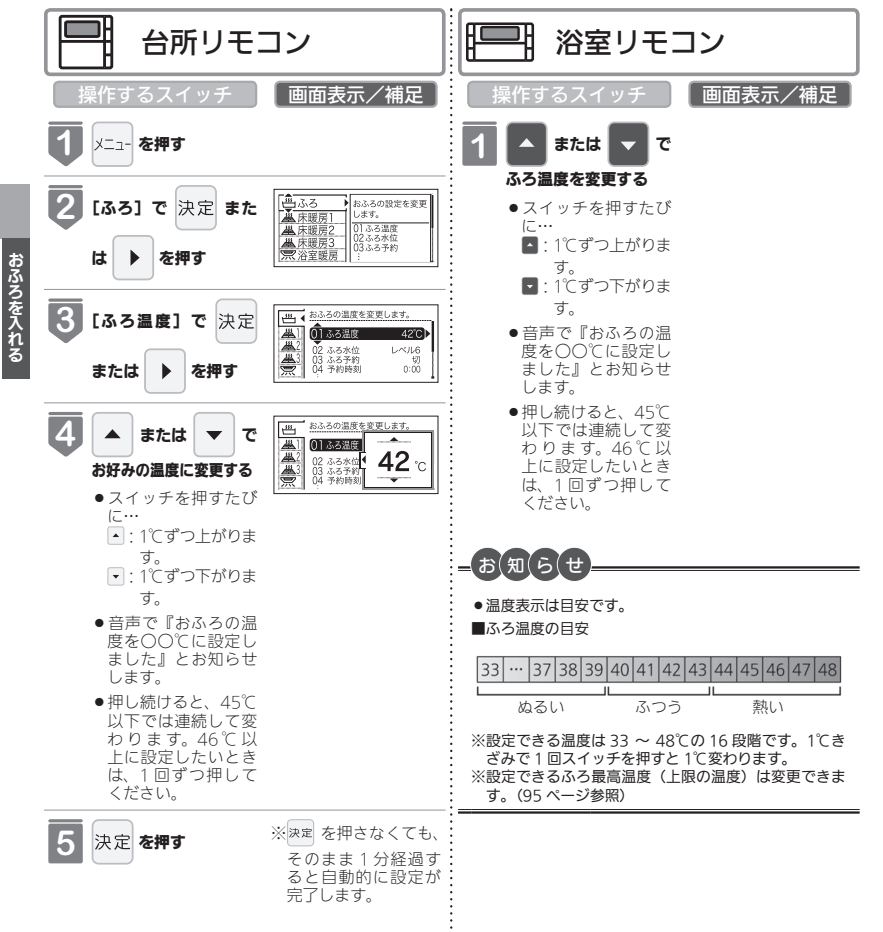

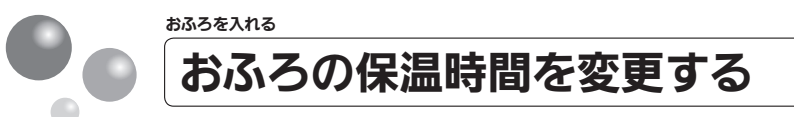

自動運転や予約運転で湯はりした後の保温時間を変更できます。

- ●お客さまがお使いの熱源機を含めたシステム(床暖房・浴室暖房乾燥機など)の構成に よりリモコン画面に表示されるメニューが異なります。
- 運転スイッチのランプ(黄緑)が点灯していることを確認してください。点灯していない場合は、運転スイッチを押してください。

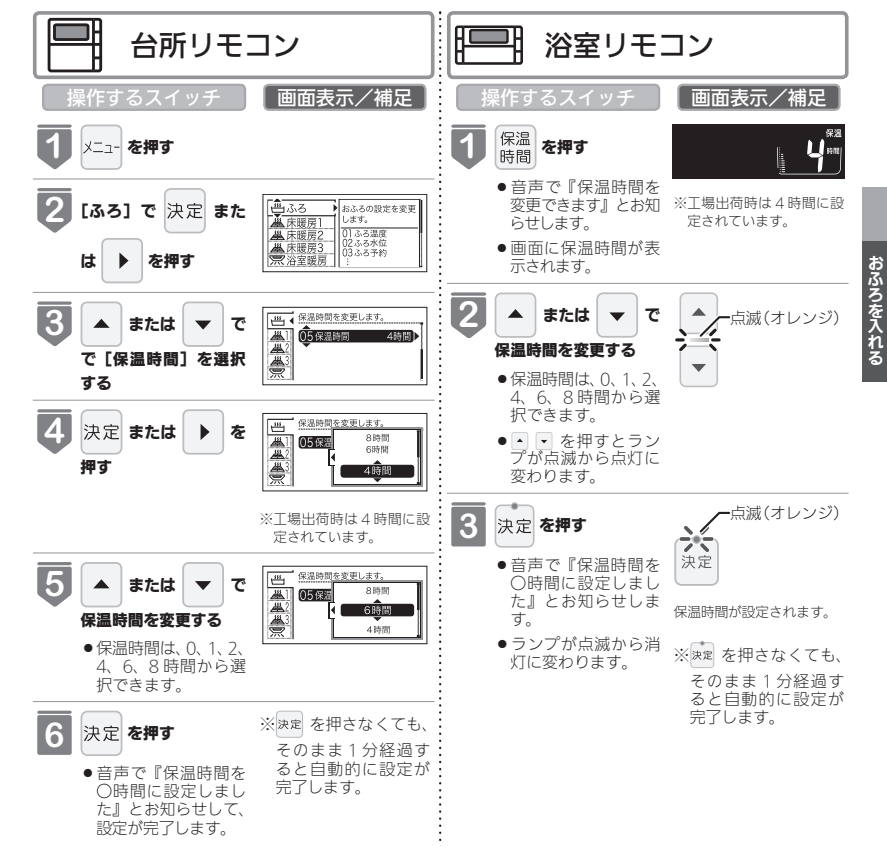

41

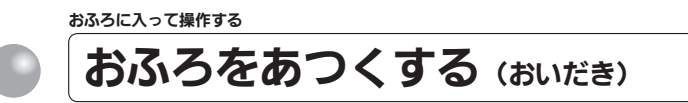

おふろのお湯がぬるくなったときにおいだきできます。

- ●お客さまがお使いの熱源機を含めたシステム(床暖房・浴室暖房乾燥機など)の構成に よりリモコン画面に表示されるメニューが異なります。
- ●このリモコンで浴室暖房乾燥機を運転させるためには、このリモコンに対応する浴室暖 房乾燥機が必要です。
- ●このリモコンでは浴室暖房乾燥機の暖房運転の「入」「切」しかできません。 温度調節などは浴室暖房乾燥機のリモコンを使用してください。
- ●浴室暖房乾燥機がミストサウナ機能付の場合は、「<u>浴室暖房</u>」運転により浴室暖房運転を 行うか、ミストサウナ運転を行うかを浴室暖房乾燥機のリモコンで設定することができ ます。設定方法については、浴室暖房乾燥機の取扱説明書をご確認ください。
- 運転スイッチのランプ(黄緑)が点灯していることを確認してください。点灯していない場合は、運転スイッチを押してください。

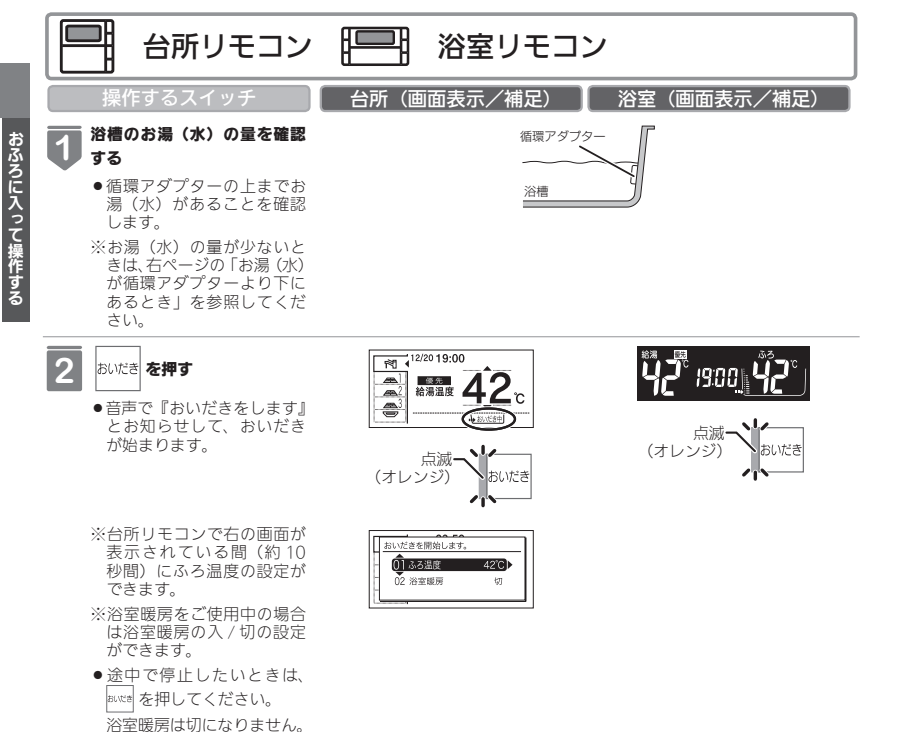

約6リットル湯はりした後、約10分間ポンプ運転します。その後、リモコンに [5]] とエラーが点滅して停止します。

お湯(水)が循環アダプターより下にあるとき

#### ■自動タイプの場合

約6リットル湯はりした後、約10分間ポンプ運転します。その後、リモコンに [5] こ

## 📐 注意

 おいだき運転時には、循環アダプターから泡が出てくることがあります。 また循環アダプターからは熱いお湯が出てきますので身体などに直接あてないようにしてください。

### =お知らせ

- ●沸き上がると、メロディーが鳴り音声で『おふろが沸きました』とお知らせします。
   ただし、自動運転(保温)中はお知らせしません。
- ●浴室リモコンで操作したときの沸き上がりのメロディーを消したい場合は、89ページを参照してください。
- ●おいだきは、台所リモコンで操作した場合と、浴室リモコンで操作した場合で運転内容が異なります。 く台所リモコン> 約1/0円ポンプ運転した後、2250定辺度までおいだちします。われ、2250度が2250定辺度にした短
- ・約1分間ポンプ運転した後、ふろ設定温度までおいだきします。なお、ふろ温度がふろ設定温度以上の場合は、約1分間ポンプ運転後に停止します。
- <浴室リモコン>

・ふろ温度に関らず給湯暖房機は約5分間、ふろ給湯器は約3分間(※)おいだきします。ふろ設定温度以上にならなかったとさは、ふろ設定温度までおいださを継続します。 ※おいだき時間の変更は95ページを参照してください。

- ※浴室暖房(ミストサウナ)運転を停止するときは浴室暖房な燥機のリモコンを「切」にするか、57ページの「浴室暖房(ミ ストサウナ)運転をする」の手順にしたがって操作し、浴室暖房(ミストサウナ)運転を停止してください。
- 全自動タイプ、自動タイプともに断水している場合は循環アダプターの上まで水を入れてもおいだきできません。

断水時においだきスイッチを押すと、循環アダプターから気泡が出てリモコンに「632」エラーまたは「032」エラー が点滅して停止する場合があります。

●ポンプ運転とは、浴槽に残っているお湯をポンプで循環させる機能です。

43

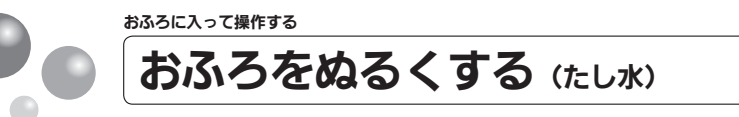

おふろのお湯が熱いときに、水をたしてぬるくできます。

- ●お客さまがお使いの熱源機を含めたシステム(床暖房・浴室暖房乾燥機など)の構成に よりリモコン画面に表示されるメニューが異なります。
- ●運転スイッチのランプ(黄緑)が点灯していることを確認してください。点灯していな い場合は、運転スイッチを押してください。

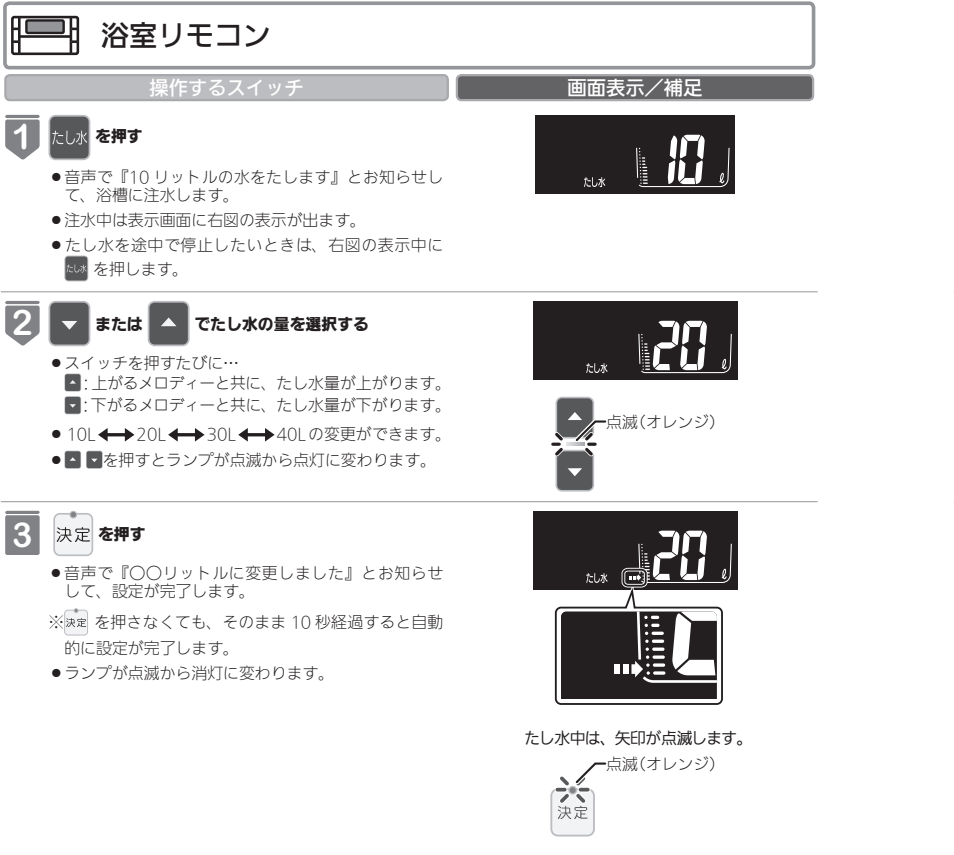

(お(知(ら)せ

おふろに入って操作する

- ●給湯(シャワー)使用中にたし水を操作した場合、たし水運転は給湯を止めた後に始まります。
- ●たし水運転中に給湯(シャワー)使用すると、たし水運転は一時中断される場合があります。また、給湯栓からは水 が出る場合があります。
- ●たし水運転中、循環アダプターから泡が出ることがあります。

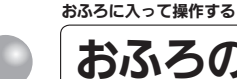

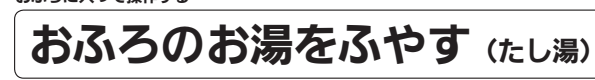

おふろのお湯が少なくなったときに、お湯をたすことができます。

- お客さまがお使いの熱源機を含めたシステム(床暖房・浴室暖房乾燥機など)の構成に よりリモコン画面に表示されるメニューが異なります。
- 運転スイッチのランプ(黄緑)が点灯していることを確認してください。点灯していな い場合は、運転スイッチを押してください。

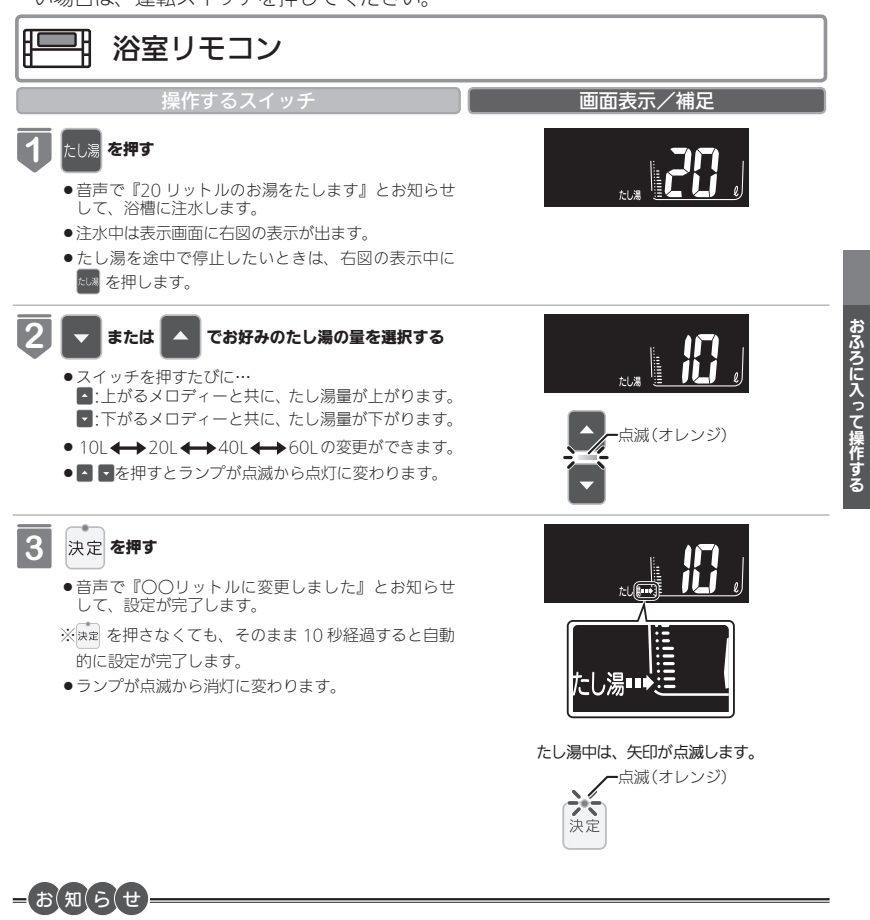

- ●給湯(シャワー)使用中にたし湯を操作した場合、たし湯運転は給湯を止めた後に始まります。
- ●たし湯運転中に給湯(シャワー)使用すると、たし湯運転は一時中断される場合があります。また給湯栓からはふろ 設定温度のお湯が出ます。
- たし湯運転中、循環アダプターから泡が出ることがあります。

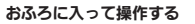

# 浴室から人を呼びたいとき

浴室リモコンから台所リモコンの呼び出し音を鳴らして、呼び出すことができます。 238-R324 型・R326 型・R328 型・R352 型・R354 型・R356 型・R358 型・138-R082 型をお使いの場合に使用できます。

※運転が「入」「切」どちらの場合でも操作できます。

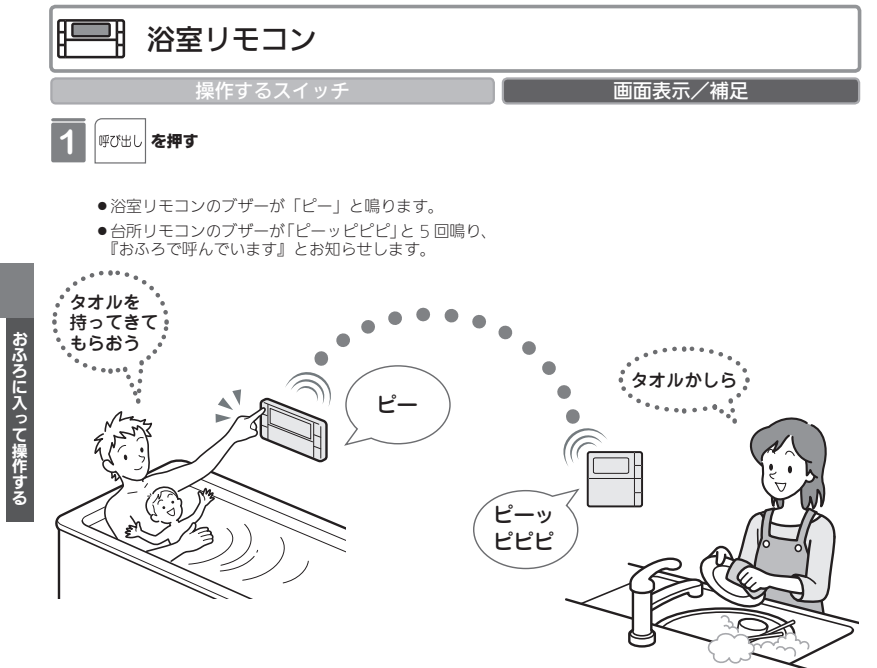

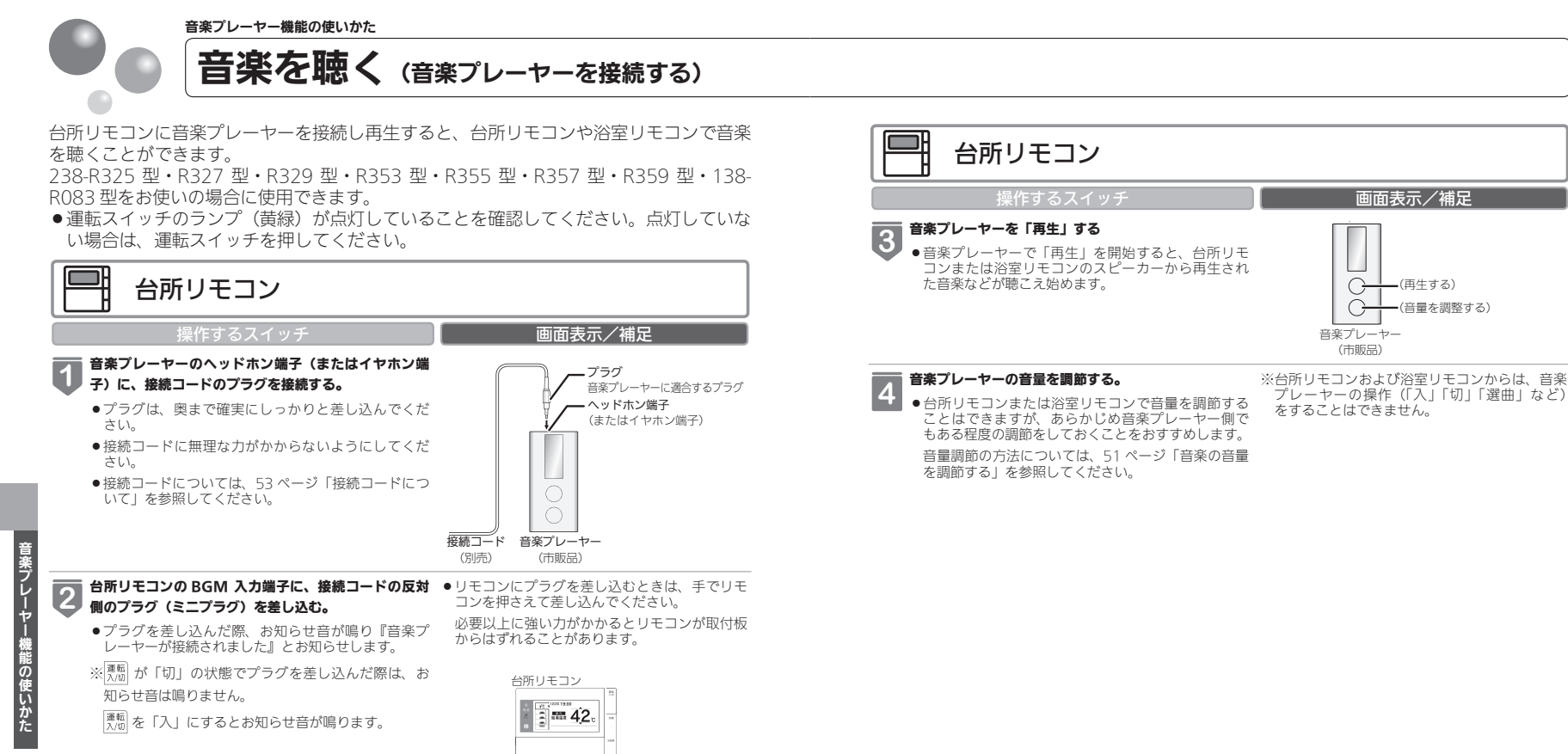

音楽プレーヤー音量が「消」に設定されている場合 は点灯します。

●画面に ♪ が表示されます。

音楽プレーヤー音量が「大」「中」「小」いずれかに 設定されている場合は点滅します。

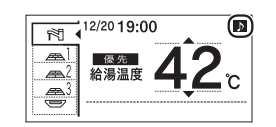

接続コード(別売)

(ミニプラグ)

 台所リモコンや浴室リモコンから再生する音楽プレーヤーの音量を調節できます。

●お客さまがお使いの熱源機を含めたシステム(床暖房・浴室暖房乾燥機など)の構成によりリモコン画面に表示されるメニューが異なります。

238-R325 型・R327 型・R329 型・R353 型・R355 型・R357 型・R359 型・138-R083 型をお使いの場合に使用できます。

※運転が「入」「切」どちらの場合でも設定できます。

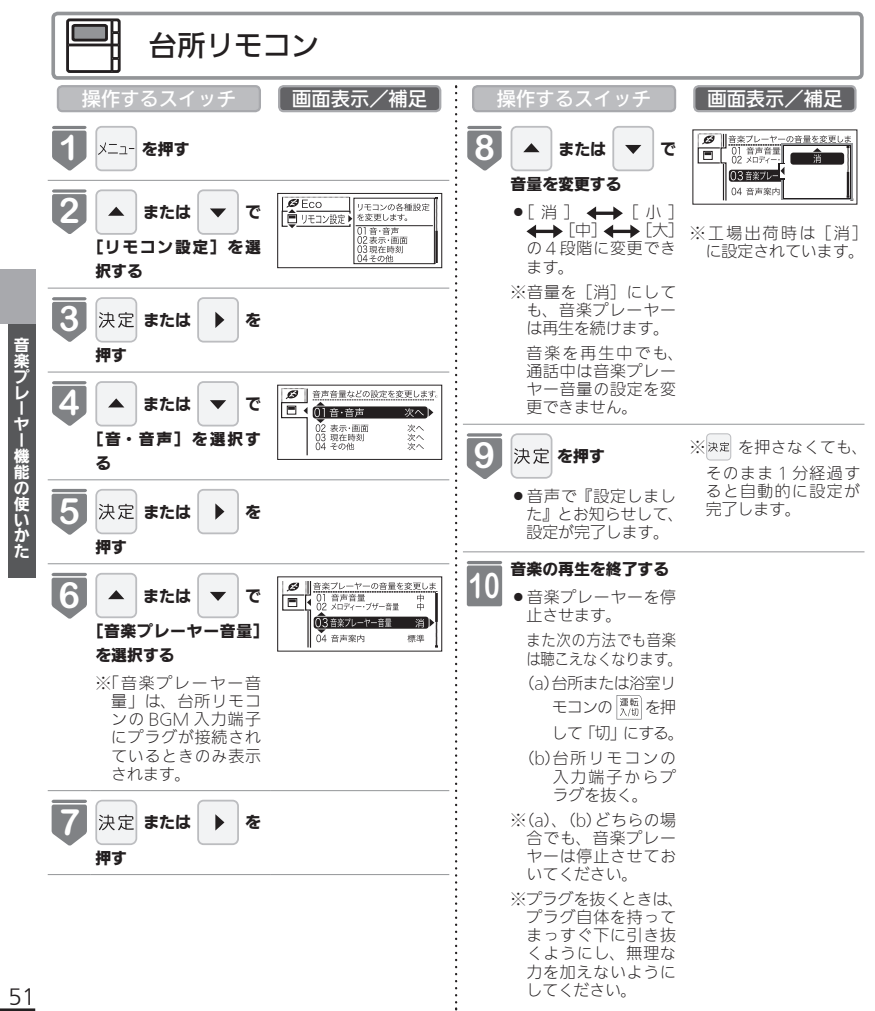

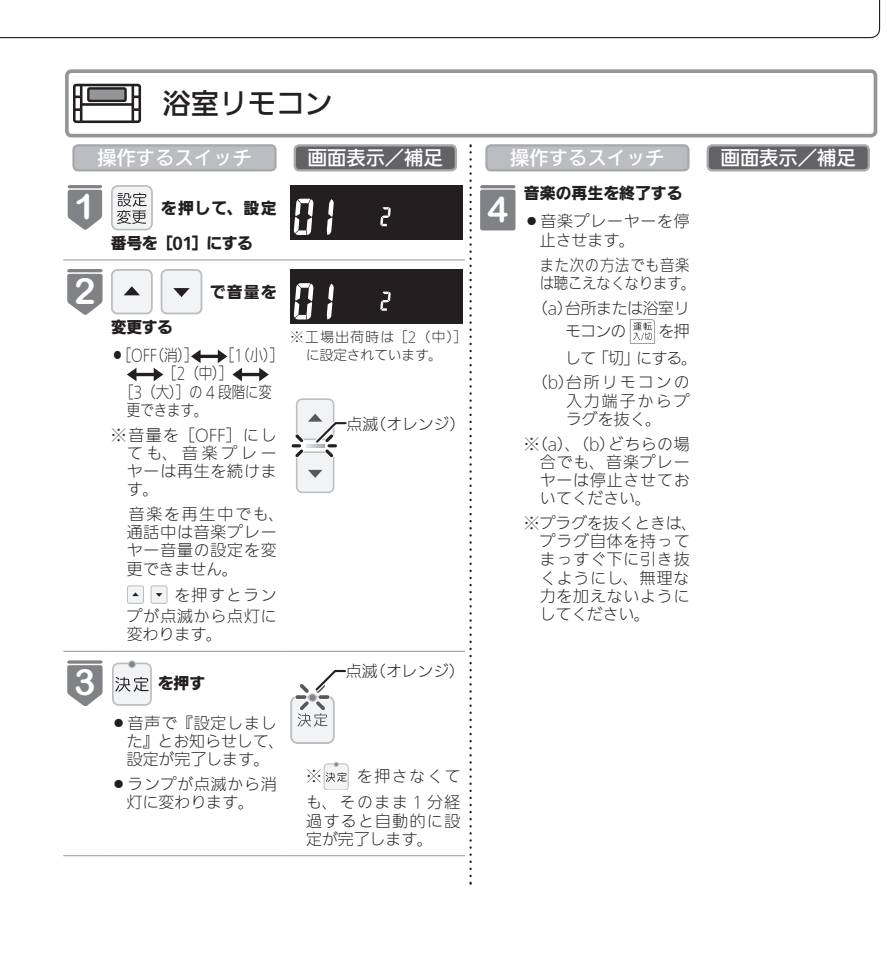

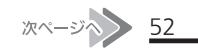

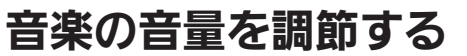

# = お(知(ら(せ

#### 音楽プレーヤー音量について ●台所リモコン・浴室リモコンの音楽プレーヤー音量の設定は、音楽の再生を終了したり台所リモコンの BGM 入力端 子からプラグを抜いても記憶されます。 ●停電後、電力が復帰すると音楽プレーヤー音量は台所リモコンは[消]、浴室リモコンは[2(中)]になります。 ●音楽プレーヤーの音を大きくしすぎると、リモコンの音楽プレーヤー音量を[小]に設定しても音が割れることがあ ります。 ●インターホン機能使用中は、音楽プレーヤーの音は聴こえなくなります。詳しくは 56 ページの「お知らせ」を参照 してください。 音楽プレーヤー音量の調節のしかた ●お使いの音楽プレーヤーなどの出力装置の種類により、音の大きさに違いがあります。最初にお使いになるときには、 特に、入浴される前に音楽プレーヤーと台所リモコンまたは浴室リモコンの両方で音量の調節をすることをおすすめ します。 ①音楽プレーヤーの音量を小さめにしてから再生を開始します。 ②台所リモコンまたは浴室リモコンの音楽プレーヤー音量の設定を「中」または「2(中)」に設定し、浴室で確認する 場合は扉を閉めた状態で音を快適に聴くことができるかどうかを確認します。 ③音が割れたり、大きすぎたり、また小さくて聴こえないなどの場合は、音楽プレーヤー側で音量を調節します。 ※音楽プレーヤーなどの出力装置の操作方法については、それらの取扱説明書を参照してください。 音楽プレーヤーについて

- ●ヘッドホン出力端子(またはイヤホン出力端子)のあるものをご準備ください。
- ●音楽プレーヤーを台所リモコンの近くにフックなどで引っ掛ける場合、落下したりしないようご注意ください。また 棚や床に置いたりする場合は、踏んだり落としたりしないようにご注意ください。 ● ガスレンジの近くや電子レンジの近くに設置するのは避けてください。
- リモコンの音質について
- モノラルでの再生になります。
- 音楽プレーヤーがステレオタイプでも、台所リモコン・浴室リモコンから聴こえる音はモノラル(L+R)となります。
   台所リモコンの周囲の音が、台所リモコンまたは浴室リモコンからわずかに聞こえることがありますが、異常ではありません。

#### 接続コードについて

音楽ブレ

ーヤー

機能の

ii

かた

- ●台所リモコンの入力端子は「φ3.5ステレオミニジャック」です。台所リモコンのBGM入力端子と音楽プレーヤーの出力端子の両方に適合する接続コードをご使用ください。
- ・別売の接続コード(両端 φ 3.5 ステレオミニブラグ)または市販の接続コードをご利用ください。音楽ブレーヤーの 出力端子の種類により、別売の接続コードがそのまま使用できないことがありますので、その場合には、別途市販の 接続コードまたはアダブターなどをご用意ください。
- ●マイク用の抵抗入りの延長コードは使用しないでください。
- ●音楽プレーヤーがステレオタイプの場合、接続コードにモノラルコードまたはモノラルのアダプターなどを使用する
   と、リモコンから聴こえる音はステレオの↓チャンネルのみになります。
- 音楽プレーヤーを接続した状態で「再生」していないとき、または台所リモコンの BGM 入力端子に接続コードのみ を接続しているときには、台所リモコンまたは浴室リモコンからわずかに雑音が聞こえることがあります。
- ●接続コードのみ接続しているときに、台所リモコンに接続していない側のプラグの電気接点に手で触れたりすると、 台所リモコンまたは浴室リモコンで大きな雑音がすることがありますのでご注意ください。
- ※音楽プレーヤーと台所リモコン間の接続コードは、その長さが長いほど音質が低下する傾向があります。

#### 音楽プレーヤー機能の仕様

| 音質        | モノラル (L + R)                                                          |
|-----------|-----------------------------------------------------------------------|
| 音量設定      | [大] [中] [小] [消](台所リモコン)<br>[3 (大)] [2 (中)] [1 (小)] [OFF (消)] (浴室リモコン) |
| スピーカー定格出力 | 0.3W(台所リモコン)/ 0.2W(浴室リモコン)                                            |
| 接続音楽プレーヤー | 最大出力レベル:2v 以下<br>出力インピーダンス:2.2k Ω以下                                   |

# 浴室と台所で通話する

台所リモコンから浴室リモコンへ話しかけることができます。

238-R325型・R327型・R329型・R353型・R355型・R357型・R359型・138-R083型をお使いの場合に使用できます。

※ 運転が「入」「切」どちらの場合でも通話できます。

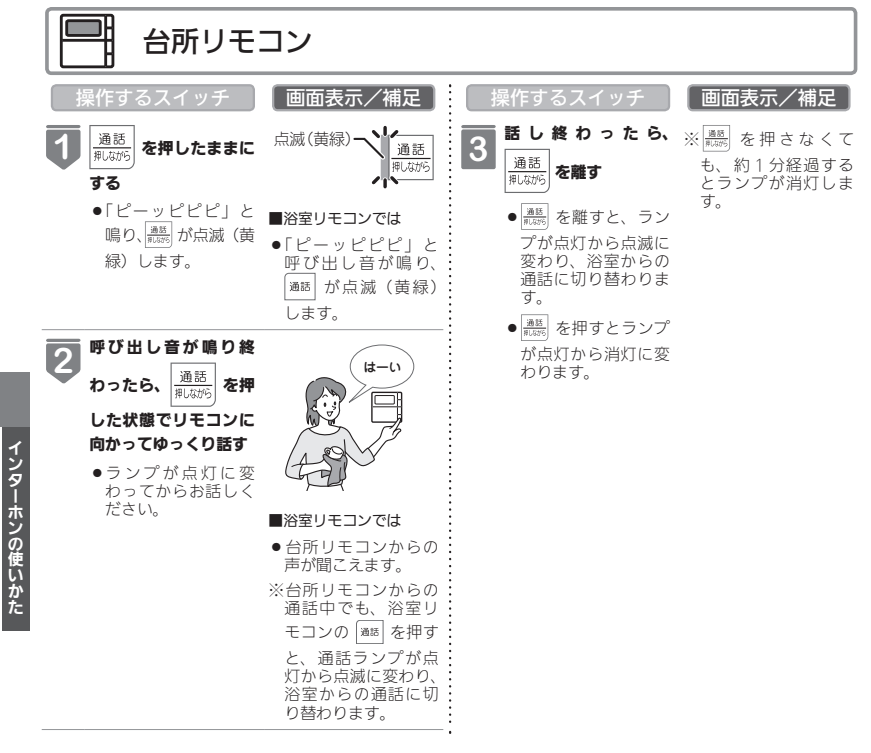

# お願し

- 通話しながらリモコンの通話スイッチ以外のスイッチを操作したりリモコンをたたいたりすると、通話先のリモコンから大きな音が出ますのでご注意ください。これは故障ではありません。
- 通話の際は浴室または脱衣所(台所)の扉を閉めてください。扉を開けた状態で通話すると、ハウリング(キーンという大きな音)が起こることがあります。
- シャワーや浴室暖房乾燥機をお使いの際は、騒音によってインターホンが聞こえにくくなりますので、一時シャワーなどの使用を中止してください。
- ●台所リモコンの周囲に換気扇などがあると、騒音で通話が聞こえにくくなりますので、一時換気扇などの使用を中止してください。
- 通話の際はリモコンから約 50cm はなれた距離で話してください。
- ●言葉が途切れたり、声が小さいときは、リモコンに近づいて話してください。
- ●通話音量や通話の呼び出し音の大きさは変更できません。

### 浴室リモコンから台所リモコンへ話しかけることができます。 ※ 運転が「入」「切」どちらの場合でも通話できます。

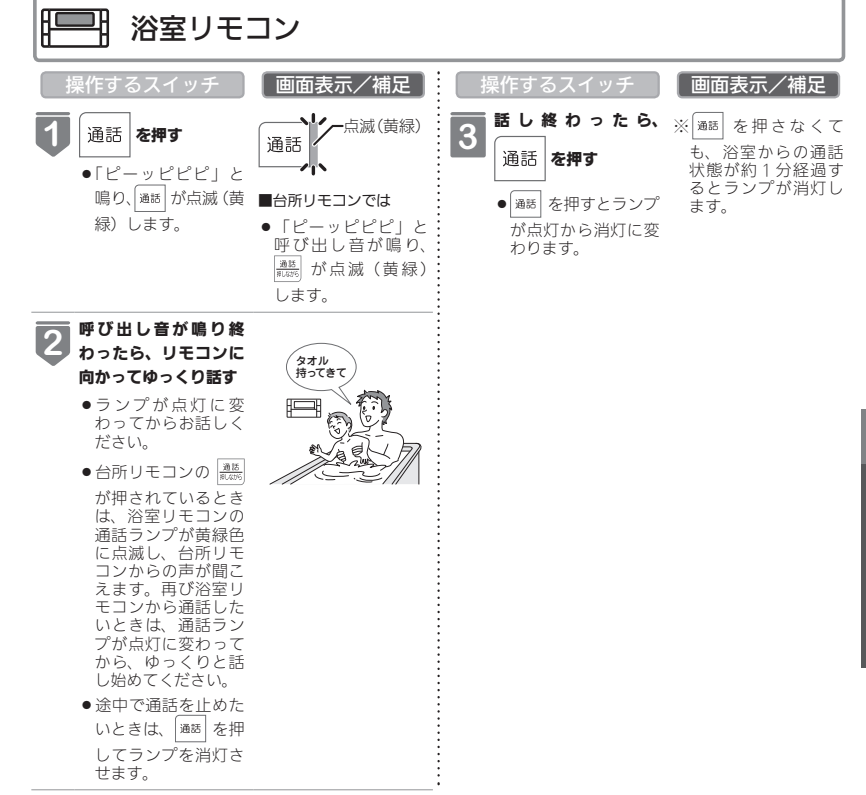

## -お知らせ

- 浴室リモコンと台所リモコンの両方から同時に話すことはできません。通話スイッチのランプ(黄緑)が点灯している側が話をする側になります。点滅している側は聞く側になります。
- おふろの自動運転やおいだきなどのふろ運転中も通話できますが、通話スイッチのランプ(黄緑)が点灯または点滅中のリモコンでは、この間の音声(『おふろが沸きました』など)やメロディー・操作確認音は出なくなります。
- 通話中に運転スイッチなどを操作すると、スイッチを押した音が相手に聞こえることがあります。
- 通話スイッチのランプ(黄緑)が点灯(または点滅)している間(通話中)は、時計合わせやふろ湯量(水位)の設定・ 音声やメロディーの音量・省電力モードの設定の変更はできません。
- ●使用環境によっては通話音声に雑音が混ざったり、通話音声が一瞬途切れることがありますが、これはリモコンの故障ではありません。
- ●音楽プレーヤー機能を使っておふろで音楽を聴いているときにインターホン機能で台所リモコンから通話中は、音楽 プレーヤーの音がかすかに聴こえる場合があります。浴室リモコンから通話可能な状態にすると、音楽プレーヤーの 音はその間聴こえなくなります。

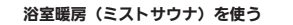

# 浴室暖房を運転させる

浴室暖房(ミストサウナ)の運転を開始できます。

- ●お客さまがお使いの熱源機を含めたシステム(床暖房・浴室暖房乾燥機など)の構成によりリモコン画面に表示されるメニューが異なります。
- ●このリモコンで浴室暖房乾燥機を運転させるためには、このリモコンに対応する浴室暖 房乾燥機が必要です。
- ●このリモコンでは浴室暖房乾燥機の暖房運転の「入」「切」しかできません。 温度調節などは浴室暖房乾燥機のリモコンを使用してください。
- ●浴室暖房乾燥機がミストサウナ機能付の場合は、「<u>浴室暖房</u>」運転により浴室暖房運転を 行うか、ミストサウナ運転を行うかを浴室暖房乾燥機のリモコンで設定することができ ます。設定方法については、浴室暖房乾燥機の取扱説明書をご確認ください。
- 138-R082 型・R083 型では使用できません。

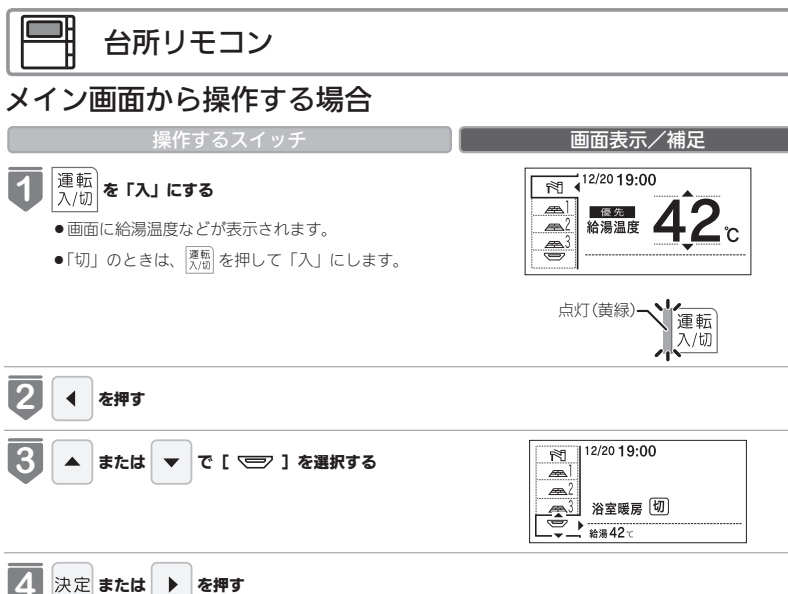

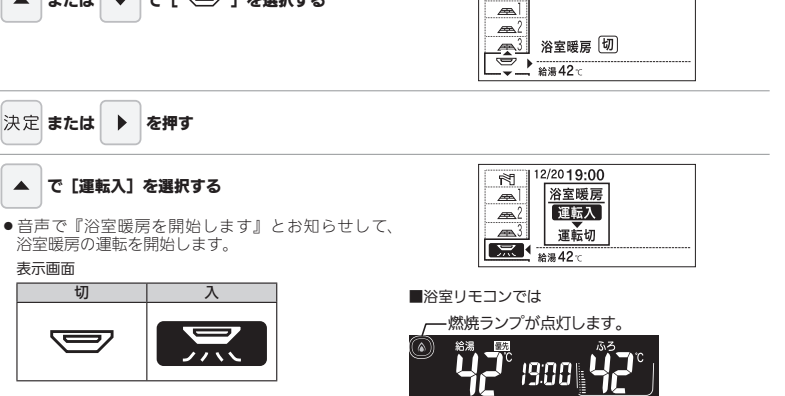

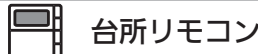

## メニューから操作する場合

※運転が「入」「切」どちらの場合でも操作できます。

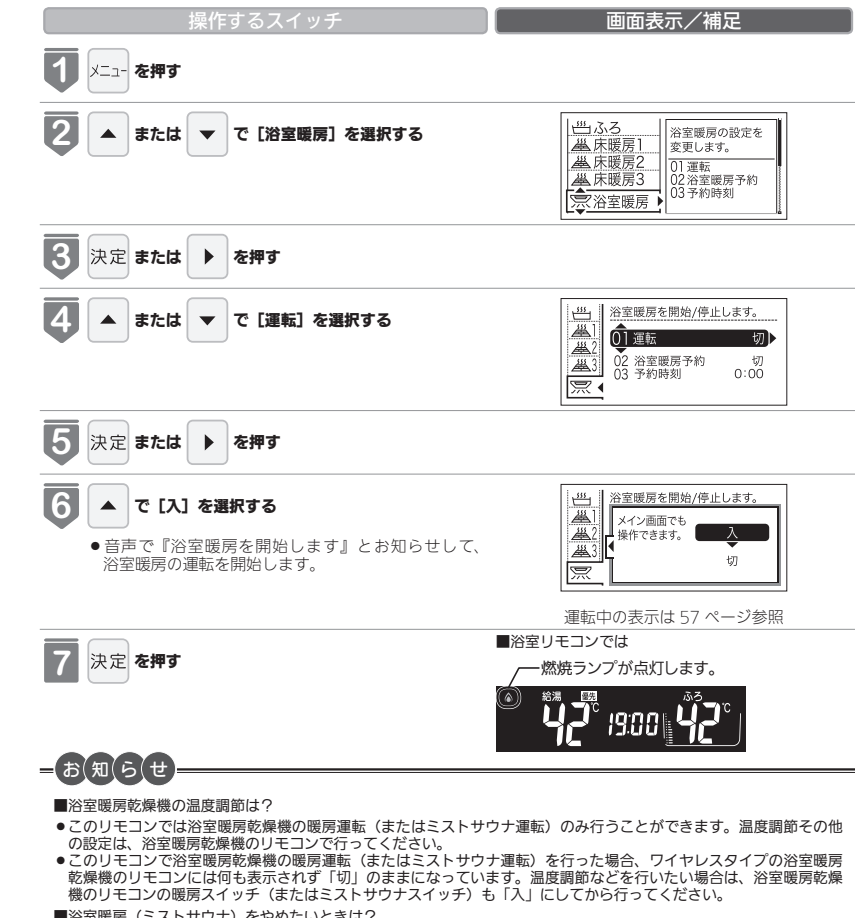

- ■浴室暖房(ミストサウナ)をやめたいときは?
- メイン画面もしくはメニュー画面より浴室暖房を「切」にしてください。
   ※リモコンの運転スイッチを「切」にしても浴室暖房(ミストサウナ)は停止しません。

浴室暖房(ミストサウナ)を使う

58

浴室暖房(ミストサウナ)を使う

5

浴室暖房(ミストサウナ)を使う

# 浴室暖房を運転させる

## ミストサウナ準備完了報知機能

ミストサウナ準備完了報知機能に対応した浴室暖房乾燥機および熱源機をお使いの場合は、ミストサウナが準備完了す ると、台所リモコンから音声で『ミストサウナの準備ができました』とお知らせします。 ※ 138-R082 型・R083 型ではお知らせしません。

### ▼台所リモコン

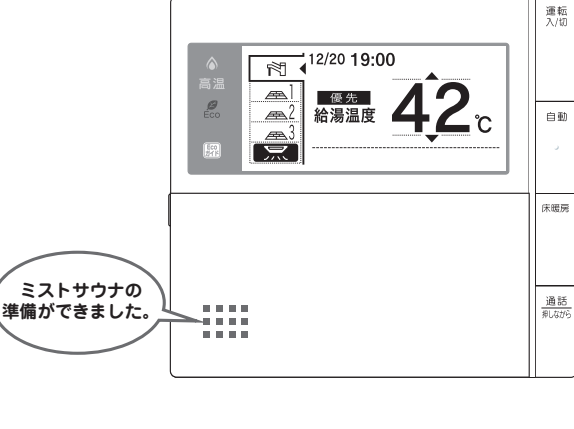

- ) を 使 う
- 運転開始は入浴される約 30 分前から行ってください。
- 浴室暖房(ミストサウナ)の運転開始時間は、浴室の種類や大きさ・気温や湿度によって異なります。浴室暖房乾 燥機のリモコンで設定調整してください。

# -お知らせ

(お(願(い

- ●ミストサウナ準備完了をお知らせするかどうかは浴室暖房乾燥機のリモコンで設定できます。詳しくは浴室暖房乾燥機の取扱説明書をご確認ください。
- ●浴室暖房乾燥機の仕様や設置条件および使用環境によっては、ミストサウナ準備完了報知をしない場合があります。
- ●冬期の一番ぶろのように浴室が冷えているとき、あらかじめ入浴前に予備暖房(温風によって浴室を暖める)または ミストサウナ運転をしておくと、入浴時に感じる肌寒さをやわらげてくれます。

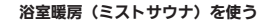

# 浴室暖房を設定する(予約時刻設定)

浴室暖房(ミストサウナ)を開始する時刻を設定できます。

- ●必ず、現在時刻設定を行ってから操作してください。(21 ページ参照)
- ●お客さまがお使いの熱源機を含めたシステム(床暖房・浴室暖房乾燥機など)の構成に よりリモコン画面に表示されるメニューが異なります。
- ●このリモコンで浴室暖房乾燥機を運転させるためには、このリモコンに対応する浴室暖 房乾燥機が必要です。
- ●このリモコンでは浴室暖房乾燥機の暖房運転の「入」「切」しかできません。 温度調節などは浴室暖房乾燥機のリモコンを使用してください。
- ●浴室暖房乾燥機がミストサウナ機能付の場合は、
  浴室暖房
  溶室暖房
  短くしていたい
  ※回転したり
  ※回転したり
  ※回転したり
  ※回転したり
  ※回転したり
  ※回転したり
  ※回転したり
  ※回転したり
  ※回転したり
  ※回転したり
  ※回転したり
  ※回転したり
  ※回転したり
  ※回転したり
  ※回転したり
  ※回転したり
  ※回転したり
  ※回転したり
  ※回転したり
  ※回転したり
  ※回転したり
  ※回転したり
  ※回転したり
  ※回転したり
  ※回転したり
  ※回転したり
  ※回転したり
  ※回転したり
  ※回転したり
  ※回転したり
  ※回転したり
  ※回転したり
  ※回転したり
  ※回転したり
  ※回転したり
  ※回転したり
  ※回転したり
  ※回転したり
  ※回転したり
  ※回転したり
  ※回転したり
  ※回転したり
  ※回転したり
  ※回転したり
  ※回転したり
  ※回転したり
  ※回転したり
  ※回転したり
  ※回転したり
  ※回転したり
  ※回転したり
  ※回転したり
  ※回転したり
  ※回転したり
  ※回転したり
  ※回転したり
  ※回転したり
  ※回転したり
  ※回転したり
  ※回転したり
  ※回転したり
  ※回転したり
  ※回転したり
  ※回転したり
  ※回転したり
  ※回転したり
  ※回転したり
  ※回転したり
  ※回転したり
  ※回転したり
  ※回転したり
  ※回転したり
  ※回転したり
  ※回転したり
  ※回転したり
  ※回転したり
  ※回転したり
  ※回転したり
  ※回転したり
  ※回転したり
  ※回転したり
  ※回転したり
  ※回転したり
  ※回転したり
  ※回転したり
  ※回転したり
  ※回転したり
  ※回転したり
  ※回転したり
  ※回転したり
  ※回転したり
  ※回転したり
  ※回転したり
  ※回転したり
  ※回転したり
  ※回転したり
  ※回転したり
  ※回転したり
  ※回転したり
  ※回転したり
  ※回転したり
  ※回転したり
  ※回転したり
  ※回転したり
  ※回転したり
  ※回転したり
  ※回転したり
  ※回転したり
  ※回転したり
  ※回転したり
  ※回転したり
  ※回転したり
  ※回転したり
  ※回転したり
  ※回転したり
  ※回転したり
  ※回転したり
  ※回転したり
  ※回転したり
  ※回転したり
  ※回転したり
  ※回転したり
  ※回転したり
  ※回転したり
  ※回転したり
  ※回転したり
  ※回転したり
  ※回転したり
  ※回転したり
  ※回転したり
  ※回転したり
  ※回転したり
  ※回転したり
  ※回転したり
  ※回転したり
  ※回転したり
  ※回転したり
  ※回転したり
  ※回転したり
  ※回転したり
  ※回転したり
- 138-R082 型・R083 型では使用できません。

※運転が「入」「切」どちらの場合でも設定できます。

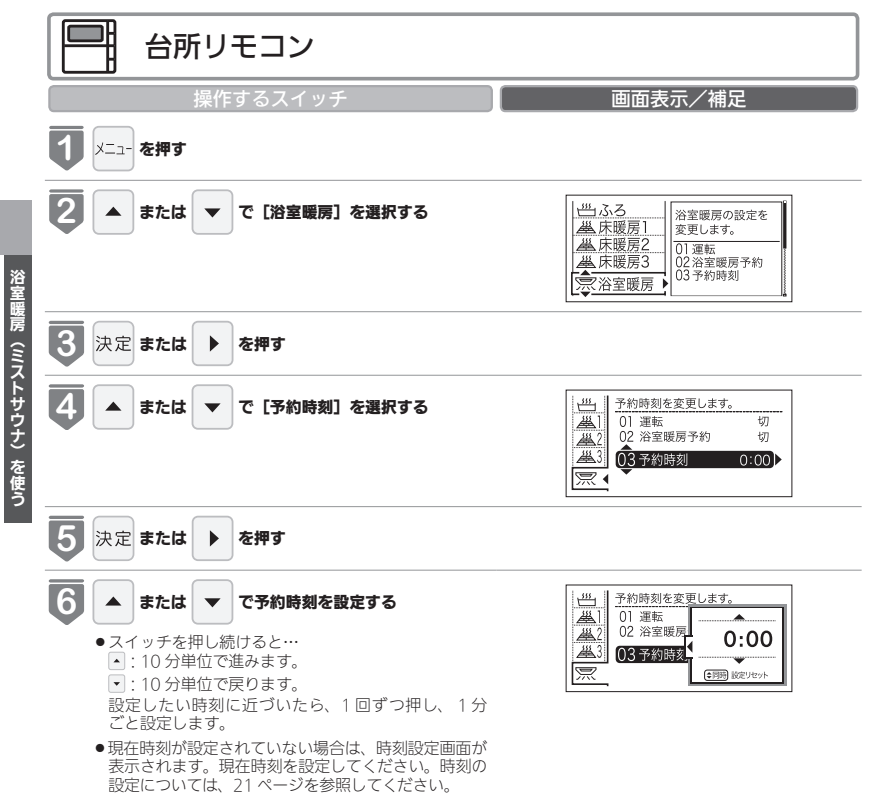

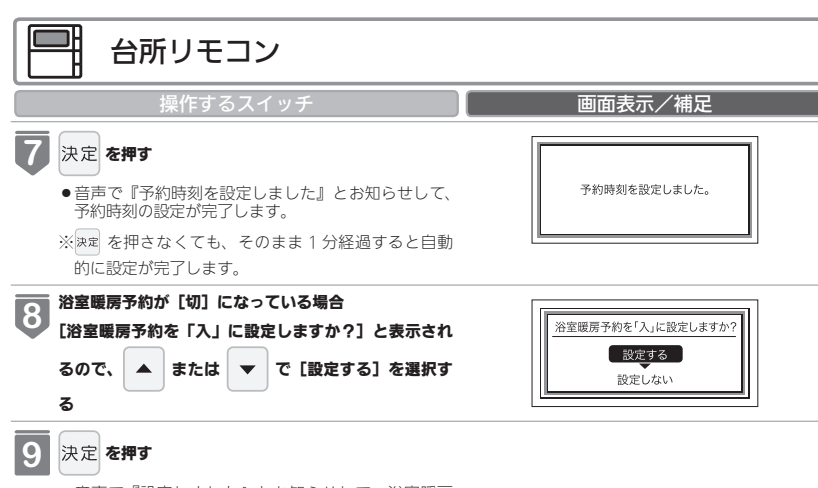

●音声で『設定しました』とお知らせして、浴室暖房 予約が完了します。予約設定については、63 ページ を参照してください。

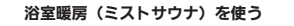

# 浴室暖房を設定する(予約設定)

お好みの時刻に浴室暖房(ミストサウナ)を開始します。

- ●必ず、現在時刻設定を行ってから操作してください。(21ページ参照)
- ●お客さまがお使いの熱源機を含めたシステム(床暖房・浴室暖房乾燥機など)の構成に よりリモコン画面に表示されるメニューが異なります。
- ●このリモコンで浴室暖房乾燥機を運転させるためには、このリモコンに対応する浴室暖 房乾燥機が必要です。
- ●このリモコンでは浴室暖房乾燥機の暖房運転の「入」「切」しかできません。 温度調節などは浴室暖房乾燥機のリモコンを使用してください。
- ●浴室暖房乾燥機がミストサウナ機能付の場合は、
  浴室暖房
  溶室暖房
  短くしていたい
  ※回転したり
  ※回転したり
  ※回転したり
  ※回転したり
  ※回転したり
  ※回転したり
  ※回転したり
  ※回転したり
  ※回転したり
  ※回転したり
  ※回転したり
  ※回転したり
  ※回転したり
  ※回転したり
  ※回転したり
  ※回転したり
  ※回転したり
  ※回転したり
  ※回転したり
  ※回転したり
  ※回転したり
  ※回転したり
  ※回転したり
  ※回転したり
  ※回転したり
  ※回転したり
  ※回転したり
  ※回転したり
  ※回転したり
  ※回転したり
  ※回転したり
  ※回転したり
  ※回転したり
  ※回転したり
  ※回転したり
  ※回転したり
  ※回転したり
  ※回転したり
  ※回転したり
  ※回転したり
  ※回転したり
  ※回転したり
  ※回転したり
  ※回転したり
  ※回転したり
  ※回転したり
  ※回転したり
  ※回転したり
  ※回転したり
  ※回転したり
  ※回転したり
  ※回転したり
  ※回転したり
  ※回転したり
  ※回転したり
  ※回転したり
  ※回転したり
  ※回転したり
  ※回転したり
  ※回転したり
  ※回転したり
  ※回転したり
  ※回転したり
  ※回転したり
  ※回転したり
  ※回転したり
  ※回転したり
  ※回転したり
  ※回転したり
  ※回転したり
  ※回転したり
  ※回転したり
  ※回転したり
  ※回転したり
  ※回転したり
  ※回転したり
  ※回転したり
  ※回転したり
  ※回転したり
  ※回転したり
  ※回転したり
  ※回転したり
  ※回転したり
  ※回転したり
  ※回転したり
  ※回転したり
  ※回転したり
  ※回転したり
  ※回転したり
  ※回転したり
  ※回転したり
  ※回転したり
  ※回転したり
  ※回転したり
  ※回転したり
  ※回転したり
  ※回転したり
  ※回転したり
  ※回転したり
  ※回転したり
  ※回転したり
  ※回転したり
  ※回転したり
  ※回転したり
  ※回転したり
  ※回転したり
  ※回転したり
  ※回転したり
  ※回転したり
  ※回転したり
  ※回転したり
  ※回転したり
  ※回転したり
  ※回転したり
  ※回転したり
  ※回転したり
  ※回転したり
  ※回転したり
  ※回転したり
  ※回転したり
  ※回転したり
  ※回転したり
  ※回転したり
  ※回転したり
  ※回転したり
  ※回転したり
  ※回転したり
  ※回転したり
  ※回転したり
  ※回転したり
  ※回転したり
  ※回転したり
  ※回転したり
  ※回転したり
  ※回転したり
  ※回転したり
  ※回転したり
  ※回転したり
  ※回転したり
  ※回転したり
  ※回転したり
- 138-R082 型・R083 型では使用できません。

※運転が「入」「切」どちらの場合でも設定できます。

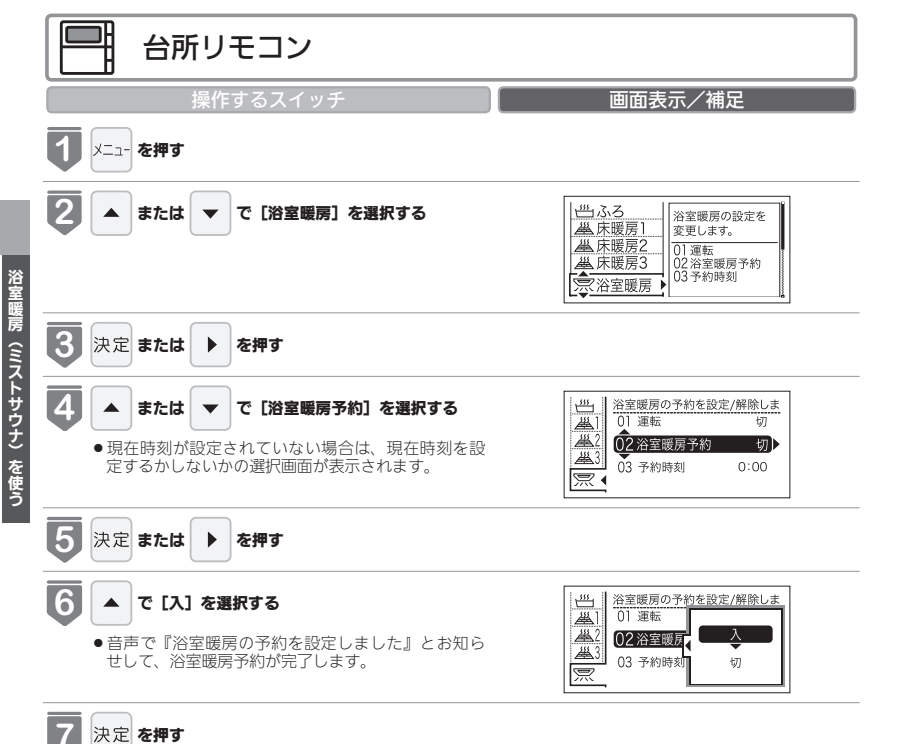

# お(願(い)-

- 運転開始は入浴される約30分前から行ってください。
- 浴室暖房(ミストサウナ)の運転開始時間は、浴室の種類や大きさ・気温や湿度によって異なります。浴室暖房乾 燥機のリモコンで設定調整してください。
- ●毎日同じ時刻に浴室暖房を運転する場合は、毎日1~7を操作してください。

## =お知らせ

浴室暖房予約中は、(・)と予約時刻が表示されます。

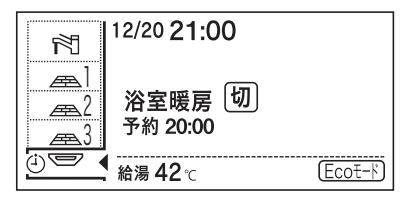

●浴室暖房予約を〔入〕にすると、予約時刻に浴室暖房乾燥機が暖房(ミストサウナ)運転を開始します。

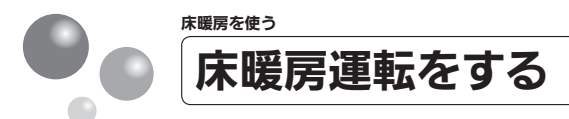

本リモコンでは最大3ヵ所(床暖房1、床暖房2、床暖房3)まで床暖房できます。(お 客様の設置構成により変わります)

- ●操作説明は、床暖房1で説明しますが、床暖房2、床暖房3も操作方法は同じです。
- ●お客さまがお使いの熱源機を含めたシステム(床暖房・浴室暖房乾燥機など)の構成に よりリモコン画面に表示されるメニューが異なります。
- ●メニューに床暖房等の表示が出ない場合や、台所リモコンで運転できない床暖房がある 場合は、床暖房リモコンで運転してください。
- 138-R082 型・R083 型・238-R352 型・R353 型では使用できません。

# 台所リモコン

### 床暖房スイッチから操作する場合

※運転が「入」「切」どちらの場合でも操作できます。

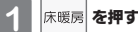

# ●音声で『床暖房を開始します』とお知らせして床暖

- 房ランプが点灯し、床暖房運転を開始します。 ●床暖房運転を停止する場合は再度 株戦時 を押してくだ
- さい。
- ●設定された場所の床暖房(69ページ参照)が運転を 開始します。

表示画面

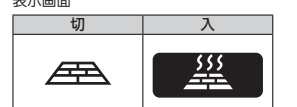

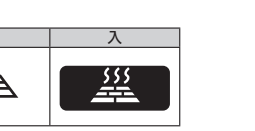

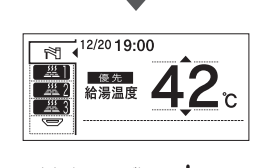

画面表示/補足

12/2019:00

優先

給湯温度

Æ

æ

<u>a</u>3

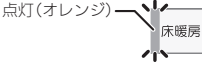

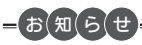

●温度設定はメイン画面およびメニュー画面からの操作を参照ください。(66~68ページ)

●床暖房運転を停止する場合は、(\*\*\*\*\*) を押します。台所リモコンで運転できる床暖房で、運転中のものはすべて停止し ます。メイン画面およびメニュー画面からの操作でも停止できます。(66~68ページ)

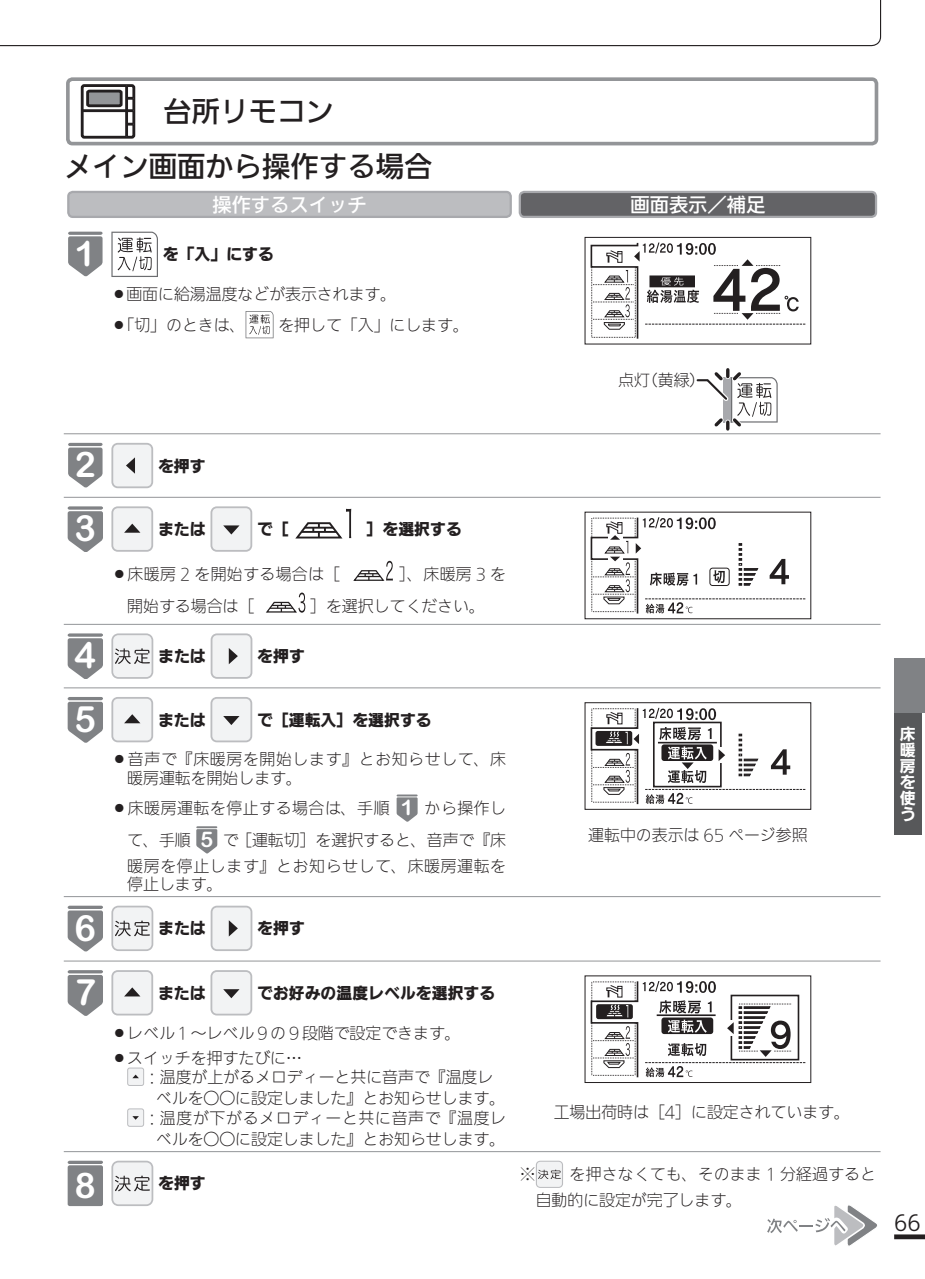

床暖房を使う

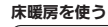

# 床暖房運転をする

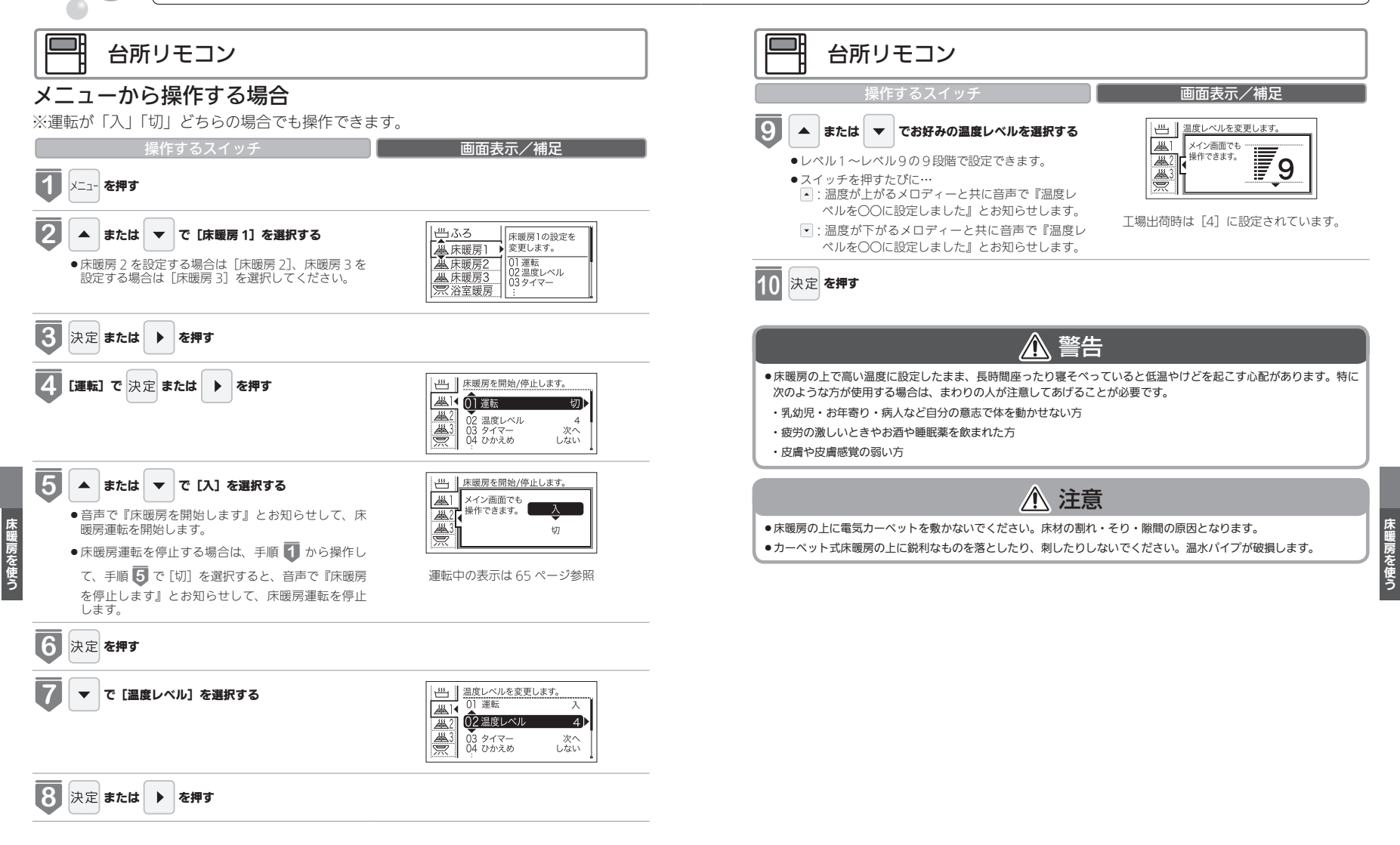

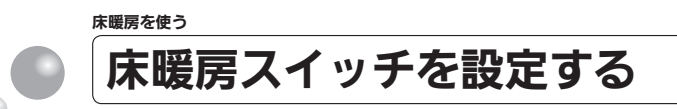

床暖房スイッチで暖房する場所を設定します。 台所リモコン ●床暖房が1ヵ所の場合は表示されません。 ● 138-R082 型・R083 型・238-R352 型・R353 型では使用できません。 ※運転が「入」「切」どちらの場合でも操作できます。 画面表示/補足 ■床暖房が2ヵ所の場合 6 台所リモコン ▲ または ▼ で設定する場所を選択する 床暖房スイッチで暖房する場所を 01 音·i 02 表示 03 現在 床暖房1+床暖房2 画面表示/補足 床暖房1 04 床暖 床暖房2 1 メニュー を押す ●設定する場所の設定は、以下から選択できます。 「床暖房1+床暖房2] 「床暖房 1] ø Eco ▲ または ▼ で [リモコン設定] を選択する ||リモコンの各種設定 「床暖房 2] ● リモコン設定 を変更します。 ※工場出荷時は [床暖房1+床暖房2] に設定さ 01音·音声 れています。 02表示·画面 03現在時刻 04その他 ■床暖房が3ヵ所の場合 Ø 床暖房スイッチで暖房する場所を 01 音·i 02 表示 03 現在 3 決定 または 🕨 を押す 床暖房すべて 床暖房1+床暖房2 04 床暖 床暖房2+床暖房3 席暖房スイッチで暖房する場所を ▲ または ▼ で [床暖房スイッチ] を選択する 01 音·音声 02 表示·画面 03 現在時刻 次へ ●設定する場所の設定は、以下から選択できます。 次へ次へ [床暖房すべて] 04 床暖房スイッチ すべて 「床暖房1+床暖房2] 「床暖房 2 +床暖房 3] 「床暖房1+床暖房3] 「床暖房1」 5 決定 または ▶ を押す 「床暖房 2 ・ [床暖房 3] w房を使う ※工場出荷時は [床暖房すべて] に設定されてい ます。 7 ※決定を押さなくても、そのまま1分経過すると 決定 **を押す** 自動的に設定が完了します。

● 音声で『設定しました』とお知らせして、設定が完 了します。

床暖房を使う

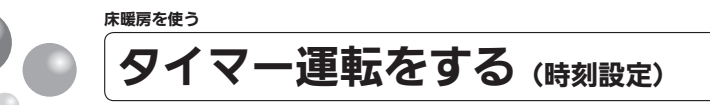

床暖房のタイマー運転時刻を設定します。

- ●必ず、現在時刻設定を行ってから操作してください。(21ページ参照)
- ●操作説明は、床暖房1で説明しますが、床暖房2、床暖房3も操作方法は同じです。
- ●お客さまがお使いの熱源機を含めたシステム(床暖房・浴室暖房乾燥機など)の構成によりリモコン画面に表示されるメニューが異なります。
- ※運転が「入」「切」どちらの場合でも操作できます。
- 138-R082型・R083型・238-R352型・R353型では使用できません。

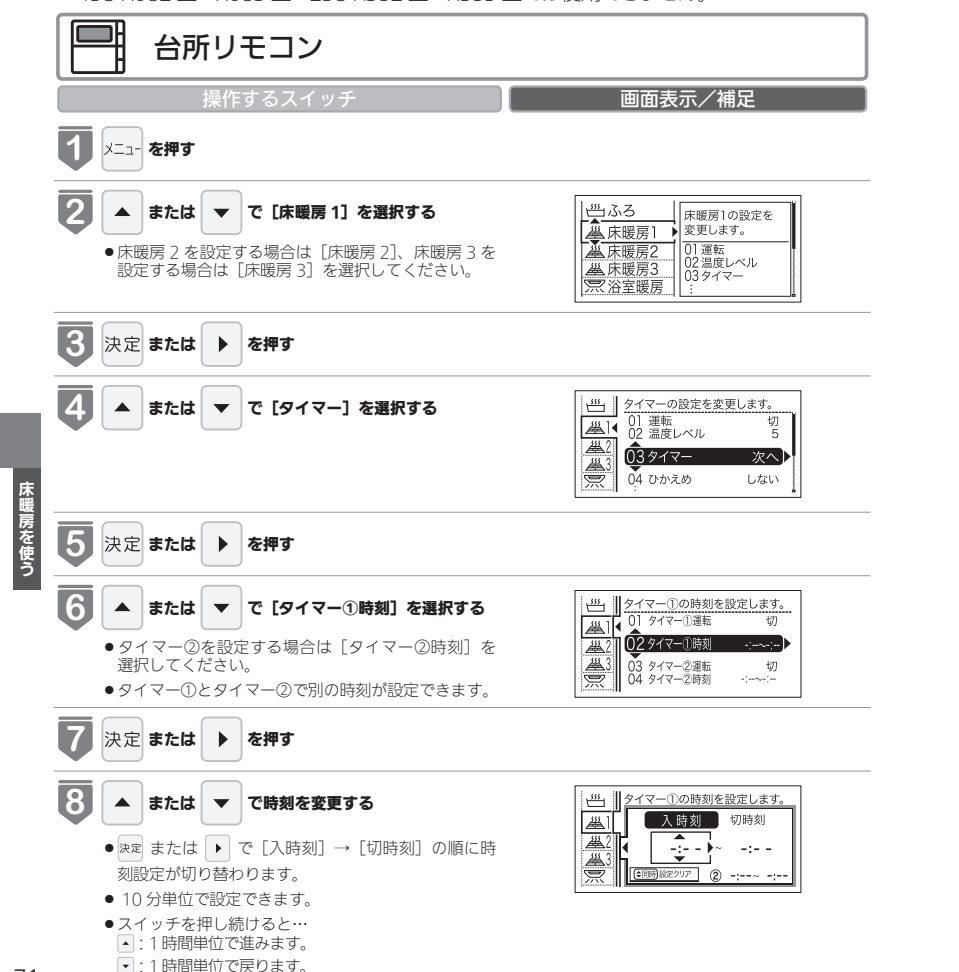

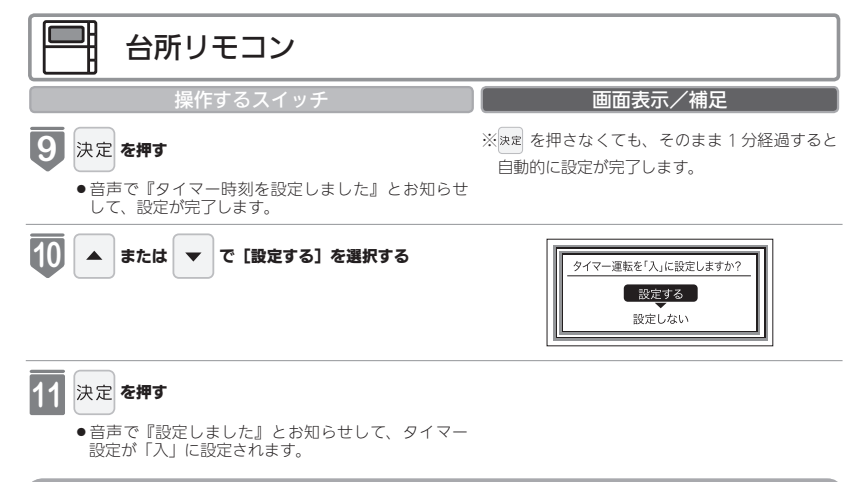

| タイマー運転の使いかたの例 |               |                                                                                                    |                                                                                                    |      |  |  |  |  |
|---------------|---------------|----------------------------------------------------------------------------------------------------|----------------------------------------------------------------------------------------------------|------|--|--|--|--|
| (例)           | 時刻設定          | 画面                                                                                                    | 補足                                                                                                    |      |  |  |  |  |
| 床暖房1<br>タイマー① | 6:00 ~ 9:00   | (世)<br>(世)<br>(単)<br>(単) | <ul> <li>・タイマー①は(朝)、タイマー②は(夜)の時間帯を設定します。</li> <li>・タイマー①:[入]、タイマー②:[入]に設定すると朝と夜にタイマー運転します。</li> </ul>                             | 反明房冬 |  |  |  |  |
| 床暖房1<br>タイマー② | 18:00 ~ 21:00 | ・         クイマー之の時刻を設定します。           ●         ・         入時刻           ●         18:00 -         21:00           ●         (回回)22777 ① 6:00-9:00         6:00-9:00                                                                                                    | <ul> <li>・シィマー①:LへJ、シィマー②:L0J」</li> <li>に設定すると朝のみタイマー運転します。</li> <li>・タイマー①:[切]、タイマー②:[入]</li> <li>に設定すると夜のみタイマー運転します。</li> </ul> |      |  |  |  |  |

### -お知らせ

- ●入時刻のみ、切時刻のみの設定ができます。
- 〈入時刻のみタイマー設定する場合〉
- ●切時刻を[-:--]に合わせてください。
   〈切時刻のみタイマー設定する場合〉
- ●入時刻を [-: --] に合わせてください。
- ※ [-:--] は手順 3 で 23:50 と 0:00 の間に設定するか ▲ と ▼ を同時に押すと表示されます。
- ●タイマー運転が[入]の場合は、タイマー時刻を変更できません。変更する場合は、タイマー運転を[切]にしてください。

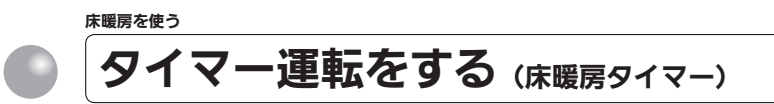

床暖房のタイマーを設定します。

- ●必ず、現在時刻設定を行ってから操作してください。(21ページ参照)
- ●操作説明は、床暖房1で説明しますが、床暖房2、床暖房3も操作方法は同じです。
- ●タイマーの時刻設定をしてから操作してください。(71ページ参照)
- ●タイマーは、設定を解除するまで、毎日設定時刻にタイマー運転します。
- ●現在時刻がタイマー入時刻を過ぎている場合、翌日のタイマー入時刻に運転します。
- ●お客さまがお使いの熱源機を含めたシステム(床暖房・浴室暖房乾燥機など)の構成によりリモコン画面に表示されるメニューが異なります。
- ※運転が「入」「切」どちらの場合でも操作できます。
- 138-R082 型・R083 型・238-R352 型・R353 型では使用できません。

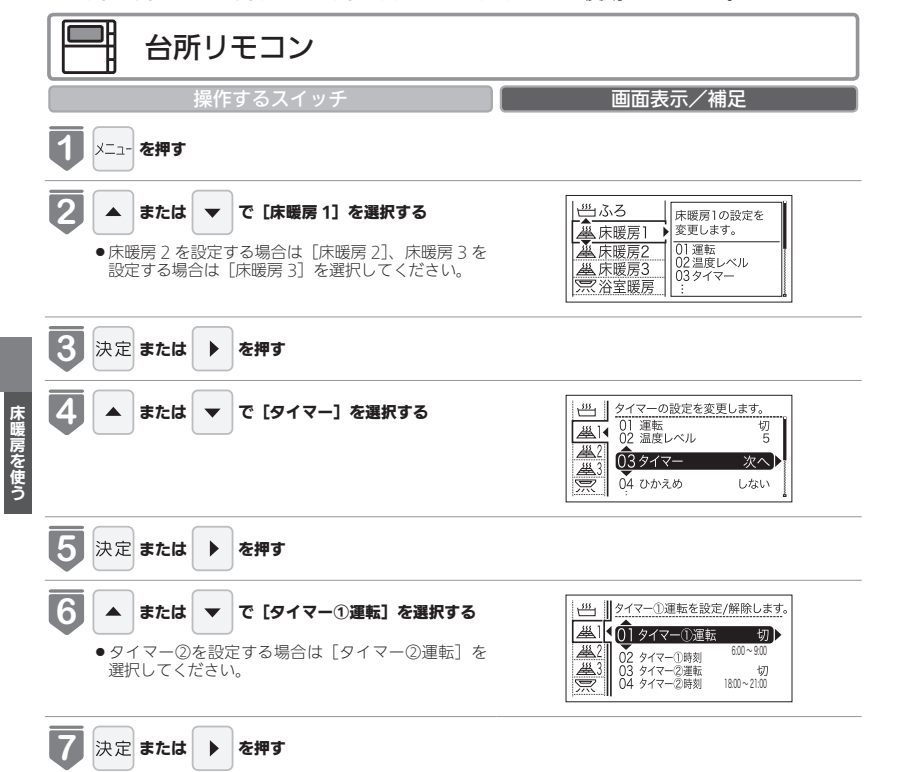

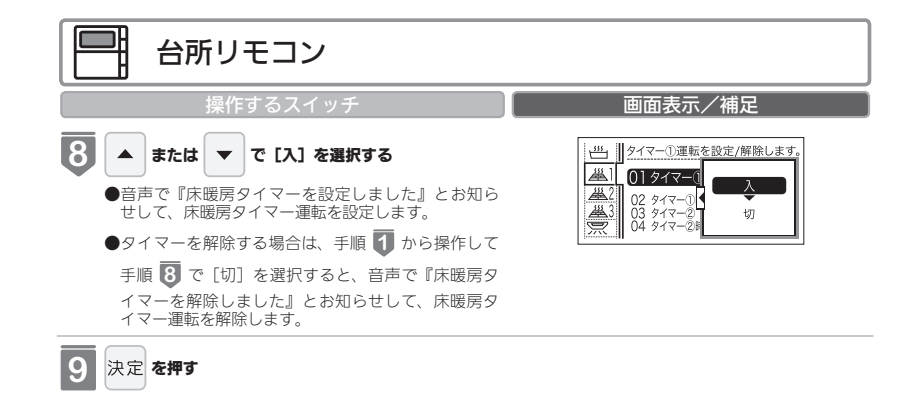

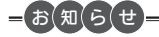

1台の床暖房ごとに2個までタイマー設定できます。

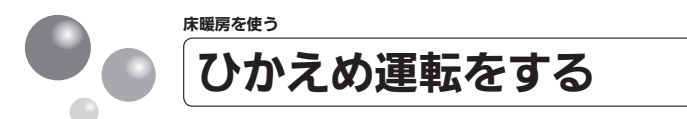

- 秋口や春先など、床温度を低い温度で使いたいときに設定してください。
- ●操作説明は床暖房1で説明しますが、床暖房2、床暖房3も操作方法は同じです。
- ●お客さまがお使いの熱源機を含めたシステム(床暖房・浴室暖房乾燥機など)の構成によりリモコン画面に表示されるメニューが異なります。

● 138-R082 型・R083 型・238-R352 型・R353 型では使用できません。

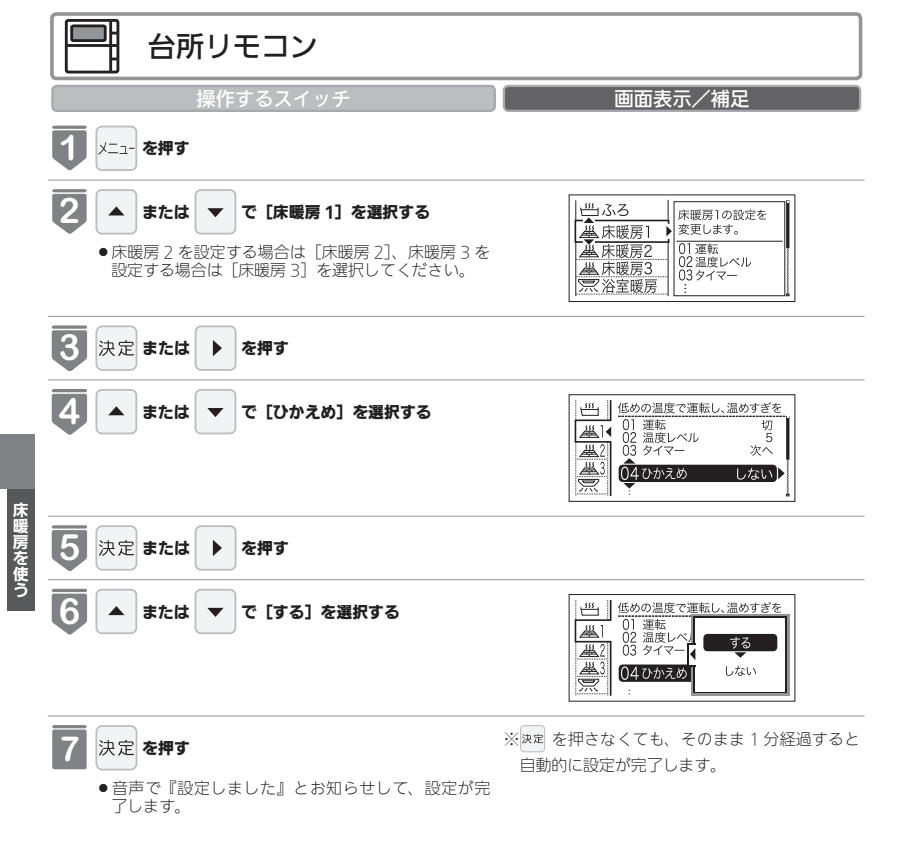

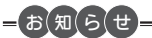

●床暖房を使っているときに浴室暖房乾燥機または他の床暖房を使用すると、床温度がわずかに上がることがあります。
 ●ご使用の床(表面)の材料によっては、ひかえめ「切」から「入」へ設定を変えたとき床温度の変化が小さいことがあります。

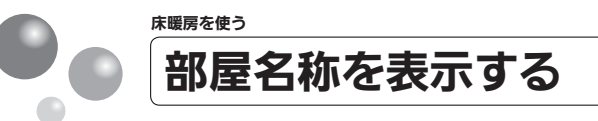

床暖房を使用している部屋名称を表示します。

- ●操作説明は、床暖房1で説明しますが、床暖房2、床暖房3も操作方法は同じです。
- ●お客さまがお使いの熱源機を含めたシステム(床暖房・浴室暖房乾燥機など)の構成によりリモコン画面に表示されるメニューが異なります。
- ※運転が「入」「切」どちらの場合でも操作できます。
- 138-R082型・R083型・238-R352型・R353型では使用できません。

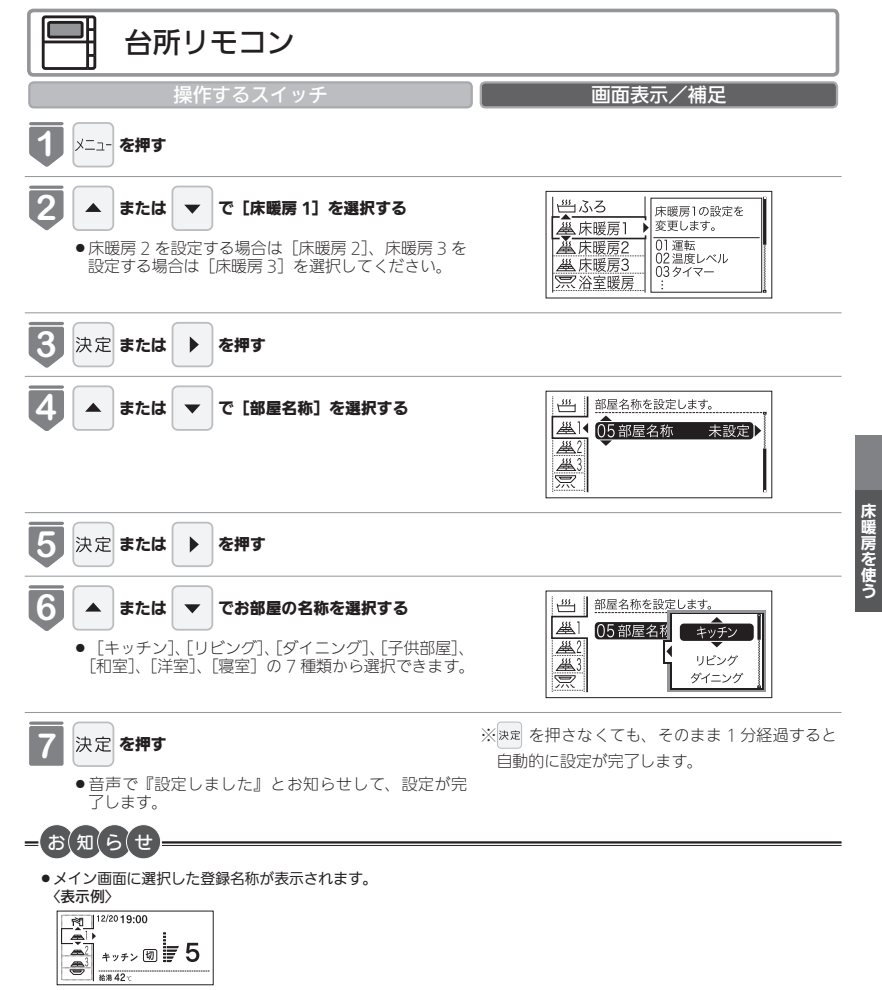

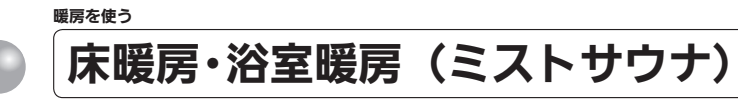

放熱器やシステム(パネルヒーター)リモコン(別売品)、床暖房リモコン(別売品)で 操作します。

● 238-R352 型・R353 型で使用できます。

# 🏦 警告

パネルヒーターの表面にさわらないでください。やけどの危険性があります。特に小さなお子さまのいる家庭では注意が必要です。

#### 暖房する部屋の放熱器やシステム (パネルヒーター) リモコン、床暖房リモコンの運転スイッチを「入」にし、 お好みの温度に設定する

(放熱器(暖房)の取扱説明書もご覧ください)●燃焼中はリモコンの表示画面に燃焼表示(♪)が点灯します。

### 放熱器やシステム(パネルヒーター)リモコン、床暖房リモコンの運転スイッチの「入」「切」で熱源機の暖房運 転ができない場合、下記操作で熱源機を運転します。

### ■暖房運転をする

●お客さまがお使いの熱源機を含めたシステム(床暖房・浴室暖房乾燥機など)の構成によりリモコン画面に表示されるメニューが異なります。

※メニューに暖房表示が出ない場合はこの機能は使用できません。

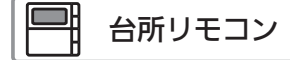

## メイン画面から操作する場合

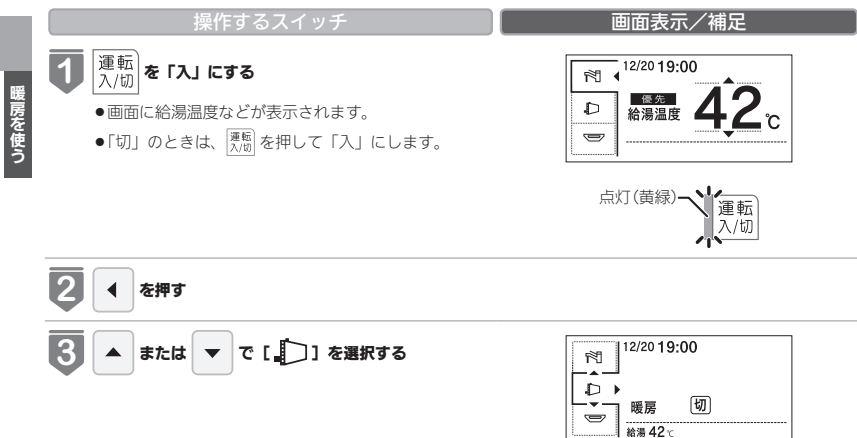

# 以外の暖房の使いかた 台所リモコン 操作するスイッチ 画面表示/補足 3 決定 または 、 を押す

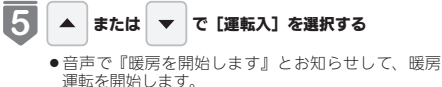

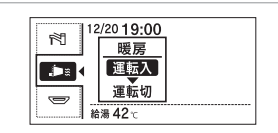

●暖房を停止する場合は、手順 ↓ から操作して、手

順 🧕 で [運転切] を選択します。

音声で『暖房を停止します』とお知らせして、暖房 運転を停止します。

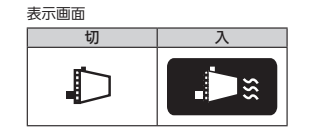

#### **放熱器の操作をする** ●放熱器に温度調節

●放熱器に温度調節機能がある場合は放熱器に付属の 取扱説明書に従い操作してください。

## メニューから操作する場合

※運転が「入」「切」どちらの場合でも操作できます。

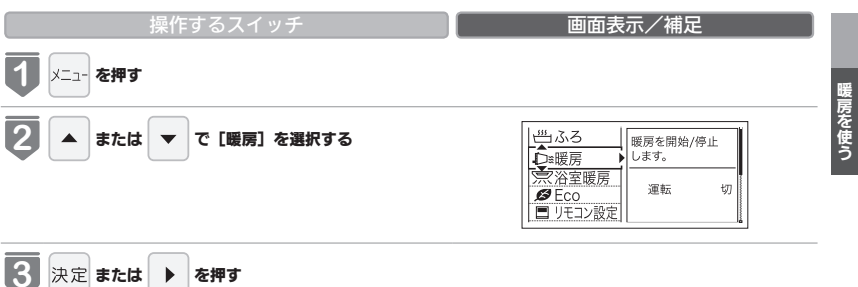

# 床暖房・浴室暖房(ミストサウナ)

<u>133</u>

画面表示/補足

運転中の表示は 78 ページ参照

メイン画面でも 操作できます。

·呼音去用丛//告止

切

# 以外の暖房の使いかた

# 弾 台所リモコン

#### 桑作するスイッチ

## 4 🔺 または 🔻 で [入] を選択する

- 音声で『暖房を開始します』とお知らせして、暖房 運転を開始します。
- ●暖房を停止する場合は、手順 🚺 から操作して、手

順 🕢 で [切] を選択します。 音声で『暖房を停止します』とお知らせして、暖房 運転を停止します。

### 

 
 ・放熱器に温度調節機能がある場合は放熱器に付属の 取扱説明書に従い操作してください。

## =お知らせ

●一部の機種では、給湯と暖房の同時使用時に温風温度が変動したり、若干低くなる場合があります。

暖房を使う

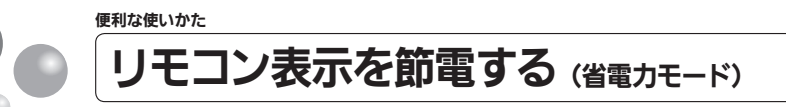

省電力モードとは、リモコンの待機電力の低減(省電力)を目的とした機能です。スイッ チ操作やお湯を使用してから設定時間が経過すると自動的に表示画面が消えます。 ●お客さまがお使いの熱源機を含めたシステム(床暖房・浴室暖房乾燥機など)の構成に

●の合とよいの使いの状態候後さめにシステム(木板房・冶羊板房乾燥機など)の構成に よりリモコン画面に表示されるメニューが異なります。

※運転が「入」「切」どちらの場合でも操作できます。

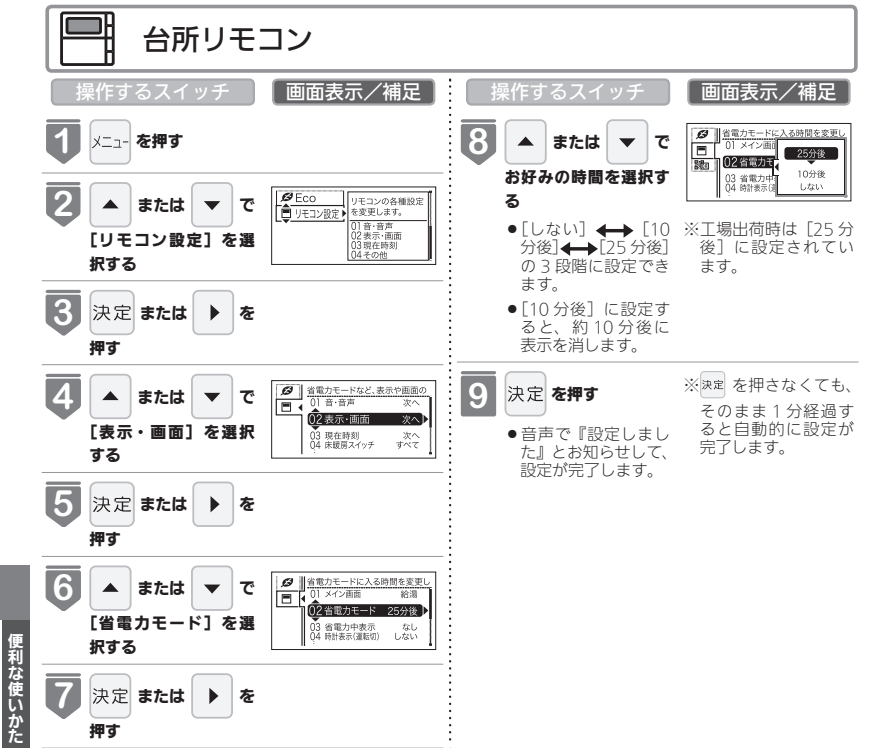

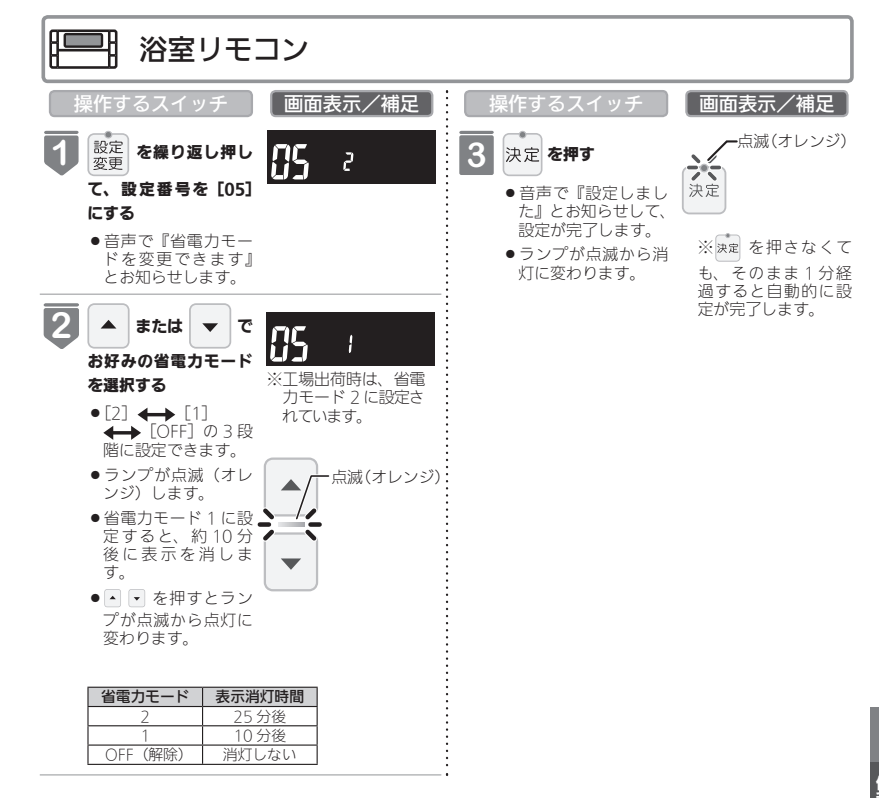

便利な使いかた

### =お知らせ=

- リモコンの無駄な電力消費を防ぐため、スイッチ操作や給湯を使用してから設定時間が経過すると、表示画面が消えて、 運転ランプ(黄緑)のみ点灯します。浴室リモコンに優先権がある場合は、優先ランプ(オレンジ)も点灯します。ただし、 給湯栓を1 良を開けていない状態では、表示画面は消えません。1 度お湯を使用してください。お湯を再使用したり、 いずれかのスイッチを押すと、表示画面が再び点灯します。
- ※ ▲、 、 、 運転スイッチ以外のスイッチを押すと、表示画面が再び点灯するとともに、押したスイッチの動作が開始 されます。
- 湯はり運転中および給湯温度を60℃に設定している場合は、安全のため表示の節電(省電力モード)機能ははたらきません。台所リモコンは、ぶろ予約中、床暖房ダイマー中、床暖房運転中、浴室暖房運転中、暖房運転中も節電(省電力モード)機能ははたらきません。
- 省電力モード中に時計を表示することもできます。(91 ページ参照)

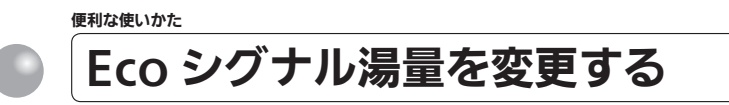

現在のお湯の使用量を Fco シグナル(緑)の点灯・点滅でお知らせします。お湯の出し すぎを防いで、ムリなく省エネを実践できます。

●お客さまがお使いの熱源機を含めたシステム(床暖房・浴室暖房乾燥機など)の構成に よりリモコン画面に表示されるメニューが異なります。

※運転が「入」「切」どちらの場合でも操作できます。

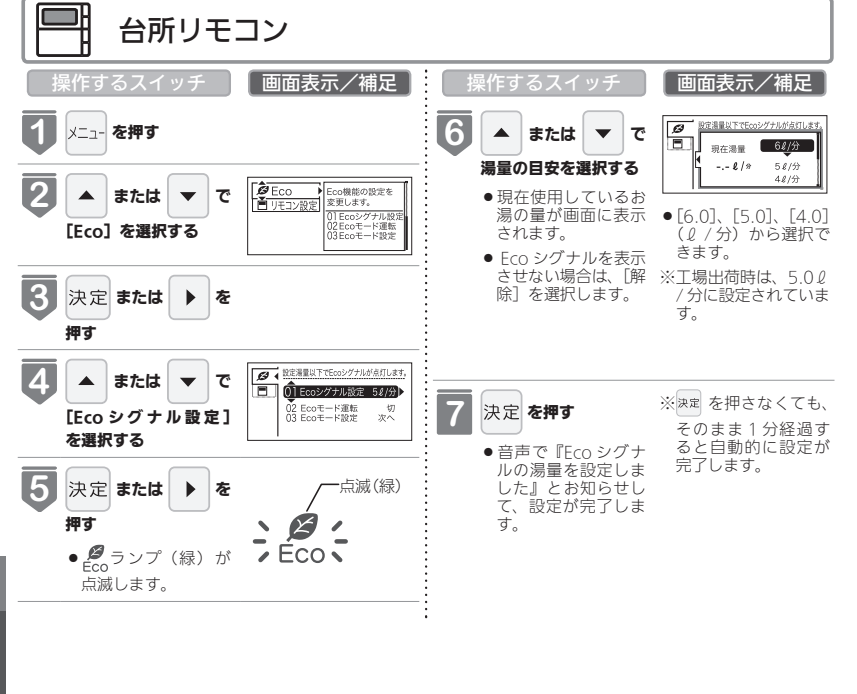

便利な使いかた

- = お(知(ら(せ
- ●お湯の使用量が少ないとき(約2リットル / 分以下)や、湯はり・たし湯中は、Fco シグナルは点灯しません。
- ●リモコンで給湯温度 48℃以下に設定されている場合は、熱源機から出るお湯の量を Eco シグナルでお知らせします。 そのため、サーモスタット式水栓で水を混ぜると、実際の使用量は Eco シグナル湯量以上にも関わらず Eco シグナル が点灯する場合があります。
- ●リモコンで給湯温度が 50℃、55℃、60℃に設定されている場合は水を混ぜて約 40℃のお湯を使っていると想定し て Eco シグナルでお知らせします。ご使用のお湯の温度や水温などにより、実際に使用しているお湯の量と Eco シグ ナルのお知らせが異なることがあります。
- ●給水圧の変化によってお湯の量が変化することがありますので、お客さまがご自分で使っているお湯の量を変えてい なくても Eco シグナルの点灯状態が変わることがあります。

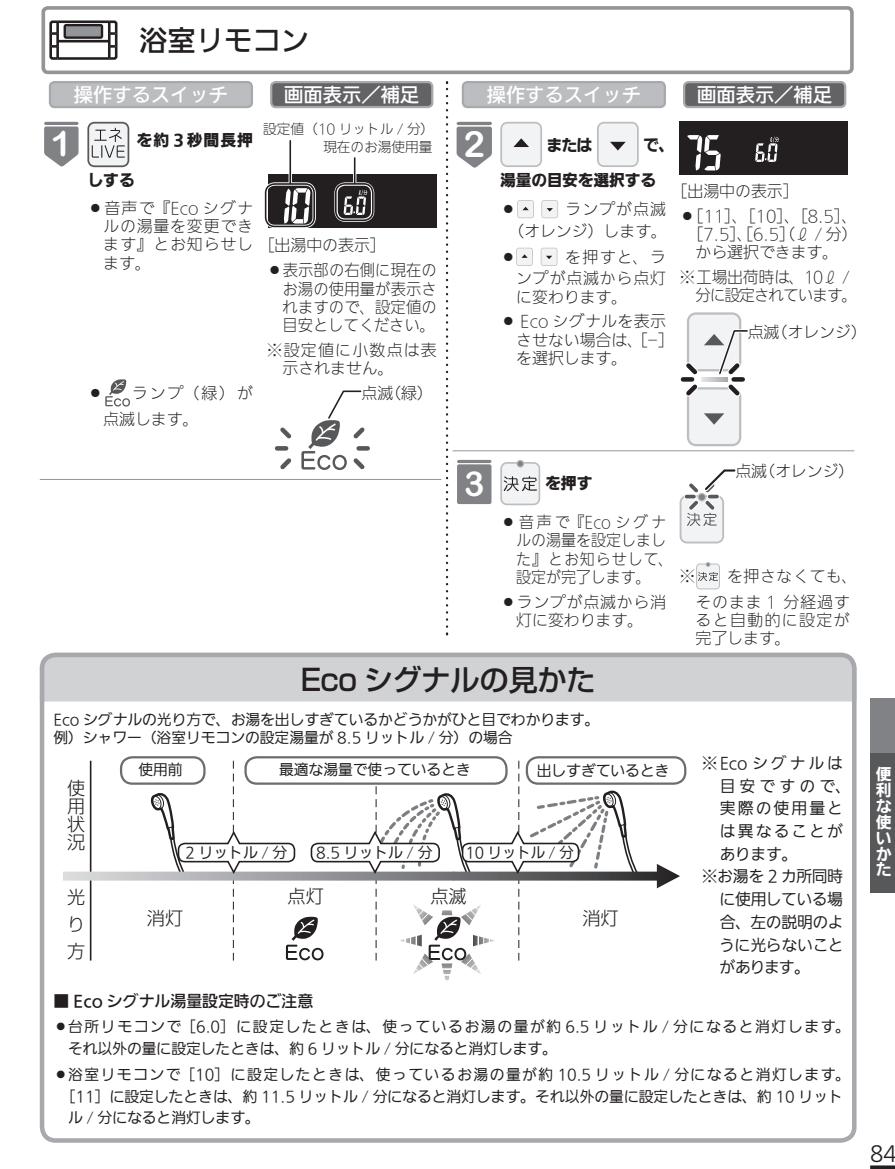

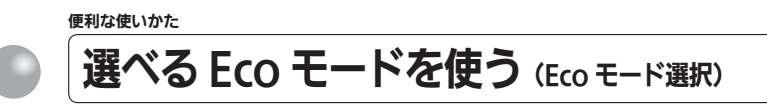

Eco モード運転する機能を選択できます。

- ●お客さまがお使いの熱源機を含めたシステム(床暖房・浴室暖房乾燥機など)の構成に よりリモコン画面に表示されるメニューが異なります。
- ※運転が「入」「切」どちらの場合でも操作できます。

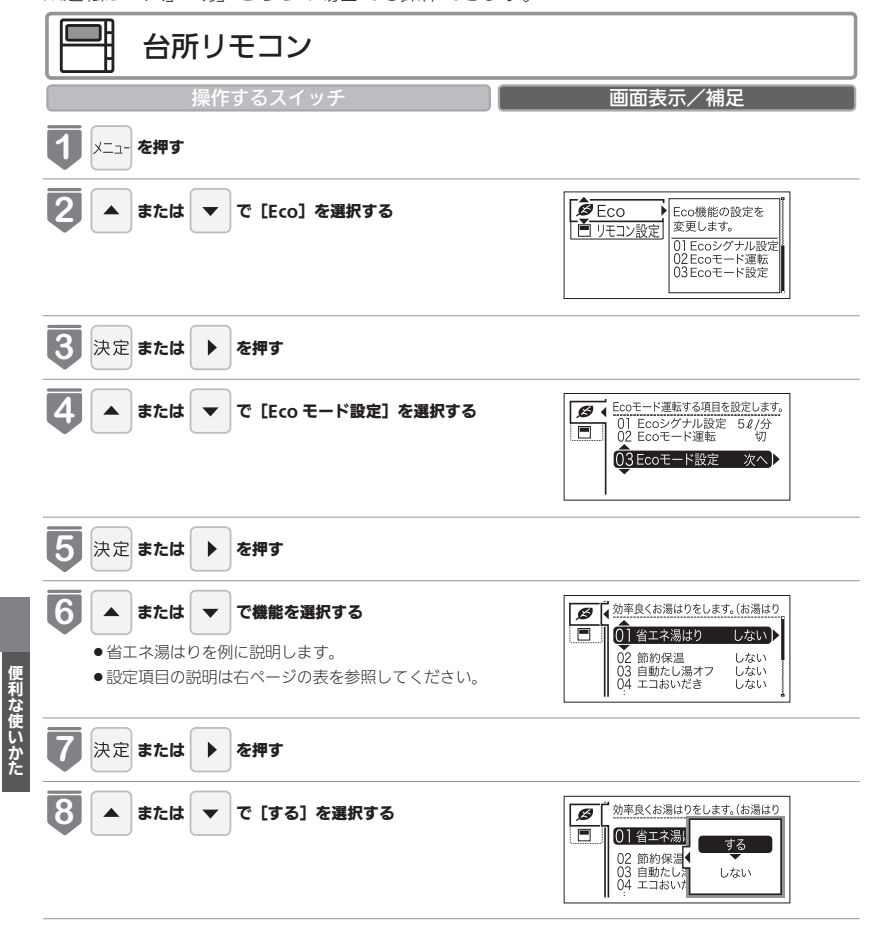

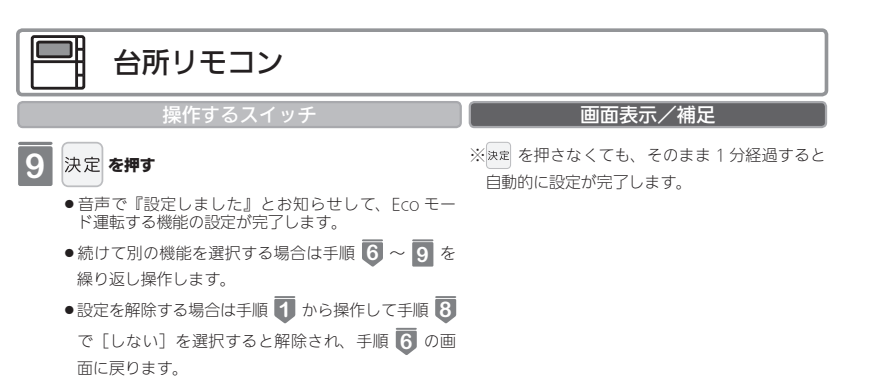

●工場出荷時はすべて「しない」に設定されています。

| 省エネ湯はり                                                 | 効率の良い状態で燃焼して省エネ湯はりをします。<br>※湯はり時間が長くなる場合があります。<br>※おふろの設定温度より高い温度のお湯で湯はりすることがあります。                                                                                                    |
|--------------------------------------------------------|----------------------------------------------------------------------------------------------------|
| 節約保温                                                   | ふろ沸き上がり後に設定温度から約1℃温度を下げて節約保温します。<br>※保温中の表示が出ている間にぬるく感じたときは、おいだきスイッチ(43 ページ参照)を押してく<br>ださい。                                                                                                    |
| <b>自動たし湯オフ</b><br>※全自動タイプのみ                            | 自動運転中(保温中)の自動たし湯機能をオフにします。<br>水位を変更しても自動たし湯しません。<br>※おふろの湯をふやしたい場合は、たし湯操作をしてください。<br>(46 ページ参照)                                                                                                    |
| <b>エコおいだき</b><br>※ 138-R082 型・<br>R083 型では使用<br>できません。 | リモコンからのおいだき操作時におふろの設定温度より低い温度で熱源機の燃焼を停止させ、ポン<br>プ循環により熱源機に残った熱を効率よく使用して設定温度に近づけます。<br>※おふろのお湯の温度が設定温度より高い場合は、通常のあいだき動作になります。<br>おふろのお湯の温度が設定温度よりに、設定温度よりも低い温度でおいだきを終了する<br>場合があります。<br>また、設定温度に近い温度で浴室リモコンから、おいだき操作した場合は設定温度よりも高い温<br>度になる場合があります。 |
| 省エネ給湯                                                  | 手洗いなど短時間の使用の場合は、設定温度になる前に使い終わることが多いため、設定温度から<br>約 2℃下げて節約給湯し、約 2 分間かけて段階的に設定温度に近づけるようにします。<br>※浴室リモコンが「優先」の場合は、本機能ははたらきません。                                                                                                    |

### 85

便利な使いかた

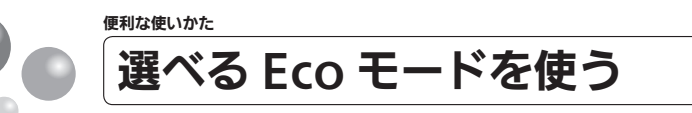

おふろの節約をしたいときに設定してください。 ※使用方法や環境により十分な節約効果が得られない場合があります。 ●Fco モード運転する項目を選択してから操作してください。(85 ページ参照)

- Ecoモード運転する項目がすべて「しない」の場合はEcoモード運転が設定できません。
- ●お客さまがお使いの熱源機を含めたシステム(床暖房・浴室暖房乾燥機など)の構成によりリモコン画面に表示されるメニューが異なります。

※台所リモコンは運転が「入」「切」どちらの場合でも操作できます。

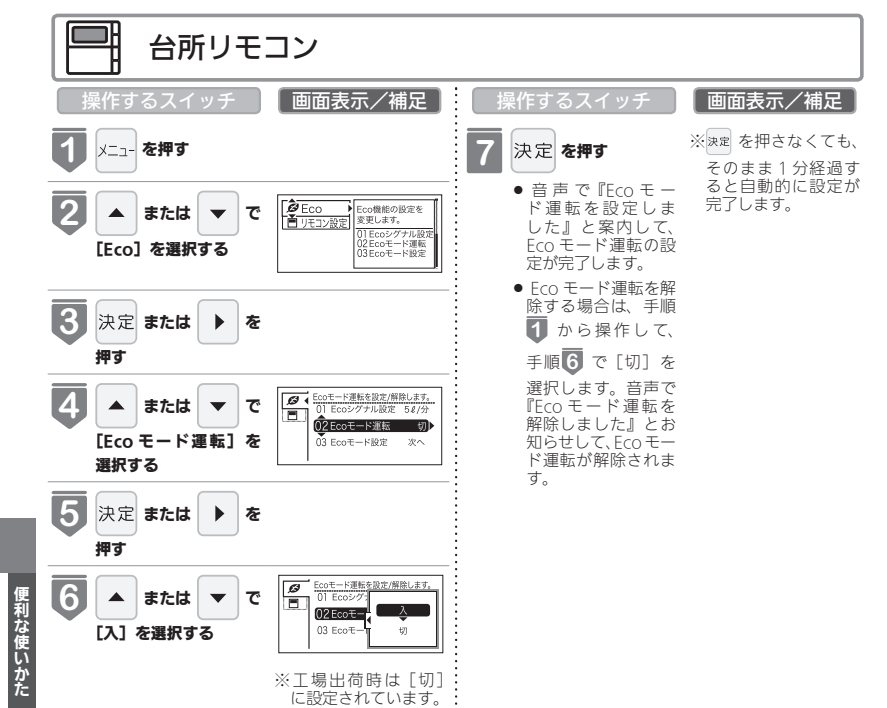

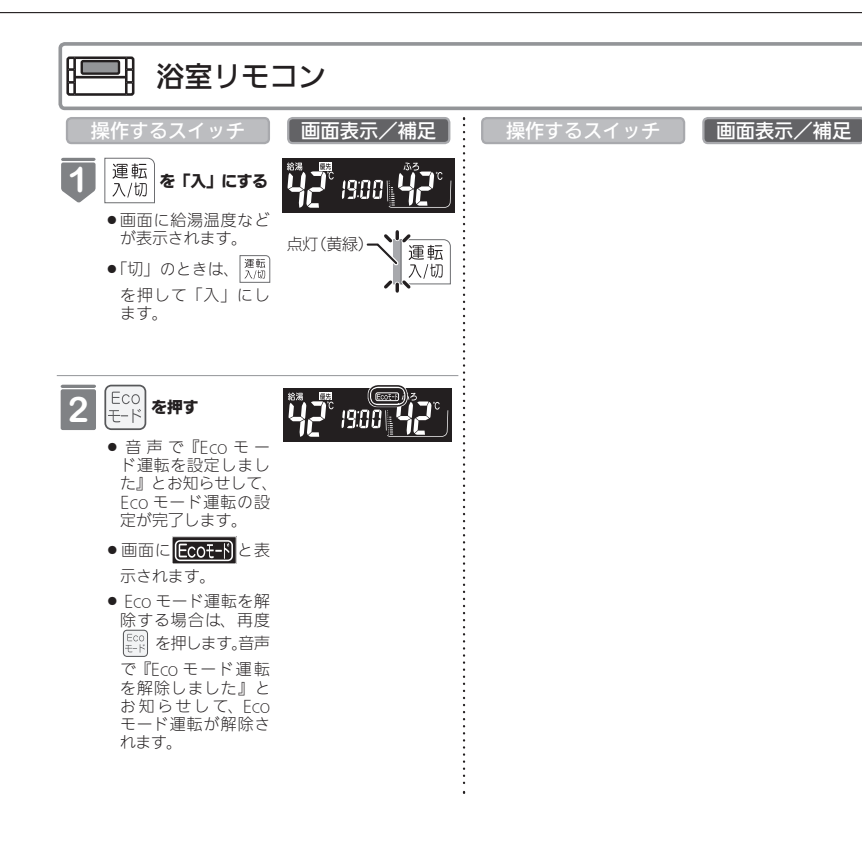

=お知らせ=

・設定後は、画面に Ecot-F が表示されます。どちらのリモコンで設定しても表示されます。

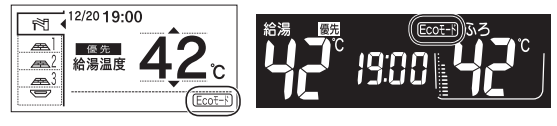

台所リモコン

浴室リモコン

便利な使いかた

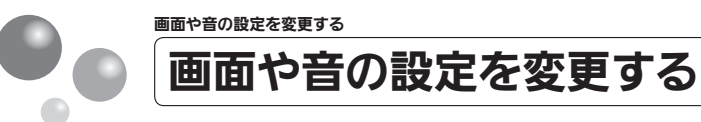

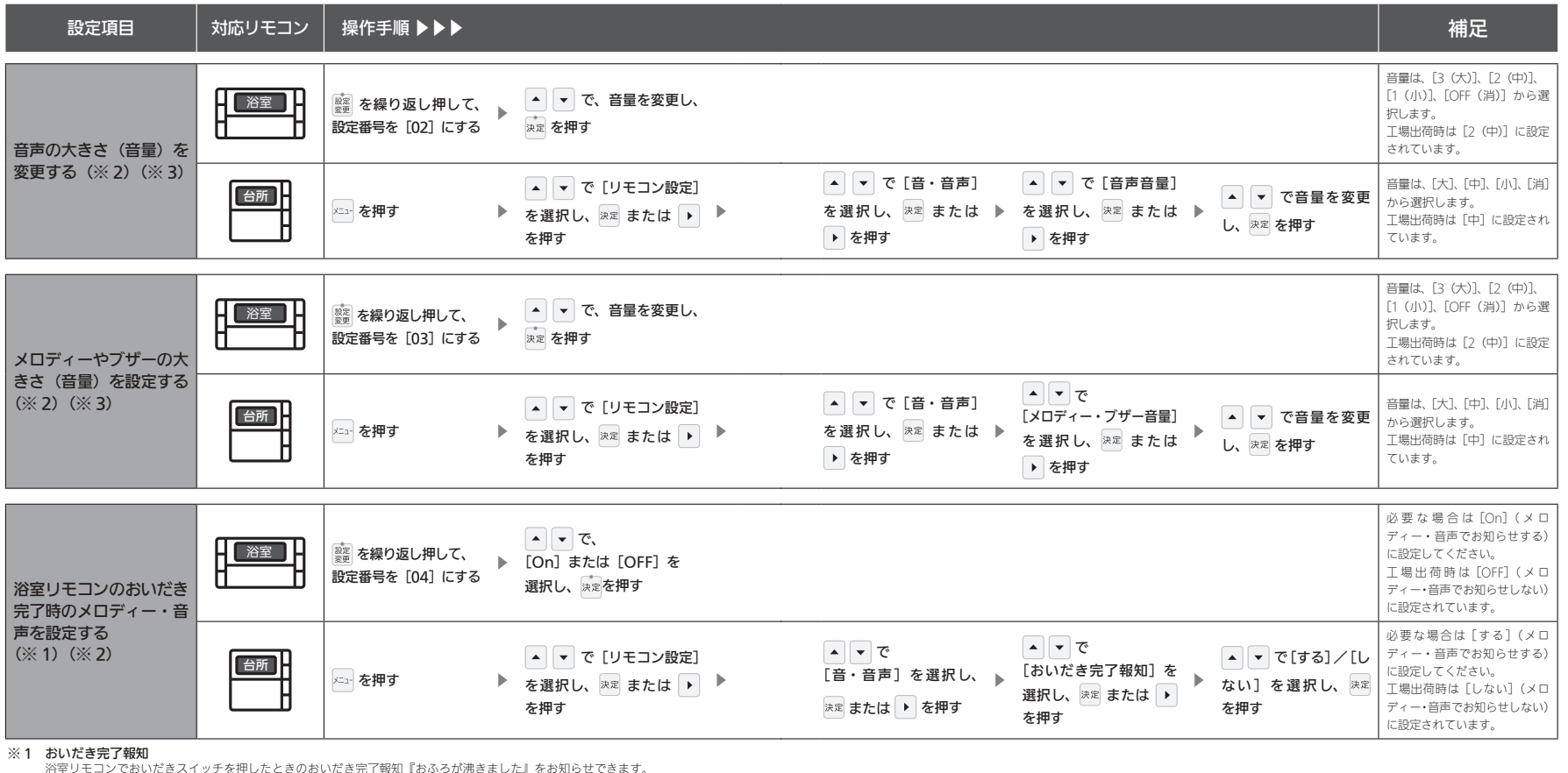

台所リモコンでおいだきスイッチを押したときは、必ずおいだき完了をメロディーと音声でお知らせします。

※2 リモコンごとに設定できます。

※3 [消] に設定しても、注意喚起する音声およびブザーだけは消すことができません。

画面や音の設定を変更する

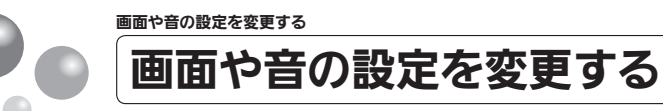

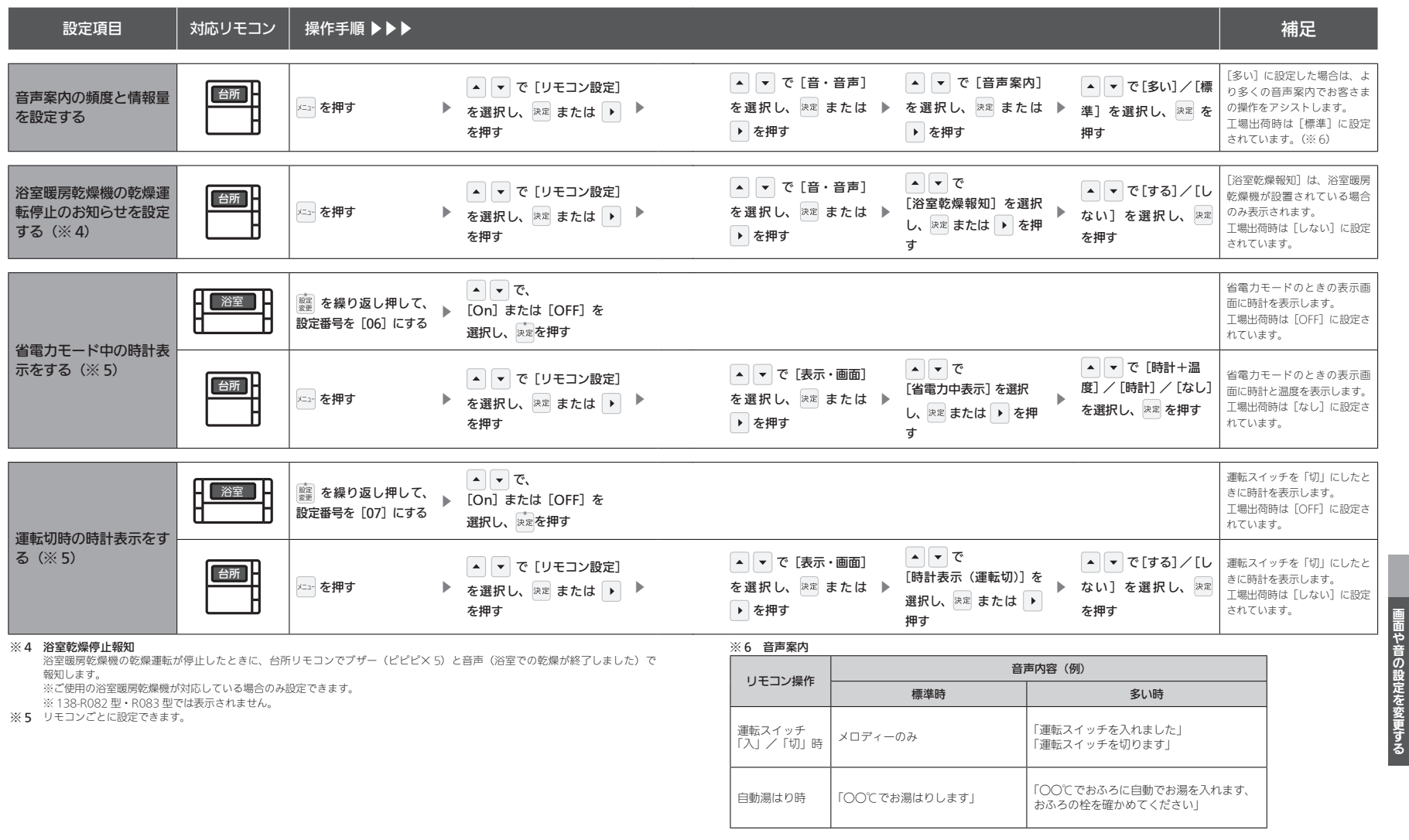

91

画面や音の設定を変更する

次ページへ 92

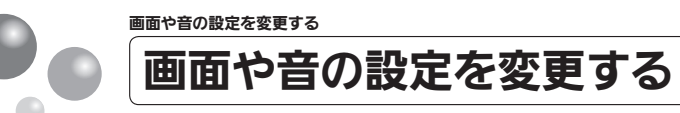

| 設定項目                                                                                                    | 対応リモコン | 操作手順 ▶▶▶                            |   |                                                                         |                                                                                   |                                                           |                                                   | 補足                                                                                               |
|----------------------------------------------------------------------------------------------------|--------|-------------------------------------|---|-------------------------------------------------------------------------|-----------------------------------------------------------------------------------|-----------------------------------------------------------|---------------------------------------------------|--------------------------------------------------------------------------------------------------|
|                                                                                                    |        | )<br>襲運 を繰り返し押して、<br>設定番号を [08] にする |   | <ul> <li>▲ で明るさを変更し、</li> <li><sup>決定</sup>を押す</li> </ul>               |                                                                                   |                                                           |                                                   | 明るさは、[1 (暗い)、2 (標準)、<br>3 (明るい)] から選択します。<br>工場出荷時は [2 (標準)] に<br>設定されています。                      |
| 画面の明るさを調節する                                                                                                    | 台所     | メーュー を押す                            |   | ▲ ▼ で [リモコン設定]<br>を選択し、 速定 または → ▶<br>を押す                               | <ul> <li>▼ で [表示・画面]</li> <li>を選択し、 速電 または ▶</li> <li>▶ を押す</li> </ul>            | ▲ ▼ で [明るさ] を<br>選択し、 <sup>決定</sup> または ▶ ▶<br>を押す        | ▲ ▼ で調節し、<br><sup>決定</sup> を押す                    | [-4] [-3] [-2] [-1] [標準] [1]<br>[2] [3] [4] の9段階に調節<br>できます。(※ 10)<br>工場出商時は【標準】に設定さ<br>れています。   |
| 画面のコントラストを調<br>節する(※ 7)                                                                                                    | 台所     | メニュー を押す                            | • | ▲ ▼ で [リモコン設定]<br>を選択し、 <sup>決定</sup> または ▶ ▶<br>を押す                    | ▲ ▼ で [表示・画面]<br>を選択し、 <sup>Jegg</sup> または ♪<br>▶ を押す                             | ▲ ▼ で<br>[コントラスト]を選択し、 ▶<br><sup>決定</sup> または ▶ を押す       | ▲ ▼ で調節し、<br><sub>決定</sub> を押す                    | [-4] [-3] [-2] [-1] [標準] [1]<br>[2] [3] [4] の9段階に調節<br>できます。(※ 11)<br>工場出荷時は [標準] に設定さ<br>れています。 |
| お湯はり時に、浴室暖房<br>乾燥機の使用をおすすめ<br>する表示をする(※8)                                                                                                    | 台所     | メニーーを押す                             | • | <ul> <li>▲ で [リモコン設定]</li> <li>を選択し、 速電 または ▶ ▶</li> <li>を押す</li> </ul> | <ul> <li>◆ で [表示・画面]</li> <li>を選択し、 <sup>(</sup>定 または ▶</li> <li>◆ を押す</li> </ul> | ▲ ▼ で<br>[浴室暖房おすすめ表示]<br>を選択し、 <sup>決定</sup> または<br>▶ を押す | ▲ ▼ で [する] / [し<br>ない] を選択し、 <sup>決定</sup><br>を押す | ※9<br>工場出荷時は[する]に設定さ<br>れています。                                                                   |
| <ul> <li>※7 台所リモコンは、コントラストを高めた液晶素」を採用しております。この液晶の特性により、画面を切り替えたときに残像が残ります。残像が残っても異常ではありません。</li> <li>谷所リモコンは、見る角度によって縦スジが見えますが、異常ではありません。</li> <li>お客さまがよく見る角度で、コントラスト調節をしていただくと目立たなくなります。</li> <li>(まったく見えなくすることは、液晶の特性によりできますと)</li> <li>※8 ご使用の浴室暖房乾燥機が対応している場合のみ設定できます。</li> <li>※138-R082型・R083型では表示されません。</li> <li>※9 お湯はりをするとときに、浴室暖房乾燥機が浴室の温度が低いことを検知し、台所リモコンの画面に浴室暖房の使用をおすすめする表示をします。(30ページ参照)</li> </ul> |        |                                     |   | より、画面を切り替えたときに残像が残<br>の画面に浴室暖房の使用をおすすめする                                | ※10 [-4] ↔ [標準] ↔ [4<br>(暗い)<br>※11 [-4] ↔ [標準] ↔ [4<br>(淡い) ↔ [標準] ↔ [濃い         | (,)<br>)                                                  |                                                   |                                                                                                  |

検知する温度は、浴室暖房乾燥機のリモコンで変更できます。

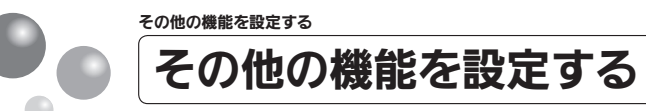

| 設定項目                                                                                                    | 対応リモコン | 操作手順 ▶▶▶ |   |                                                                       |                                                                    |                                                                         |                                                                | 補足                                                                                       |
|----------------------------------------------------------------------------------------------------|--------|----------|---|-----------------------------------------------------------------------|--------------------------------------------------------------------|-------------------------------------------------------------------------|----------------------------------------------------------------|------------------------------------------------------------------------------------------|
| 暖房の運転音を下げる<br>(※ 1)                                                                                                    | 台所     | ೱユー を押す  | • | <ul> <li>◆ で [リモコン設定]</li> <li>を選択し、 ∞ または ▶</li> <li>を押す</li> </ul>  | <ul> <li>▲ ▼ で [その他] を<br/>選択し、速型または ▶ ▶</li> <li>を押す</li> </ul>   | ▲ ▼ で<br>【静音運転 (暖房時)】を<br>選択し、 炭定 または ♪<br>を押す                          | ▲ ▼ で[する]/[し<br>ない] を選択し、 <sup>決定</sup><br>を押す                 | ※ 2<br>工場出荷時は [しない] に設定<br>されています。                                                       |
| 給湯最高温度を変更する                                                                                                    | 台所     | ∞- を押す   | • | <ul> <li>▼ で [リモコン設定]</li> <li>を選択し、 速度 または ▶</li> <li>を押す</li> </ul> | ▲ ▼ で [その他] を<br>選択し、速定または ▶ ▶<br>を押す                              | ▲ ▼ で<br>[給湯最高温度] を選択<br>し、 <sup>決定</sup> または ▶ を押<br>す                 | ▲ ▼ で温度を変更<br>し、 <sup>実定</sup> を押す                             | 60℃、55℃、50℃、48℃、<br>47℃、46℃、45℃、44℃の<br>8段階に変更できます。<br>※3<br>工場出荷時は [60℃] に設定<br>されています。 |
| ふろ最高温度を変更する                                                                                                    | 台所     | メニー を押す  | • | <ul> <li>▲ で [リモコン設定]</li> <li>を選択し、 速速 または ▶</li> <li>を押す</li> </ul> | <ul> <li>▲ ▼ で [その他] を<br/>選択し、 速電 または ▶ ▶</li> <li>を押す</li> </ul> | ▲ ▼ で<br>[ふろ最高温度] を選択<br>し、RR または ▶ を押<br>す                             | ▲ ▼ で温度を変更<br>し、 <sup>決定</sup> を押す                             | 48℃~41℃の8段階に変更<br>できます。<br>※3<br>工場出荷時は [48℃] に設定<br>されています。                             |
| お湯はり中の給湯優先を<br>変更する                                                                                                    | 台所     | ×== を押す  | • | <ul> <li>▲ で [リモコン設定]</li> <li>を選択し、 速度 または ▶</li> <li>を押す</li> </ul> | <ul> <li>▲ で [その他] を<br/>選択し、速電または ▶</li> <li>▶</li> </ul>         | <ul> <li>▲ ▼ で [給湯優先]</li> <li>を選択し、 速定 または ▶</li> <li>▶ を押す</li> </ul> | ▲ ▼ で[する] / [し<br>ない] を設定し、 <sup>決定</sup><br>を押す               | ※4<br>工場出荷時は[する]に設定さ<br>れています。                                                           |
| おいだき時間を変更する                                                                                                    | 台所     | えっ? を押す  | • | ▲ ▼ で [リモコン設定]<br>を選択し、 <sup>決定</sup> または ▶ ▶<br>を押す                  | <ul> <li>▲ で [その他] を<br/>選択し、速率または ▶ ▶</li> <li>を押す</li> </ul>     | ▲ ▼ で<br>[おいだき時間] を選択<br>し、 <sup>決定</sup> または ▶ を押<br>す                 | <ul> <li>◆ で[長い] / [標準] / [短い] を選択し、</li> <li>ス元を押す</li> </ul> | ※5<br>工場出荷時は[標準]に設定さ<br>れています。                                                           |
| <ul> <li>※1 138-R082型・R083型では表示されません。</li> <li>※2 通常、暖房開始時は最大能力運転となりますが、「する」にすることで暖房能力を少し低下させて熱源機の運転音を下げ<br/>ることができます。ただし、暖房能力が低下した分だけ暖房の立ち上がりが遅くなります。</li> <li>※3 給湯・ふろ最高温度を設定すると、それぞれの設定温度はその温度以上にはできません。</li> <li>※4 す る:お湯はり(白動・たし湯)しているときに給湯を使うとお湯はりを中断します。</li> <li>※2 通常、暖房開始時は最大能力運転となりますが、「する」にすることで暖房能力を少し低下させて熱源機の運転音を下げ<br/>ることができます。ただし、暖房能力が低下した分だけ暖房の立ち上がりが遅くなります。</li> <li>※3 給湯・ふろ最高温度を設定すると、それぞれの設定温度はその温度以上にはできません。</li> <li>※4 す る:お湯はり(白動・たし湯)しているときに給湯を使うとお湯はりを中断します。</li> <li>※2 約湯の量が少なくなることがあります。</li> <li>※3 約湯・ふろ最高量のた湯が出ません。</li> <li>※4 す る:お湯はり(白動・たし湯)しているときに給湯を使うとお湯はりを中断します。</li> <li>※4 す る:お湯はりを中断したり、お湯はりを中断したり、沸き上がりが遅くなります。</li> <li>※4 す る:お湯はりを中断したい場うといない場合はあります。</li> <li>※5 10日、たし湯)しているときに給湯を使ってもお湯はりを中断しません。</li> <li>※5 浴屋りの量が使用条件によって給湯温度のお湯が出ます。</li> <li>※5 浴室リモコンでおいだきスイッチを押したとき、設定温度に限らずおいだきする時間を変更できます。</li> <li>給湯暖房機:長い(約6分間)、標準(約5分間)、短い(約3分間)<br/>ふろ給湯器:標準(約3分間)、短い(約1分間)</li> <li>※1 3分間)、短い(約1分間)</li> </ul> |        |          |   |                                                                       |                                                                    | がりが遅くなります。<br>ん。<br>ふろ温度のお湯が出ます。「す<br>更できます。<br>機能<br>を設<br>たする         |                                                                |                                                                                          |

その他の機能を設定する

95

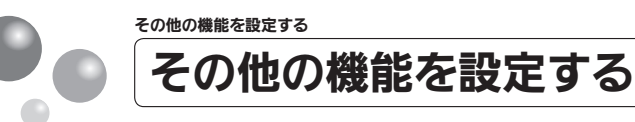

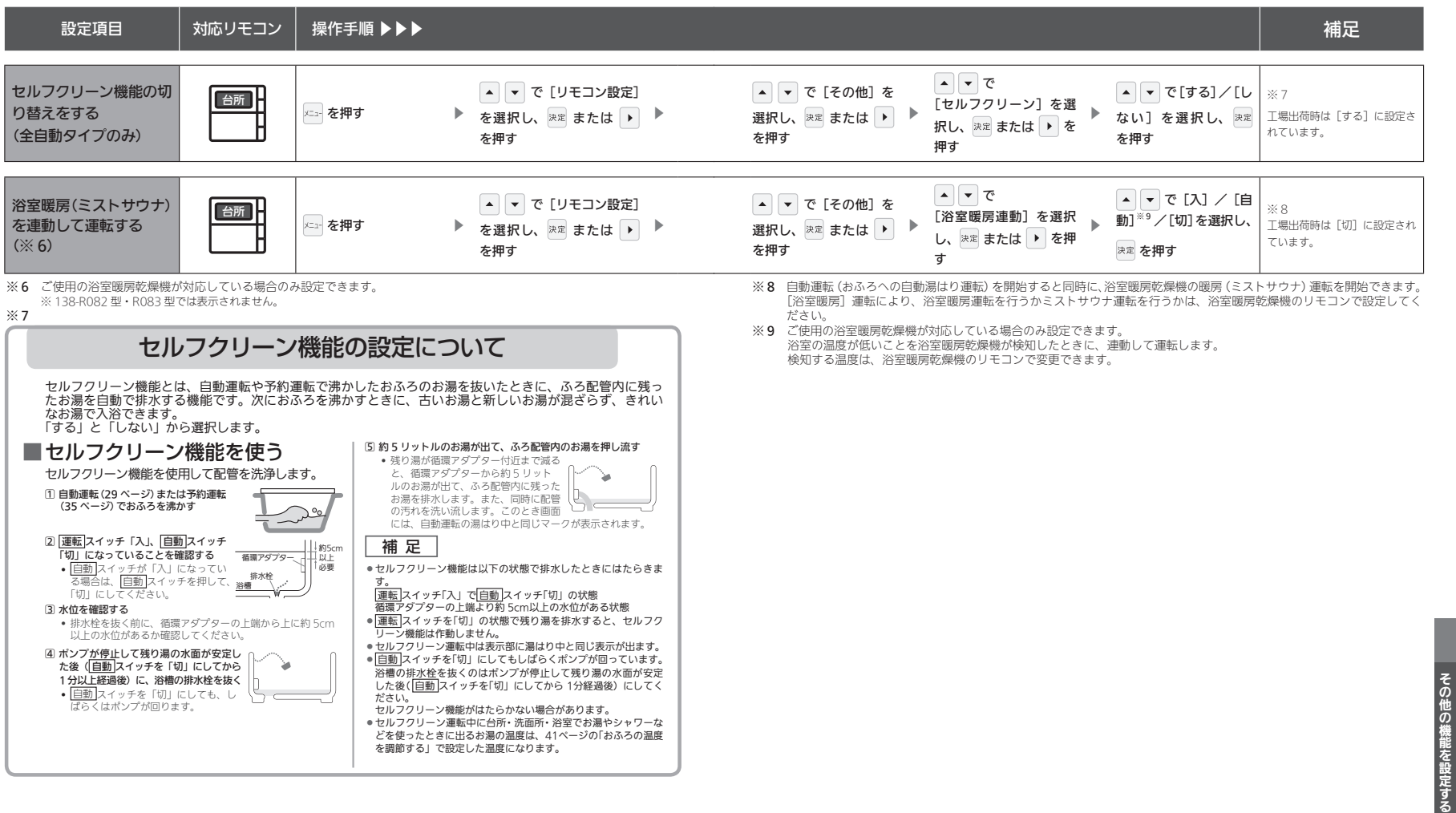

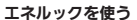

# CO2の排出量、光熱費、ガス、水道、お湯、電気の使用量を見るには

我が家のエネルックはどのタイプ?

本リモコンは、エネルギー使用量の信号を発信する設備との接続状況により、エネルック で表示できる情報が異なります。

下表をご覧になり、台所リモコンのエネルックメニュー画面から、お客さま宅のエネルッ クのタイプと本リモコンが表示するエネルギーの範囲をご確認ください。

| エネルックメニュー画面                                                                                                    |    | 測定・表示するエネルギー | 接続タイプ |
|----------------------------------------------------------------------------------------------------|----|--------------|-------|
|                                                                                                    | ガス | 熱源機が消費するガス   |       |
| 10人の使用量で発電を数になる。     10人の使用量で発電を数になる。     10人の使用量で発電・料金     10人の使用量で発電・料金     10人の使用量で発電・料金     10人の使用量で発電を数になる。     10人の使用量で発電を数になる。     10人の使用量で発電を数になる。                                                                                                    | お湯 | 熱源機が供給するお湯   | Aタイプ  |
|                                                                                                    | 電気 | 表示しません       |       |
|                                                                                                    | ガス | 熱源機が消費するガス   |       |
|                                                                                                    | お湯 | 熱源機が供給するお湯   | Bタイプ  |
|                                                                                                    | 電気 | ご家庭全体(合)     |       |
|                                                                                                    | ガス | ご家庭全体(合)     |       |
| ガス                                                                                                    | お湯 | 熱源機が供給するお湯   | Cタイプ  |
|                                                                                                    | 電気 | ご家庭全体(合)     |       |
|                                                                                                    | ガス | 熱源機が消費するガス   |       |
| プ     プ      プ     プ     プ  | 水道 | ご家庭全体(合)     | Dタイプ  |
|                                                                                                    | 電気 | ご家庭全体(合)     |       |
|                                                                                                    | ガス | ご家庭全体(合)     |       |
| ガス(201) オンクク思想 半和金表示します。     マス通道     (1) 第二項 (2) 第二項 (2) 第二項 (2) 第二項 (2) 第二項 (2) 第二項 (2) 第二項 (2) 第二項 (2) 第二項 (2) 第二項 (2) 第二項 (2) 第二項 (2) 第二項 (2) 第二項 (2) 第二項 (2) 第二項 (2) 第二項 (2) 第二項 (2) 第二項 (2) 第二項 (2) 第二項 (2) 第二項 (2) 第二項 (2) 第二項 (2) 第二項 (2) 第二項 (2) 第二項 (2) 第二項 (2) 第一項 (2) 第一項 (2) 第一页 (2) 第一页 (2) 第一页 | 水道 | ご家庭全体(合)     | Eタイプ  |
|                                                                                                    | 電気 | ご家庭全体(合)     |       |

※ CO<sub>2</sub>・光熱費は、リモコンが表示する「ガス・水道・電気」の使用量に CO<sub>2</sub> 係数および料金単価 を乗算して、表示します。

※光熱費は、実際にお客さまがお支払いになる料金とは異なります。

CタイプとDタイプとEタイプでは、ガス、水道を使用中は、リモコンに使用量が遅れて表示(現 在に加算)される場合があります。

「ガス」「水道」(合計)で表示される今年、今月、今日の使用量は、これらの内訳画面で表示される 使用量の合計と等しくないことがあります。

### Aタイプ

電気:表示しない

ガス・お湯:熱源機が消費するガスの量・熱源機が供給するお湯の量を表示

CO2:CO2係数〈ガス〉×ガス(熱源機のみ)の使用量+CO2係数〈水道〉×お湯の使用量 光熱費:ガスの料金単価×ガス(熱源機のみ)の使用量+水道の料金単価×お湯の使用量

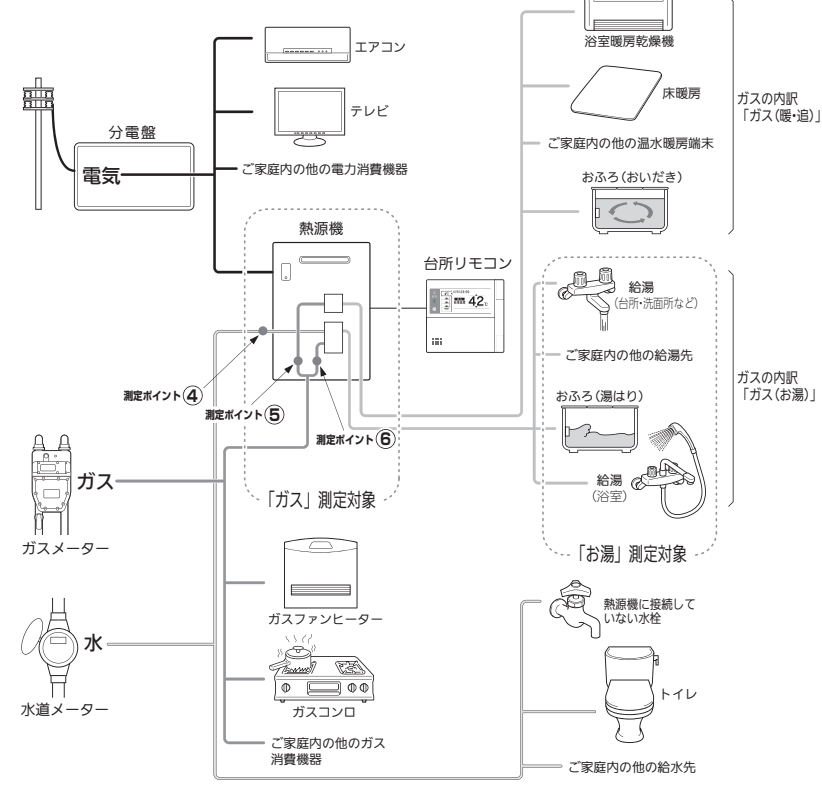

\*この図の各「測定ポイント」は、実際のセンサーの位置を示すものではありません。 各測定ポイントで得られたデータは、次の表示項目の数字に反映されます。 測定ポイント④:エネ LIVEの「お湯」表示・エネルックの「お湯」項目 測定ポイント⑤:エネ LIVEの「ガス」表示・エネルックの「ガス(暖・追)」項目 測定ポイント⑥:エネ LIVEの「ガス]表示・エネルックの「ガス(お湯)」項目 エネルックを使う

100

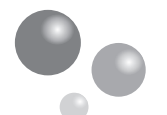

# CO2の排出量、光熱費、ガス、水道、お湯、電気の使用量を見るには

### Bタイプ

電気:ご家庭全体の使用分を表示

エネルックを使う

- ガス・お湯:熱源機が消費するガスの量・熱源機が供給するお湯の量を表示
- CO<sub>2</sub>: CO<sub>2</sub> 係数〈ガス〉×ガス(熱源機のみ)の使用量+CO<sub>2</sub> 係数〈水道〉×お湯の使用量+CO<sub>2</sub> 係数〈電気〉×電気の使用量
- 光熱費:ガスの料金単価×ガス(熱源機のみ)の使用量+水道の料金単価×お湯の使用量+電気の料 金単価×電気の使用量

※光熱費の内訳は変更できます。(113 ページ参照)

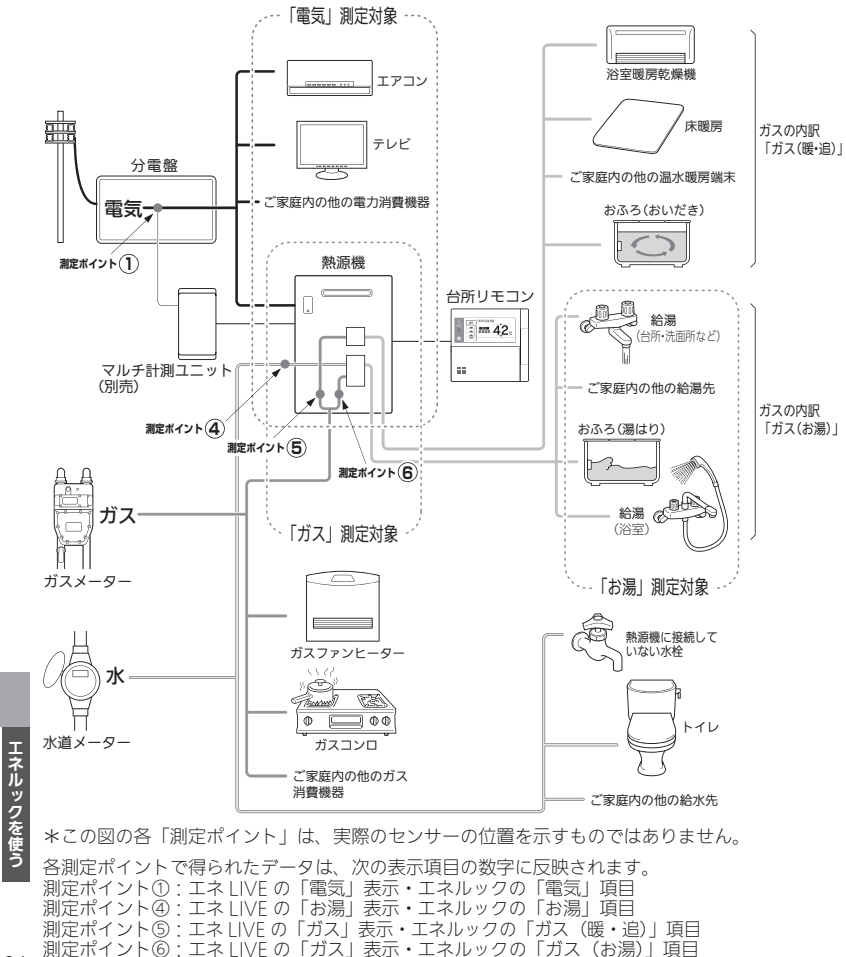

### Cタイプ

- ガス・電気:ご家庭全体の使用分を表示
- お湯:熱源機が供給するお湯の量を表示
- CO<sub>2</sub>: CO<sub>2</sub>係数〈ガス〉×ガス(家全体)の使用量+CO<sub>2</sub>係数〈水道〉×お湯の使用量+CO<sub>2</sub>係数 〈電気〉×電気の使用量
- 光熱費:ガスの料金単価×ガス(家全体)の使用量+水道の料金単価×お湯の使用量+電気の料金単 価×電気の使用量

※光熱費の内訳は変更できます。(113ページ参照)

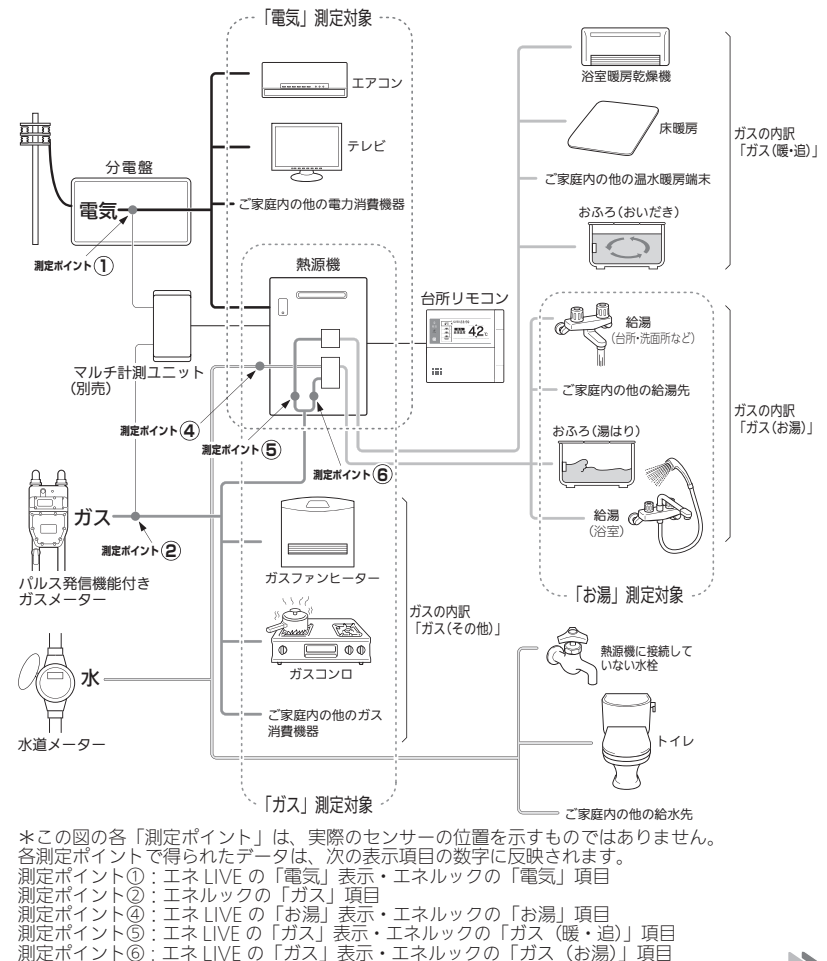

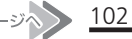

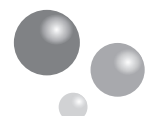

# CO2の排出量、光熱費、ガス、水道、お湯、電気の使用量を見るには

### Dタイプ

水道・電気:ご家庭全体の使用分を表示

エネルックを使う

- ガス:熱源機が消費するガスの量を表示
- CO<sub>2</sub>:CO<sub>2</sub>係数〈ガス〉×ガス(熱源機のみ)の使用量+CO<sub>2</sub>係数〈水道〉×水道の使用量+CO<sub>2</sub> 係数〈電気〉×電気の使用量

※光熱費の内訳は変更できます。(113 ページ参照)

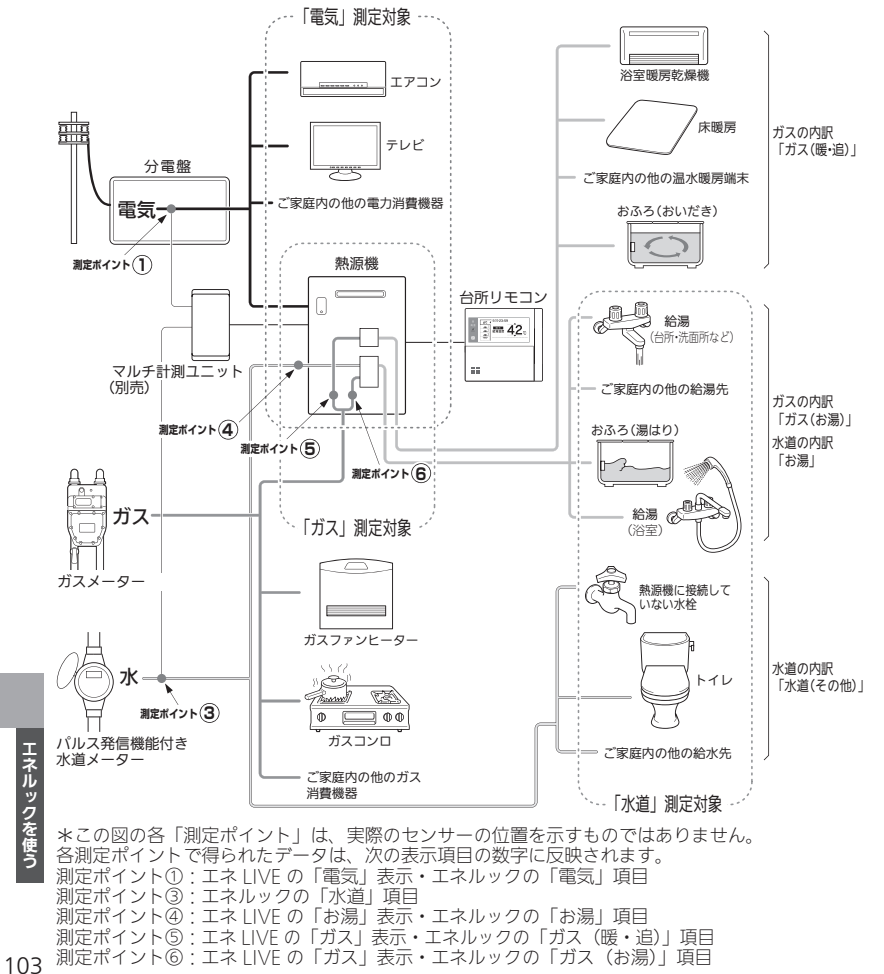

### Eタイプ

- ガス・水道・電気:ご家庭全体の使用分を表示
- CO<sub>2</sub>:CO<sub>2</sub>係数〈ガス〉×ガス(家全体)の使用量+CO<sub>2</sub>係数〈水道〉×水道の使用量+CO<sub>2</sub>係数 〈電気〉×電気の使用量

※光熱費の内訳は変更できます。(113ページ参照)

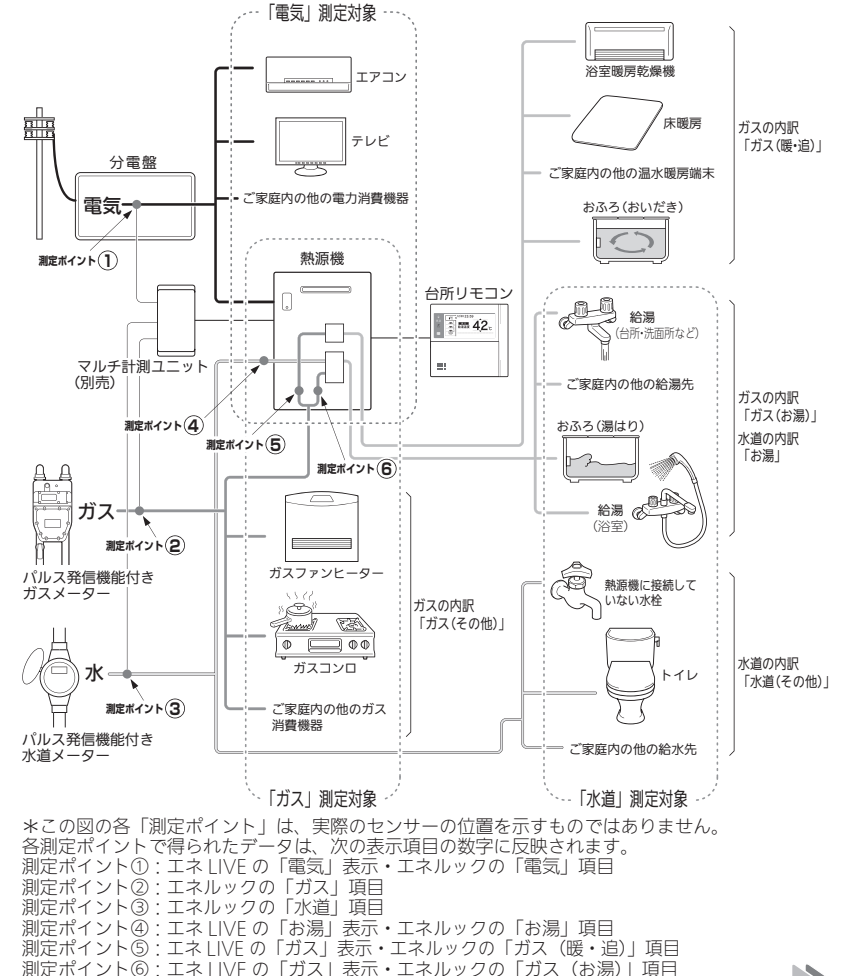

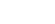

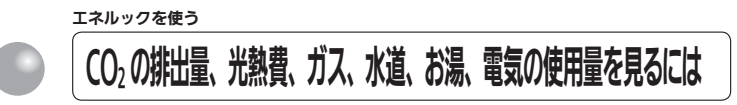

### エネルックをいろいろ見る

各項目のエネルック画面を、「①現在の使用量と、過去との比較」の他に、「②現在までの使用量の推 移」、「③使用量の内訳」などを、画面を変更して表示することができます。

- 例えば、[使用量・料金] 画面でガスの [月間] を選択した場合…
- ※「年」「日」の場合のエネルック画面については、129~132ページの「エネルック画面一覧」 を参照してください。

①現在の使用量と、過去との比較

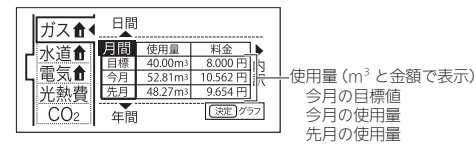

▲ または ▼ を押すと [日間] [年間] 画面に切り替わります。

決定を押すと②の画面に切り替わります。

▶ を押すと③の画面に切り替わります。

#### ②現在までの使用量の推移

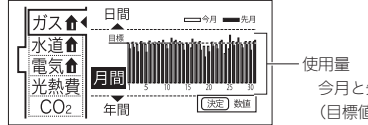

:用量 今月と先月の1日ずつの使用量を表示 (目標値に対する割合)

▲ または ▼ を押すと [日間] [年間] 画面に切り替わります。
 ★定 を押すと①の画面に切り替わります。

### ③使用量の内訳

#### ガス 水道 電気 光熱費 CO2 ガス ク日の内訳 使用量 料金 160円 要通 0.2m3 40円

今月のガスの使用量の内訳を確認できます。

お湯…熱源機で供給したお湯(給湯・湯はり)を作るのに使用したガス量

暖・追…暖房とおいだきに使用したガス量

その他…上記以外で使用したガス量

※エネルックのタイプが「A タイプ」「B タイプ」「D タイプ」の場合、目的別の使用量の [その他] は表示 されません。(99 ~ 104 ページ参照)

エネルックを使う まとめて LIVE を表示する

給湯暖房機で使用しているガス量、お湯の量とご家庭で使用している電力の現在の使用状況を表示します。

- ●必ず、現在時刻設定を行ってから操作してください。(21ページ参照)
- ●お客さまがお使いの熱源機を含めたシステム(床暖房・浴室暖房乾燥機など)の構成に よりリモコン画面に表示されるメニューが異なります。
- 運転スイッチのランプ(黄緑)が点灯していることを確認してください。点灯していない場合は、運転スイッチを押してください。

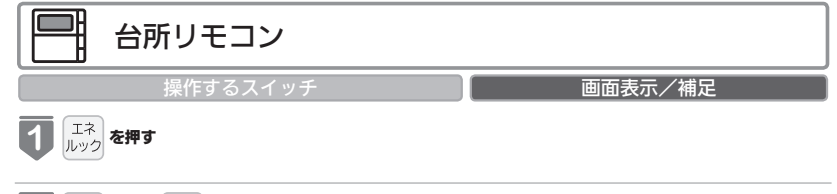

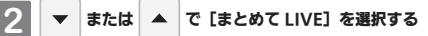

| いた 使用量・料金     | エネルギーの           |
|---------------|------------------|
| LIVE JEWCLIVE | 瞬時使用重を<br>表示します。 |
| ■ エネルック設定     | ガス 60.00m³/h     |
|               | 電気 ■ 0.00kW      |

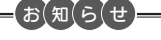

まとめて LIVE 表示について

- ●まとめて LIVE 表示は、現在使用中の単位時間当たりのエネルギーを表示するものです。 過去の消費量を累積したものではありません。
- ●まとめてLIVE表示中の「ガス」「お湯」については、調理でガスレンジを使用したり、トイレの水を流したりしても、 まとめてLIVE表示の数値は変動しません。これは、熱源機で使用したガスと、熱源機から供給されるお湯の使用量 のみを計測しているからです。
- ●マルチ計測ユニットを設置していない場合、電気は表示されません。
- ●「電気」はご家庭全体の使用量を表示します。

105

エネルックを使う

# CO<sub>2</sub>の排出量、光熱費、ガス、水道、お湯、電気の使用量を見る

- ●必ず、現在時刻設定を行ってから操作してください。(21ページ参照)
- 運転スイッチのランプ(黄緑)が点灯していることを確認してください。点灯していな い場合は運転スイッチを押してください。

| 設定項目            | 対応リモコン | 操作手順 ▶▶▶                    |                                                                          |                                                             |                                        | 補足                               |
|-----------------|--------|-----------------------------|--------------------------------------------------------------------------|-------------------------------------------------------------|----------------------------------------|----------------------------------|
| ガス              | 台所     | <sup>正ネ</sup><br>ルック を押す    | <ul> <li>▲ で [使用量・料金]</li> <li>を選択し、 深定 または ▶ を</li> <li>▶ 押す</li> </ul> | ▲ ▼ で [ガス] を選択し、<br><sup>決定</sup> または ▶ を押す                 | <sup>決定</sup> または ▶ を押して、表示<br>内容を変更する | ガスの使用量(目安)、推移、内訳を表<br>示します。      |
| 水道 ※1           | 台所     | <sup>エネ</sup><br>ルック を押す    | <ul> <li>▲ で [使用量・料金]</li> <li>を選択し、 決定 または → を</li> <li>押す</li> </ul>   | ▲ ▼ で [水道] を選択し、<br><sup>決定</sup> または ▶ を押す                 | <sup>決定</sup> または ▶ を押して、表示<br>内容を変更する | 水道の使用量(目安)、推移、内訳を表<br>示します。      |
| お湯 ※2           | 台所     | <sup>正ネ</sup><br>ルック を押す    | <ul> <li>▲ で [使用量・料金]</li> <li>を選択し、 深定 または ▶ を</li> <li>▶ 存す</li> </ul> | ▲ ▼ で [お湯] を選択し、<br><sup>快定</sup> または ▶ を押す                 | <sup>決定</sup> を押して、表示内容を<br>変更する       | お湯の使用量 (目安)、推移を表示します。            |
| 電気 ※3           | 台所     | <sup>工ネ</sup><br>ルック を押す    | <ul> <li>▲ で [使用量・料金]</li> <li>を選択し、 深定 または ▶ を</li> <li>▶ 押す</li> </ul> | ▲ ▼ で [電気] を選択し、<br><sup>決定</sup> または ▶ を押す                 | <sup>決定</sup> を押して、表示内容を<br>変更する       | 電気の使用量(目安)、推移を表示します。             |
| 光熱費             | 台所     | <sup>エネ</sup><br>ルック<br>を押す | <ul> <li>▲ で [使用量・料金]</li> <li>を選択し、 決定 または ▶ を</li> <li>▶ #す</li> </ul> | <ul> <li>▲ で [光熱費] を選択し、</li> <li>▶ 凍定 または ▶ を押す</li> </ul> | <sup>決定</sup> または ▶ を押して、表示<br>内容を変更する | 光熱費の使用料(目安)、推移、内訳を<br>表示します。     |
| CO <sub>2</sub> | 台所     | を押す                         | <ul> <li>▲ で [使用量・料金]</li> <li>を選択し、決定 または → を</li> <li>押す</li> </ul>    | ▲ ▼ で [CO <sub>2</sub> ] を選択し、<br><sup>決定</sup> または ▶ を押す   | <sup>決定</sup> または ▶ を押して、表示<br>内容を変更する | CO2 排出量(目安)、排出量の推移、内<br>訳を表示します。 |

※1 お客さま宅のエネルックのタイプが D タイプ、E タイプの場合に表示します。(103、104 ページ参照)

※2 お客さま宅のエネルックのタイプが A タイプ、B タイプ、C タイプのいずれかの場合に表示します。(100~102ページ参照)

※3 別売のマルチ計測ユニットを設置していない場合、電気は表示されません。

107

# エネルックを使う エネLIVEを設定する(初期画面表示内容切替)

初期画面にエネ LIVE 表示する項目(ガス・お湯・電気)を選択することができます。

- ●必ず、現在時刻設定を行ってから操作してください。(21ページ参照)
- ●運転スイッチのランプ(黄緑)が点灯していることを確認してください。点灯していない場合は、運転スイッチを押してください。
- リモコンごとに設定できます。

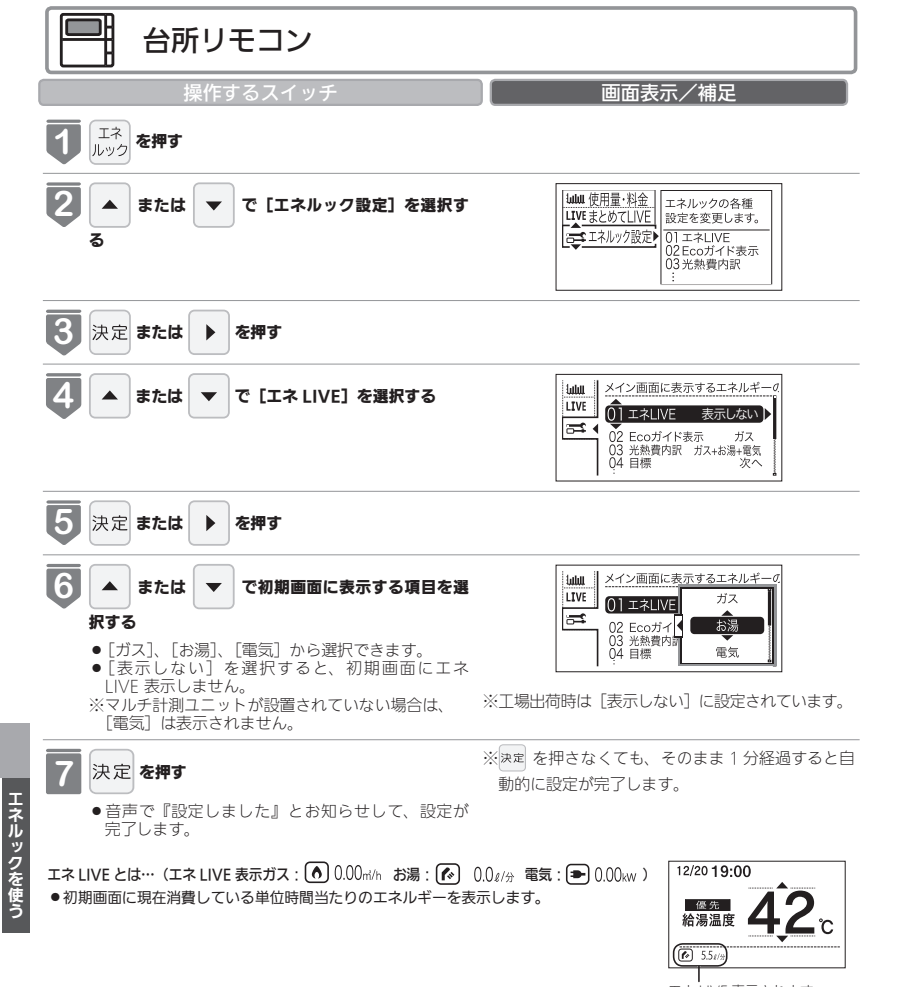

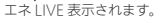

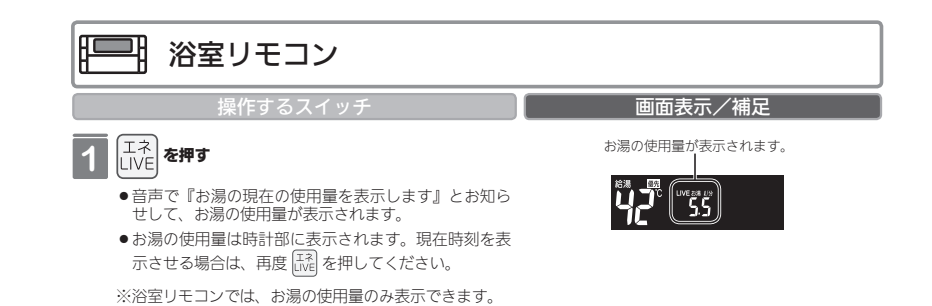

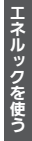

お知らせ
 ・エネ LIVE 表示中の「ガス」「お湯」については、調理でガスレンジを使用したり、トイレの水を流したりしても、エ

- ネLIVE表示の数値は変動しません。これは、熱源機で使用したガスと、熱源機から供給されるお湯の使用量のみを 計測しているからです。\_\_\_\_\_
- ●マルチ計測ユニットを設置していない場合、電気は表示されません。
- ●「電気」はご家庭全体の使用量を表示します。

# エネルックを使う Eco ガイドで表示する項目を

目標に対する省エネ達成度の表示 (Eco ガイド)のエネルギーを設定することができます。 ● 運転スイッチのランプ(黄緑)が点灯していることを確認してください。点灯していな い場合は、運転スイッチを押してください。

| 台所リモコン                       |                                                                                                    |
|------------------------------|----------------------------------------------------------------------------------------------------|
| 操作するスイッチ                     | 画面表示/補足                                                                                                    |
| <b>て</b><br>エネ<br><b>を押す</b> |                                                                                                    |
| ▼ または ▲ で [エネルック設定] を選択する    | Iului 使用量:料金         エネルックの各種           LIVE まとめてLIVE         設定を変更します。           マニスルック設定         ロニマネLIVE           01 エネLIVE         02 Ecoガイド表示           03 光熱費内部         :: |
| 3 決定 または ▶ を押す               |                                                                                                    |
| 4 または ▼ で [Eco ガイド表示] を選択する  | 山山山         Ecoガイドの対象となるエネルギー<br>01 エネLIVE お湯           Gゴ く 02 Ecoガイド表示 ガス<br>03 X 熱虐内訳 ガス+お湯=電気<br>04 目標 次へ                                                                     |
| 5 決定 または ▶ を押す               |                                                                                                    |

台所リモコン 画面表示/補足 6 Lulu Ecoガイドの対象となるエネルギー ▲ または ▼ で Eco ガイド表示する項目を選択 01 エネLIVE LIVE ガス する Ħ 02Ecoガイ お湯 03 光熱費内調 04 目標 ● 「● 「○
 ○
 ○
 ○
 ○
 ○
 ○
 ○
 ○
 ○
 ○
 ○
 ○
 ○
 ○
 ○
 ○
 ○
 ○
 ○
 ○
 ○
 ○
 ○
 ○
 ○
 ○
 ○
 ○
 ○
 ○
 ○
 ○
 ○
 ○
 ○
 ○
 ○
 ○
 ○
 ○
 ○
 ○
 ○
 ○
 ○
 ○
 ○
 ○
 ○
 ○
 ○
 ○
 ○
 ○
 ○
 ○
 ○
 ○
 ○
 ○
 ○
 ○
 ○
 ○
 ○
 ○
 ○
 ○
 ○
 ○
 ○
 ○
 ○
 ○
 ○
 ○
 ○
 ○
 ○
 ○
 ○
 ○
 ○
 ○
 ○
 ○
 ○
 ○
 ○
 ○
 ○
 ○
 ○
 ○
 ○
 ○
 ○
 ○
 ○
 ○
 ○
 ○
 ○
 ○
 ○
 ○
 ○
 ○
 ○
 ○
 ○
 ○
 ○
 ○
 ○
 ○
 ○
 ○
 ○
 ○
 ○
 ○
 ○
 ○
 ○
 ○
 ○
 ○
 ○
 ○
 ○
 ○
 ○
 ○
 電気 ●表示項目は[ガス] ↔ [水道] \* ↔ [電気] \*
 → [光熱費] ↔ [CO<sub>2</sub>] ↔ [表示しない] の ※工場出荷時は、[ガス] に設定されています。 順に切り替わります。 点滅 -※マルチ計測ユニットと水道メーターが設置されている場合 1 の表示です。 (Eco) ガイド マルチ計測ユニットが設置されていない場合は、[電気] は 表示されません。 マルチ計測ユニットがパルス発信機能付き水道メーターに 接続されていない場合は、[水道]は[お湯]と表示されます。 7 点灯-決定を押す -●音声で『設定しました』とお知らせして、設定が完 了します。 ※ 決定 を押さなくても、そのまま 1 分経過すると

設定する

自動的に設定が完了します。

| Ec                                           | o ガイド(              | の表示につ            | いて         |             |  |  |  |  |
|----------------------------------------------|---------------------|------------------|------------|-------------|--|--|--|--|
| 7日間分の目標値に対する今日を含む<br>らせします。                  | 過去7日間のエネル           | レギー消費量の割合        | (省エネ達成度)を  | 4 段階のランプでお知 |  |  |  |  |
| Eco ガイドは、台所リモコンに常に表<br>※ Eco ガイドは、浴室リモコンには表示 | 示されているので、<br>されません。 | 目標値に対する達成        | 成度合いを毎日チェッ | ックできます。     |  |  |  |  |
| -<br>あらかじめ設定したエネルギーを使用するにつれて、次のようにランプが点灯します。 |                     |                  |            |             |  |  |  |  |
|                                              | 一日の始まり              |                  |            |             |  |  |  |  |
|                                              | 目標                  | 以下               | ほぼ目標値      | 使いすぎ        |  |  |  |  |
|                                              |                     |                  |            |             |  |  |  |  |
| 目標値に対する使用量(%)                                | 点灯(東称)<br>(~90)     | 点灯(更)<br>(~ 100) | (~ 110)    | (110~)      |  |  |  |  |

エネルックを使う

111
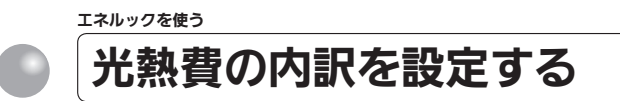

光熱費の内訳を表示する項目を設定できます。

● 運転スイッチのランプ(黄緑)が点灯していることを確認してください。点灯していない場合は、運転スイッチを押してください。

※マルチ計測ユニットが接続されている場合に表示され、設定できます。

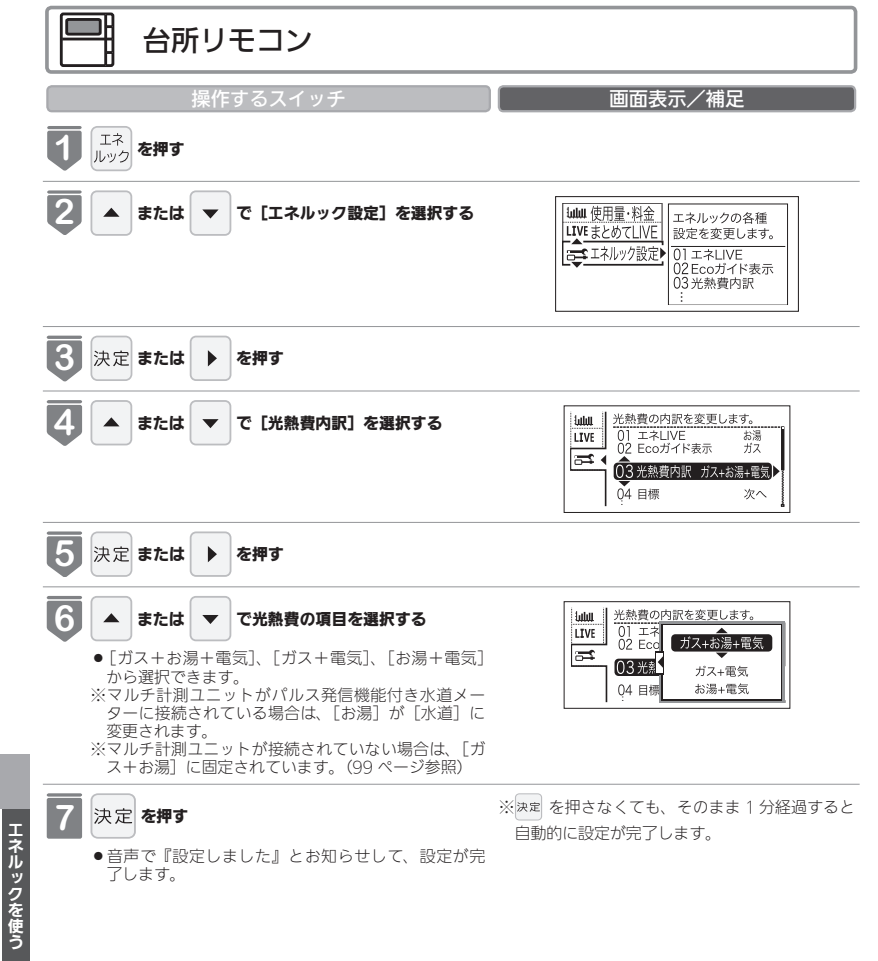

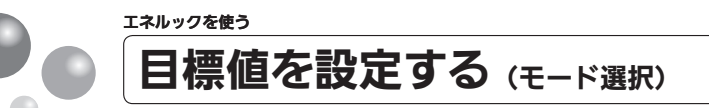

#### 目標値の設定モードについて

- ●目標値の設定には、「おまかせモード」と「自分でモード」の2種類があり、「自分でモード」に はさらに設定方法が「前年比」と「使用量」、「使用料金」の3通りから選べます。
- ●お買い上げ時には、「おまかせモード」に設定されています。

#### 〈おまかせモード〉

リモコンが、自動的に前年の同じ月の使用量を目標値として設定し、毎月自動的に更新します。 最初の 1 ~ 2 ヵ月間は下表が目標値となります。

| 項目               | 使用量(30日間)             |  |  |
|------------------|-----------------------|--|--|
| ガス               | 13A : 40m³            |  |  |
|                  | LP : 20m <sup>3</sup> |  |  |
| お湯 <sup>※1</sup> | 15m <sup>3</sup>      |  |  |
| 電気 <sup>※2</sup> | 400kWh                |  |  |

※1マルチ計測ユニットがパルス発信機能付き水道メーターに接続されている場合は、「水道」と表示されます。

※2マルチ計測ユニットが接続されている場合のみ表示されます。

カレンダー上の月初から月末を経過すると、自動的に前月1ヵ月分の使用量が目標値として設定さ れます。

使用開始から 14 ヵ月が経過(カレンダー上の月初から月末までを 13 ヵ月分経過)すると、前年の 同じ月の使用量が目標値として自動的に設定されます。

#### 〈自分でモード〉

自分で目標値を設定することができます。

#### 前年比

- ●前年同月に対しての目標比率を個別に設定します。
- 1% 単位で 50 ~ 150%の間で設定できます。
- ●お買い上げ時には、100%に設定されています。

最初の1~2ヵ月間は下表が目標値となります。

#### 項目 使用量(30日間)

| ガス               | 13A : 40m <sup>3</sup> |
|------------------|------------------------|
|                  | LP : 20m <sup>3</sup>  |
| お湯 <sup>※1</sup> | 15m <sup>3</sup>       |
| 電気 <sup>※2</sup> | 400kWh                 |

※1 マルチ計測ユニットがパルス発信機能付き水道メーターに接続されている場合は、「水道」と表示されます。 ※2 マルチ計測ユニットが接続されている場合のみ表示されます。

エネルックを使う

カレンダー上の月初から月末を経過すると、自動的に前月1ヵ月分の使用量に目標比率を掛けた値 を目標値として設定します。 使用開始から14ヵ月が経過(カレンダー上の月初から月末までを13ヵ月分経過)すると、前年の

同じ月に対して目標を設定します。

#### 使用量

- ●使用量の目標値(30日間)を個別に設定します。
- ●設定可能範囲とお買い上げ時の初期値は以下のとおりです。

| 項目               | 設定可能範囲                                         | お買い上げ時の初期値          |  |
|------------------|------------------------------------------------|---------------------|--|
| ガス               | 1~999m <sup>3</sup> /30日の間(1m <sup>3</sup> 単位) | 13A : 40m³          |  |
|                  |                                                | LP:20m <sup>3</sup> |  |
| お湯 <sup>※1</sup> | 1~999m³/30日の間(1m³単位)                           | 15m <sup>3</sup>    |  |
| 電気※2             | 10~9990kWh/30日の間(10kWh 単位)                     | 400kWh              |  |

※1 マルチ計測ユニットがパルス発信機能付き水道メーターに接続されている場合は、「水道」と表示されます。 ※2 マルチ計測ユニットが接続されている場合のみ表示されます。

#### 使用料金

- ●使用料金の目標値(30日間)を個別に設定します。
- ●設定可能範囲とお買い上げ時の初期値は以下のとおりです。

| 項目               | 設定可能範囲                    | お買い上げ時の初期値 |
|------------------|---------------------------|------------|
| ガス               |                           | 10,000円    |
| お湯 <sup>※1</sup> | 100 ~ 99,900 円の間(100 円単位) | 5,000円     |
| 電気**2            |                           | 10,000円    |

※1マルチ計測ユニットがパルス発信機能付き水道メーターに接続されている場合は、「水道」と表示されます。

※2マルチ計測ユニットが接続されている場合のみ表示されます。

#### 「年」と「日」の目標値について

お客さまが設定(またはリモコンが自動的に設定)する 30 日間の目標値(使用量または料金)を元に、 リモコンが1年間の目標値(使用量または料金)と1日の目標値(使用量または料金)を計算します。 下例は、ガスを目標値に設定した場合です。

#### 【ガス】

- 30 日間の目標値を 12,000 円に設定した場合
- 1年間の目標値 12,000÷30×365=146,000円
- 1日の目標値 12,000 ÷ 30 = 400 円
- ※1ヵ月が31日ある場合は、その月の目標値は30日分に1日分をプラスします。上記の【ガス】 の例の場合、その月の1ヵ月の目標値は、12,000 + 400 = 12,400円となります。

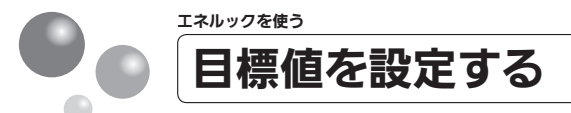

エネルックの目標値を変更できます。

- ●必ず、現在時刻設定を行ってから操作してください。(21ページ参照)
- お客さまがお使いの熱源機を含めたシステム(床暖房・浴室暖房乾燥機など)の構成に よりリモコン画面に表示されるメニューが異なります。
- ●運転スイッチのランプ(黄緑)が点灯していることを確認してください。点灯していない場合は、運転スイッチを押してください。

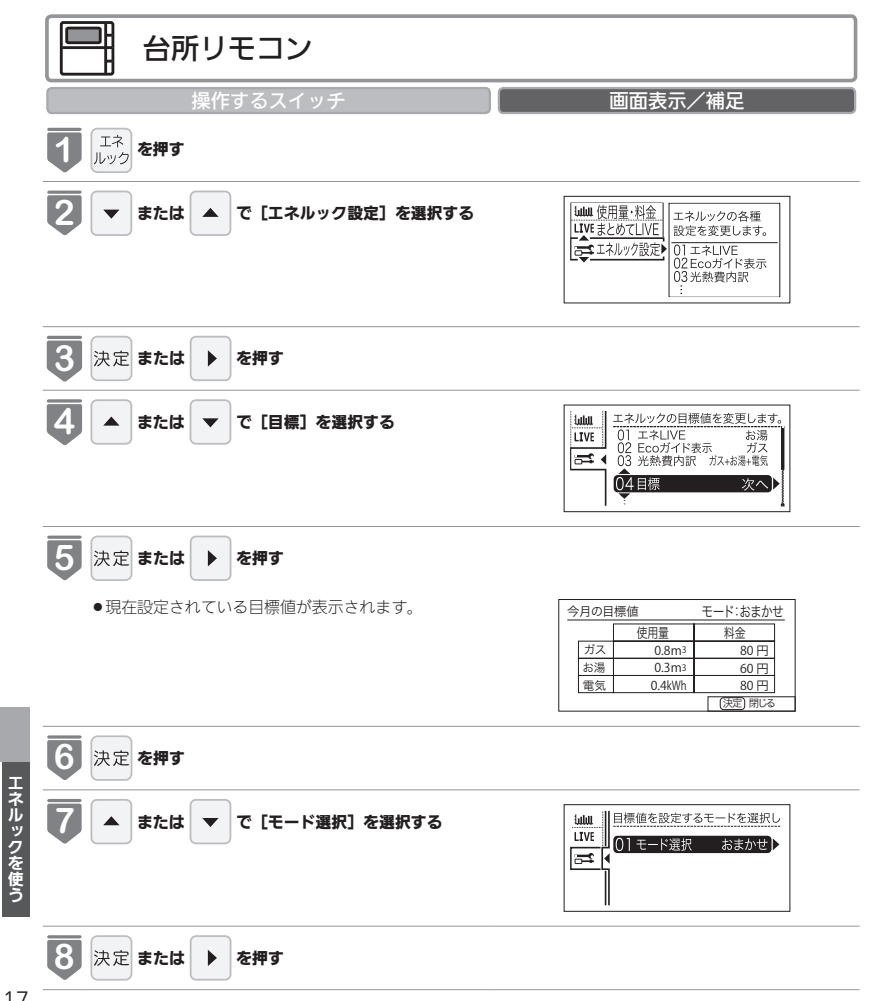

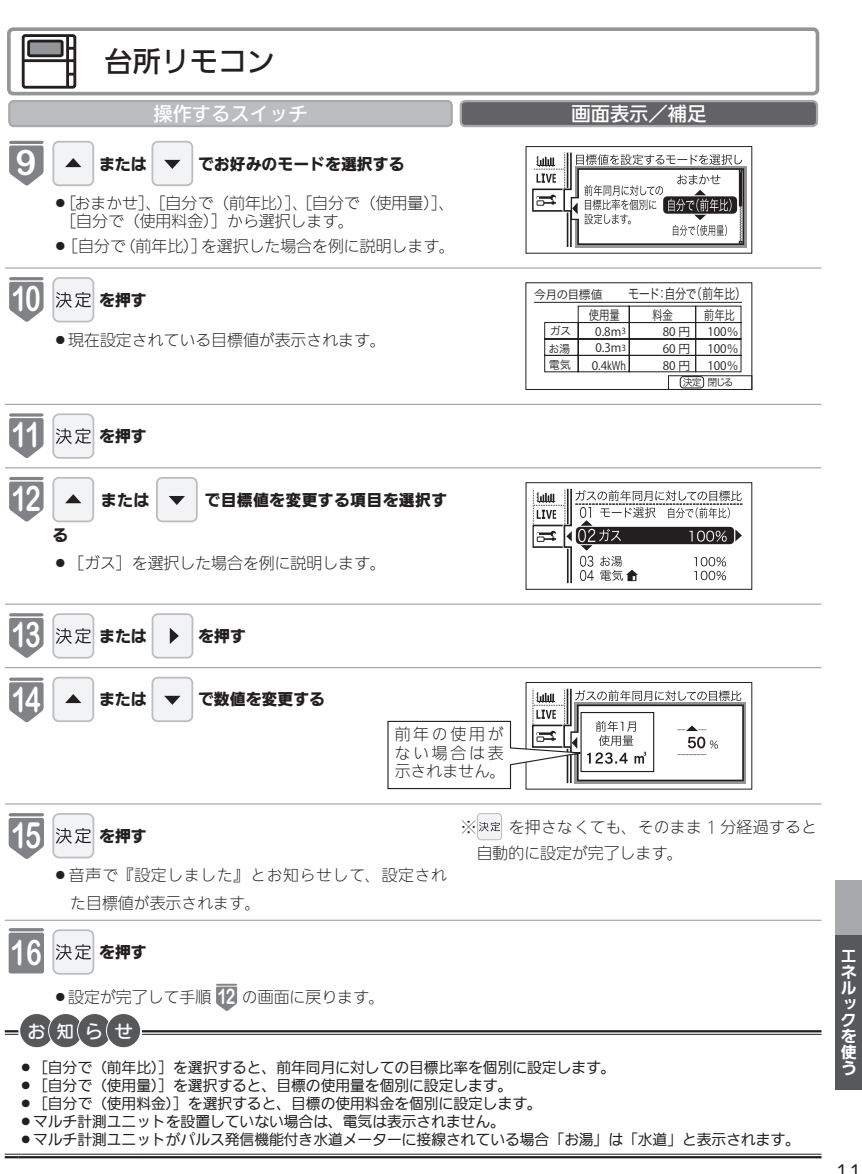

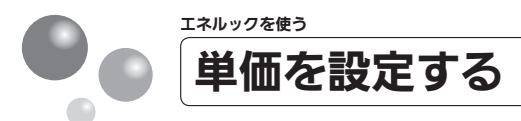

ガス・水道・電気の単価[1m<sup>3</sup>(電気は 1kWh)当たりの料金]1 円単位で 999 円(電気は 0.1 円単位で 999.9 円) まで設定できます。

- ●必ず、現在時刻設定を行ってから操作してください。(21ページ参照)
- ●お客さまがお使いの熱源機を含めたシステム(床暖房・浴室暖房乾燥機など)の構成に よりリモコン画面に表示されるメニューが異なります。
- ●運転スイッチのランプ(黄緑)が点灯していることを確認してください。点灯していない場合は、運転スイッチを押してください。

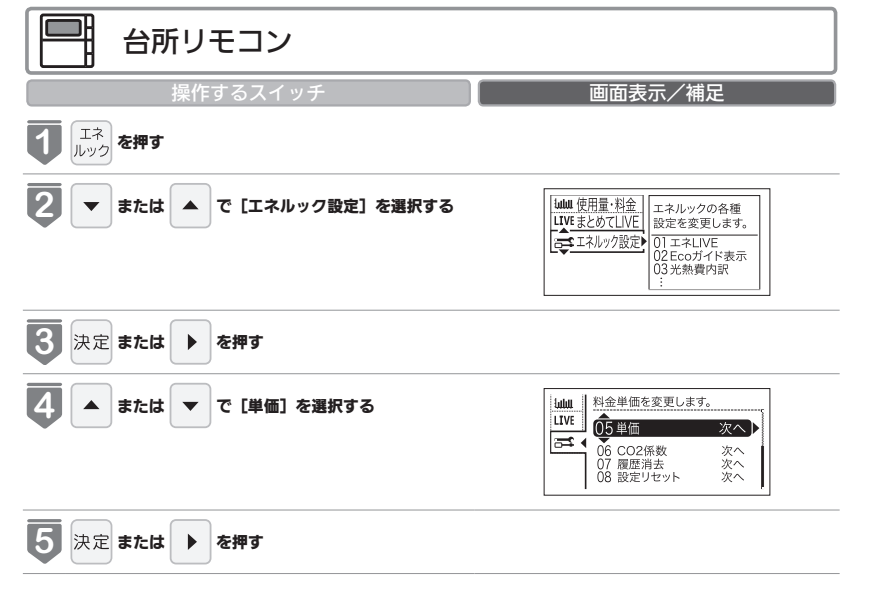

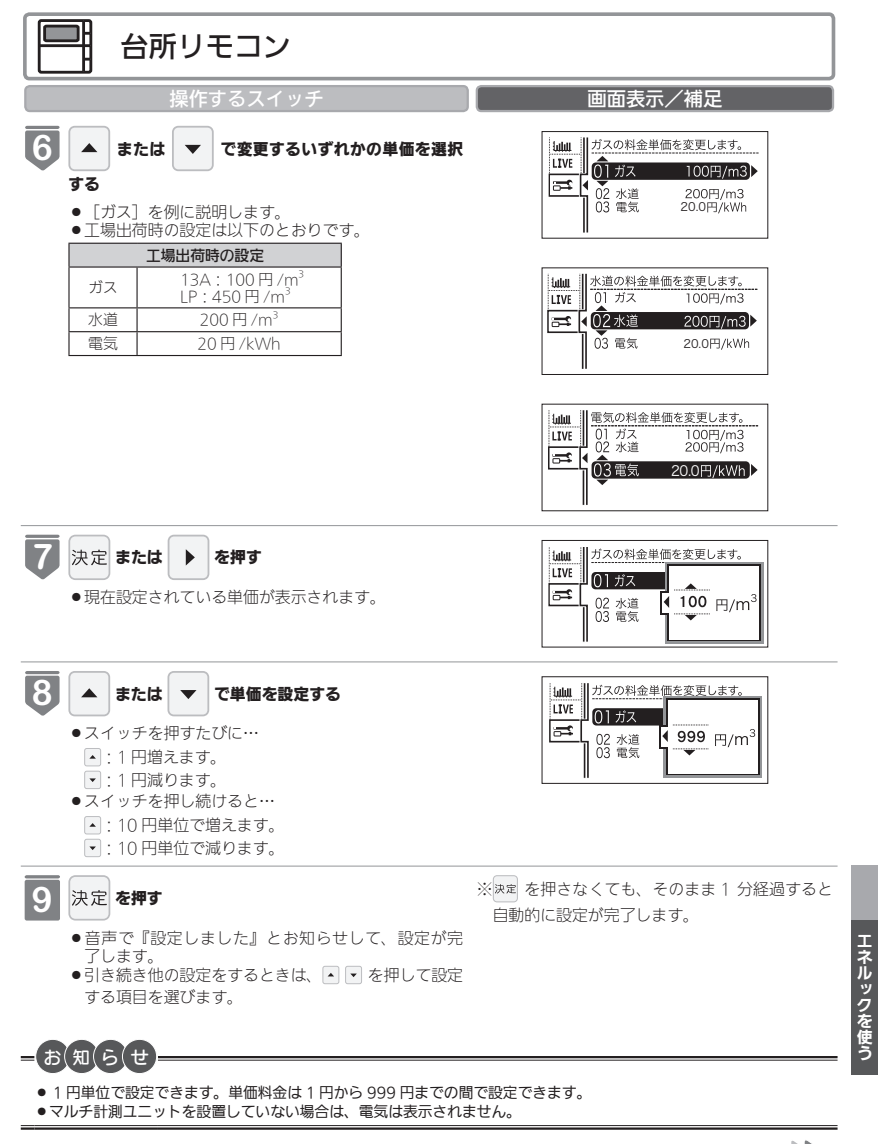

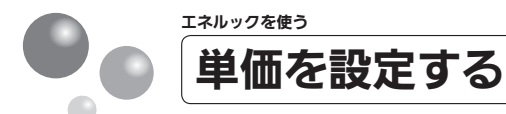

#### リモコンが表示するガス・水道・電気の料金について

本リモコンが表示するガス、水道、電気料金の金額は、お客さまが実際にお支払いになる金額とは異 なります。また、お客さまが実際にお使いになっているすべてのガスと水道の使用量を表示するもの ではありません。

実際の使用量およびお支払い金額は、ガスおよび水道、電気の検針票でご確認ください。 実際のお支払いについての詳細は、ガスの使用量およびガス料金はもよりのガス事業者へ、水道料金 はお客さまが契約されている水道事業者、電気料金はお客さまが契約されている電力会社にお問い合 わせください。

#### エネルック情報の記憶方法

本リモコンは、ガスや水道、電気の使用量を金額ではなく使用量((m<sup>3</sup>)や(kWh))で記憶します。 金額の表示は、お客さまが設定した「料金単価」(円)を元に、計算により表示します。 「料金単価」を変更した場合、過去の使用実績を金額で表示するときは、新たに入力した「料金単価」 を元に再計算します。過去に設定していた料金単価は記憶されません。 また、「月標値」を変更した場合も、過去に設定していた月標値は記憶されません。

#### 料金単価を変更すると…

- ●目標値を「自分でモード」で設定している場合は、料金単価を変更したエネルギーの目標値が変更 されます。
- 料金単価の変更前と変更後では、エネルックのグラフが変わることがあります。常に新しく入力された料金単価を元に計算して表示しているためです。

121

エネルックを使う

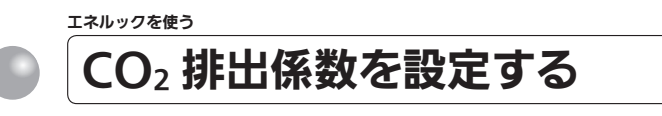

 $CO_2$  排出係数とは、エネルギーの単位供給当たりどれだけ  $CO_2$  を排出しているかを示す 数値です。 $0.01 \text{kg/m}^3$  単位で $9.99 \text{kg/m}^3$  まで設定できます。

エネルギーの供給先により CO<sub>2</sub> 排出係数は異なります。お使いのエネルギーの供給先にお問い合わせください。

- ●必ず、現在時刻設定を行ってから操作してください。(21ページ参照)
- ●お客さまがお使いの熱源機を含めたシステム(床暖房・浴室暖房乾燥機など)の構成に よりリモコン画面に表示されるメニューが異なります。
- ●運転スイッチのランプ(黄緑)が点灯していることを確認してください。点灯していない場合は、運転スイッチを押してください。

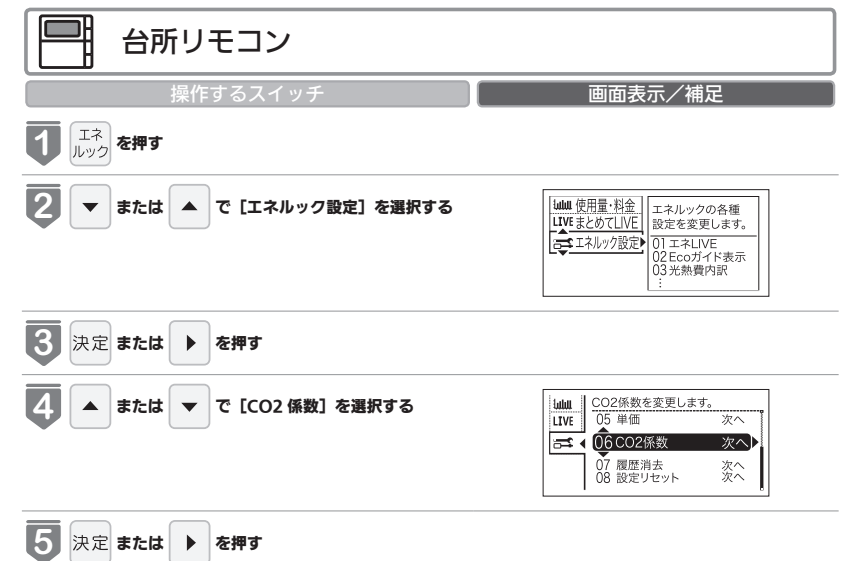

エネルックを使う

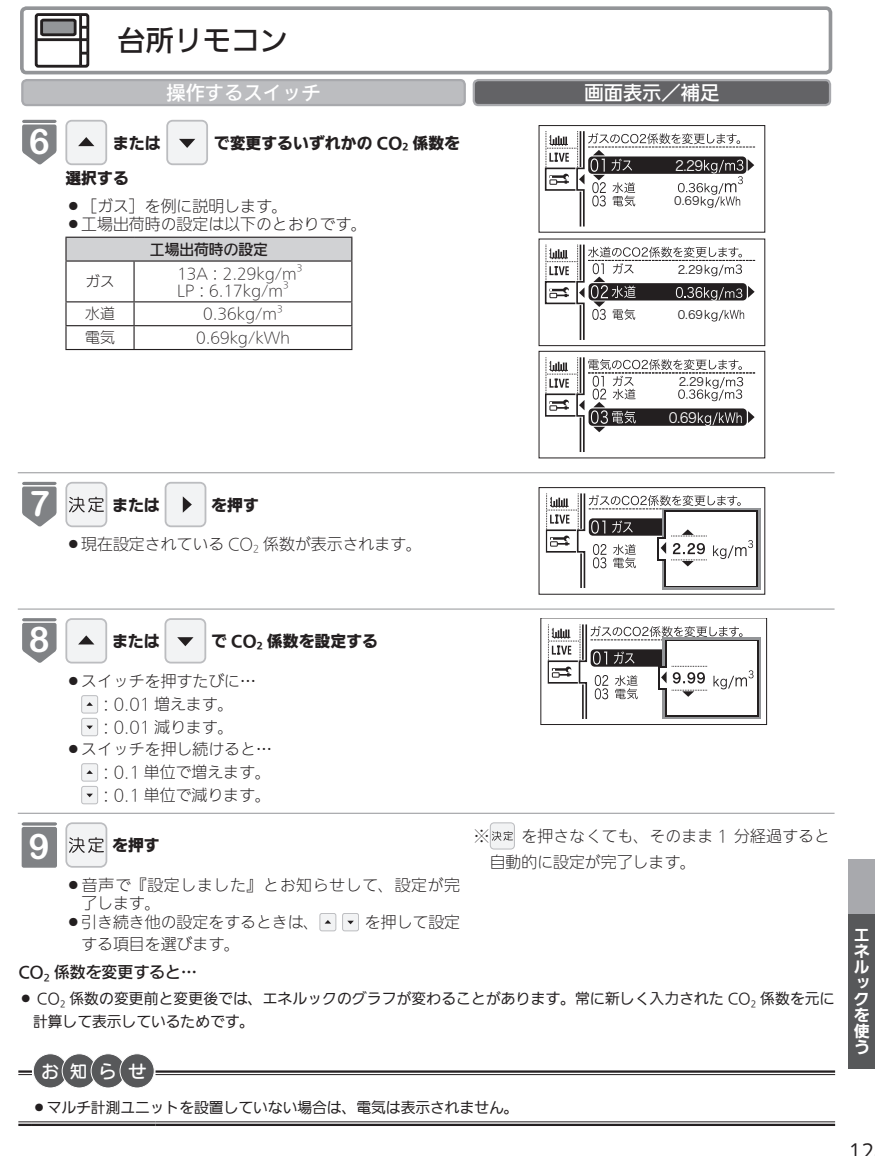

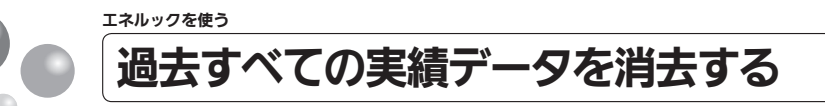

過去のエネルギー使用量のデータを消去します

- ●必ず、現在時刻設定を行ってから操作してください。(21 ページ参照)
- ●お客さまがお使いの熱源機を含めたシステム(床暖房・浴室暖房乾燥機など)の構成に よりリモコン画面に表示されるメニューが異なります。
- ●運転スイッチのランプ(黄緑)が点灯していることを確認してください。点灯していない場合は、運転スイッチを押してください。

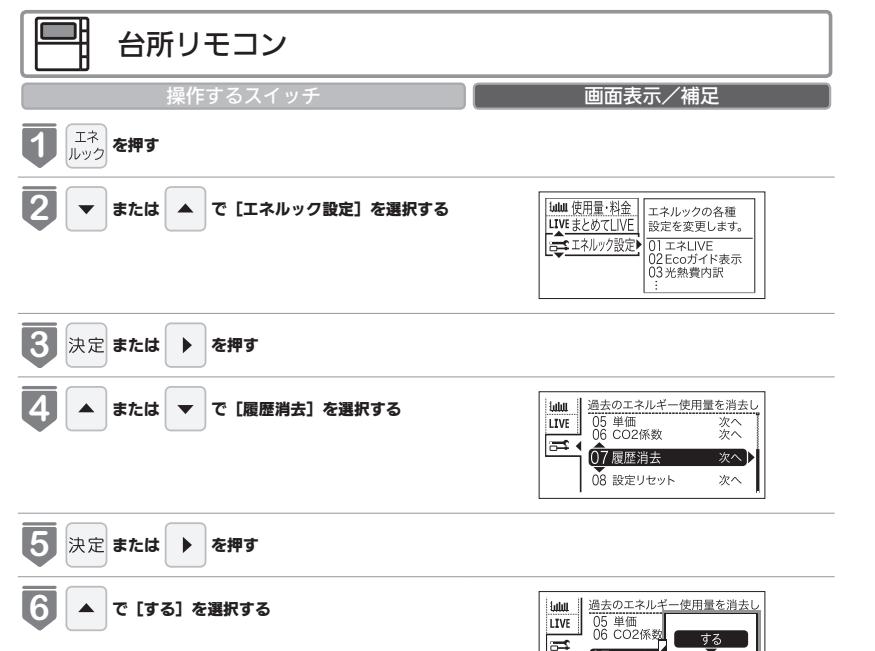

07 履歴消去

08 設定リセ

しない

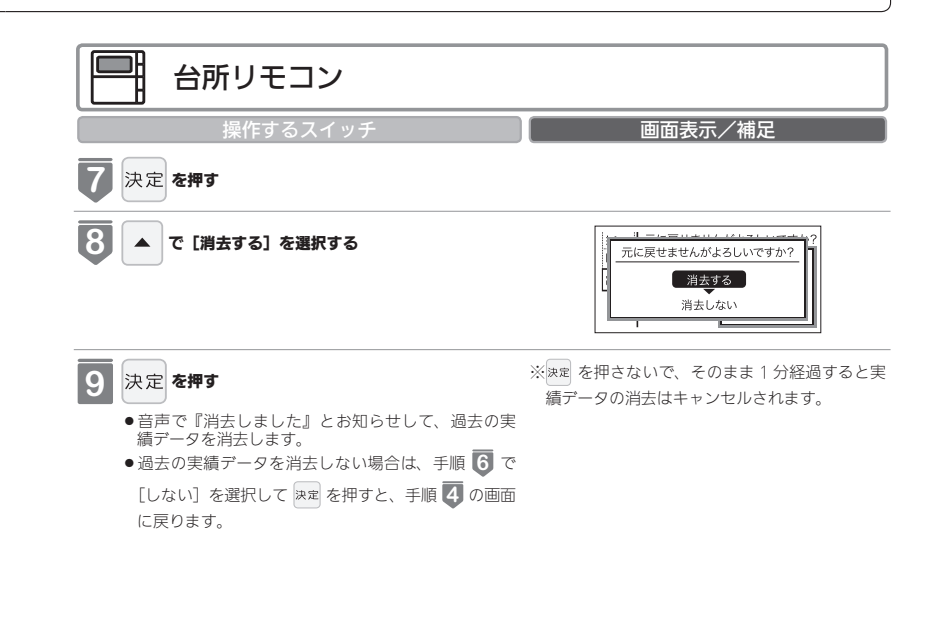

| <ul> <li>● おちなかとと「」の日時に置ん、工物口向可の日時ににたります。</li> <li>●消去したエネルギー使用量データは、元に戻せません。</li> </ul> |  |
|------------------------------------------------------------------------------------------|--|

#### 過去の期間(時間、日、月)ごとのエネルギーの使用量のデータを、「エネルギーの使用履歴」と呼びます。 現在から 48 時間前までは時間ごとの、31 日前までは日ごとの、先月以前は先月から 13 ヵ月前までの月ごとの使用量を記 憶しています。

#### エネルギーの履歴が消えていないみたい?

履歴を消去した後でエネルックのガスや水道を見ると、履歴を消去してからガスや水道を使用していなくても、それらを使っ たことになっている場合があります。これは、履歴を消去した後、次にガスや水道のメーターパルス(使用量の信号)を受 信したときに、その間の使用量を加算するためで、異常ではありません。

ガスや水道を使用し終わって5分ほど経過してから履歴の消去を行うと、ガス・水道の使用履歴が消去されます。 (電気は常時使用しているので、履歴を消去してもすぐにエネルックにその使用量が表示されます)

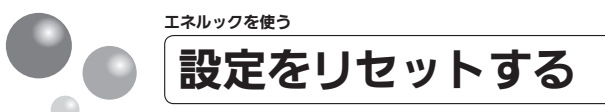

エネルック設定をお買い上げ時の設定に戻します。

- ●必ず、現在時刻設定を行ってから操作してください。(21ページ参照)
- わ客さまがお使いの熱源機を含めたシステム(床暖房・浴室暖房乾燥機など)の構成によりリモコン画面に表示されるメニューが異なります。
- 運転スイッチのランプ(黄緑)が点灯していることを確認してください。点灯していない場合は、運転スイッチを押してください。

| 台所リモコン                       |                                                                                                    |
|------------------------------|----------------------------------------------------------------------------------------------------|
| 操作するスイッチ                     | 画面表示/補足                                                                                                    |
| <b>し</b><br>エネ<br>レック<br>を押す |                                                                                                    |
| 2 ▼ または ▲ で [エネルック設定] を選択する  | Iului 使用量:料金         エネルックの各種           LIVE まとめてLIVE         設定を変更します。           こネルック設定         ローエネルマク           01 エネルマク設定         01 エネルマク           03 先熱費内設         10 米加季 |
| 3<br>決定 または <b>)</b> を押す     |                                                                                                    |
| 4 または ▼ で [設定リセット] を選択する     | iutu         エネルックの設定をお買い上げ時<br>05 単価 次へ<br>06 CO2係数 次へ<br>07 配定消去 次へ           05 単価 次へ<br>06 CO2係数 次へ           06 の2条数 次へ           08 設定リセット 次ペ                               |
| <b>5</b> 決定 または <b>た</b> 押す  |                                                                                                    |
| 6 🔺 で [する] を選択する             | umu         エネルックの設定をお買い上げ時<br>05 単価<br>06 CO2係数<br>07 履歴消去           03 設定りセ         しない                                                                                         |

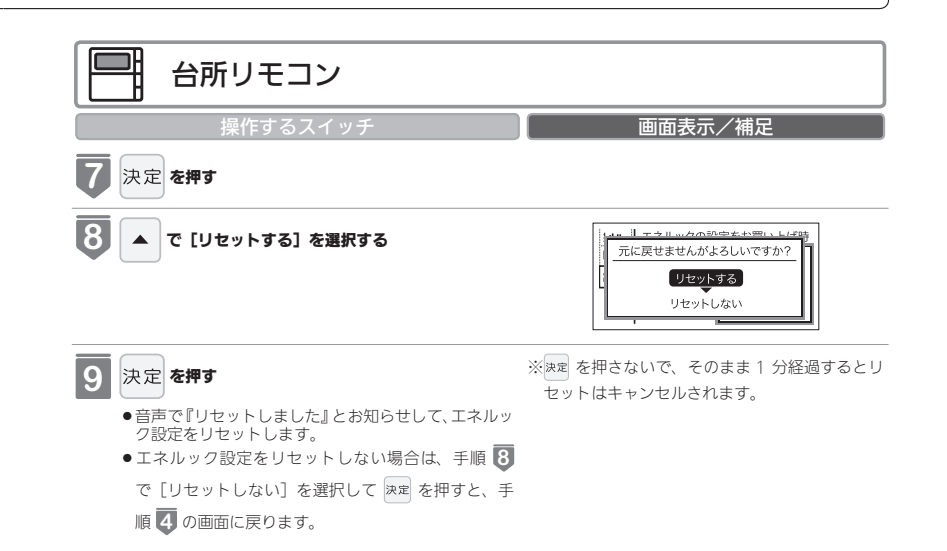

#### エネルック設定をリセットすると、お買い上げ時の設定に戻る設定は?

下表の項目が、お買い上げ時の設定に戻ります。

| 設定項目          | お買い上げ時の設定                           |  |
|---------------|-------------------------------------|--|
| 目標値の設定モード     | おまかせモード                             |  |
|               | ガス : 100 円 /m³ (13A)、450 円 /m³ (LP) |  |
| 料金単価          | 水道:200円/m <sup>3</sup>              |  |
|               | 電気:20円/kWh                          |  |
| Eco ガイドの表示項目  | ガス                                  |  |
|               | ガス:2.29kg/m³(13A)、6.17kg/m³(LP)     |  |
| CO2 係数        | 水道:0.36kg/m <sup>3</sup>            |  |
|               | 電気: 0.69kg/kWh                      |  |
| エネ LIVE 表示の有無 | 表示しない                               |  |

※エネルギーの使用履歴を消去しない場合には、エネルック設定をリセットしても、目標値の数値は、前月または前年同月の使用量を元に設定(前月または前年同月の使用量をリセットされた CO<sub>2</sub> 係数や料金単価で再計算して設定)されるので、 お買い上げ時の設定には戻りません。

# エネルックを使う

それぞれの画面の表示方法は、99ページを参照してください。

この図にある各画面に表示されている内容は一例です。特定の1つの状態のときの表示ではありません。

【Eタイプの場合の例】

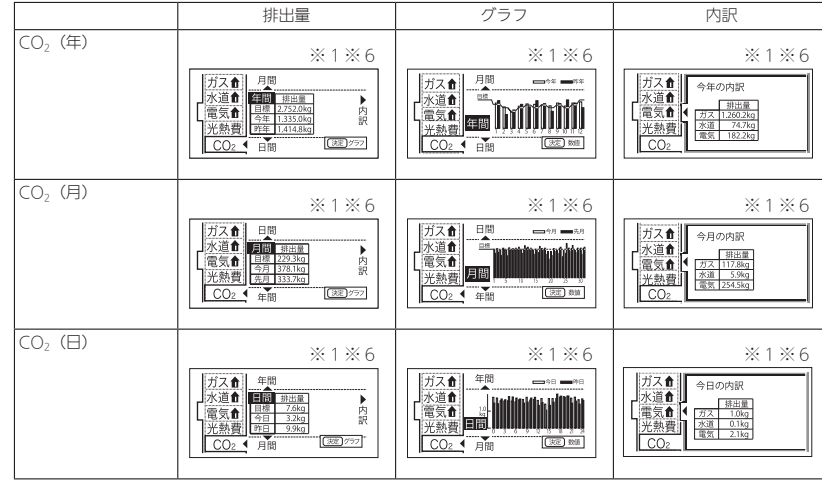

|         |        | 料金                                                                                                  | グラフ                                                                                                    | 内訳                                                                                                    |
|---------|--------|----------------------------------------------------------------------------------------------------|----------------------------------------------------------------------------------------------------|----------------------------------------------------------------------------------------------------|
|         | 光熱費(年) | ※1※6<br>ガス食 月間<br>水道食 日間 日空<br>常気合 日間 75566円<br>沢熟要 75567円<br>沢<br>CO2 日間 (2027)                    | ※1 ※6<br>ガス①<br>電気①<br>光熟頁<br>CO2<br>一間<br>でする<br>でする<br>でする<br>でする<br>でする<br>でする<br>でする<br>でする                                                                                                    | ※1 ※5 ※6<br><u>ガス魚</u><br><u>本道魚</u><br><u>花園</u><br><u>花園</u><br><u>花園</u><br><u>花園</u><br><u>花園</u><br><u>市園</u><br><u>市園</u><br><u>市園</u><br><u>市園</u><br><u>市園</u><br><u>市園</u><br><u>市園</u><br><u>市園</u><br><u>市園</u><br><u>市園</u><br><u>市園</u><br><u>市園</u><br><u>市園</u><br><u>市園</u><br><u>市園</u><br><u>市</u><br><u>市</u><br><u>市</u><br><u>市</u><br><u>市</u><br><u>市</u><br><u>市</u><br><u>市</u>                                                                                                    |
| Т       | 光熱費(月) | ※1※6<br>ガス食 日間<br>米道食 日間<br>電気色 日間 1000円<br>水類費 151 2007円<br>尺<br>工会4日<br>(図2777)                   | ※1 ※6<br>万 <u>九</u><br>水道<br>電気<br>光熱要<br><u>正</u><br><u>CO2</u><br>车間<br>電子<br>電子                                                                                                    | ※1 ※5 %6<br><u>ガス負</u><br>今月の府原<br><u>市気の</u><br><u>市気の</u><br><u>市</u><br><u>日</u><br><u>日</u><br><u>日</u><br><u>日</u><br><u>日</u><br><u>日</u><br><u>日</u><br><u>日</u>                                                                                                    |
| ネルックを使う | 光熱費(日) | ※1※6<br>ガス食<br>電気食<br>光熱費<br>CO <sub>2</sub> 月間<br>CO <sub>2</sub> 月間<br>(22)2727<br>月間<br>(22)2727 | ※1 ※6<br>ガス①<br>本道①<br>光熟資<br>CO2<br>7商<br>で20<br>7商<br>で20<br>7商<br>で20<br>7商<br>で20<br>7商<br>で20<br>7商<br>で20<br>7商<br>で20<br>7商<br>で20<br>7商<br>で20<br>7百<br>70<br>70<br>70<br>70<br>70<br>70<br>70<br>70<br>70<br>70 | ※1 ※5 ※6<br>ガス食<br>水直食<br>一<br>光熱費<br>CO2<br>(200<br>(200)<br>(200<br>(200 |

|        | 使用量・料金                                                                                                    | グラフ                                                                       | 内訳                                                                                                    |
|--------|----------------------------------------------------------------------------------------------------|---------------------------------------------------------------------------|----------------------------------------------------------------------------------------------------|
| ガス(年)  | ※1※6<br>ガス食(<br>電気)<br>光煎剤<br>(電気)<br>(一)<br>(一)<br>(一)<br>(一)<br>(一)<br>(一)<br>(一)<br>(一                                                                                                    | ※1 ※6<br>万 <u>五</u><br>滚面<br>光般度<br>CO2。<br>可能<br>(空) (空) (空) (空) (空) (空) | ※1 ※3 ※6<br><u>ガス食</u><br>電気食<br>光憩費<br>CQ2                                                                                                    |
| ガス(月)  | ※1※6<br>ガス査<br>電気<br>電気<br>光音費<br>(1052円<br>光音費<br>(1052円<br>光音費<br>(1052円)<br>(11052円<br>(11052円)<br>(11052円)<br>(11052<br>(11052)<br>(11052)     | ※ 1 ※ 6<br>ガス食<br>地方<br>水豆食<br>北熱酸<br>                                    | ※1 ※3 ※6<br><u>ガス①</u><br>本道①<br><u>常気①</u><br><u>学問 1220m 1240円</u><br>2.001<br>2.001<br>2.2001 2.400円                                                                                                    |
| ガス (日) | ※1 ※6<br>ガス食 <sup>・年間</sup><br>東 <u>る</u><br>電 <u>る</u><br>(電 <u>る</u> )<br>(電 <u>る</u> )<br>(電 <u>3</u> )<br>(13)<br>(13) | ※1 ※6<br>ガス・ <sup>年間</sup> === ===<br>来直音<br>光熱費<br>.CO2:<br>月間<br>.CO2:  | ※1 ※3 ※6<br>ガス<br>東京<br>(東京)<br>(東京)<br>(王))<br>(王)) |

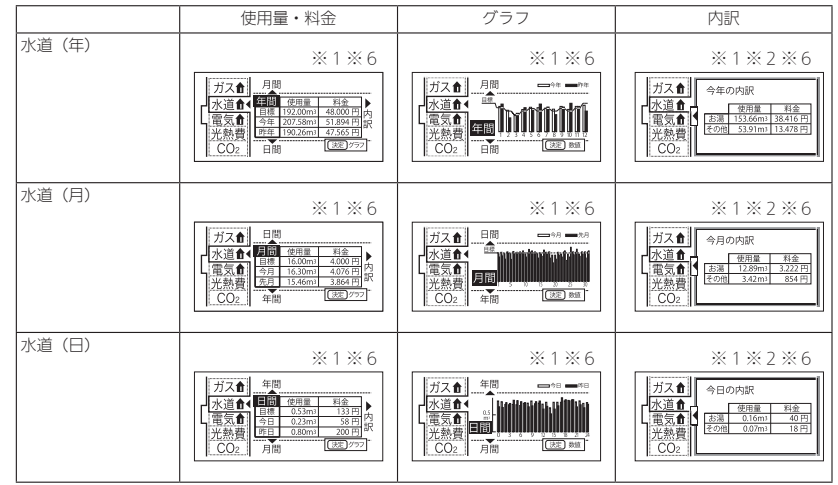

129

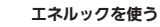

## エネルックの画面一覧

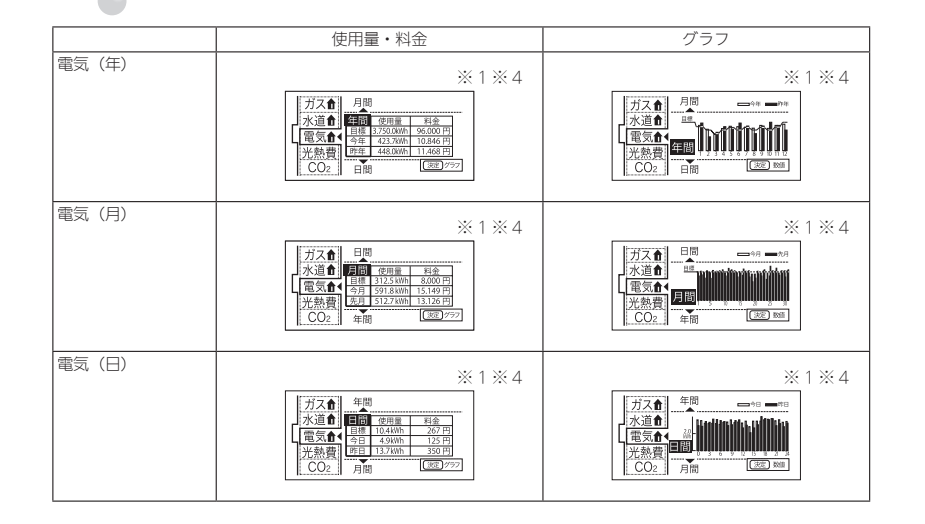

※1:Aタイプ、Bタイプ、Cタイプは、「水道」が「お湯」と表示されます。
※2:Aタイプ、Bタイプ、Cタイプは、この画面はありません。
※3:Aタイプ、Bタイプは、Dタイプは、この画面はありません。
※4:Aタイプは、この画面がありません。
※5:光熱費の内訳は113ページで設定できます。
※6:Aタイプは、「電気」の表示はありません。

131

132

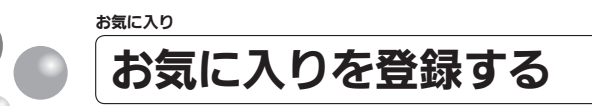

- よく使う機能をお気に入りに登録します。
- ●お気に入りに登録した機能は、お気に入りスイッチから簡単な操作で呼び出すことができます。(135ページ参照)
- お気に入りは4つまで登録できます。
- ●お客さまがお使いの熱源機を含めたシステム(床暖房・浴室暖房乾燥機など)の構成に よりリモコン画面に表示されるメニューが異なります。
- ●運転スイッチのランプ(黄緑)が点灯していることを確認してください。点灯していない場合は、運転スイッチを押してください。

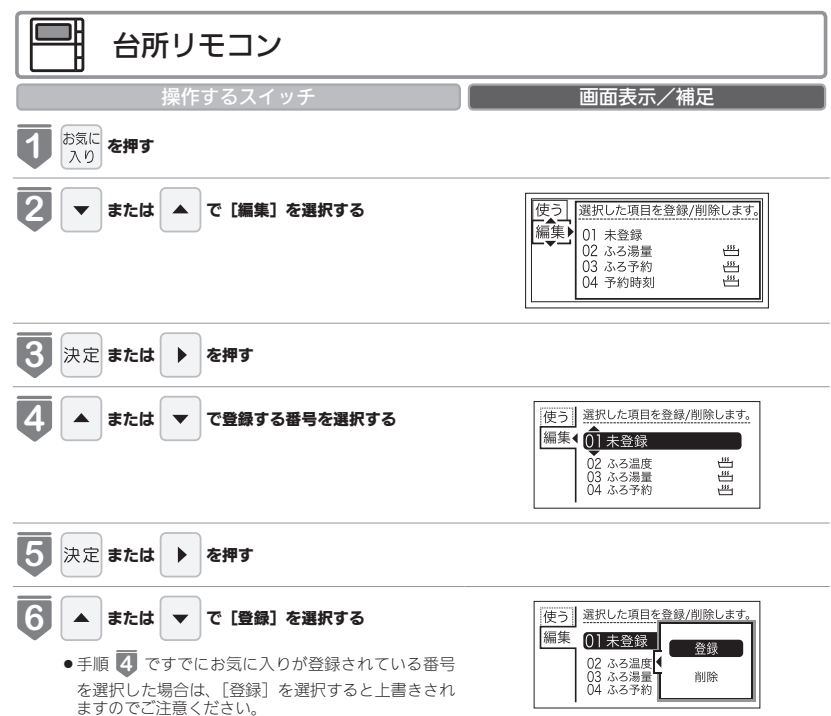

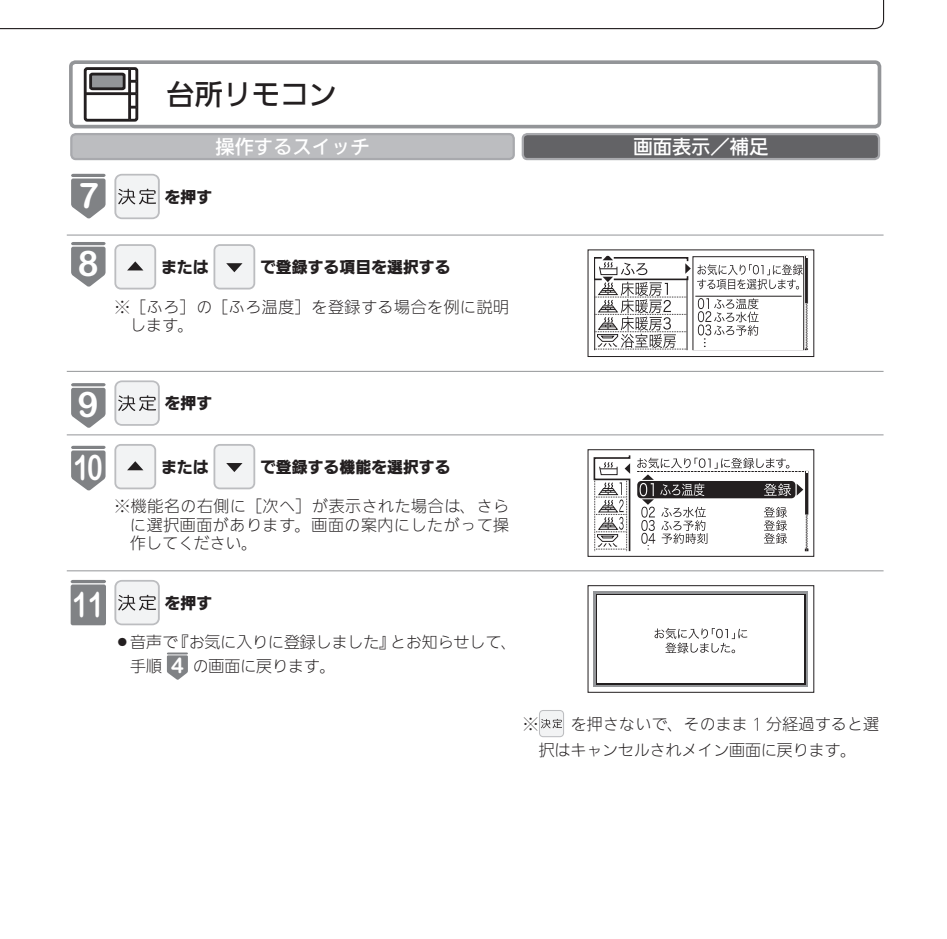

133

お気に入り

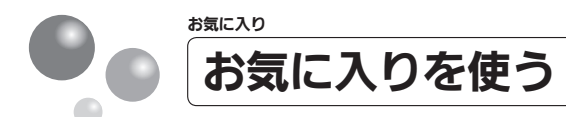

お気に入りに登録した機能を使用します。

- ●お気に入りの登録方法については、「お気に入りを登録する」(133 ページ)を参照し てください。
- ●お客さまがお使いの熱源機を含めたシステム(床暖房・浴室暖房乾燥機など)の構成によりリモコン画面に表示されるメニューが異なります。
- 運転スイッチのランプ(黄緑)が点灯していることを確認してください。点灯していない場合は、運転スイッチを押してください。

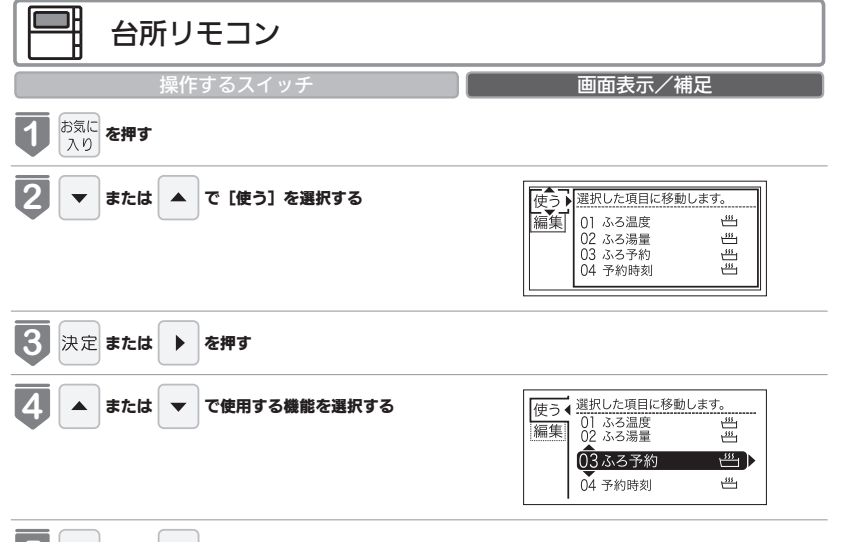

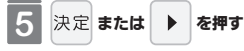

(お(知(ら(せ

●各機能の画面が表示されます。

- 停電モード中は、お気に入りに登録されていても、「ふろ」 [床暖房 1] [床暖房 2] [床暖房 3] [暖房] [浴室暖房] は使用できません。 ● 週本味噌のの空まし、ていたい場合は、エカリック関連の機能は体田できません。週本味噌がも空ごしてからで生田くが
- ●現在時刻の設定をしていない場合は、エネルック関連の機能は使用できません。現在時刻を設定してからご使用ください。現在時刻の設定方法は、「時計を合わせる」(21 ページ)を参照してください。

135

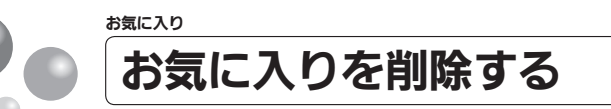

登録したお気に入りを削除します。

- お客さまがお使いの熱源機を含めたシステム(床暖房・浴室暖房乾燥機など)の構成によりリモコン画面に表示されるメニューが異なります。
- 運転スイッチのランプ(黄緑)が点灯していることを確認してください。点灯していない場合は、運転スイッチを押してください。

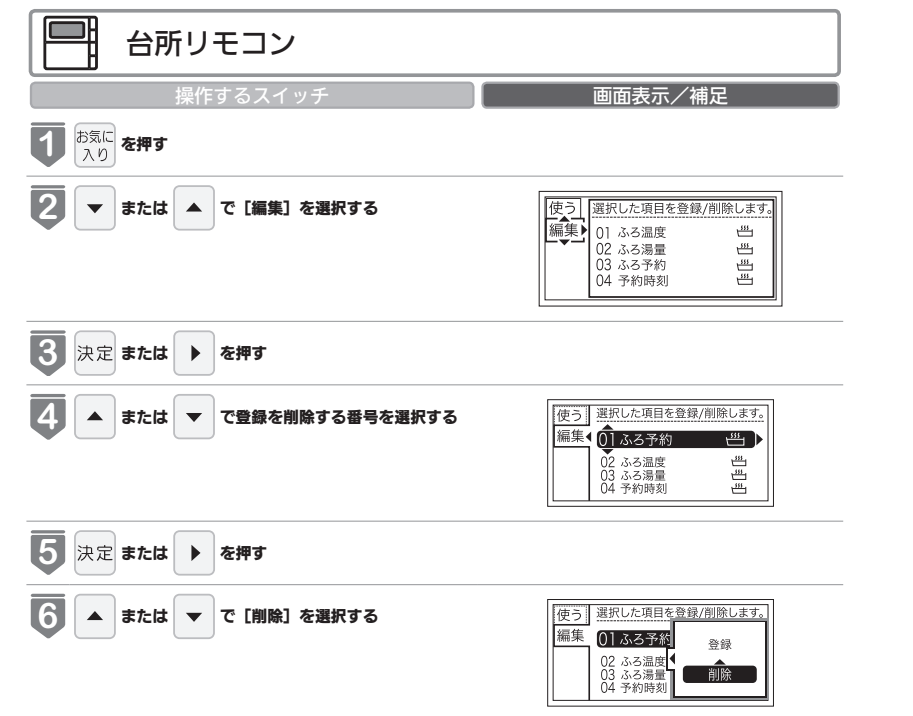

137

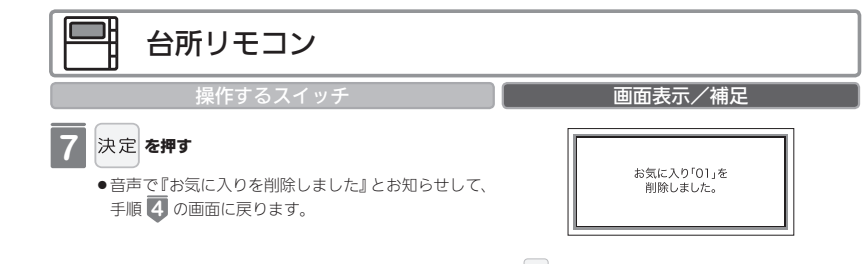

※ 決定 を押さないで、そのまま 1 分経過すると、 選択はキャンセルされメイン画面に戻ります。

### 🛕 注意

●削除したお気に入りは元に戻せませんのでご注意ください。もう一度お気に入りに登録をしたい場合は、再度「お気に入りを登録する」(133 ページ参照)を行ってください。

お気に入り

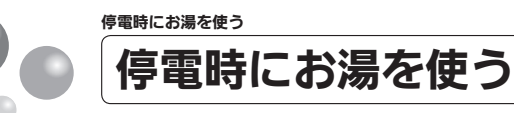

- 停電時に車のアクセサリーソケット(シガーソケット)と停電対応ユニット(別売)を接 続後に、熱源機の電源プラグを停電対応ユニットに差し込み、台所リモコンで停電モード<sup>※</sup> に変更してお使いください。
- なお、停電モードは給湯だけが使用可能になる機能で、おふろのおいだきや暖房などを使 うことはできません。
- 停電対応ユニット、熱源機の取扱説明書もよくお読みいただき、正しくご使用ください。 ※停電モード対応の熱源機のみで使用できます。
- 熱源機の取扱説明書の「主な仕様・能力表」をご確認ください。
- ※停電モードは熱源機の機能を給湯運転に限定して給湯能力も制限することによって、消 費電力を抑えるためのモードです。停電モードに変更せずに使用すると、故障の原因と なります。

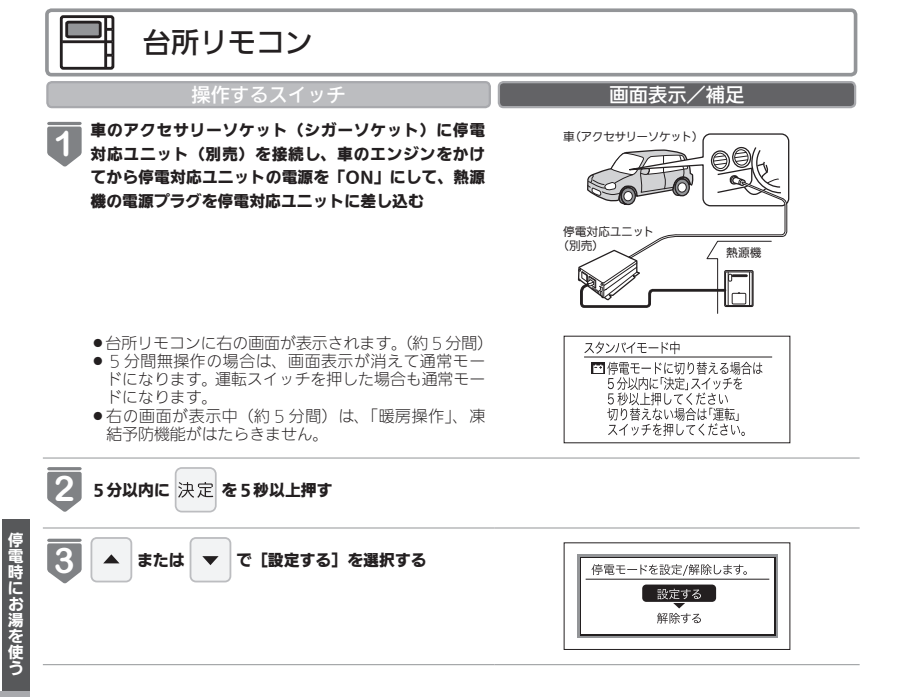

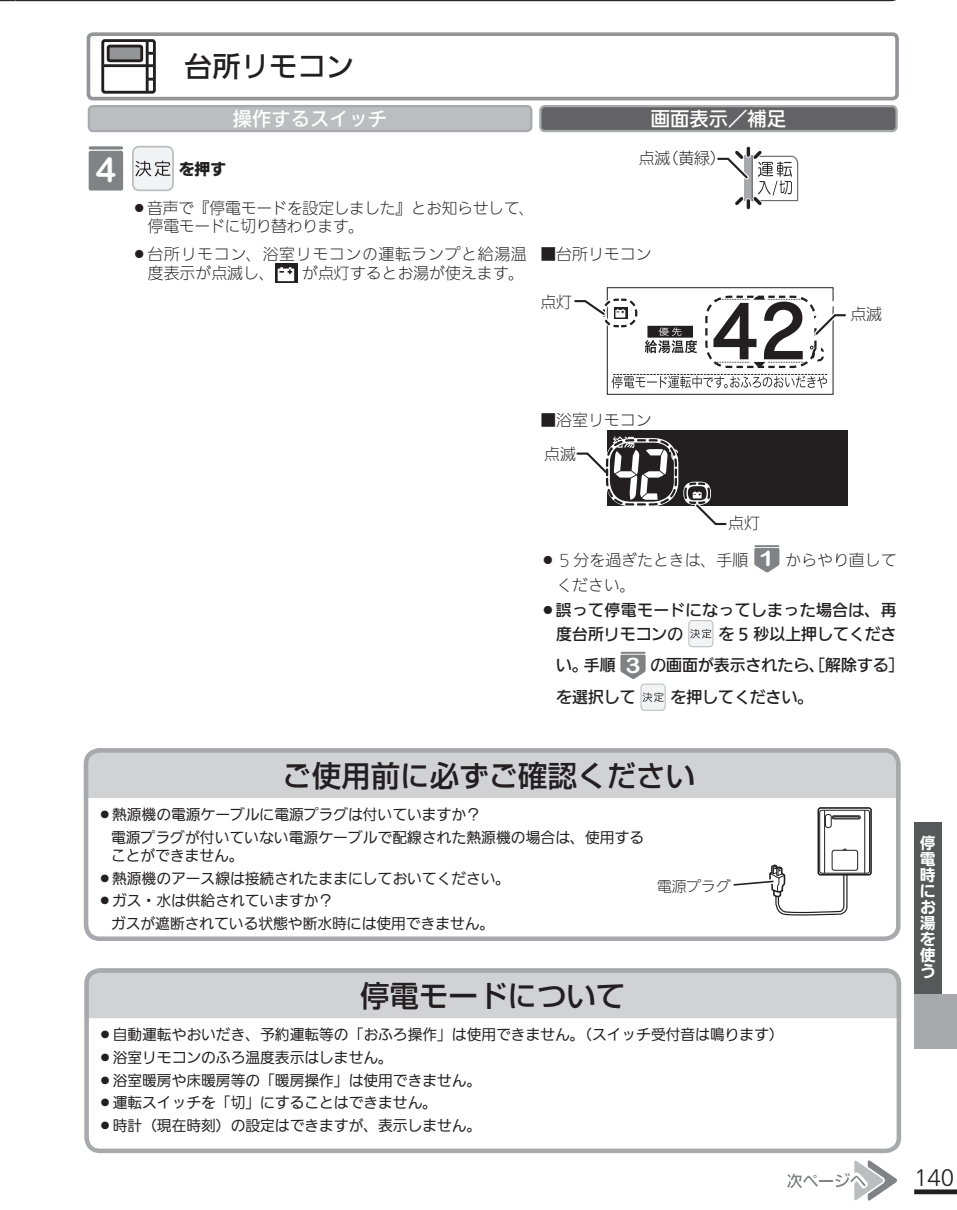

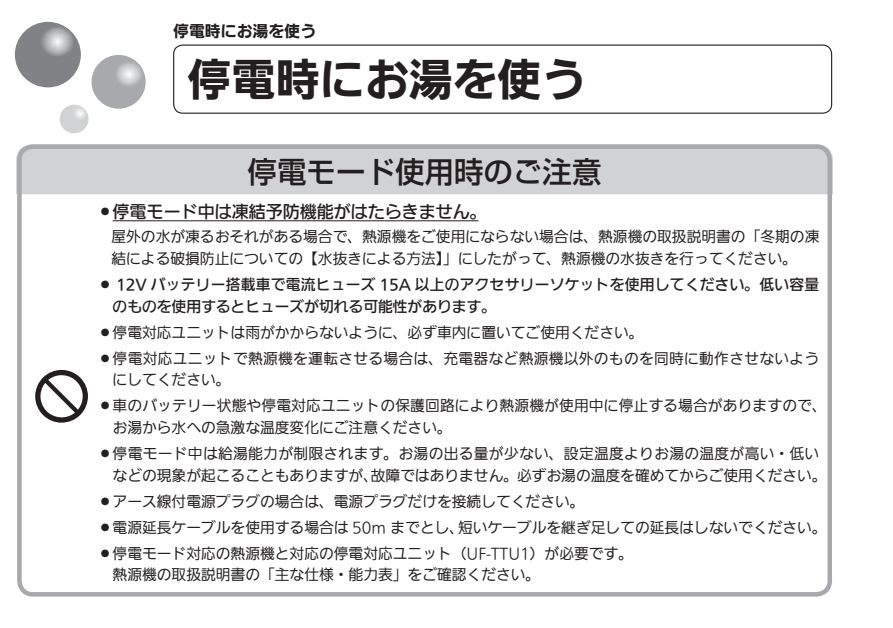

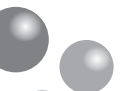

#### 知っておいてください

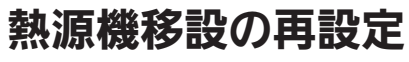

増・改築などで浴槽を買い替えた場合や熱源機の設置場所を移動した場合、湯はりの水位 が設定水位と大きく異なる場合は、新しい浴槽サイズなどを熱源機に記憶させる必要があ ります。以下の手順に従って記憶内容の消去および自動運転の試運転を行ってください。

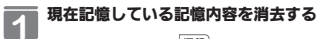

- ・浴室リモコンの
   「新聞
   を「入」にして表示画面を点灯させてから下図の
   ・を1秒以上押しながら、
   「動)
   を押しつづけてください。
- ●記憶内容が消去され、 (B) を押している間は下図のように表示画面の浴槽のマークが点滅します。

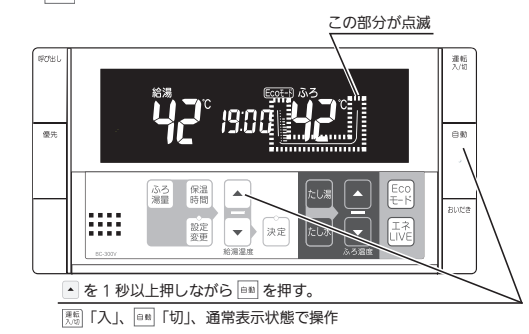

#### 浴槽の残り湯をすべて排水する

●浴槽にお湯が残った状態で以下の操作を行うと、その後湯はり時間が長くかかったり、低い水位設定時に熱源機が作動しないなどの不具合が生じることがあります。

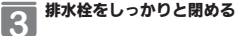

2

Δ

5

- 自動 を押す (「入」にする)
- ●自動湯はりが開始されます。
- ●運転中に浴槽には、給湯栓からお湯を入れないでください。
- ●運転中何回か停止しますが異常ではありません。

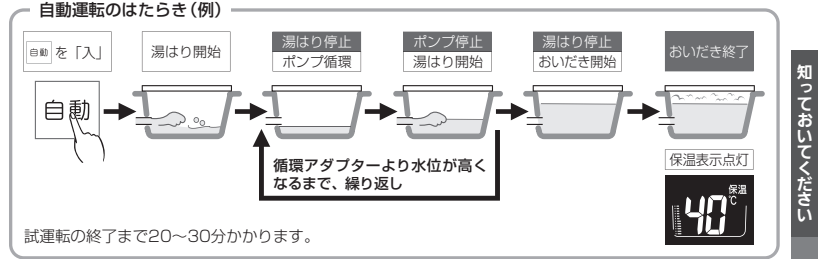

#### 表示画面に保温表示が点灯すれば試運転完了

●これで浴槽サイズと水位が記憶されました。そのまま保温運転を続ける必要がない場合は、もう一度
 ■■ を押して、■■ のランプ(オレンジ)を消灯させてください。

(お) 願(い)
 ●停電時に熱源機を使用する場合は、必ず台所リモコンで停電モードに変更してご使用ください。
 ●車のバッテリーを充電するため、アイドリング状態でご使用ください、(アイドリングストップ機能付きの車は、その機能を「OFF(切)」してください)ただし、アイドリングが条例等で禁止されている場合は、それにしたがってください。なお、車の発電能力やバッテリーの状態により停止する場合があります。
 ●停電が復帰したら、熱源機の電源ブラグを抜き、停電対応ユニットの電源と車のエンジンを切ってください。

再びお湯を使うときは、はじめ(139 ページ 🚺 )からやり直してください。

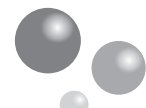

知っておいてください

143

## 故障かな?と思ったら

故障かな?と思ってもよく調べてみると故障ではない場合もあります。 修理を依頼する前に熱源機本体の取扱説明書の「故障かな?と思ったら」をご覧ください。

### 故障表示が点滅する

知っておいてください

熱源機が故障すると表示画面の時刻表示部に下図のような故障表示が点滅します。 故障表示が点滅した場合は次の操作をしてください。

| 1<br>ガス栓と給水元栓が十<br>分に開けてあるか確認<br>します。                                          | <ol> <li>お湯を使っている場合<br/>は、給湯栓を閉めます。</li> <li>全閉にする</li> </ol> | 3<br>運転スイッチを「ち<br>して、再び「入」にし<br>運転<br>入/切 | カ」に<br>ます。<br>再び使用してみ<br>てください。 |
|--------------------------------------------------------------------------------|---------------------------------------------------------------|-------------------------------------------|---------------------------------|
| 熱源機の下部                                                                         |                                                               | 表示画面<br>浴室リモコン                            | 表示画面<br>台所リモコン                  |
| <ul> <li>上記の操作をしても故<br/>お買い上げの販売店また<br/>理を依頼してください。<br/>る故障表示もお知らせく</li> </ul> | ■<br>章表示が点滅するときは、<br>とはもよりの大阪ガスに修<br>その際は、表示されてい<br>ださい。      |                                           |                                 |
| 故障表示使用状態故障表示                                                                   | 使用状態 故障表示 使用状態                                                | 故障表示 使用状態 故障表示                            | 使用状態 故障表示 使用状態                  |

| KIRKA CHAKE                                               | 以降水小 定用状態                                                                                                    | 以降水小 10月1八88                                                                                | 以降水小 10月14月8                     | KREAT CHINE                                                              | IXERX/            |
|-----------------------------------------------------------|----------------------------------------------------------------------------------------------------|---------------------------------------------------------------------------------------------|----------------------------------|--------------------------------------------------------------------------|-------------------|
|                                                           | 1日日 総調 日間 おいれだき たし湯 戦 岡                                                                                                    | 自動<br>おいだき<br>暖房                                                                            |                                  |                                                                          |                   |
|                                                           | ドレー     ドレー     ・     ・     ・     ・     ・     ・     ・     ・     ・     ・     ・     ・     ・     ・     ・     ・     ・     ・     ・     ・     ・     ・     ・     ・     ・     ・     ・     ・     ・     ・     ・     ・     ・     ・     ・     ・     ・     ・     ・     ・     ・     ・     ・     ・     ・     ・     ・     ・     ・     ・     ・     ・     ・     ・     ・     ・     ・     ・     ・     ・     ・     ・     ・     ・     ・     ・     ・     ・     ・     ・     ・     ・     ・     ・     ・     ・     ・     ・     ・     ・     ・     ・     ・     ・     ・     ・ |                                                                                             |                                  |                                                                          | 763 <sub>Kr</sub> |
| 1143 総湯・蝦房<br>白敷<br>おした湯<br>たし水                           |                                                                                                    |                                                                                             | は湯・爾房     は湯・爾房     おいた湯     たし水 |                                                                          |                   |
|                                                           | はした。<br>お湯・戦界<br>自動<br>おいだき<br>たし湯<br>たし水                                                                                                    |                                                                                             |                                  |                                                                          |                   |
| 自動 おいだき                                                   |                                                                                                    | ・<br>・<br>・<br>・<br>・<br>・<br>・<br>・<br>・<br>・<br>・<br>・<br>・                               |                                  |                                                                          |                   |
|                                                           |                                                                                                    | 1000 総湯<br>日本にあったし湯<br>おいたた湯<br>服房                                                          |                                  |                                                                          |                   |
| 1     1     給湯       1     1     自動       1     1     たし湯 | 1000 結湯・戦務<br>自動<br>おいだき<br>たし水                                                                                                    |                                                                                             |                                  | 「二〇〇」 総湯<br>自動<br>おいたき<br>たし湯<br>服務                                      |                   |
|                                                           | 1日日日 結温・戦雨<br>日間<br>おいだき<br>たし湯<br>たし水                                                                                                    |                                                                                             |                                  | 「「」「」「」」<br>「」」」」<br>「」」」」<br>「」」」」<br>総温・関係<br>自動<br>おいだき<br>たし潮<br>たし水 |                   |
|                                                           | 252 📾                                                                                                    | 432 <sub>em</sub>                                                                           |                                  |                                                                          |                   |
|                                                           |                                                                                                    | は<br>は<br>に<br>は<br>に<br>は<br>に<br>に<br>に<br>に<br>に<br>に<br>に<br>に<br>に<br>に<br>に<br>に<br>に |                                  | たし潮                                                                      |                   |
|                                                           | 日日日日日日日日日日日日日日日日日日日日日日日日日日日日日日日日日日日日                                                                                                    |                                                                                             |                                  |                                                                          | <b>自動</b><br>おいだき |
|                                                           | 日 に 自動 おいだき たし湯                                                                                                    |                                                                                             | 533 <sub>KKR</sub>               | ちのよう ないた な た し 米 の の の の の の の の の の の の の の の の の の                     | 自動<br>おいだき<br>暖房  |

ご使用の熱源機により、表示される故障表示および使用状態は異なります。

130を表示しているときは、すぐにお買い上げの販売店またはもよりの大阪ガスにご連絡ください。 Ⅰ0 + 102 + 103 を表示しているときは、給湯・ふろ・暖房を使うことはできますが、給排気異常により十分な給湯能力が出ない状態となります。また、380 + 920を表示している場合についても、しばらくの期間は給湯・ふろ・暖房を使用できますが、気が付いたらすぐにお買い上げの販売店またはもよりの大阪ガスにご連絡ください。

888は長期にわたり機器を使用した場合に表示します。機器点検の案内をしますので、お買い上げの 販売店またはもよりの大阪ガスにご連絡ください。(機器は使用できます)

知っておいてください アフターサービスについて

#### ■アフターサービスについて

- ●アフターサービス・保証については、熱源機本体に準じます。
- ●熱源機本体の保証書は、熱源機本体の取扱説明書にあります。必ず「販売店・お買上げ日」などが記入されていることを確認してください。
- ●当社は、保証書に記載してあるように、熱源機の販売後、熱源機やリモコンに故障がある場合、 一定期間の一定条件のもとに、無料修理をいたします。(詳細は保証書をご覧ください)
- ●保証書を紛失されますと、保証期間内であっても修理費をいただく場合がありますので、大切 に保管してください。
- ●無料修理期間経過後の故障修理については、修理によって機能が維持できる場合、有料で修理 いたします。

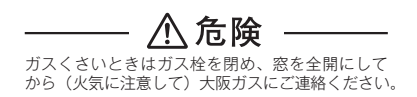

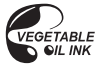

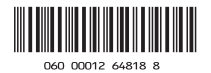

U352-0382×01(00) 210210 🔇

# や大阪ガス 取扱説明書

浴室リモコン/台所リモコン

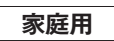

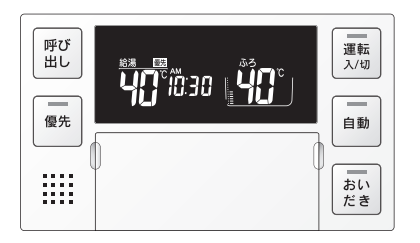

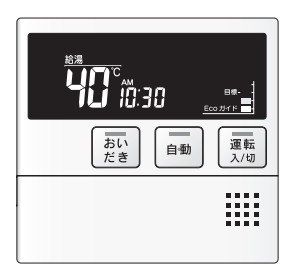

リモコンセット 138-R034型 138-R081型

安心して入浴を楽しんでいただくための新機能リモコンの特長安全なご利用のためにはじめにお湯を使うおふろを入れるエネルックを使う(Ecoガイド、エネLIVE)各種設定を変更する停電時にお湯を使うリモコンのスイッチをロックする(ロック機能)音声一覧知っておいてください

#### ご愛用の皆さまへ

- ●このたびは大阪ガスのリモコンセットをお買い上げいただきましてありがとうございます。
- ●ご使用の前にこの取扱説明書を必ずお読みいただき、 正しくお使いください。
- ●ご使用の給湯器の取扱説明書も併せてお読みください。
- ●取扱説明書はいつでも使用できるよう大切に保管し、 使用方法が分からないときにお読みください。
- ●この製品は国内専用です。

# もくじ

#### 安心して入浴を楽しんでいただくための新機能 3

#### リモコンの特長

#### 安全なご利用のために

安全上のご注意(必ずお守りください)......5

#### はじめに

| 各部のなまえとはたらき7 |  |
|--------------|--|
| お使いになる前に11   |  |
| 初めて使うとき11    |  |
| 時計を合わせる12    |  |

#### お湯を使う

| 給湯温度を変更する | . 1 | 13 | 3 |
|-----------|-----|----|---|
| Eco シグナル  | . 1 | 17 | 7 |

#### おふろを入れる

1

| おふろを入れる(自動運転)           | 19  |
|-------------------------|-----|
| おふろをぬるくする (たし水)         |     |
| おふろのお湯を増やす (たし湯)        | 24  |
| 希望の時間におふろを沸かす(予約運転)     | 25  |
| おいだきする                  | 27  |
| おふろの設定水位(湯量)を変更する       | 29  |
| 保温時間を変更する               | 33  |
| おふろの設定温度を変更する           | 34  |
| 省電力モードを変更する             | 35  |
| 浴室リモコンから台所リモコンの呼び出し音を鳴ら | す36 |

#### エネルックを使う(Eco ガイド、エネ LIVE)

| エネルックとは (Eco ガイド、エネ LIVE)  | 37 |
|----------------------------|----|
| エネルックで実績と目標を表示する           | 39 |
| エネルックの設定を変更する              | 41 |
| 現在のお湯・電気の使用量を表示する(エネ LIVE) | 47 |
| 過去のすべてのエネルギー使用量のデータを消去する   | 49 |

#### 各種設定を変更する

4

| 音の大きさを変更したい | ۱        | 51 |
|-------------|----------|----|
| おいだき完了メロディー | と音声を出したい | 51 |
| 運転を切ったときも時計 | を表示したい   | 51 |
| 音声案内の内容を変更  | ったい      | 51 |
| 画面の明るさを変更した | <u>.</u> | 51 |
| 入浴タイマーの時間を変 | 変更したい    | 53 |
| 手動でセルフクリーンを | 行いたい     | 53 |
| 浴室低温お知らせ設定な | を変更したい   | 53 |
| 給湯の設定温度の上限  | を変更したい   | 55 |
| おふろの設定温度の上降 | 限を変更したい  | 55 |
| 湯はり中に給湯優先しな | い設定にしたい  | 55 |
| おいだき時間を変更した |          | 57 |
| セルフクリーン機能を変 | 更したい     | 57 |
| 入浴沸き上げを変更した | ະບາ      | 59 |

#### 停電時にお湯を使う

| 停電時にお湯を使う6 |
|------------|
|------------|

#### リモコンのスイッチをロックする(ロック機能) 63

| 音声一覧 | 64 |
|------|----|

#### 知っておいてください

| 給湯器移設の再設定    |  |
|--------------|--|
| 故障かな?と思ったら   |  |
| アフターサービスについて |  |

## 安心して入浴を楽しんでいただくための 新機能

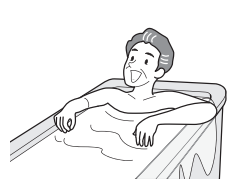

設定温度より

約2℃低い温度で温は

### 入浴沸き上げ 設定方法 いる 59 ベージ

- 入浴直後の急な血圧上昇を防ぐため、設定温度よ り低めの温度で湯はりして入浴を検知してから設 定温度まで沸き上げます。
- ●設定温度より約2℃低い温度で湯はりし、入浴後に設定温度まで沸き上げます。
- ●保温時間が0時間に設定されている場合は使用できません。
   ●入浴検知が正しくできない場合には沸き上げしません。
- (下記「入浴検知の補足」をご覧ください。) ※対応する今白動タイプの絵温器をご使用の提合(
- ※対応する全自動タイプの給湯器をご使用の場合のみ

### 浴室低温お知らせ 設定方法 🖙 53 ベージ

浴室リモコンに内蔵の温度センサーで温度を検知して浴室の温度が 設定温度より低い場合は、台所リモコンでお湯はり時に音声でお 知らせします。

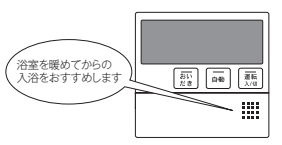

入浴すると

設定温度まで沸き上い

### 入浴タイマー 設定方法 🕼 53 ページ

#### 給湯器内蔵の水位センサーで入浴を検知して浴室リモコンで時間 をカウントします。設定した時間を過ぎると音声で「入浴してか ら設定した時間が経過しました」とお知らせします。

- ●設定したタイマー時間経過後、継続して入浴していると浴槽から出るまで音声にて 5分ごとに時間経過をお知らせします。
- 浴室リモンンの【決定】スイッチを押すと5分ごとのお知らせは停止します。 ●設定した入浴タイマーを終了したいときは、53ページの「入浴タイマーの時間を変 更したい」の設定を「OF」に変更してください。
- ●途中で浴槽から出るとタイマーはリセットされます。
- 速中で沿幅から四るとダイマーはリゼットされます。
   ●【運転】スイッチが「入」のときに使用できます。
- ※対応する全自動タイプの給湯器をご使用の場合のみ

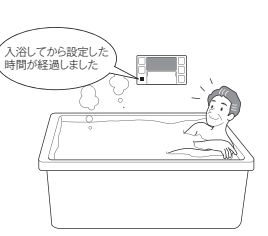

#### 入浴検知の補足

- ※下記のときは、正しく検知できない場合があります。
- ●お湯があふれる状態で浴槽に入る。
- ●ゆっくりした動きでおふろに入ったり出たりする。
- 浴槽に入る前と出た後で水位の上昇が少ない場合。
   (例:中腰の姿勢での入浴。身体の小さな方の入浴。
   浴槽のサイズ(面積)が大きい。など)
- 浴槽にシャワーなどからお湯を多量にたしながら、浴槽を 出る。
- ●浴槽に入った状態で、大きく水位が変わるような動きをした。
   (例:おふろに深く入った状態から浅く入った状態に体勢を 変えた。など)
- ●浴槽の水位が循環アダプター付近まで下がったとき。
- ●複数人で同時に入浴したとき。
- ●自動・おいだき・たし湯・たし水などのふろ運転中、 凍結 予防運転中と運転後しばらくの間。
- ●断水時。

# リモコンの特長

## "次"に押すボタンを知らせる「つぎナビサイン」

複合的な操作が必要な場合も、次に押すボタンを光の点滅で知らせる「つぎナビサイン」を搭載しているため、分かりやすく操作できます。

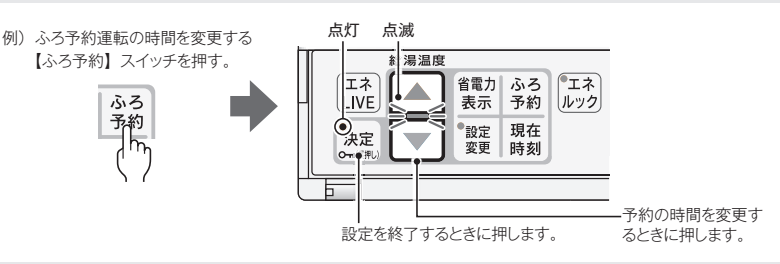

## 「音声」と「メロディー」で操作をサポート

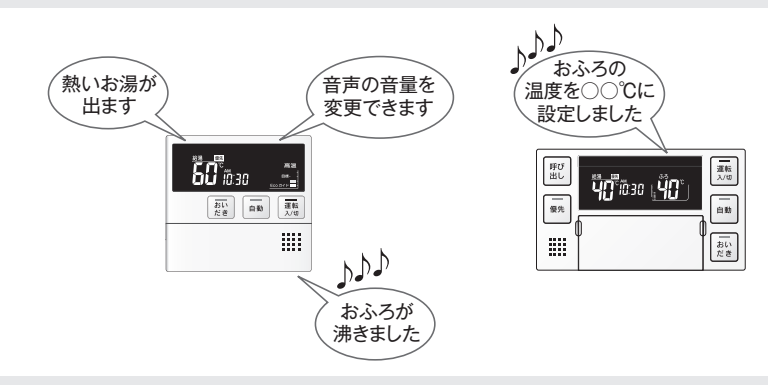

#### ■「省エネ」&「節約」 エネルギーの使われ方が気軽に見える 「エネルック」 目標達成を実感できる「Ecoガイド」 現在の使用量を確認できる「エネ LIVE」

■手動セルフクリーン

セルフクリーンを手動で開始できます。 浴室リモコンからの操作で開始できます。 セルフクリーン時の温度を選択できます。 ふろ設定温度・高温(48℃) ※操作方法は53ページをご覧ください。 ※対応する給湯器をご使用の場合のみ。

# 安全上のご注意 (必ずお守りください)

# 製品を正しくお使いいただくためや、お客さまや他の人への危害、財産への損害を未然に防止するため、必ずお守りいただくことを次のように説明しています。 以下に示す表示と意味をよく理解してから本文をお読みください。

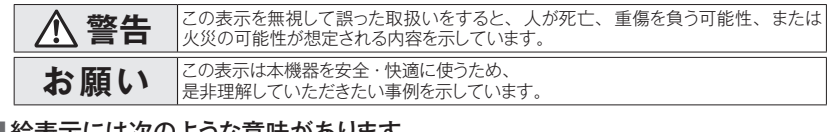

#### ■ 絵表示には次のような意味があります。

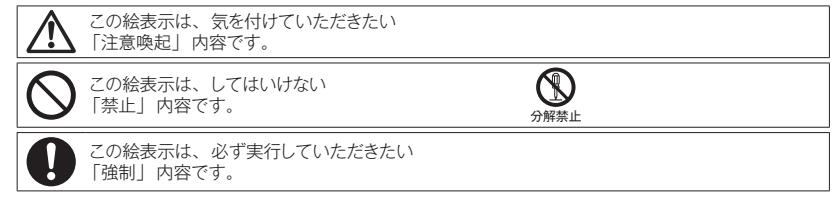

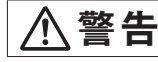

この表示を無視して誤った取扱いをすると、人が死亡、重傷を負う可能性、または火災 の可能性が想定される内容を示しています。

#### ■ 出始めのお湯は手や体にかけない

お湯を止めた後に再使用するときや、お湯の量を急に少なくしたとき、トイレの水を流すなど大量の水を使用 して給水圧が下がったとき、あるいは万が一給湯器の故障の際には、熱いお湯が出ることがあります。やけ どの予防のために出始めのお湯は手や体にかけないでください。

#### ■ 給湯使用時は給湯栓が熱くなるのでやけどに注意する

#### ■手のひらで湯温を十分に確認する

●やけど防止のため、お湯を出す前にリモコンの給湯温度表示を確認し、出始めのお湯は体にかけないようにして、手で湯温を確かめてからお使いください。特に高温のお湯を使った後に再使用する場合は、配管中に熱いお湯が残っていることがありますのでご注意ください。また、使い始めは正常でも使用中に熱くなる場合

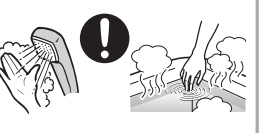

もありますので、熱いお湯が出た場合はすぐに使用を中止してください。なお、このような状態が続く場合 は給湯器の故障の可能性がありますので、お買い上げの販売店またはもよりの大阪ガスにご連絡ください。

- ●給水温が高い場合やお湯の量を絞って使う場合は、設定温度よりも熱いお湯が出ることがあります。この ような場合は湯量を多めにしたり、必要に応じて水を混ぜてから湯温を確認してお使いください。
- ●おいだき中やおいだき後は、浴槽の上部と下部で湯温に差がある場合があります。やけど防止のため、 入浴時には必ず良くかきまぜて、湯温を手で確かめてから入浴してください。
- ●おふろ沸かし(沸かし直し)時やおいだき運転中は、循環アダブター付近が熱くなっていますので注意してください。また、保温機能を設定している場合も定期的においだきしますので注意してください。また、循環アダブターも熱くなっていますので、さわらないでください。

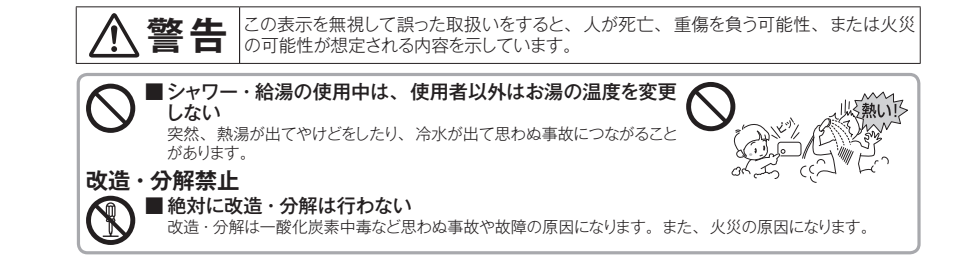

### お願い

#### ■ リモコンの取り扱いについて

浴室リモコンは防水タイブですが故意に水をかけないでください。マイクやスピーカーの穴に水膜がはり、マイクの感度が落ちたり、スピーカーの音が聞こえにくくなります。また、台所リモコンは防水タイブではありませんので水をかけないようにしてください。故障の原因になります。

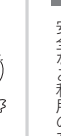

- ●お子さまがいたずらしないよう、注意してください。
- ●炊飯器、電気ボットなどの蒸気や温風をあてないようにしてください。故障の原因になります。
- ●スピーカーに耳を近付けて使用しないでください。大きな音が出ることがあり、聴覚障害などを引き起こすお それがあります。
- ●リモコンは乱暴に扱わないでください。故障の原因になります。
- ■リモコンの設置場所について
  - ●室温が55℃を超えるサウナなどへは取り付けないでください。 (5~55℃の範囲で使用してください) 故障の原因になります。
  - ●浴室リモコンと台所リモコンの設置場所が近い場合、ハウリング(キーンなどの大きな音がする現象)を起こすことがあります。そのような場合は販売店またはもよりの大阪ガスに連絡して、リモコンの設置場所や向きを変更してください。
  - ●浴室リモコンのみや台所リモコンのみでの単独使用はできません。必ずセットでご使用ください。

#### ■ リモコンからテレビやラジオを遠ざけてください

●テレビやラジオはリモコンおよびリモコン線から1m以上離してください。 画像や音声が乱れることがあります。

#### ■ お手入れの際の注意

●けがには十分ご注意ください。

●リモコンの掃除には、塩素系・酸性・アルカリ性の洗剤、 研磨剤入りの洗剤、シンナー・ペンジン・エタノールな どの有機溶剤、メラミンスポンジやたわしなどの硬いも のを使用しないでください。変色・変形・割れ・傷など の発生や印刷・文字などが消えたり、機器の故障の原 因となります。

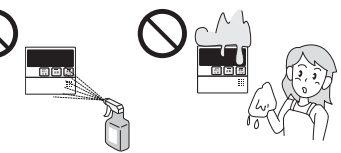

●台所リモコンに洗剤をかけたり、水洗いしたりしないでください。また、台所リモコンの周りの壁にかけて垂れた洗剤や水はリモコンにかからないように拭き取ってください。リモコンに洗剤や水が浸入して、故障の原因になります。

#### ■ 別売部品について

●別売部品はご使用の給湯器用のもの以外は使用しないでください。事故や故障の原因になります。

## 各部のなまえとはたらき (浴室リモコン)

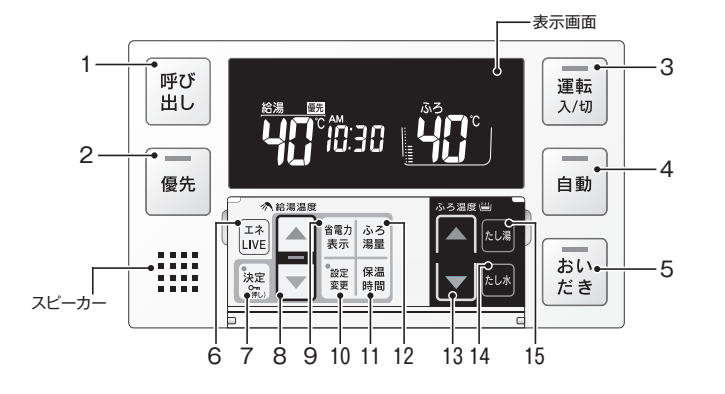

|   | 名称              | ランプカラー | 内容                                                                                               |
|---|-----------------|--------|--------------------------------------------------------------------------------------------------|
| 1 | 【呼び出し】 スイッチ     |        | 台所リモコンのブザーが鳴ります。このスイッチは、【運転】スイッチが「切」<br>のときでもお使いになれます。(町3736ページ)                                 |
| 2 | 【優先】スイッチ・ランプ    | (オレンジ) | 給湯温度が変更できるリモコンを切り替えるときに使います。<br>ランブが点灯し、表示部に[優先]と表示されているときにのみ、浴室リモコ<br>ンで給湯温度を変更できます。(153~15ページ) |
| 3 | 【運転】 スイッチ・ランプ   | (黄緑)   | お湯を出したり、おふろを入れるときに押して「入」にします。<br>もう一度押すと、「切」になります。 入:黄緑ランプ点灯/切:消灯                                |
| 4 | 【自動】 スイッチ・ランプ   | (オレンジ) | 自動でおふろにお湯を入れる(湯はり)ときに押します。 (📭 19 ページ)                                                            |
| 5 | 【おいだき】 スイッチ・ランプ | (オレンジ) | おふろをおいだきするときに押します。 (1237 ページ)                                                                    |

#### カバーの中のスイッチ

|    | 名称                     | ランプカラー | 内容                                                          |
|----|------------------------|--------|-------------------------------------------------------------|
| 6  | 【エネ LIVE】 スイッチ         |        | お湯の使用量および積算量を確認するときに使います。 (📭 47 ページ)                        |
| 7  | 【決定】スイッチ・ランプ           | (オレンジ) | 設定を確定して終了するときに押します。<br>長押しするとリモコンのスイッチをロックできます。(USP 63 ページ) |
| 8  | 給湯温度【▲】【▼】スイッチ・<br>ランプ | (オレンジ) | 給湯温度を変更するときに押します。(103~15ページ)<br>設定を変更するときにも使います。            |
| 9  | 【省電力表示】スイッチ            |        | リモコンの消費電力を節約するときに使います。(1838-35 ページ)                         |
| 10 | 【設定変更】スイッチ・ランプ         | (オレンジ) | 各種設定を行うときに使います。 (133-51 ~ 54 ページ)                           |
| 11 | 【保温時間】 スイッチ            |        | おふろの保温時間を変更するときに使います。(1838 33 ページ)                          |
| 12 | 【ふろ湯量】 スイッチ            |        | おふろの水位(湯量)を変更するときに使います。 (1537-29 ~ 32 ページ)                  |
| 13 | ふろ温度【▲】【▼】スイッチ         |        | おふろの設定温度を変更するときに使います。(1838 34 ページ)                          |
| 14 | 【たし水】 スイッチ             |        | おふろをぬるくするときに押します。 (1837-23 ページ)                             |
| 15 | 【たし湯】 スイッチ             |        | おふろのお湯を増やすときに押します。 (1337 24 ベージ)                            |

#### (表示画面)

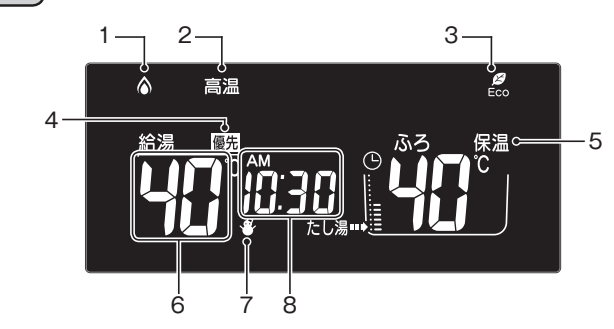

|   | 名称          | ランプカラー | 内容                                                        |
|---|-------------|--------|-----------------------------------------------------------|
| 1 | 燃焼ランプ       | (オレンジ) | 給湯器が燃焼運転しているときに点灯します。                                     |
| 2 | 高温ランプ       | (オレンジ) | 給湯温度が 60℃に設定されているときに点灯します。(■37 14・16 ページ)                 |
| 3 | Eco シグナルランプ | (緑)    | 設定したお湯の量(Eco シグナル湯量)以下でお湯を使用しているときに点灯します。<br>(©3° 17 ページ) |
| 4 | 給湯優先表示      |        | この表示が点灯中は、浴室リモコンでのみ給湯温度が変更できます。(153~16ページ)                |
| 5 | 保温表示        |        | おふろのお湯の保温中に表示します。 (1837-20 ページ)                           |
| 6 | 給湯温度表示      |        | 給湯温度の目安を表示します。 (133-16 ページ)                               |
| 7 | 凍結予防表示      |        | 自動的に給湯器が凍結予防運転を行っているときに表示します。                             |
| 8 | 時刻表示        |        | 現在の時刻を表示します。(ISSY 12 ページ)<br>エネ LIVE を表示します。(ISSY 47 ページ) |

お願い

- スピーカーの穴に水滴が入ると、音声 が聞こえにくくなります。スピーカー部 には水がかからないように注意してくだ さい。
- リモコンの操作は、「ビッ」という操作 音を確認しながら、ゆっくりと確実に行っ てください。早く操作すると、作動しな い場合があります。

#### 〈ふろ表示〉

ふろ温度表示
 ふろの設定温度を表示します。(II3 34 ページ)
 ふろか約表示
 自動湯はりを予約しているときに表示します。(II3 26 ページ)
 ふろ水位表示
 おろ水位表示
 おふろの設定水位(湯量)を表示します。(II3 30 32 ページ)
 ふろ運転表示
 自動、おいだき、たし湯、たし水運転中、

および凍結予防運転中に点滅します。

## 各部のなまえとはたらき (台所リモコン)

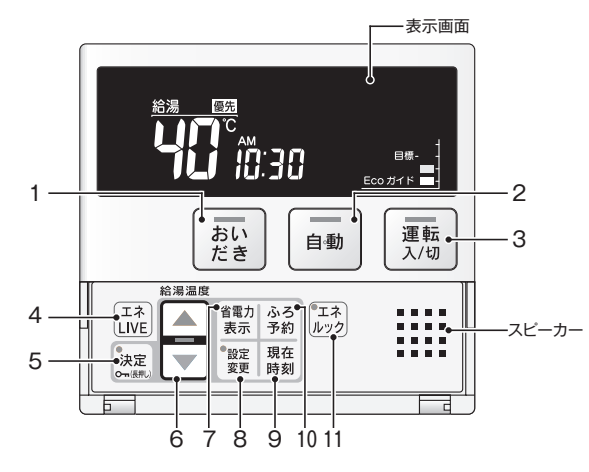

|   | 名称              | ランプカラー | 内容                                                                     |
|---|-----------------|--------|------------------------------------------------------------------------|
| 1 | 【おいだき】 スイッチ・ランプ | (オレンジ) | おふろをおいだきするときに押します。 (1337-27 ページ)                                       |
| 2 | 【自動】 スイッチ・ランプ   | (オレンジ) | 自動でおふろにお湯を入れる(湯はり)ときに押します。 (📭 19 ページ)                                  |
| 3 | 【運転】 スイッチ・ランプ   | (黄緑)   | お湯を出したり、おふろを入れるときに押して「入」にします。<br>もう一度押すと、「切」になります。<br>入:黄緑ランブ点灯 / 切:消灯 |

#### カバーの中のスイッチ

|    | 名称                      | ランプカラー | 内容                                                                        |
|----|-------------------------|--------|---------------------------------------------------------------------------|
| 4  | 【エネ LIVE】スイッチ           |        | お湯や電気の使用量を確認するときに使います。 (133-47 ページ)                                       |
| 5  | 【決定】スイッチ・ランプ            | (オレンジ) | 設定を確定して終了するときに押します。<br>長押しするとリモコンのスイッチをロックできます。( <b>USF</b> 63 ページ)       |
| 6  | 給湯温度【▲】【▼】 スイッチ・<br>ランプ | (オレンジ) | 給湯温度を変更するときに押します。(LSF 13 ページ)<br>設定を変更するときにも使います。                         |
| 7  | 【省電力表示】 スイッチ            |        | リモコンの消費電力を節約するときに使います。 (183735 ページ)                                       |
| 8  | 【設定変更】スイッチ・ランプ          | (オレンジ) | 各種設定を行うときに使います。 (■3 51~60 ページ)                                            |
| 9  | 【現在時刻】 スイッチ             |        | リモコンの時計を合わせるときに使います。 (13~12 ページ)                                          |
| 10 | 【ふろ予約】スイッチ              |        | おふろの自動湯はりを予約するときに使います。 (1837-25 ページ)                                      |
| 11 | 【エネルック】 スイッチ・ランプ        | (オレンジ) | 給湯器が使用したガス・水・電気の使用量や金額が確認できる「エネルック」<br>の表示や設定をするときに使います。(153°37 ~ 50 ページ) |

表示画面

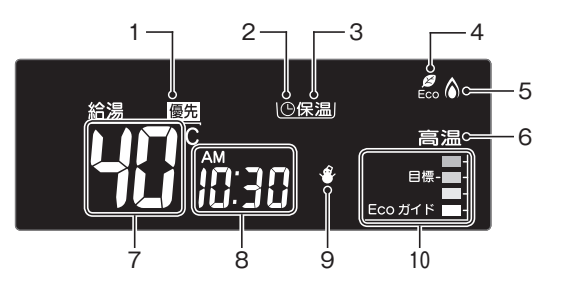

|    | 名称          | ランプカラー | 内容                                                        |  |  |
|----|-------------|--------|-----------------------------------------------------------|--|--|
| 1  | 給湯優先表示      |        | この表示が点灯中は、台所リモコンでのみ給湯温度が変更できます。(133-14ページ)                |  |  |
| 2  | ふろ予約表示      |        | 自動湯はりを予約しているときに表示します。 (1837-26 ページ)                       |  |  |
| 3  | 保温表示        |        | おふろのお湯の保温中に表示します。 (123-20・26 ページ)                         |  |  |
| 4  | Eco シグナルランプ | (緑)    | 設定したお湯の量(Eco シグナル湯量)以下でお湯を使用しているときに点灯します。<br>(ISF 17 ページ) |  |  |
| 5  | 燃焼ランプ       | (オレンジ) | 給湯器が燃焼運転しているときに点灯します。                                     |  |  |
| 6  | 高温ランプ       | (オレンジ) | 給湯温度が 60℃に設定されているときに点灯します。 (1537・14・16 ページ)               |  |  |
| 7  | 給湯温度表示      |        | 給湯温度の目安を表示します。(133-14 ページ)                                |  |  |
| 8  | 時刻表示        |        | 現在時刻を表示します。 (E37 12 ページ)<br>エネ LIVE を表示します。 (E37 47 ページ)  |  |  |
| 9  | 凍結予防表示      |        | 自動的に給湯器が凍結予防運転を行っているときに表示します。                             |  |  |
| 10 | Eco ガイドランプ  |        | エネルックで設定した目標に対する現在の使用状況を表示します。 (1898-37・41 ページ)           |  |  |

| お願い                                                                       | 補足                                                                                                    |                              |                        |
|---------------------------------------------------------------------------|----------------------------------------------------------------------------------------------------|------------------------------|------------------------|
| <ul> <li>スピーカーの穴に水滴が入ると、音声が聞こえにくくなります。リモコンに水がなります。リモコンに水がなります。</li> </ul> | <ul> <li>【運転】スイッチを「切」にすると Eco ガイドで設定<br/>金を約5秒間表示して消灯します。Eco ガイドの説<br/>は表示されません。(第41ペーラ)</li> </ul>                                      | されているこ<br>2定が [ <b>1]</b> F] | Eネルギーの使用料<br>(表示なし)の場合 |
| かからないように注意して<br>ください。<br>• リモコンの操作は、「ビッ」                                  | <ul> <li>※ 午前中に【連転】 スイッチを「切」にした場合は作日の場合は今日の使用料金を表示します。</li> <li>例) 午前 10 時に【運転】スイッチ「切」</li> <li>…昨日 (定前 0 時。た後 11 時 50 分) の料金</li> </ul> | ブクローク ガス料金を、                 | 午後に「切」にした<br>の今日実績画面   |
| という操作音を確認しなが<br>ら、ゆっくりと確実に行っ<br>てください。早く操作する                              | 午後3時に【運転】スイッチ「切」<br>…今日(午前0時~午後3時)の料金                                                                                                    | 今日                           | ガス<br>料金               |
| と、作動しない場合があり<br>ます。                                                       |                                                                                                    | 実績                           | 200 -                  |

はじめに

200

(表示例)

## お使いになる前に

### 初めて使うとき

給湯器が使えるように準備します。

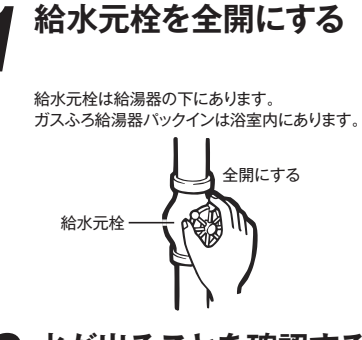

# 2 水が出ることを確認する

台所・浴室・洗面所など、お湯を使う場所のすべての給湯栓を開けて確認します。

- 水が出ることを確認したら、給湯栓を閉めてください。
- サーモスタット式やワンレバーの混合水栓の場合 は、最高温度の位置にした状態で確認してくだ さい。
- 確認後は使用時の設定温度に戻してください。

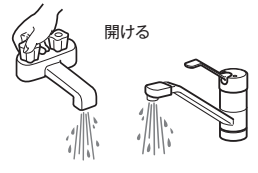

### 3 電源プラグをコンセント に差し込み、分電盤の スイッチを「入」にする

コンセントは、給湯器付近の壁などにあります。 ガスふろ給湯器パックインは浴室外の脱衣所の壁 などにあります。

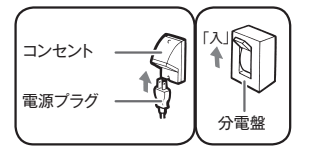

### ▲警告

 ぬれた手で電源プラグをさわらないでください。感電の おそれがあります。

### ガス栓を全開にする

ガス栓は給湯器の下にあります。 ガスふろ給湯器パックインは浴室内にあります。

 ● 初めてお使いのときや停電から復帰した直後は、 一度、リモコンの【運転】スイッチを押して「入」 にしてから各操作を行ってください。

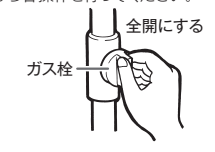

#### 〈停電モード対応の給湯器をご使用の場合〉

●停電モード対応の給湯器の場合、リモコンの画面がスクロール表示します。 給湯器の取扱説明書の「主な仕様・能力表」で対応給湯器か確認できます。約5分間経 過すると表示は消えます。[運転]スイッチを押した場合は「入」になります。 ※スクロール表示中に台所リモコンの【決定】スイッチを5秒以上押すと停電モードに切 り替わります。(ISF61ページ) スクロール表示中は凍結予防機能がはたらきません。

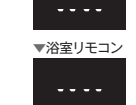

▼台所リモコン

## 時計を合わせる

予約運転でおふろを入れたり、エネルック機能を利用するには、時計を合わせておく必要があります。
●台所リモコンで操作します。

- ●【運転】スイッチが「入」「切」どちらの場合でも設定できます。
- ●現在時刻が設定されていない状態で【運転】スイッチを押して「入」にすると、「<sup>▲₩PM</sup>--」が点灯します。
- 停電の後や電源プラグが抜けた場合も「<sup>▲MPM</sup> \_\_\_」になりますので、時計を合わせてください。

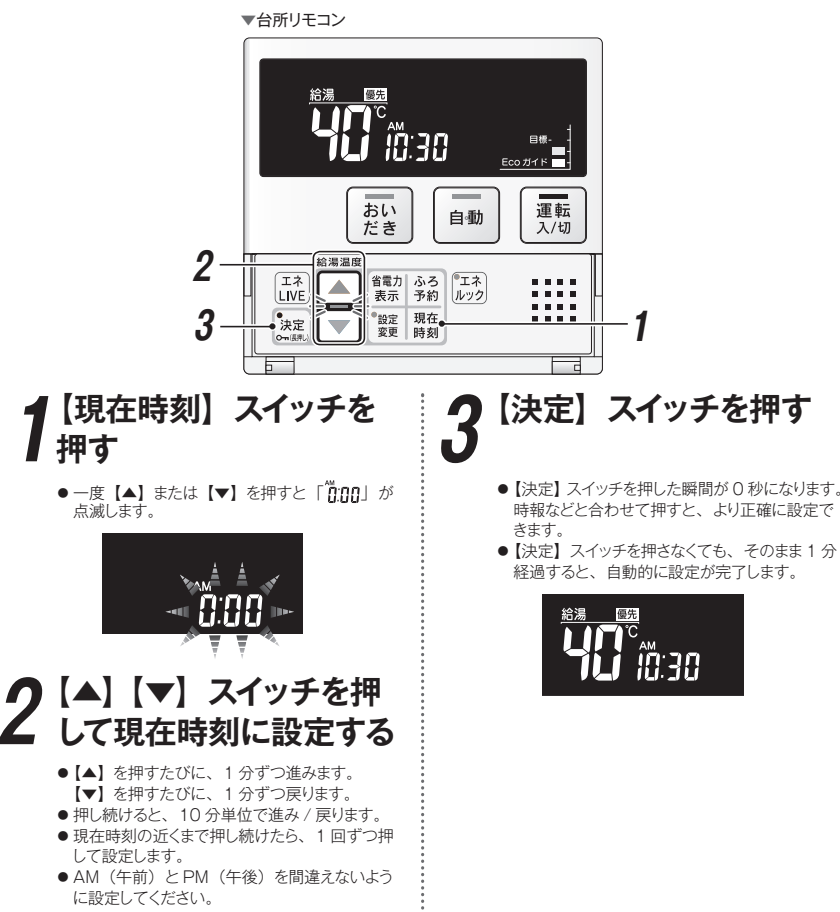

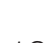

## 給湯温度を変更する(台所リモコン)

給湯栓やシャワーから出るお湯の温度を32℃~60℃の範囲(17段階)で変更できます。

お願い

●初期設定温度は、給湯器の取扱説明書の仕様書をご参照ください。

#### ■ 台所リモコンで変更する場合

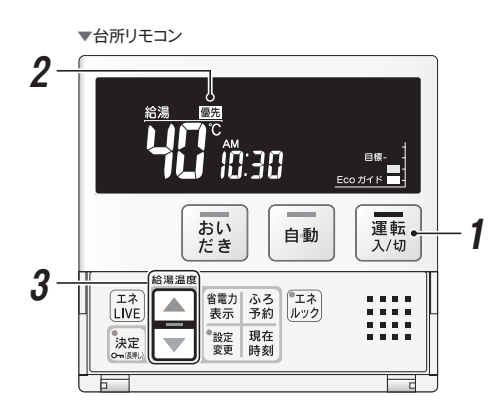

## [優先] について

#### [優先] 表示の出ているリモコンでのみ給湯温度が変更できます。

どのリモコンにも同じ給湯温度が表示され、すべての給湯枠に同じ温度のお湯が供給されます。 そのため、お湯の使用中に他の人が給湯温度を変えると、やけどをすることがあります。このような事故を防止す るため、どちらか一方のリモコンでしか給湯温度を変えられないようにしています。

#### 補足

- ●【運転】スイッチを「入」にした方のリモコンが最初に優先表示が出ます。
- ●優先表示のないリモコンで給湯温度を変えようとすると、「給湯温度は変更できません」とお知らせします。

### ⚠警告

●やけど防止のため、シャワーの使用中に使用者以外は温度の変更や優先権を切り替えないでください。

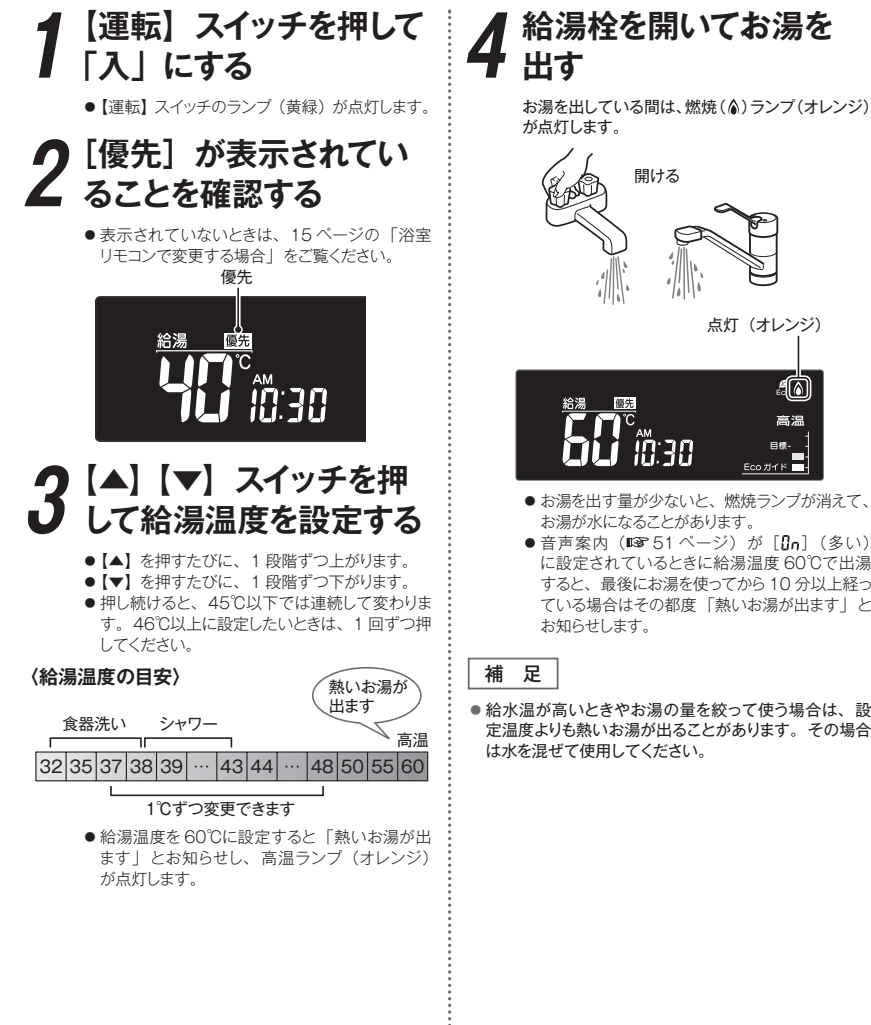

- お湯を使う
- 音声案内(ISF 51 ページ)が[[]\_\_](多い) に設定されているときに給湯温度 60℃で出湯 すると、最後にお湯を使ってから10分以上経っ ている場合はその都度「熱いお湯が出ます」と
- ●給水温が高いときやお湯の量を絞って使う場合は、設 定温度よりも熱いお湯が出ることがあります。その場合

## 給湯温度を変更する(浴室リモコン)

給湯栓やシャワーから出るお湯の温度を32℃~60℃の範囲(17段階)で変更できます。 浴室リモコンが優先になっているときは、台所リモコンでは給湯温度を変更できないので、安心してシャワーなどをお使い いただけます。

#### ■ 浴室リモコンで変更する場合(【優先】 スイッチの使い方)

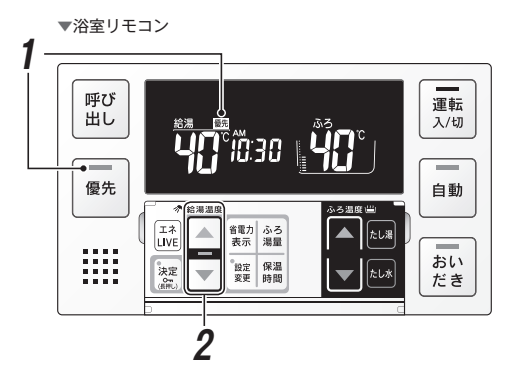

## 混合水栓使用時のご注意

サーモスタット式水栓をご使用の場合、水栓によってはハンドルの設定よりぬる いお湯が出ることがあります。その場合は、リモコンの給湯温度をハンドルの 温度より5℃~10℃高めに設定してください。詳しくは水栓の取扱説明書をご 覧ください。

運転が「切」の状態で水を使用する場合は、必ずハンドルの設定を「水」の

位置にしてください。「湯」の位置で水を流すと、給湯器内が結露して点火不

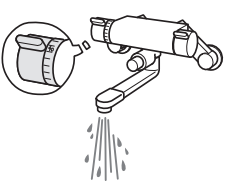

### 補足

良や故障の原因になります。

- 給湯やシャワー使用時に、ふろ配管に残っていた水が循環アダプターから出てくることがありますが、異常で はありません。
- ●給水温が高いときやお湯の量を絞って使う場合は、設定温度よりも熱いお湯が出ることがあります。 .....

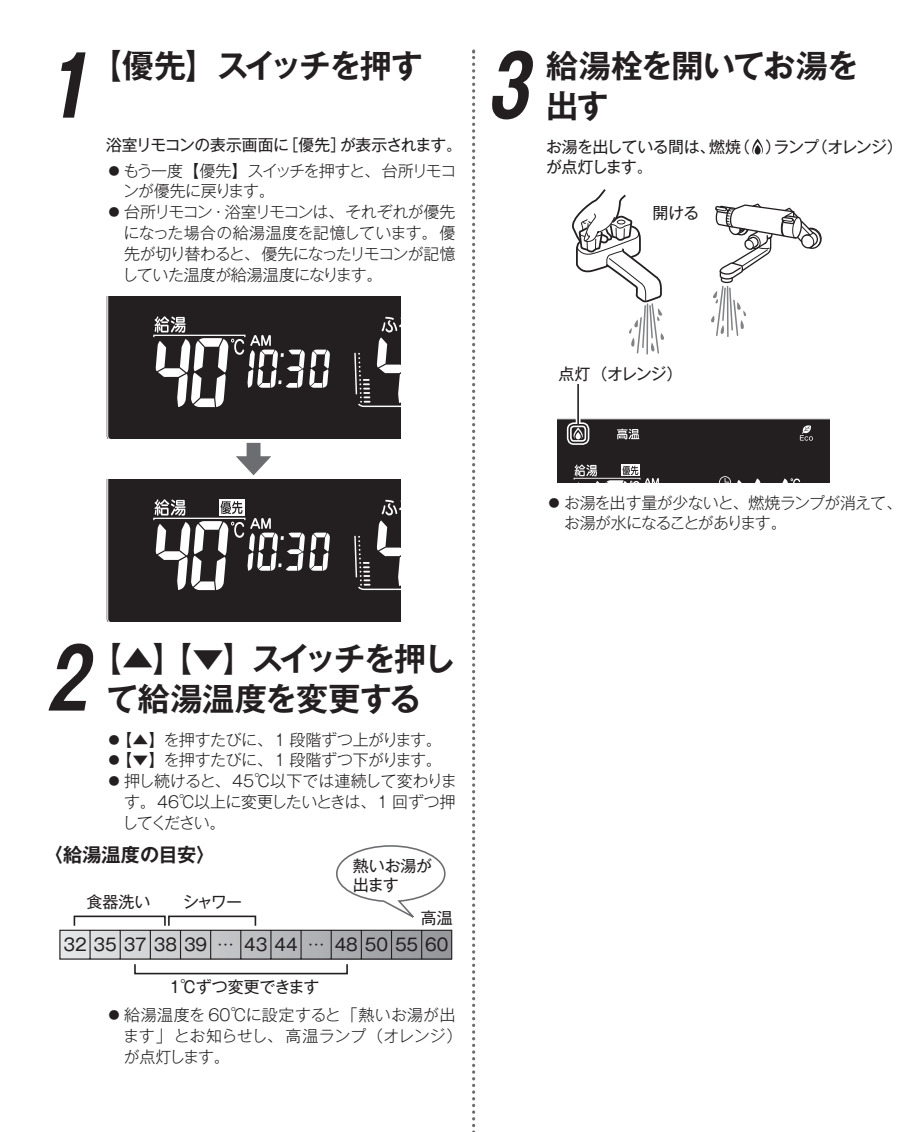

お湯を使う

€ Eco

# Eco シグナル <sup>Ø</sup> Eco (Eco シグナルが点灯・点滅

現在のお湯の使用量をEcoシグナル(緑)の点灯・点滅でお知らせします。お湯の出しすぎを防いで、省エネを実践できます。 ● 台所・浴室リモコンそれぞれで設定します。

【運転】スイッチが「入」「切」どちらの場合でも操作できます。

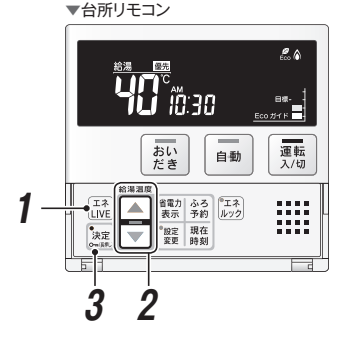

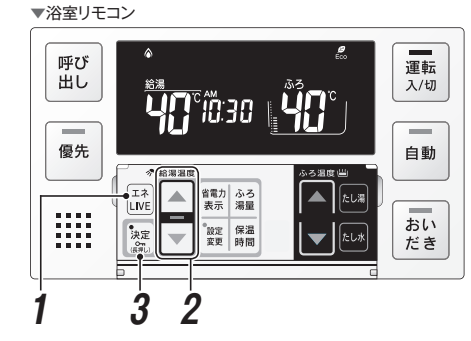

## Eco シグナルの見かた

Eco シグナルの光り方で、お湯を出しすぎているかどうかがひと目で分かります。 ※ Eco シグナルは目安ですので、実際の使用量とは異なることがあります。 ※ お湯を 2 か所同時に使用している場合、下の説明のように光らないことがあります。

#### 例)シャワー(浴室リモコンの設定湯量が8.5リットル/分)の場合

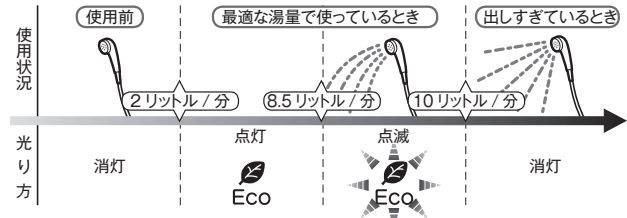

#### (Ecoシグナル湯量設定時のご注意)

- 台所リモコンで「6.0」に設定したときは、使っているお湯の量が約6.5リットル/分になると消灯します。 それ以外の量に設定したときは、約6リットル/分になると消灯します。
- 浴室リモコンで「10」に設定したときは、使っているお湯の量が約10.5 リットル / 分になると消灯します。
   「11」に設定したときは、約11.5 リットル / 分になると消灯します。それ以外の量に設定したときは、約10 リットル / 分になると消灯します。

### する、湯量を変更する)

### 【エネ LIVE】 スイッチを 長押しする

【エネ LIVE】 スイッチを約3秒間長押しします。 ● Eco シグナルランプ(緑)が点滅します。

設定値(6.0 リットル / 分)

現在のお湯使用量

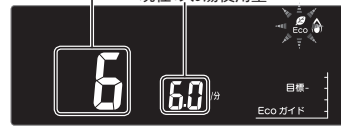

●表示部の右側に現在のお湯の使用量が表示され ますので、設定値の目安としてください。 お湯を使用していない場合は [--] 表示になり ます。

※設定値に小数点は表示されません。

### 2【▲】【▼】スイッチを押し て湯量の目安を選択する

- ●【▲】を押すたびに、湯量が増えます。
- 【▼】を押すたびに、湯量が減ります。
- リモコンに応じて、以下の湯量が選択できます。

#### ■ 浴室リモコン

「11」「10」「8.5」「7.5」「6.5」「-」(リットル/分) から選択できます。 ※ 工場出荷時は、10リットル/分に設定されています。

■ 台所リモコン

「6.0」「5.0」「4.0」「-」(リットル / 分)から選択できます。 ※ 工場出荷時は、5.0 リットル / 分に設定されています。

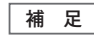

● Eco シグナルを表示させない場合は、[-]を選択します。

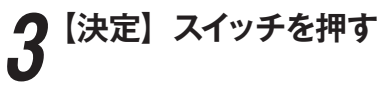

Eco シグナル湯量が設定されます。

補足

- お湯の使用量が少ないとき(約2リットル/分以下)や、 湯はり・たし湯中は、Ecoシグナルは点灯しません。
- リモコンで給湯温度 48℃以下に設定されている場合 は、給湯器から出るお湯の量を Eco シグナルでお知ら せします。そのため、サーモスタット式水栓で水を混ぜ ると、実際の使用量は Eco シグナル湯量以上にも関わ らず Eco シグナルが点灯する場合があります。
- ●リモコンで給湯温度が50℃・55℃・60℃に設定されている場合は、水を混ぜて約40℃のお湯を使っていると想定して Eco シグナルでお知らせします。ご使用のお湯の温度や水温などにより、実際に使用しているお湯の量と Eco シグナルのお知らせが異なることがあります。
- 【決定】スイッチを押さなくても、そのまま1分経過すると、自動的に設定が完了します。

# おふろを入れる (自動運転)

自動運転とは、スイッチを押すだけで自動的に湯はりし、一定時間(工場出荷時:4時間)保温する機能です。 ● どちらのリモコンでも操作できます。

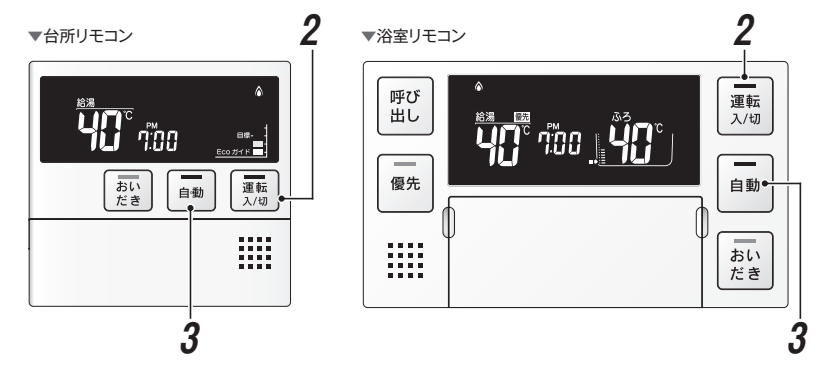

## 全自動タイプと自動タイプの違いについて

ご使用の給湯器が全自動タイプか自動タイプかを確認する方法は以下の通りです。 【ふろ湯量】スイッチを押したとき、ふろ湯量表示の数字が ~ 12 になるもの(ISF 30 ページ)は全自動タイプです。 50~990 になるもの(ISF 32 ページ)は自動タイプです。

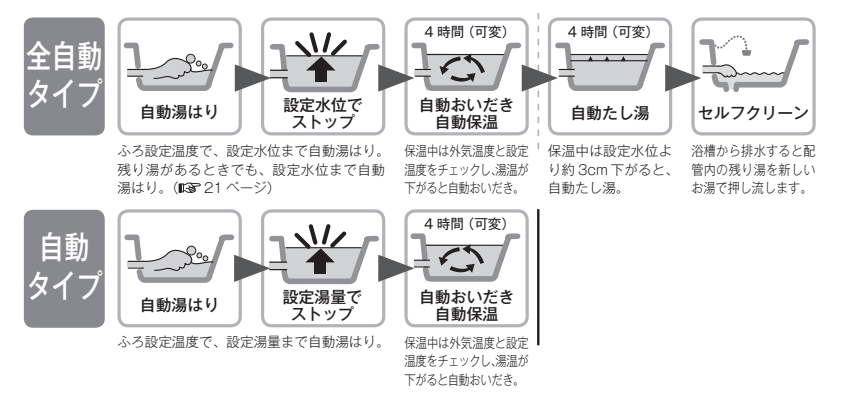

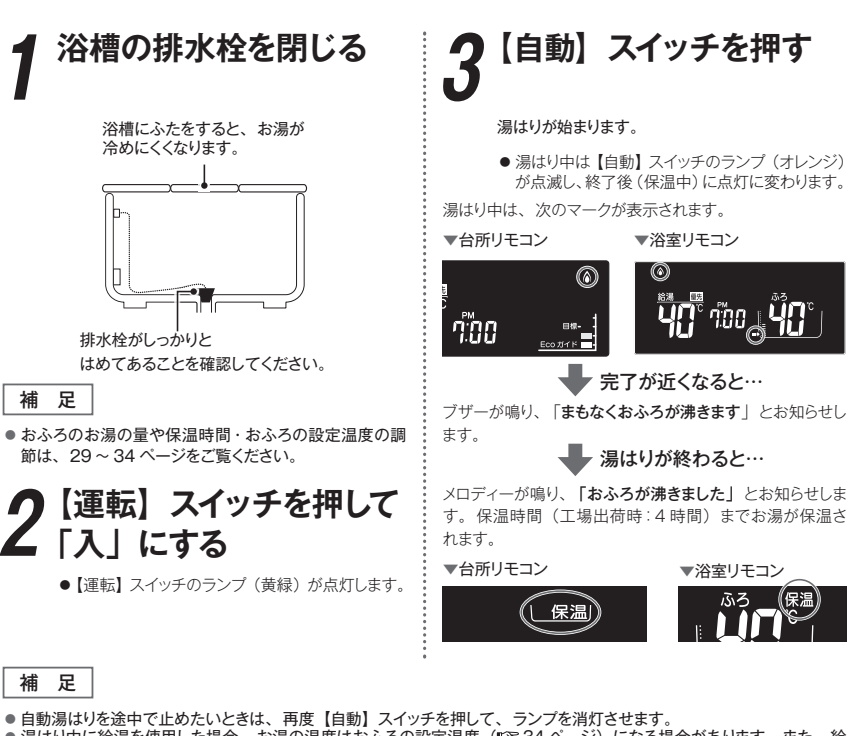

- ●湯はり中に給湯を使用した場合、お湯の温度はおふろの設定温度(ISF 34 ページ)になる場合があります。また、給水温度や給水圧などの条件によっては、お湯が少ししか出ないことやまったく出ないこともありますが、給湯器の異常ではありません。
- ●残り湯があるとき、またはふろ設定湯量(水位)が少ない(2分以内に湯はりが完了する)ときに自動運転をした場合は、 完了前のお知らせはしません。
- ●湯はりを始めると、しばらくは浴槽の循環アダブターからお湯が出たり止まったりします。残り湯の量を確認しているためで、故障ではありません。
- 湯はり終了後(保温中)は自動ランプが点灯に変わります。
- 保温中の表示が出ている間は、約30分(気温によって時間が変化します)ごとにお湯の温度をチェックして温度が下がっていれば自動的においだきします。全自動タイプはお湯が減ると自動的にたし湯もします。この保温時間は33ページの 「保温時間を変更する」の手順で変更できます。
- 保温時間が終了すると保温中の表示が消え、自動ランプも消えます。保温を途中で止めたいときは、自動スイッチを押して自動ランプを消灯させてください。
- 保温中の表示が出ている間にぬるく感じたときは、おいだきスイッチ(IST 27 ページ)を押すか、ふろ設定温度を上げてください。(IST 34 ページ)
- 夏期など給水温度が高い場合は、設定湯量(水位)まで水はり後おいだき運転を行うことがあります。また、冬期など 気温の低い場合では、ふろ設定温度まで沸き上げるのに時間がかかることがあります。
   ※上記のような場合は『まもなくおふろが沸きます』とお知らせしてから湯はりが完了までに時間がかかることがあります。
   (給湯器の異常ではありません)

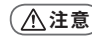

保温中のおいだき運転時には循環アダプターから泡が出てくることがあります。
 また循環アダプターからは熱いお湯が出てきますので身体などに直接あてないようにしてください。

お

ふろを入れる

20

19

## おふろを入れる(自動運転)(つづき)

### 残り湯があるときの自動運転のご注意

### ■全自動タイプで残り湯があるときの自動運転のご注意

#### 残り湯が十分あるとき

湯量がふえ、お湯があふれることがあります。 沸かし直しには、【おいだき】スイッチをお使いください。 (158-27 ページ)

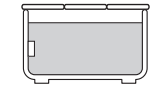

٦¥

残り湯

4

設定量

#### 循環アダプターがかくれているとき 沸き上がり後の水位に多少ばらつくことがありますが、異常ではありません。

#### 循環アダプターの下にあるとき

沸き上がり湯量は設定量どおりになりますが、設定量が少ない(水位が低 い)場合は多少ばらつきます。

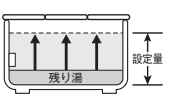

### ■自動タイプで残り湯があるときの自動運転のご注意

#### 残り湯が十分あるとき

湯量がふえ、お湯があふれることがあります。 沸かし直しには、【おいだき】スイッチをお使いください。 (15) 27 ページ)

#### 循環アダプターがかくれているとき

沸き上がり後の水位に多少ばらつくことがありますが、異常ではありません。 残り湯が設定温度に近いときは、約6リットルだけ湯はりします。お湯を ふやしたいときは、24 ページの「おふろのお湯を増やす(たし湯)|をご 覧ください。

#### 循環アダプターの下にあるとき

新たに設定量の湯はりをするため、その場合は残り湯分だけ湯量がふえま すので、浴槽からのあふれにご注意ください。

| ~       |     |
|---------|-----|
| ××      | П   |
| + + +   |     |
| 79.4110 | 設定量 |

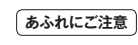

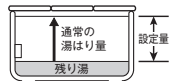

### お願い

- 自動湯はり中に水栓などからお湯や水を入れたり、入浴したりすると、お湯があふれることがあります。自動湯はり中は、 お湯や水を入れないでください。
- ●【自動】スイッチの入 / 切を何度も繰り返さないでください。お湯があふれることがあります。

### こんなときには(おふろに入っているとき)

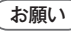

● 残り湯を排水するときは、【自動】 スイッチのランプ (オレンジ) が消灯していることを確認してから行ってください。

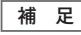

- 保温時間が過ぎると、【自動】スイッチのランプが自動的に消灯します。
- 全自動タイプの場合は、入浴後、【運転】スイッチを「入」のままにし、【自動】スイッチを「切」にして、排水栓を抜 くと、セルフクリーン運転を行います。(163℃57ページ)
- 気温や水温によって、湯はりが完了するまでの時間が異なります。「まもなくおふろが沸きます」をお知らせしてから、 湯はり完了までに時間がかかることがありますが、給湯器の故障ではありません。

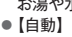

## おふろをぬるくする (たし水)

おふろのお湯が熱いときに水をたしてぬるくできます。 ● 浴室リモコンで操作します。

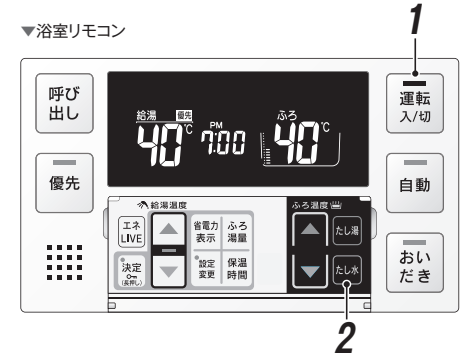

### 【運転】スイッチを押して 「入」にする

- ●【運転】スイッチのランプ(黄緑)が点灯します。
- 9 【たし水】 スイッチを押す
  - ●たし水が始まり、約10リットルの水をたします。
  - ●たし水中は、下記のマークが表示されます。 ●途中で停止したいときは、【たし水】 スイッチを 押してください。

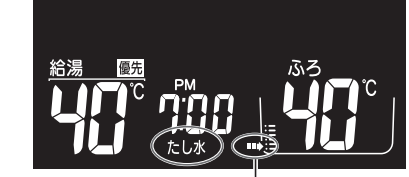

たし水中は矢印が点滅します。

補足

- 給湯 (シャワー) 使用中にたし水スイッチを押した場合、 たし水運転は給湯を止めた後に始まります。
- ●たし水運転中に給湯(シャワー)を使用すると、たし水 運転は一時中断される場合があります。また、給湯栓 からは水が出る場合があります。
- たし水運転中、循環アダプターから泡が出ることがあり ます。

# おふろのお湯を増やす (たし湯)

おふろのお湯が少なくなったときにお湯をたすことができます。 ● 浴室リモコンで操作します。

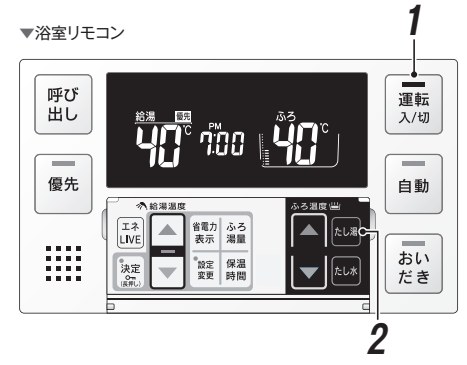

「入」にする

●【運転】スイッチのランプ(黄緑)が点灯します。

# 【運転】スイッチを押して 🥂 🧖 【たし湯】 スイッチを押す

- ●たし湯が始まり、約20リットルのお湯(ふろ設) 定温度)をたします。
- ふろを入れる
- ●たし湯中は、下記のマークが表示されます。
- 途中で停止したいときは、 【たし湯】 スイッチを 押してください。

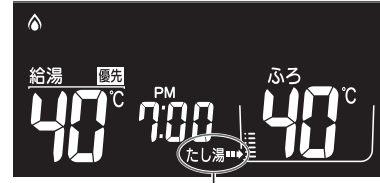

たし湯中は矢印が点滅します。

- 補足
- 給湯(シャワー)使用中にたし湯スイッチを押した場合、 たし湯運転は給湯を止めた後に始まります。
- たし湯運転中に給湯(シャワー)を使用すると、たし湯 運転は一時中断される場合があります。また給湯栓から はふろ設定温度のお湯が出ます。
- たし湯運転中、循環アダプターから泡が出ることがあり ます。

## 希望の時間におふろを沸かす(予約運転)

毎日同じ時間におふろを入れたり、帰宅時間に合わせておふろを入れたいときなどに便利です。

- 台所リモコンで操作します。
- ●あらかじめ時計を合わせておいてください。(ISP 12ページ)

▼台所リモコン

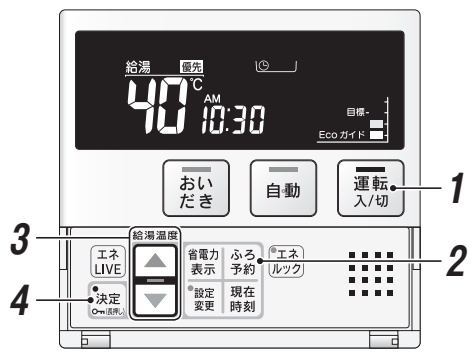

## 毎日同じ時刻におふろを入れたいときは

予約時刻の 30 分以上前に、毎日、次ページの手順1~2、4~5 を行ってください。

● 手順3の予約時刻の設定は、【運転】スイッチを「切」にしても記憶されますので、毎日の操作は不要です。

```
補足
```

●予約時刻は、手順1~2の操作で確認できます。

### 予約運転使用時のご注意

- ●予約運転をセットしたときは、【運転】スイッチを「切」にしないでください。 ひが消え、予約が解除されます。
- 予約運転の場合は、湯はり完了前のお知らせ「まもなくおふろが沸きます」はありません。
- 予約時刻の約30分前から湯はりが始まります。浴槽の大きさやふろ温度、給水温などにより、湯はりの完了 が予約時刻より遅れる場合がありますが、異常ではありません。
- 浴槽に残り湯があるときに予約運転を行うと、おふろの沸きあがり時刻が大きく遅れることがありますが、異常ではありません。

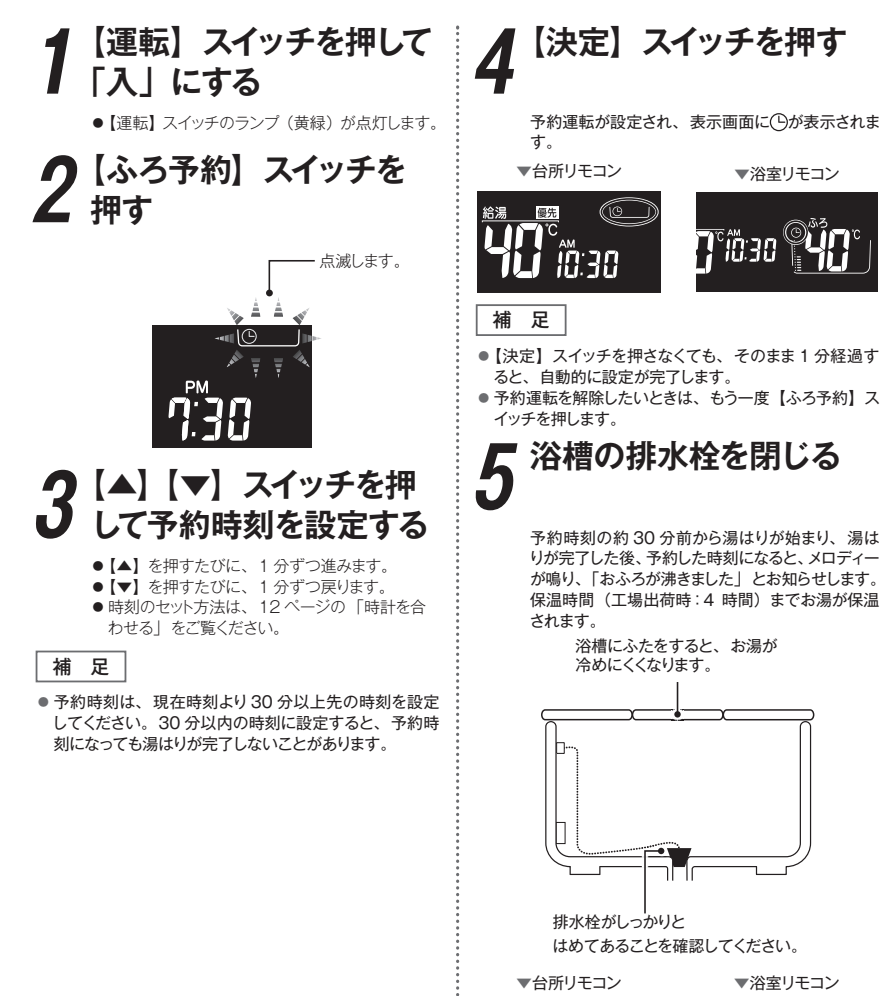

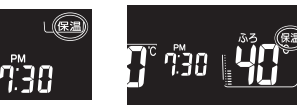

# おいだきする

どちらのリモコンでも操作できます。

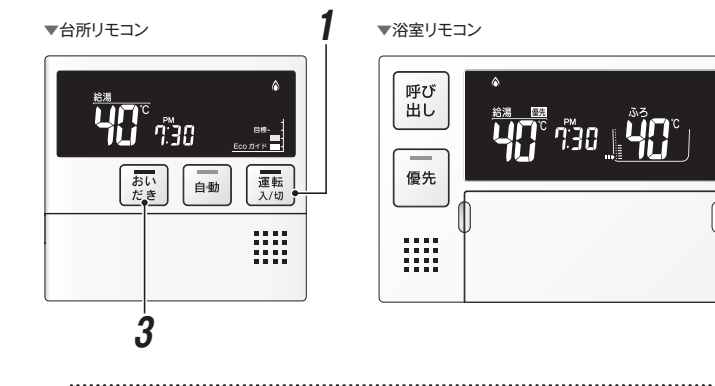

## お湯(水)が循環アダプターより下にあるとき

浴槽のお湯(水)が循環アダプターより下にあるときは、以下のようになります。 ※ ご使用の給湯器のタイプは 19 ページの方法で確認してください。

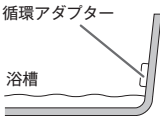

運転

入/切

-

自動

おい

だき

3

### ■ 全自動タイプの場合

点滅して停止します。

 浴室リモコンで操作したとき 約6リットル湯はりした後、自動運転に切り替わり ます。
 【おいだき】スイッチのランブが消灯し、【自動】スイッ チのランブが点滅します。
 台所リモコンで操作したとき 約6リットル湯はりした後、約10分間ポンブ運転

します。その後、リモコンに故障表示[5]?]が

#### ■ 自動タイプの場合

約6リットル湯はりした後、約10分間ボンブ運転します。その後、リモコンに故障表示[5]?
 が点滅して停止します。

補足 ポンプ運転とは

浴槽に残っているお湯をボンプで循環させます。

【運転】スイッチを押して 「入」にする

●【運転】 スイッチのランプ (黄緑) が点灯します。

2 浴槽のお湯 (水) の量を 確認する

> 循環アダプターの 5cm 程度上までお湯(水)が あることを確認します。

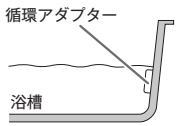

 お湯(水)の量が少ないときは、前ページの「お湯(水)が循環アダブターより下にあるとき」を ご覧ください。

### 3 【おいだき】 スイッチを 押す

おいだきが始まります。

おいだき中は【おいだき】スイッチのランプ(オレンジ)が点滅し、終了後に消灯します。

おいだき中は、次のマークが表示されます。

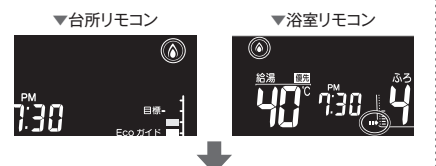

沸きあがるとメロディーが鳴り、「おふろが沸きました」と お知らせします。 ただし、自動運転(保温)中はお知らせしません。

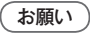

 ● 循環アダプターからは熱いお湯が出てきますので、身体 などに直接あてないようにしてください。

#### ■ 浴室リモコンで操作したとき

- ふろ温度に関らず、ふろ給湯器は約3分間(※)おいだきします。ふろ設定温度以上にならなかったときは、ふろ設定温度までおいだきを継続します。
   ※おいだきはふろ最高温度に関係なく、スイッチを押すたび
- にされますので、沸かし過ぎにはご注意ください。 ※ おいだき時間の変更は 57 ページをご覧ください。

#### ■ 台所リモコンで操作したとき

- 約1分間ボンブ運転した後、ふろ設定温度までおいだきします。
- ※ふろ温度がふろ設定温度以上の場合は、約1分間ボンブ 運転後停止します。燃焼ランプは点灯しません。

#### 補足

- おいだき中は、循環アダプターから泡が出てくることが あります。
- おいだきを途中で止めたいときは、再度【おいだき】 スイッチを押して、ランプを消灯させます。
- 全自動タイプ・自動タイプともに断水している場合は循環アダプターの上まで水を入れてもおいだきできません。断水時においだきスイッチを押すと、循環アダプターから気泡が出てリモコンに故障表示[5]2]または[□]2]が点滅して停止する場合があります。

## おふろの設定水位(湯量)を変更する

### 全自動タイプの場合

全自動タイプの場合は、循環アダプターからの水位(高さ)で設定します。 浴室リモコンで操作します。

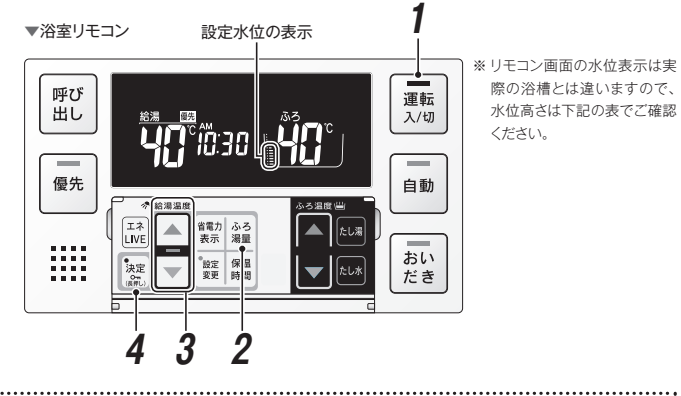

.....

## (全自動タイプ)

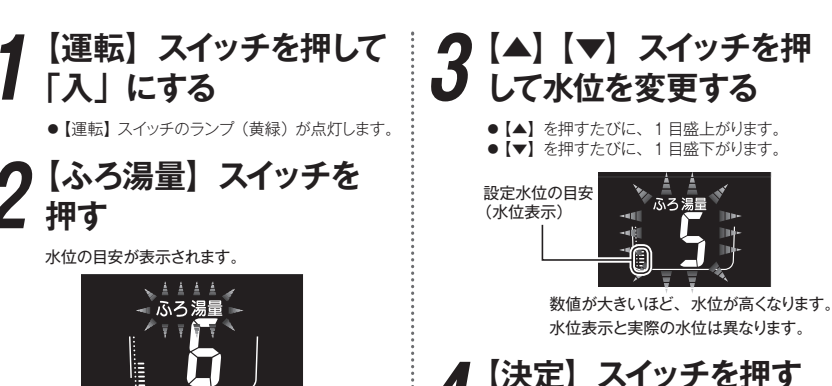

※水位については、左ページの表をご覧ください。

## 全自動タイプの水位

の目安を示しています。

水位表示の目盛は、循環アダプターからの高さ 水位表示と循環アダプターからの高さの目安は下の表のように なります。

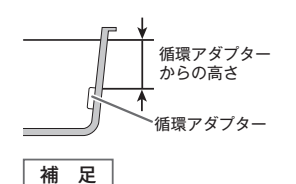

●浴槽によっては、高い水位に設定すると、 お湯があふれることがあります。

|    | シンチョニ | 循環アダプターからの高さの目安(cm) |           |  |  |
|----|-------|---------------------|-----------|--|--|
|    | 水位表示  | 洋バス用設定              | 和バス用設定    |  |  |
| 高い | 12    | 29                  | 43        |  |  |
|    | 11    | 27                  | 40        |  |  |
| T  | 10    | 25                  | 37        |  |  |
|    | 9     | 23                  | 34        |  |  |
|    | 8     | 21                  | 31        |  |  |
|    | 7     | 19                  | 28        |  |  |
|    | 6     | 17(工場出荷時)           | 25(工場出荷時) |  |  |
|    | 5     | 15                  | 22        |  |  |
|    | 4     | 13                  | 19        |  |  |
|    | 3     | 11                  | 16        |  |  |
|    | 2     | 9                   | 13        |  |  |
| 低い | 1     | 7                   | 10        |  |  |

※ 循環アダプターからの高さは目安です。循環アダプターの取付け 高さや浴槽の形状などにより、数 cm の誤差が生じることがありま す。

※洋バス用 / 和バス用の設定は、給湯器本体で切り替えます。設 定の変更については、お買い上げの販売店にご連絡ください。工 場出荷時は、ガスふろ給湯器パックインは和バス用設定、それ以 外は洋バス用設定になっています。

おふろの水位が設定されます。

補足

●【決定】スイッチを押さなくても、そのまま1分経過す ると、自動的に設定が完了します。

## おふろの設定水位(湯量)を変更する

## 自動タイプの場合

自動タイプの場合は、浴槽に湯はりする湯量で設定します。 ● 浴室リモコンで操作します。

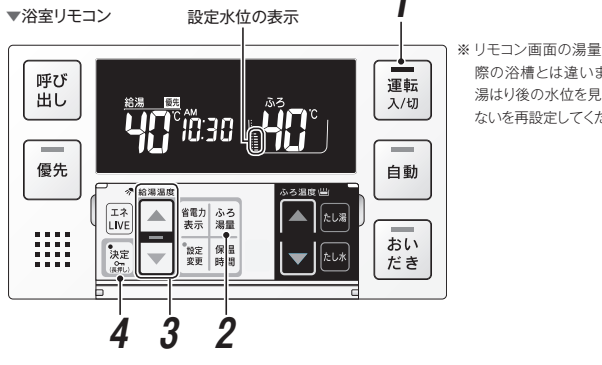

※リモコン画面の湯量表示は実 際の浴槽とは違いますので、 湯はり後の水位を見て多い少 ないを再設定してください。

## (自動タイプ)

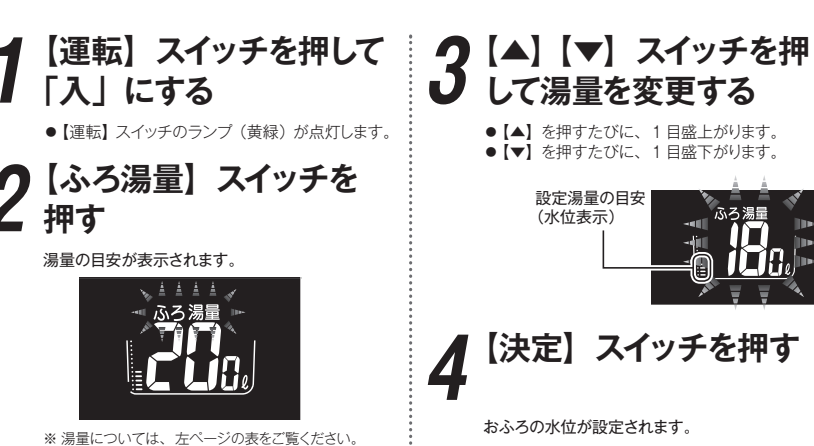

補足

●【決定】スイッチを押さなくても、そのまま1分経過す ると、自動的に設定が完了します。

## 自動タイプの設定できる湯量

補足

- 浴槽の大きさが 340 リットルを超 える場合は、浴槽内のお湯の温度 が一定にならない(熱いところと ぬるいところがある) ことがありま す。
- お子さまのいたずらなどを防止す るため、400・990・80・60 リッ トルは、【▲】または【▼】 スイッ チを1秒以上押し続けないと設定 できないようになっています。 ※ 大浴槽設定の場合の 550 リットル
- 以上に設定するときも同様です。 湯はり量を60リットルまたは80
- リットルに設定したときは、湯はり が完了しても湯はり完了のお知ら せおよび保温をしない場合があり ます。
- ガスふろ給湯 浴槽によっては、湯量を多く設定 パックイン すると、お湯があふれることがあり ます。

水位表示と湯量は以下のようになります。

※ 浴槽の大きさによって普通浴槽 / 大浴槽の設定を、給湯器本体で 切り替えできます。設定の変更については、お買い上げの販売店 にご連絡ください。工場出荷時は、普通浴槽設定になっています。

| が一定にならない(熱いところと       | シルナキニ   | 湯量の目安(リットル) |             |       |
|-----------------------|---------|-------------|-------------|-------|
| ぬるいところがある)ことがありま      |         | 水型表示        | 普通浴槽設定      | 大浴槽設定 |
| す。                    | 高い      |             | -           | 700   |
| お子さまのいたずらなどを防止す       |         | まテわ         | -           | 650   |
| るため、400・990・80・60 リッ  | Т       | 32/1/20     | 990         | 600   |
| トルは 【▲】 または 【▼】 スイツ   |         |             | 400         | 550   |
| チを1秒以上畑し続けたいと設定       |         | 12          | 350         | 500   |
| ブを「伊以上」下し続けないと改定      |         | 11          | 300         | 450   |
|                       | ガスふろ給湯器 | 10          | 280         | 400   |
| ※ 人俗信設定の場合の 550 リットル  | パックイン以外 | 9           | 260         | 380   |
| 以上に設定りるこさも回家です。       |         | 8           | 240         | 360   |
| 湯はり重を60 リットルまたは80     | :       | 7           | 220         | 340   |
| リットルに設定したときは、湯はり      | ••••••  | 6           | 200 (工場出荷時) | 320   |
| が完了しても湯はり完了のお知ら       |         | 5           | 180 (工場出荷時) | 300   |
| せおよび保温をしない場合があり       |         | 4           | 160         | 280   |
| ます。                   |         | 3           | 140         | 260   |
| 浴槽によっては、湯量を多く設定       | ガスふろ給湯器 | 2           | 120         | 240   |
| すると、お湯があふれることがあり      | パックイン 📘 | 1           | 100         | 220   |
| ます。                   |         | 1           | 80          | -     |
| <b>3</b> ( <b>)</b> 0 | 低い      | 1           | 60          | -     |
|                       |         |             |             |       |

## 保温時間を変更する

● 浴室リモコンで操作します。

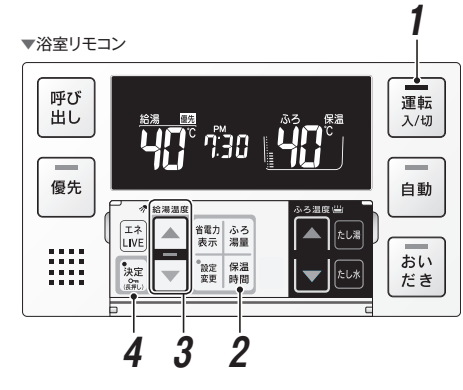

- 「入」にする
  - ●【運転】 スイッチのランプ (黄緑) が点灯します。

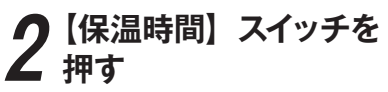

表示画面に保温時間が表示されます。

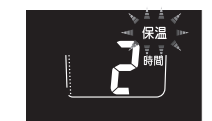

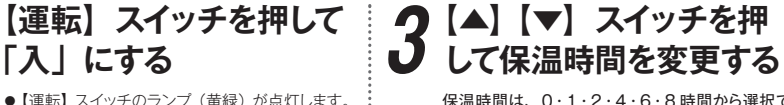

- 保温時間は、0・1・2・4・6・8時間から選択で きます。
- 【▲】を押すたびに、時間が増えます。 ●【▼】を押すたびに、時間が減ります。

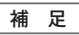

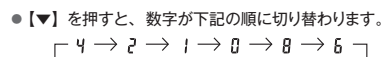

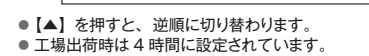

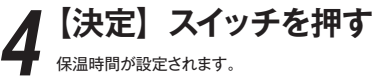

補足

●【決定】スイッチを押さなくても、そのまま1分経過す ると、自動的に設定が完了します。

# おふろの設定温度を変更する

おふろの設定温度を33℃~48℃の範囲(16段階)で変更できます。 初期設定温度は、給湯器の取扱説明書の仕様書をご参照ください。 ● 浴室リモコンで操作します。

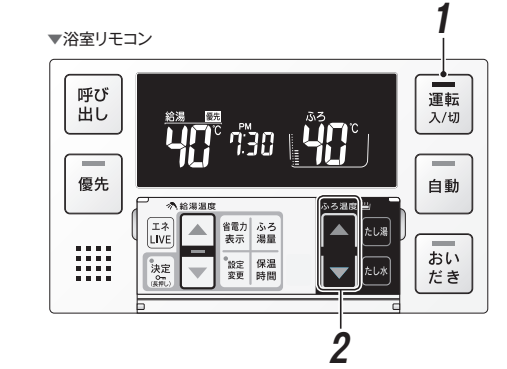

●【運転】スイッチのランプ(黄緑)が点灯します。

「入」にする

### 【運転】スイッチを押して 🗄 🗖 【▲】 【▼】 スイッチを 押して変更する

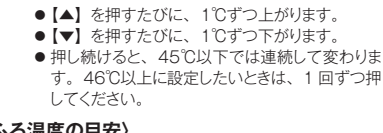

#### 〈ふろ温度の目安〉

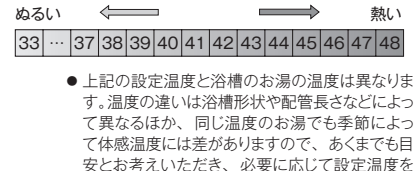

変更してください。

## 省電力モードを変更する

- 省電力モードとは、リモコンの待機電力の低減(省電力)を目的にした機能です。設定された時間を経過すると自動的に 表示画面が消灯します。
- ●台所・浴室リモコンそれぞれで設定します。
- 【運転】スイッチが「入」「切」どちらの場合でも操作できます。

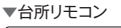

▼浴室リモコン

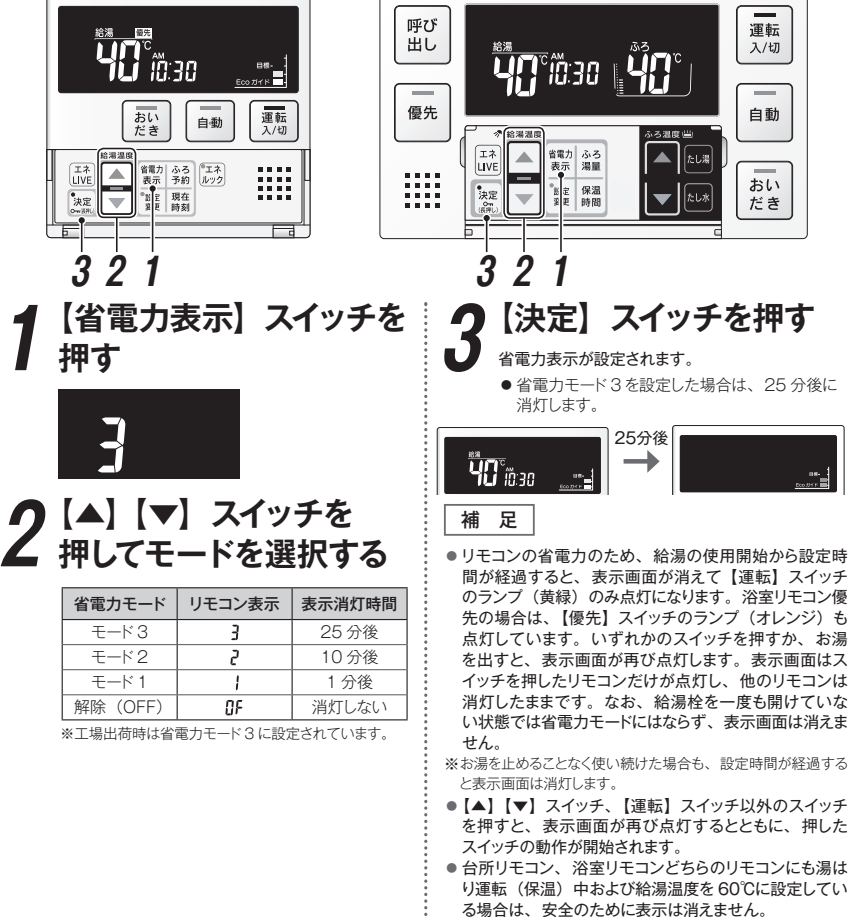

- 浴室リモコンは入浴タイマーのカウント中も表示は消え ません。

## 浴室リモコンから台所リモコンの呼び出し音を鳴らす

●【運転】スイッチが「入」「切」どちらの場合でも操作できます。

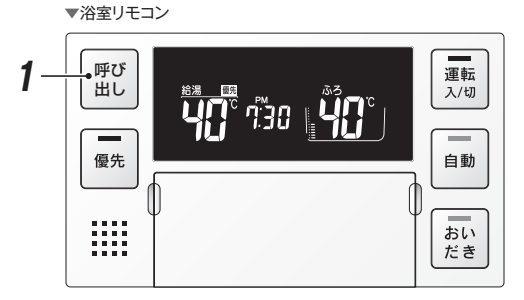

### 1 【呼び出し】 スイッチを 押す

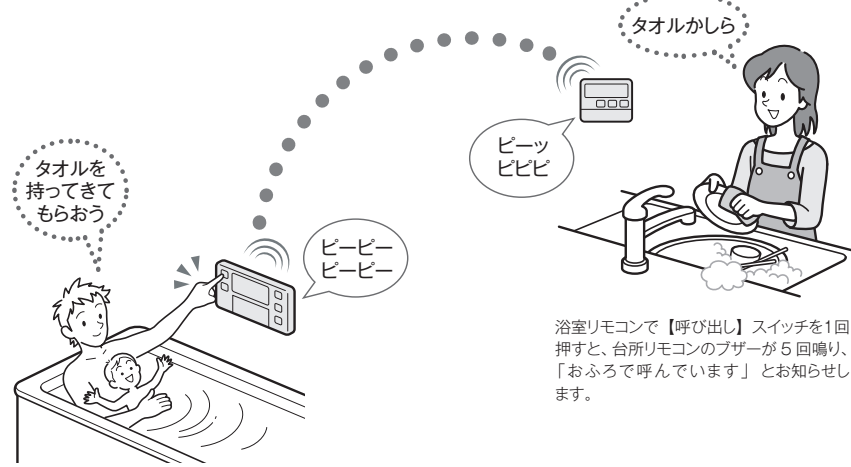

【呼び出し】スイッチを押している間は、浴室リモコンで は呼び出し音「ピーピー」が鳴り続けます。 おふろを入れる

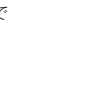

<sup>●</sup> 浴室リモコンで操作します。
# エネルックとは (Eco ガイド、エネ LIVE)

「エネルック」とは、ガス・お湯・電気の使用量や料金、CO。排出量を確認するための機能です。

使用量や料金の目標値を設定することで、日々の節約の目安にすることができます。また、Eco ガイドを設定すると、ガス・ お湯・電気・CO。排出量の目標値に対する現在の使用状況を表示できます。

ここではエネルックの上手な使い方をご案内しています。お客さまのライフスタイルに合わせて、日で見えるエコ生活をお 楽しみください。

●給湯器を通らないガス(ガスコンロ、ファンヒーターなど)や水道(トイレ、屋外水栓など)の使用分は計測しません。 ● 電気の使用量や料金を見たり、電気の単価などを設定するには、別売のマルチ計測ユニットが必要です。

## Eco ガイドで目標達成度を確認してみましょう

1 日 (AMO: 00 ~ PM11: 59)のガス・お湯・電気・CO。排出量の使用状況を4 段階のランプでお知らせします。 (台所リモコンに表示されます)

1日に使ったエネルギー量または CO。排出量をチェックしましょう。

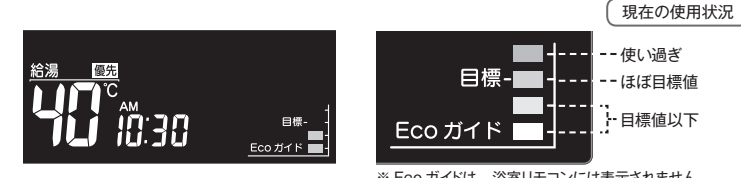

※ Eco ガイドは、浴室リモコンには表示されません。

Eco ガイドがお知らせするのは、ガス・お湯・電気・CO<sub>2</sub> 排出量のいずれか 1つです。 「Eco ガイドで表示するエネルギーを設定したい」(ISS 41 ページ) 工場出荷時はお湯に設定されています。

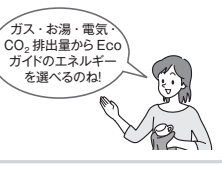

### エネルックでガス・お湯・電気の使用料金および使用量 とCO。排出量を表示してみましょう

ガス・お湯・電気の使用料金および使用量や CO<sub>2</sub> 排出量を「今日の実績」と「昨日の実績」と「目標」に分けて 表示します。

1日に使ったエネルギー量や使用料金をチェックしたり、昨日の使用量と比較してみましょう。

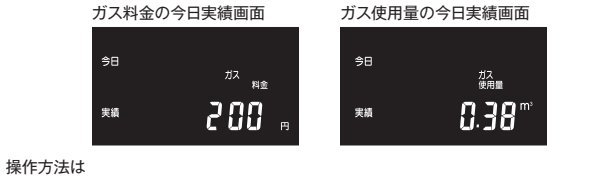

「ガス・お湯・電気料金の実績と目標を表示したい」(133 39 ページ) 「ガス・お湯・電気使用量、CO。排出量の実績と目標を表示したい」(IEW 39 ページ) 料金は、お客さまが実際にお支払いになる金額とは異なります。

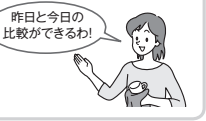

お客さまがお住まいの地域の ガス・お湯・電気の単価を設定 してみましょう

工場出荷時にガス・お湯・電気の単価 [1m<sup>3</sup>(電気は1kWh) 当たりの料金」が入力されています。ご使用料金に近付けるよ うに単価を変更できます。

#### ガス単価設定画面

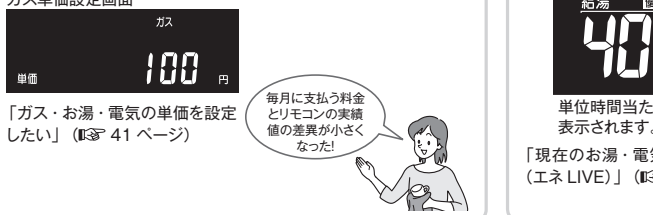

## 「おまかせモード」、または「自分で モード」にしてガス、お湯、電気の 1日当たりの目標料金を決めましょう

まず、「おまかせモード」で自動設定された目標値で使用してみま しょう。

さらに細かく目標値を設定したくなったら「自分でモード」で季節 による使用量の変化やお使いになる人数に合わせて自分で目標値 の料金を設定して目標値めざしてエネルギーを節約しましょう。 ※「自分でモード」を設定した場合は、日標値の自動更新は行われません。

※工場出荷時は「おまかせモード」に設定されています。

#### ガス料金の設定変更画面 目標 100 , 1日の使用料金を 変更できます。 目標にするのね

「ガス・お湯・電気の目標値を 「自分でモード」で設定したい」 (1137 43 ページ)

補足

● 画面に表示される使用量や料金は目安となります。お客さまが実際にお支払いになる料金とは異なります。

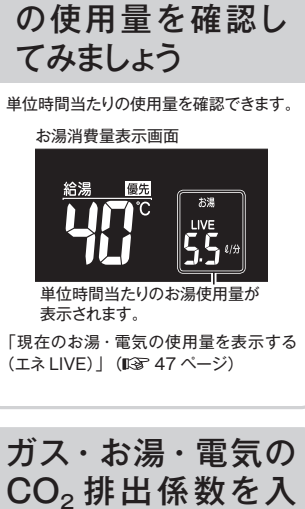

カしてみましょう

すると CO。排出量が変化します。

定したい」(1537 45 ページ)

数は異なります。

わせください。

各エネルギーの供給先により CO。排出係

ご使用のエネルギーの供給先にお問い合

ガス・お湯・電気の CO<sub>2</sub> 排出係数を変更

「ガス・お湯・電気の CO。排出係数を設

ガス

מכו

CO。排出係数

CO2

使用中のお湯・電気

# エネルックで実績と目標を表示する

ガス・お湯・電気の使用料金と、ガス・お湯・電気の使用量、CO2 排出量の今日実績・昨日実績・目標を切り替えて表示 することができます。

● 台所リモコンで操作します。

〔お願い 〕

● あらかじめ時計を合わせてください。 (☞ 12 ページ)

●【運転】 スイッチを押して「入」にして操作してください。

| 操作<br>項目 <b>1</b> 【エネ                             | ルック】スイッチを押す                                                 | 2 【▲】 【▼】 スイッチを押して表示する内容に<br>切り替える | <b>3</b> 【決定】スイッチ<br>を押す           |
|---------------------------------------------------|-------------------------------------------------------------|------------------------------------|------------------------------------|
| ガス料金の実績と目標 <sup>92</sup> を表示したい <sup>43</sup>     | ビ ns 【エネルック】スイッチを押して、<br>うり 。 「ガス料金」を表示する                   |                                    | 【決定】スイッチを押す<br>実績・目標の表示を終了<br>します。 |
| お湯料金の実績と目標<br>を表示したい<br>**                        | [エネルック] スイッチを複数回押して、     [お湯料金] を表示する                       |                                    | 【決定】スイッチを押す<br>実績・目標の表示を終了<br>します。 |
| 電気料金の実績と目標<br>を表示したい<br>**                        | [エネルック] スイッチを複数回押して、     [電気料金] を表示する                       |                                    | 【決定】スイッチを押す<br>実績・目標の表示を終了<br>します。 |
| CO <sub>2</sub> 排出量の実績と<br>目標を表示したい<br>**         | [エネルック] スイッチを複数回押して、     [CO₂ 排出量] を表示する                    |                                    | 【決定】スイッチを押す<br>実績・目標の表示を終了<br>します。 |
| ガス使用量の実績と <sup>98</sup><br>目標を表示したい <sup>58</sup> | ぼうしょう スイッチを複数回押して、     【エネルック】スイッチを複数回押して、     【Jス使用量】を表示する |                                    | 【決定】スイッチを押す<br>実績・目標の表示を終了<br>します。 |
| <sup>99</sup><br>目標を表示したい <sup>∞</sup>            | 【エネルック】スイッチを複数回押して、<br>【よりり」 「お湯使用量」を表示する                   |                                    | 【決定】スイッチを押す<br>実績・目標の表示を終了<br>します。 |
| 電気使用量の実績と<br>目標を表示したい #                           | 【エネルック】スイッチを複数回押して、     【電気使用量】を表示する                        |                                    | 【決定】スイッチを押す<br>実績・目標の表示を終了<br>します。 |

※続けて他の表示を確認するときは【決定】スイッチを押さず、操作1・2を行って表示する項目を選んでください。

【▲】【▼】で表示する内容を選んだ後、【エネルック】スイッチを押すと次の項目の表示に切り替わります。

## エネルックの設定を変更する (ガス・お湯・ 電気の単価設定 / Eco ガイドの表示項目設定)

ガス・お湯・電気の単価 [1m<sup>3</sup> (電気は 1kWh) 当たりの料金 ]を1 円単位で 999 円まで設定することができます。 Eco ガイドで表示するエネルギーの項目を設定することができます。 ● 台所リモコンで操作します。

| 操作項目                            | 】<br>【運転】スイッチを<br>「切」にする | 2 [エネルック] スイッチを押して<br>変更する項目に切り替える                   | 3 [▲] [▼] スイッチを<br>押して設定したい単価や<br>項目にする 4 [決定] スイッチを押す                                                                                      |                                                                                                |
|---------------------------------|--------------------------|------------------------------------------------------|----------------------------------------------------------------------------------------------------|------------------------------------------------------------------------------------------------|
| ガス単価を設定したい                      | 【運転】 スイッチを押して<br>「切」 にする | 【エネルック】スイッチを<br>押して、<br>[単価] と【ガス】を表<br>記】 【007 。示する | 【▲】【▼】スイッチを押して、単価を<br>設定する<br>押すたびに1円ずつ増減します。<br>(決定】スイッチを押す<br>単価の設定を終了します。<br>●【▲】【▼】スイッチを押し続けると、<br>早送りします。                              | 工場出荷時は、ガス(天然ガス):「100円 /m <sup>3</sup> 」、<br>ガス(プロパンガス):「450円 /m <sup>3</sup> 」に設定され<br>ています。   |
| お湯単価を設定したい                      | 【運転】 スイッチを押して<br>「切」 にする | 【エネルック】スイッチを<br>複数回押して、<br>[単価] と [お湯] を表<br>示する     | <ul> <li>【▲】【▼】スイッチを押して、単価を<br/>設定する<br/>押すたびに1円ずつ増減します。</li> <li>【決定】スイッチを押す<br/>単価の設定を終了します。</li> <li>●【▲】【▼】スイッチを押し続けると、</li> </ul>      | 工場出荷時は、お湯:「200円/m <sup>3</sup> 」に設定されて<br>います。<br>● お湯単価は水道の料金単価を設定してください。<br>(ガスの料金単価は含まれません) |
| 電気単価を設定したい                      | 【運転】 スイッチを押して<br>「切」 にする |                                                      | <ul> <li>【▲】【▼】スイッチを押して、単価を<br/>設定する<br/>押すたびに1円ずつ増減します。</li> <li>【決定】スイッチを押す</li> <li>単価の設定を終了します。</li> <li>●【▲】【▼】スイッチを押し続けると、</li> </ul> | 工場出荷時は、電気:「20円/kWh」に設定され<br>ています。<br>● マルチ計測ユニットが設置されていない場合は、<br>電気は表示されません。                   |
| Eco ガイドで表示<br>するエネルギーを<br>設定したい | 【運転】 スイッチを押して<br>「切」 にする | 【エネルック】スイッチを<br>複数回押して、<br>Eco ガイド表示を点滅さ<br>せる       | 【▲】【▼】スイッチを押して. Eco<br>ガイドで表示する項目を設定する<br>「ガス」→「お湯」→「電気」→<br>「CO₂排出量」→「OFF(表示なし)」<br>の順に切り替わります。                                            | 工場出荷時は、「お湯」に設定されています。<br>● マルチ計測ユニットが設置されていない場合は、<br>電気は表示されません。                               |

※続けて他の設定をするときは【決定】スイッチを押さず、【エネルック】スイッチを押して設定する項目を選んでください。

## エネルックの設定を変更する (ガス・お湯・

## 電気の目標値の設定)

目標値の設定は「おまかせモード」と「自分でモード」の2種類から選択できます。 ● 台所リモコンで操作します。

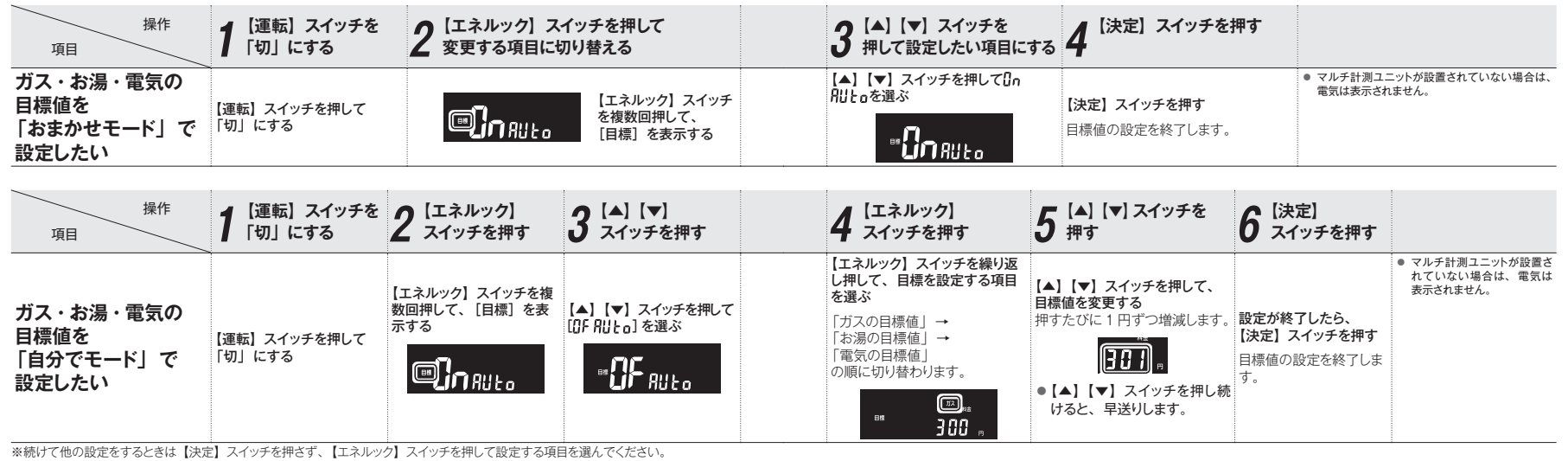

## 「おまかせモード」と「自分でモード」について

#### おまかせモード

過去の使用量から自動的に目標値が設定され、毎日自動更新します。 使用開始から2週間が経過すると、2週間分の使用量の平均が目標値として設定されます。 本機の使用を開始してから2週間の期間は、「自分でモード」の工場出荷時の設定が目標値となります。

#### 自分でモード

お客さまが任意の目標値を設定できます。季節による使用量の変化に合わせて目標値の料金を設定するこ とをおすすめします。

「自分でモード」で設定した場合は、目標値の自動更新は行いません。

工場出荷時は、「**[〕n flu と**\_」(おまかせモード)に設定されています。「**[〕F flu と**\_」(自分でモード)の工場出 荷時の目標値は、ガス(天然ガス):「300 円」、ガス(ブロバンガス):「700 円」、お湯:「150 円」、電気: 「300 円」に設定されています。

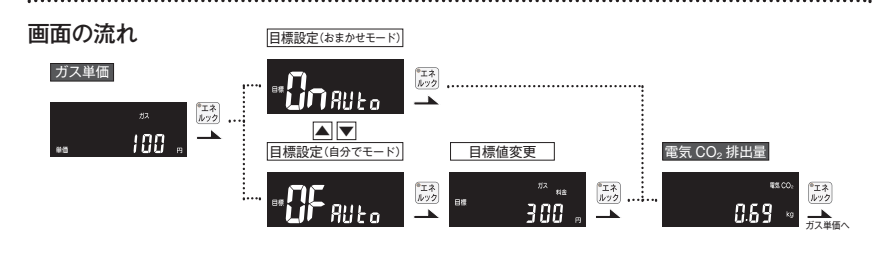

## エネルックの設定を変更する (CO2 排出

係数を設定する)

ガス・お湯・電気の CO2 排出係数を設定できます。

CO<sub>2</sub> 排出係数とは、エネルギーの単位供給当たりどれだけ CO<sub>2</sub>を排出しているかを示す数値です。

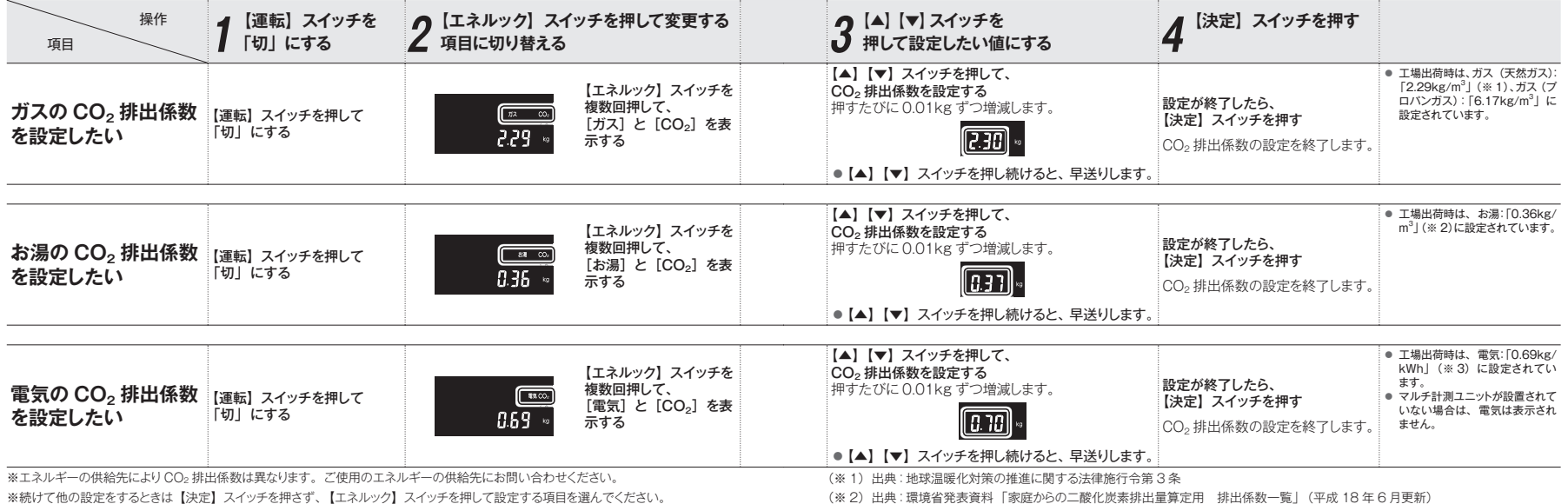

(※2)出典:環境省発表資料「家庭からの二酸化炭素排出量算定用 排出係数一覧」(平成18年6月更新)

(※3)出典:「中央環境審議会地球環境部会目標達成シナリオ小委員会中間とりまとめ」(平成13年7月)

# 現在のお湯・電気の使用量を表示する

現在使用中の単位時間当たりのお湯・電気の使用量を確認することができます。(時計部に表示されます) 台所・浴室リモコンそれぞれで設定します。

補足

●マルチ計測ユニットが設置されていない場合は、電気は表示されません。

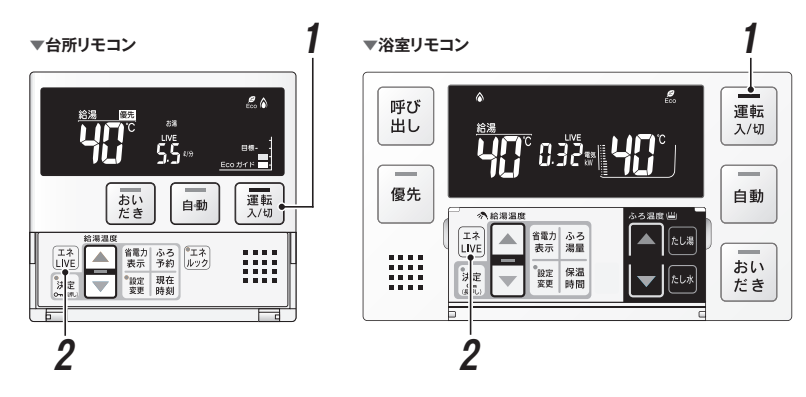

### エネ LIVE について

前回までのお湯の使用量に加算します。

台所リモコンは「現在時刻」→「お湯使用量」→「電気使用量(※)」の順に切り替わります。 浴室リモコンは「現在時刻」→「お湯使用量」→「お湯積算量」の順に切り替わります。 (※) マルチ計測ユニットが設置されていない場合は、表示されません。

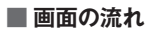

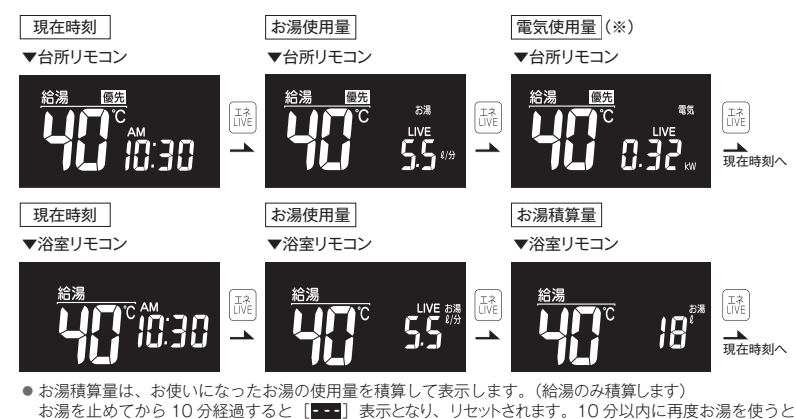

.....

(エネLIVE)

「入」にする

●【運転】スイッチのランプ(黄緑)が点灯します。

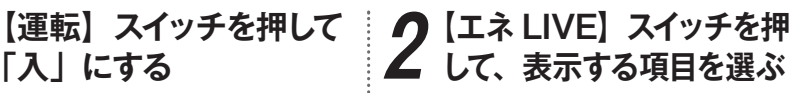

● エネ I IVF の表示項目については、前ページの 「■画面の流れ」をご覧ください。

## 過去のすべてのエネルギー使用量の

今日、昨日のエネルックに関するすべてのエネルギー使用量のデータを消去することができます。 台所リモコンで操作します。

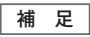

●マルチ計測ユニットが設置されていない場合は、電気は表示されません。

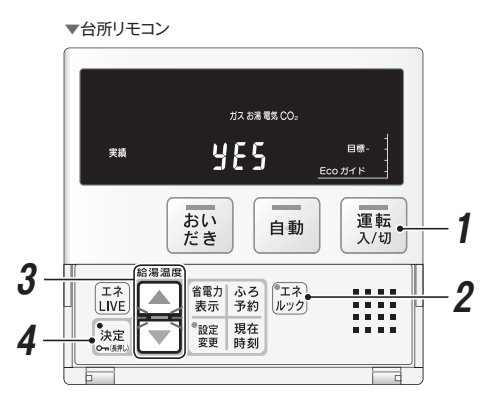

## エネルギー使用量のデータの消去について

●「おまかせモード」の目標値は、工場出荷時の目標値に戻ります。

● エネルギー使用量データを消去しない場合は、手順3で「ng]を表示させてから【決定】スイッチを押します。 ● 消去したエネルギー使用量データは、元に戻せません。

.....

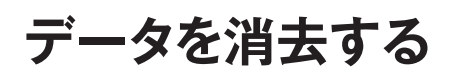

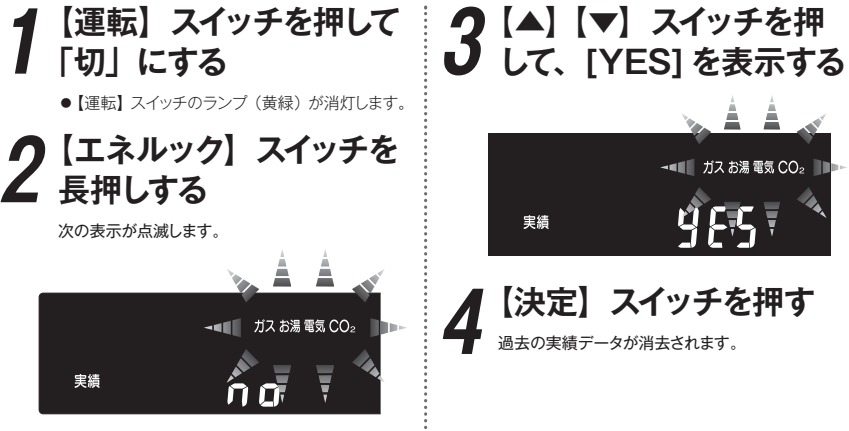

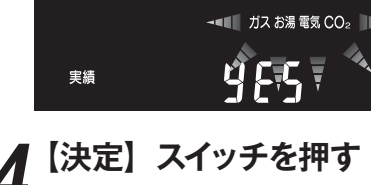

-

## 各種設定を変更する(設定 1)

音の設定、運転を切ったときの時計の表示などを変更することができます。 ● 台所・浴室リモコンそれぞれで操作します。

●【運転】スイッチが「入」「切」どちらの場合でも操作できます。

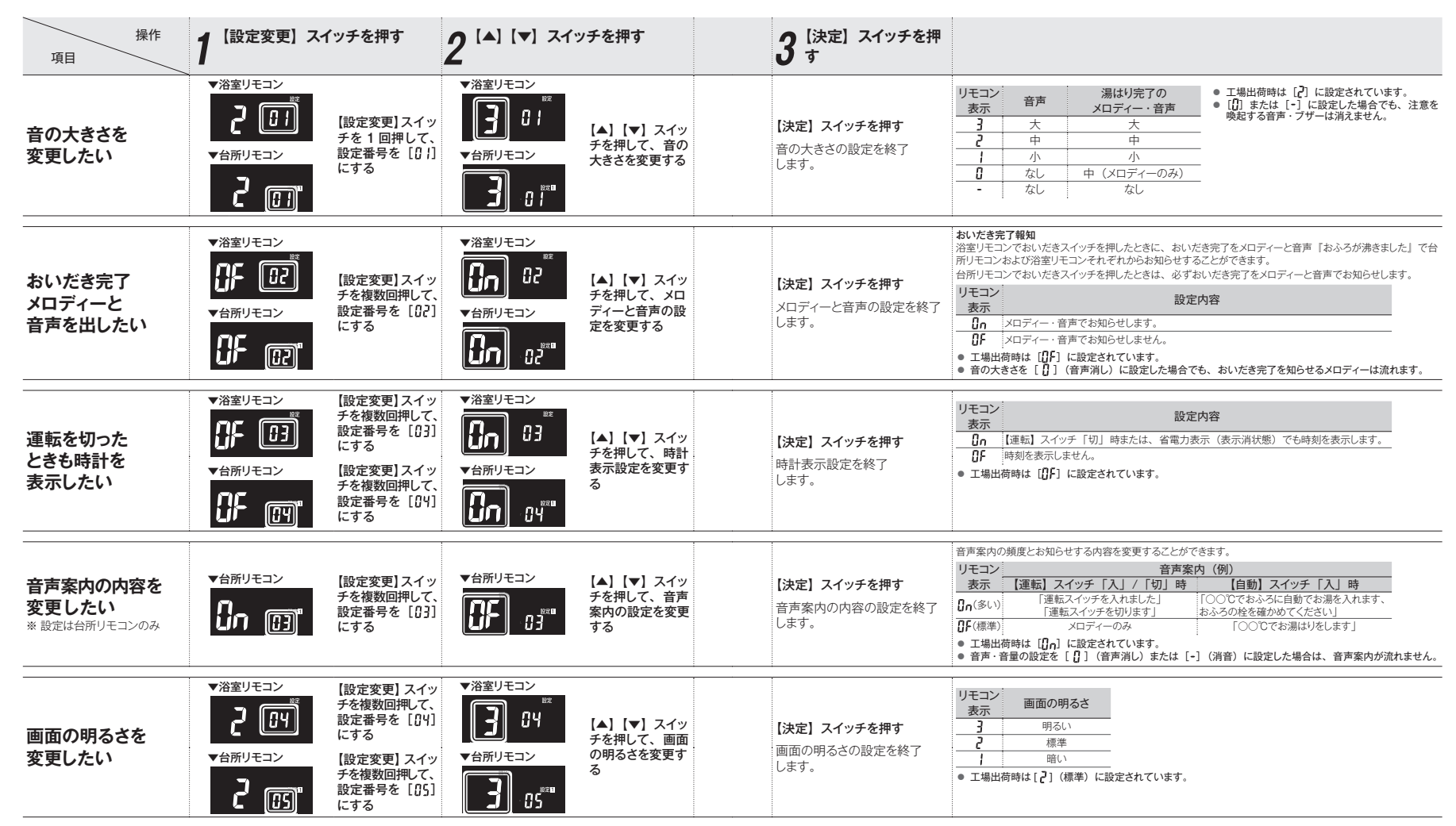

51

各種設定を変更する

## 各種設定を変更する(設定 1)

入浴タイマー、浴室低温お知らせなどを変更することができます。

● 台所・浴室リモコンそれぞれで操作します。

●【運転】スイッチが「入」「切」どちらの場合でも操作できます。(手動セルフクリーンは「入」のときのみ)

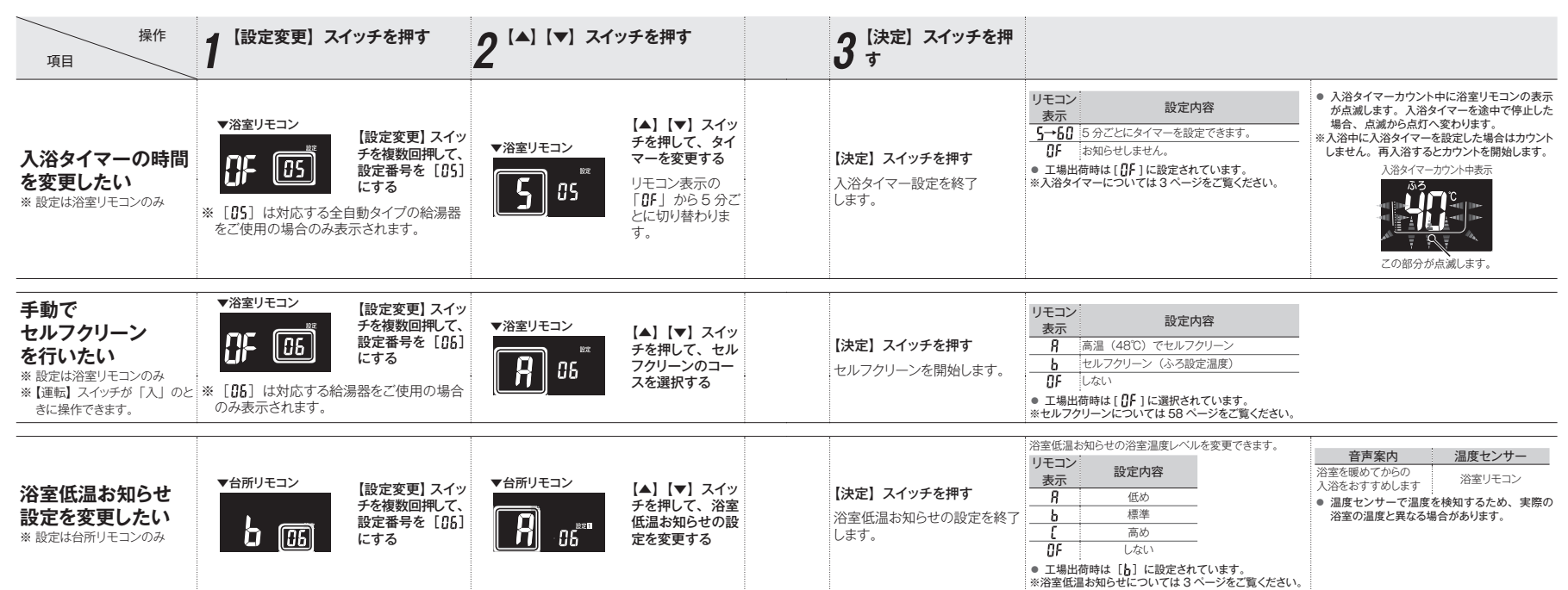

## 各種設定を変更する(設定 2)

各種設定を変更することができます。

● 台所リモコンで操作します。

【運転】スイッチが「入」「切」どちらの場合でも操作できます。

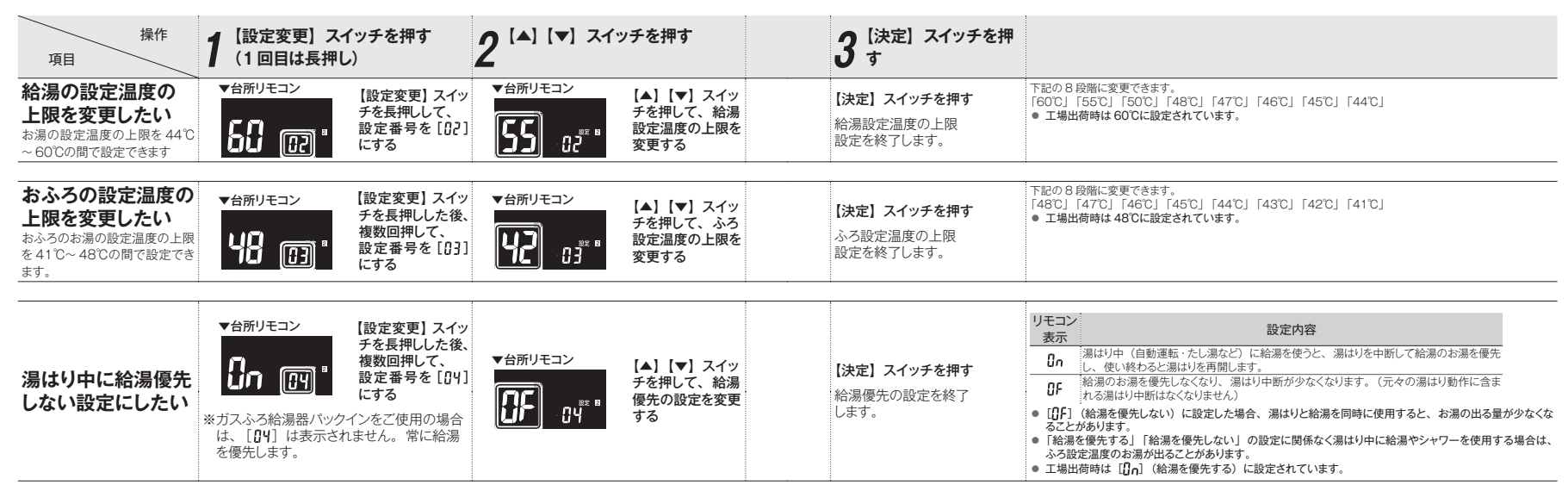

## 各種設定を変更する(設定 2)(つづき)

#### 各種設定を変更することができます。

● 台所リモコンで操作します。

【運転】スイッチが「入」「切」どちらの場合でも操作できます。

| 操作項目                | 】 【設定変更】スイッチを押す<br>(1回目は長押し)                                                                                                    | 2 <sup>[▲] [▼] スイッチを押す</sup>                             | <b>3</b> [決定] スイッチを押<br>す                                                                                                    |
|---------------------|----------------------------------------------------------------------------------------------------|----------------------------------------------------------|----------------------------------------------------------------------------------------------------|
| おいだき時間を変更<br>したい    | <ul> <li>∀台所リモコン     <li>【設定変更】スイッチを長押しした後<br/>複数回押して、     <li>資 (D5)     <li>■     <li>■     <li>■     <li>■     <li>■     <li>■     <li>■     <li>■     <li>■     <li>■     <li>■     <li>■     <li>■     <li>■     <li>■     <li>■     <li>■     <li>■     <li>■     <li>■     <li>■     <li>■     <li>■     </li> <li>■     </li> <li>■     </li> <li>■     </li> <li>■     </li> <li>■     </li> <li>■     </li> <li>■     </li> <li>■     </li> <li>■      </li> <li>■     </li> <li>■     </li> <li>■      </li> <li>■      </li> <li>■      </li> <li>■     </li> <li>■     </li> <li>■      </li> <li>■      </li> <li>■      </li> <li>■     </li> <li>■     </li> <li>■      </li> <li>■     </li> <li>■      </li> <li>■      </li> <lp>■      </lp></li> <lp>■      </lp></li></li></li></li></li></li></li></li></li></li></li></li></li></li></li></li></li></li></li></li></li></li></li></li></ul> | ★台所リモコン ▲】【▲】【▼】スイッチを押して、おいだき時間の設定を変更する                  | 【決定】スイッチを押す <sup>治室リモコンで</sup> 【おいだき】スイッチを押したときのおいだき時間を変更できます。        おいだき時間の設定を<br>終了します。          ・                                                                                           |
| セルフクリーン<br>機能を変更したい | <ul> <li>★台所リモコン</li> <li>【設定変更】スイシ<br/>「を長押しした後<br/>複数回押して、<br/>設定番号を [05<br/>にする</li> <li>※[05]は全自動タイブの給湯器をご使用<br/>の場合のみ表示されます。</li> </ul>                                                                                                    | ★台所リモコン ▲ 「↓ 「↓ 」 スイッ<br>チを押して、セル<br>フクリーン機能の<br>設定を変更する | 【決定】スイッチを押す     リモコン<br>表示     設定内容       セルフクリーン機能の設定を<br>終了します。     ①n     セルフクリーンをします。<br>①F     ①<br>セルフクリーンをしません。       下記「補足※2」もご覧ください。     下記「補足※2」もご覧くたさい。       ・工場出荷時は[①n]」に設定されています。 |

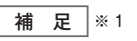

- ふろ温度が50℃以上となった場合には、おいだき時間に関係なくおいだきを停止します。
- 設定したおいたき時間で、おふろのお湯が設定温度にならなかった場合は、引き続き設定温度になるまでおいたきします。
   ふろ設定温度の変更については、34 ページの「おふろの設定温度を変更する」をご覧ください。
- 台所リモコンで 【おいだき】 スイッチを押したときは、おいだき時間の設定には関係なく、ふろ設定温度までおいだきし停止します。

### 補 足 ※2

- セルフクリーン機能とは、ふろ配管内に残ったお湯を自動で排水する機能です。次におふろを沸かすときに、古いお湯と新しいお湯が混ざらず、きれいなお湯で入浴できます。
- セルフクリーン機能の使い方は以下の通りです。
- 1 自動運転 (IIS\* 19 ベージ) または 予約運転 (IIS\* 25 ページ) でおふろ を沸かす
- 2 【運転】スイッチ「入」、【自動】 スイッチ「切」になっていることを確認する
  - 【自動】スイッチが「入」になっている場合は、【自動】スイッ チを押して、「切」にしてください。

#### 3 水位を確認する

| 4 | ポンプが停止して残り湯の水面が<br>安定した後(【自動】スイッチを「切」<br>にしてから1分以上経過後)に、浴<br>縛の排水於を抜く |   |
|---|-----------------------------------------------------------------------|---|
|   | 1首 リノカドノハ 1王 で 1次 へ                                                   | _ |

【自動】スイッチを「切」にしても、しばらくはポンプが回ります。

#### 5 約5リットルのお湯が出て、ふろ配管内のお湯を押し 流す

残り湯が循環アダプター付近まで減ると、循環アダプターから約5リットルのお湯が出て、ふろ配管内に残ったお湯を排水します。また、同時に

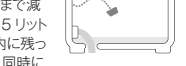

記憶の汚れを洗い流します。このとき画面には、自動運転 の湯はり中と同じマークが表示されます。

- セルフクリーン機能は以下の状態で排水したときにはたらきます。
   【運転】スイッチ「入」で【自動】スイッチ「切」の状態
   循環アダプターの上端より約5cm以上の水位がある状態
- 【運転】スイッチを「切」の状態で残り湯を排水すると、セルフクリーン機能は作動しません。
- 【自動】スイッチを「切」にしてもしばらくボンブが回っています。浴槽の排水栓を抜くのはボンブが停止して残り湯の水面が安定した後(【自動】スイッチを「切」にしてから1 分経過後)にしてください。セルフクリーン機能がはたらかない場合があります。

各種設定を変更す

á

# 各種設定を変更する (設定 2) (つづき)

### 各種設定を変更することができます。

● 台所リモコンで操作します。

●【運転】スイッチが「入」「切」どちらの場合でも操作できます。

| 操作<br>項目 【設定変更】スイッチを押す<br>(1回目は長押し)                                                                                                | 2 <sup>[▲]</sup> [▼] スイッチを押す                                                    | <b>3</b> [決定] スイッチを押<br>す                                                                                                    |  |
|----------------------------------------------------------------------------------------------------|---------------------------------------------------------------------------------|----------------------------------------------------------------------------------------------------|--|
| 入浴沸き上げを変更したい           ▼台所リモコン         【設定変更】スイッチを長押した後、<br>な数回押して、<br>設定番号を[I]8]<br>にする           ※ [08] は対応する給湯器をご使用の場合のみ表示されます。 | <ul> <li>▼台所リモコン</li> <li>【▲】【▼】 スイッ<br/>チを押して、入浴<br/>沸き上げを変更す<br/>る</li> </ul> | 【決定】スイッチを押す     リモコン     設定内容       入浴沸き上げの設定を終了します。     〇の     入浴沸き上げをする。       ()よす。     ・ 工場出街時は【[][5]」に設定されています。       *入浴沸き上げについては3 ページをご覧ください。 |  |

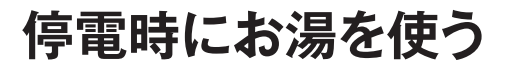

停電時は、ポータブル電源を利用してお湯を使うことができます。(台所リモ ▼台所リモコン コンで停電モードに変更が必要です)

停電モードは給湯運転に限定し消費電力を抑えます。停電モードに変更せずに 使用すると、機器の故障や保護装置が起動し自動で電源が遮断されることが ありますのでご注意ください。

- ※停電モード対応の給湯器でのみ使用できます。
- ※給湯器の取扱説明書の「主な仕様・能力表」をご確認ください。

※ポータブル電源の取扱説明書もよくお読みいだだき、正しくご使用ください。

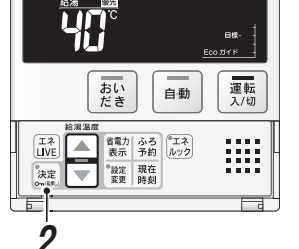

### 給湯器の電源プラグをポータブル電源に差し込む

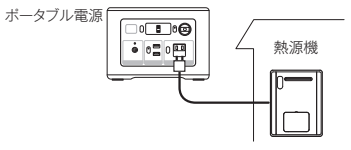

スタンバイモード中の表示 台所リモコンの画面がスクロール表示(約5分間) します。\_\_\_\_\_\_

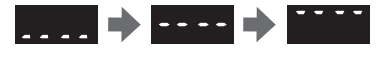

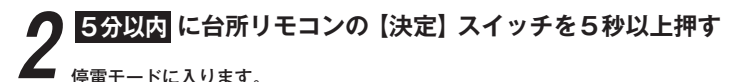

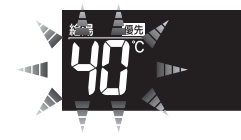

● 台所リモコン、浴室リモコンの【運転】スイッチのランプ(黄緑)と給湯温度表示が点滅すれば、お湯が使えます。

### 補足

- ●5分間無操作の場合は、画面表示が消えて通常モードになります。【運転】スイッチを押した場合も通常モードになります。5分を過ぎたときは、はじめからやり直してください。
- ●スクロール中は、凍結予防機能がはたらきません。

●誤って停電モードになってしまった場合は、再度【決定】スイッチを5秒以上押してください。(通常モードに戻ります)

●給湯器の電源ケーブルに電源プラグは付いていますか?

電源プラグが付いていない電源ケーブルで配線された給湯器の場合は、使用することができません。

- 給湯器のアース線は接続されたままにしておいてください。
   ガス・水は供給されていますか?
- ガス・水は供給されていますか? ガスが遮断されている状態や断水時には使用できません。

### ■停電モードについて

- ●自動運転やおいだき、予約運転などの「おふろ操作」とマイクロバブル運転は使用できません。(スイッチ受付音は 鳴ります)
- ●浴室リモコンのふろ温度表示はしません。
- ●運転スイッチを「切」にすることはできません。
- ●時計(現在時刻)の設定はできますが時刻表示しません。

### ■お願い

- ●停電時に給湯器を使用する場合は、必ず台所リモコンで停電モード(前ページ参照)に変更してご使用ください。
- ●停電が復帰したら、給湯器の電源プラグを元のコンセントに差し込んでください。
- ●お湯を使い終わったら、給湯器の電源ブラグを抜き、ボータブル電源の電源を切ってください。再びお湯を使うときは、はじめからやり直してください。

### ■停電モード使用時のご注意

停電モード中は凍結予防機能がはたらきません。

屋外の水が凍るおそれがある場合で、給湯器をご使用にならない場合は、給湯器の取扱説明書の「冬期の凍結による 破損防止についての【水抜きによる方法】」に従って、給湯器の水抜きを行ってください。

- お使いの給湯器によっては、停電モード中は給湯能力が制限されることがあります。お湯の量が少なかったり設定温度にならないなどの現象が起こることもありますが、故障ではありません。
- ●電源延長ケーブルを使用する場合は 50m までとし、短いケーブルを継ぎ足しての延長はしないでください。
- ●停電モードで給湯器を運転させる場合は、充電器など給湯器以外のものを同時に動作させないようにしてください。
- ボータブル電源の保護装置により給湯器が使用中に停止する場合がありますので、お湯から水への急激な温度変化に ご注意ください。
- ●接続可能なボータブル電源 株式会社 JVC ケンウッド製 BN-RB37-C、BN-RB62-C、BN-RB10-C

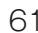

# リモコンのスイッチをロックする (ロック機能)

お年寄りや小さなお子さまが誤った操作をしないようにリモコンのスイッチをロックできます。 台所・浴室リモコンそれぞれで設定できます。 ●【運転】スイッチが「入」「切」どちらの場合でも操作できます。

▼台所リモコン

▼浴室リモコン

補足

れます。

ができます。

運転スイッチの「切」

たし水スイッチの「切」

ふろ予約スイッチの「切」

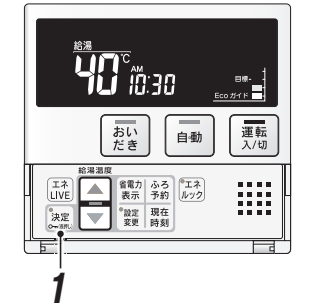

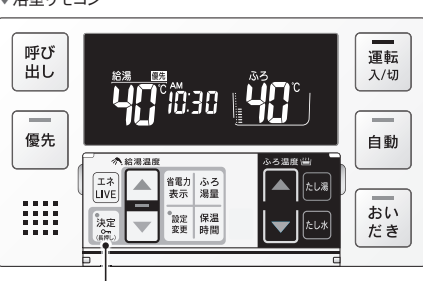

● 停電したり、電源プラグを抜いた後は、ロックは解除さ

●ロックを設定している場合でも、下記の操作は行うこと

おいだきスイッチの「切」たし湯スイッチの「切」

停電モード、スタンバイモード中はロックできません。

ふろ自動スイッチの「切」

呼び出しスイッチ

## 【決定】スイッチを 約3秒以上長押しする

- ●ロックされたスイッチを押したときは、音声で 「ロック中のため操作できません」とお知らせし ます。
- ●ロックを解除する場合は、もう一度同じ操作を 行ってください。

▼台所リモコン

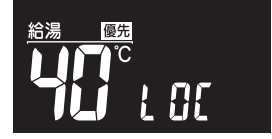

▼浴室リモコン

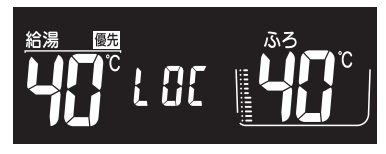

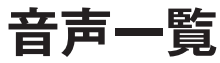

リモコンの操作を行ったときの音声などの一例を記載しています。

#### ■台所リモコン

| 操作するス                                                                                                    | スイッチ・条件な                                                                                                    | ど      | 台所リモコンから出る音声                                                                                  |  |  |  |  |  |
|----------------------------------------------------------------------------------------------------|----------------------------------------------------------------------------------------------------|--------|-----------------------------------------------------------------------------------------------|--|--|--|--|--|
|                                                                                                    | 給湯温度が                                                                                                    | 60℃以外  | (メロディー)(運転スイッチを入れました。(※1))                                                                    |  |  |  |  |  |
| 運転(「入」にする)                                                                                                    | 給湯温度が                                                                                                    | 60℃のとき | (メロディー)(運転スイッチを入れました。(※ 1))<br>あついお湯が出ます。                                                     |  |  |  |  |  |
| 運転(「切」にする)                                                                                                    |                                                                                                    |        | (メロディー)(運転スイッチを切ります。(※1))                                                                     |  |  |  |  |  |
| 給湯温度変更                                                                                                    |                                                                                                    | /厚牛のレキ | 給湯温度を○○℃に設定しました。                                                                              |  |  |  |  |  |
| 給湯温度変更(60℃設                                                                                                    | 定) ログリーン                                                                                                    | 腹元のこさ  | あついお湯が出ます。給湯温度を60℃に設定しました。                                                                    |  |  |  |  |  |
| (                                                                                                    | ·                                                                                                    |        | (○○℃でおふろに自動でお湯を入れます。おふろの栓を確かめ<br>てください。(※1))(○○℃でお湯はりをします。(※2))<br>(浴室を暖めてからの入浴をおすすめします。(※3)) |  |  |  |  |  |
| 目動                                                                                                    | 自動湯はりデ                                                                                                    | 記前     | (ピピビッ×5) まもなくおふろが沸きます。                                                                        |  |  |  |  |  |
|                                                                                                    | 自動湯はりデ                                                                                                    | 記時     | (メロディー)おふろが沸きました。<br>(○時間保温します。/ 保温運転しません。(※ 1))                                              |  |  |  |  |  |
| セハギキ                                                                                                    |                                                                                                    |        | (○○℃までおいだきします。(※1))(おいだきをします。(※2))                                                            |  |  |  |  |  |
| 43 V 1/6 C                                                                                                    | (「切」にする)     温度変更<br>温度変更<br>温度変更<br>信がリモコン優先のとき<br>台所リモコン優先のとき<br>信動湯はり完了前<br>自動湯はり完了市<br>自動湯はり完了市<br>自動湯はり完了市<br>日標値表示<br>てO2 排出量表示<br>使用量表示<br>での単価設定<br>電気の単価設定<br>電気の単価設定<br>石湯の単価設定<br>石湯の単価設定<br>石湾の単価設定<br>石湯の単価設定<br>石湯の単価設定<br>石 | 了時     | (メロディー)おふろが沸きました。                                                                             |  |  |  |  |  |
|                                                                                                    | 料金表示                                                                                                    |        | ○○の料金を表示します。                                                                                  |  |  |  |  |  |
| エラルック                                                                                                    | 目標値表示                                                                                                    |        | ○○の目標値を表示します。                                                                                 |  |  |  |  |  |
| エネルック                                                                                                    | CO <sub>2</sub> 排出量                                                                                                    | 表示     | CO2の排出量を表示します。                                                                                |  |  |  |  |  |
|                                                                                                    | 使用量表示                                                                                                    |        | ○○の使用量を表示します。                                                                                 |  |  |  |  |  |
|                                                                                                    |                                                                                                    |        | エネルックの設定ができます。<br>(詳しい操作方法は取扱説明書をご確認ください。(※1))                                                |  |  |  |  |  |
|                                                                                                    | ガスの単価語                                                                                                    | 设定     | ガスの 1m <sup>3</sup> 当たりの料金を変更できます。                                                            |  |  |  |  |  |
|                                                                                                    | お湯の単価調                                                                                                    | 设定     | お湯の 1m <sup>3</sup> 当たりの料金を変更できます。                                                            |  |  |  |  |  |
|                                                                                                    | 電気の単価調                                                                                                    | 設定     | 電気の 1kWh 当たりの料金を変更できます。                                                                       |  |  |  |  |  |
|                                                                                                    | Eco ガイド詞                                                                                                    | 设定     | エコガイドのエネルギーを変更できます。                                                                           |  |  |  |  |  |
|                                                                                                    | 日搏設定                                                                                                    | 自動設定   | 過去の使用量を元に目標値を自動更新します。                                                                         |  |  |  |  |  |
| エネルック設定                                                                                                    |                                                                                                    | 個別設定   | 目標値を自由に変更できます。                                                                                |  |  |  |  |  |
|                                                                                                    | ガスの目標値                                                                                                    | 直の設定   | ガスの目標値を変更できます。                                                                                |  |  |  |  |  |
|                                                                                                    | お湯の目標(                                                                                                    | 直の設定   | お湯の目標値を変更できます。                                                                                |  |  |  |  |  |
|                                                                                                    | 電気の目標(                                                                                                    | 直の設定   | 電気の目標値を変更できます。                                                                                |  |  |  |  |  |
|                                                                                                    | ガスの CO <sub>2</sub>                                                                                                    | 排出量の設定 | ガスの 1m <sup>3</sup> 当たりの CO <sub>2</sub> 排出量を変更できます。                                          |  |  |  |  |  |
|                                                                                                    | お湯の CO <sub>2</sub>                                                                                                    | 排出量の設定 | お湯の 1m <sup>3</sup> 当たりの CO <sub>2</sub> 排出量を変更できます。                                          |  |  |  |  |  |
|                                                                                                    | 電気の CO <sub>2</sub>                                                                                                    | 排出量の設定 | 電気の 1kWh 当たりの CO2 排出量を変更できます。                                                                 |  |  |  |  |  |
| エネルギー履歴消去                                                                                                    |                                                                                                    | 夏歴消去   | 過去の実績データをすべて消去します。                                                                            |  |  |  |  |  |
|                                                                                                    |                                                                                                    |        | おふろの予約を変更できます。                                                                                |  |  |  |  |  |
| ふろ予約決定                                                                                                    |                                                                                                    |        | おふろの予約を設定しました。<br>(おふろの栓を確かめてください。(※1))                                                       |  |  |  |  |  |
| · 11.2 · 12.2 · 12.2 · |                                                                                                    |        | 現在時刻を設定できます。                                                                                  |  |  |  |  |  |
| 4元1工中寸次リ                                                                                                    | 決定                                                                                                    |        | 現在時刻を設定しました。                                                                                  |  |  |  |  |  |
| 省電力表示                                                                                                    |                                                                                                    |        | 省電力モードを変更できます。                                                                                |  |  |  |  |  |

(※1)台所リモコンで音声案内の設定を [1]]としているときのみ案内します。

(※2) 台所リモコンで音声案内の設定を [IF] としているときのみ案内します。

(※3) 浴室低温お知らせを [月] [1] にしているとき案内します。

## 音声一覧

#### ■台所リモコン(つづき)

| 操作するスイ     | ッチ・条件など               | 台所リモコンから出る音声                                   |  |  |  |  |  |  |
|------------|-----------------------|------------------------------------------------|--|--|--|--|--|--|
|            | お湯                    | お湯の現在の使用量を表示します。                               |  |  |  |  |  |  |
| エネLIVE     | 電気                    | 電気の現在の使用量を表示します。                               |  |  |  |  |  |  |
|            | 現在時刻                  | 現在時刻を表示します。                                    |  |  |  |  |  |  |
| Eco シグナル設定 | -<br>-                | エコシグナルの湯量を変更できます。<br>(詳しくは取扱説明書をご確認ください。(※ 1)) |  |  |  |  |  |  |
|            |                       | 各種設定を変更できます。<br>(詳しくは取扱説明書をご確認ください。(※ 1))      |  |  |  |  |  |  |
|            |                       | 音声の音量を変更できます。                                  |  |  |  |  |  |  |
|            | 音声音量                  | 音声は〇です。                                        |  |  |  |  |  |  |
|            |                       | 音声を消します。                                       |  |  |  |  |  |  |
| 設定 1       | 浴室リモコンのおいだき完<br>了報知機能 | 浴室リモコンのおいだき完了報知機能を変更できます。                      |  |  |  |  |  |  |
|            | 音声案内                  | 音声案内を変更できます。                                   |  |  |  |  |  |  |
|            | 運転を切ったときの時計表示         | 運転を切ったときの時計表示を変更できます。                          |  |  |  |  |  |  |
|            | 表示の明るさ                | 表示の明るさを変更できます。                                 |  |  |  |  |  |  |
|            | 浴室低温お知らせ              | 浴室低温お知らせを変更できます。                               |  |  |  |  |  |  |
|            | 給湯最高温度                | 給湯最高温度を変更できます。                                 |  |  |  |  |  |  |
|            | ふろ最高温度                | おふろの最高温度を変更できます。                               |  |  |  |  |  |  |
| 乳中の        | 給湯優先                  | 給湯優先を変更できます。                                   |  |  |  |  |  |  |
| □ 元 上 ∠    | おいだき時間                | おいだき時間を変更できます。                                 |  |  |  |  |  |  |
|            | セルフクリーン機能             | セルフクリーン機能を変更できます。                              |  |  |  |  |  |  |
|            | 入浴沸き上げ                | 入浴沸き上げを変更できます。                                 |  |  |  |  |  |  |
|            | 設定時                   | ロックを設定しました。                                    |  |  |  |  |  |  |
| ロック        | 解除時                   | ロックを解除しました。                                    |  |  |  |  |  |  |
|            | ロック中のスイッチ操作           | ロック中のため、操作できません。                               |  |  |  |  |  |  |

(※1) 台所リモコンで音声案内の設定を [1]] としているときのみ案内します。

リモコンの操作を行ったときの音声などの一例を記載しています。

#### ■浴室リモコン

| 操作するスイッチ・条件など         |                |                       |                                       | 浴室リモコンから出る音声                                                       |  |  |  |  |
|-----------------------|----------------|-----------------------|---------------------------------------|--------------------------------------------------------------------|--|--|--|--|
| 運転(「入」にする) 給湯温度が60℃以外 |                | 以外                    | (メロディー)(運転スイッチを入れました。(※1))            |                                                                    |  |  |  |  |
| (単本) いへ」に9つ) 給湯温度が60° |                | つのとき                  | (メロディー) (運転スイッチを入れました。(※1)) あついお湯が出ます |                                                                    |  |  |  |  |
| 運転 (「切」 にする)          |                |                       |                                       | (メロディー)(運転スイッチを切ります。(※ 1))                                         |  |  |  |  |
|                       |                | 給湯設定温度                | 台所 60℃                                | あついお湯が出ます。                                                         |  |  |  |  |
|                       | 浴室→台所へ         | 変化なし                  | 60℃以外                                 | —                                                                  |  |  |  |  |
|                       | 優先切り替え         | 经温む中间度                | 台所 60℃                                | あついお湯が出ます。(給湯温度が 60℃に変更されました。(※ 1))                                |  |  |  |  |
| 優先切替                  | 1000 M / H / C | 変化あり                  | 60℃以外                                 | (給湯温度が○○℃に変更されました。(※ 1))<br>(給湯温度が変更されました。(※ 2))                   |  |  |  |  |
|                       |                | 給湯設定温度                | 浴室 60℃                                | あついお湯が出ます。給湯温度が変更できます。                                             |  |  |  |  |
|                       | 台所→浴室へ         | 変化なし                  | 60℃以外                                 | 給湯温度が変更できます。                                                       |  |  |  |  |
|                       | 優先切り替え         | 給湯設定温度                | 浴室 60℃                                | あついお湯が出ます。給湯温度が変更できます。                                             |  |  |  |  |
|                       |                | 変化あり                  | 60℃以外                                 | 給湯温度が変更できます。                                                       |  |  |  |  |
| 給湯温度                  | ▲または▼          | ※ 会 リエ コン 優 生         | ークトキ                                  | 給湯温度を○○℃に設定しました。                                                   |  |  |  |  |
| 給湯温度                  | ▲(60℃設定)       | 石主クレコン後方              | .v/ce                                 | あついお湯が出ます。 給湯温度を 60℃に設定しました。                                       |  |  |  |  |
| 給湯温度                  | ▲または▼          | 台所リモコン優先              | のとき                                   | 給湯温度は変更できません。給湯温度は台所リモコン優先です。<br>(優先スイッチを押してください。(※1))             |  |  |  |  |
|                       |                |                       |                                       | (○○℃でおふろに自動でお湯を入れます。おふろの栓を確かめてください。<br>(※ 1)) (○○℃でお湯はりをします。(※ 2)) |  |  |  |  |
| 自動                    |                | 自動湯はり完了前              | <u>ſ</u>                              | (ピピピッ×5)まもなくおふろが沸きます。                                              |  |  |  |  |
|                       |                | 自動湯はり完了時              |                                       | (メロディー)おふろが沸きました。<br>(○時間保温します。/ 保温運転しません。(※ 1))                   |  |  |  |  |
| おいだキ                  |                | スイッチを押した              | とき                                    | おいだきをします。                                                          |  |  |  |  |
| 430 1/20              |                | おいだき終了時               |                                       | (メロディー) おふろが沸きました。(※3)                                             |  |  |  |  |
| たし湯                   |                |                       |                                       | 20 リットルのお湯をたします。                                                   |  |  |  |  |
| たし水                   |                |                       |                                       | 10 リットルの水をたします。                                                    |  |  |  |  |
| ふろ温度                  |                |                       |                                       | おふろの温度を○○℃に設定しました。                                                 |  |  |  |  |
| ふろ湯量(水位)              |                |                       | おふろの水位(湯量)を変更できます。                    |                                                                    |  |  |  |  |
| 保温時間                  |                |                       |                                       | 保温時間を変更できます。                                                       |  |  |  |  |
| 省電力表示                 |                |                       | 省電力モードを変更できます。                        |                                                                    |  |  |  |  |
|                       |                | お湯の使用量                |                                       | お湯の現在の使用量を表示します。                                                   |  |  |  |  |
| エネ LIVE               | -              | お湯の積算量                |                                       | お湯の積算量を表示します。                                                      |  |  |  |  |
|                       |                | 現在時刻                  |                                       | 現在時刻を表示します。                                                        |  |  |  |  |
| Eco シグ                | ナル設定           |                       |                                       | エコシグナルの湯量を変更できます。<br>(詳しくは取扱説明書をご確認ください。(※ 1))                     |  |  |  |  |
|                       |                |                       |                                       | 各種設定を変更できます。(詳しくは取扱説明書をご確認ください。(※1))                               |  |  |  |  |
|                       |                |                       |                                       | 音声の音量を変更できます。                                                      |  |  |  |  |
|                       |                | 音声音量                  |                                       | 音声は〇です。                                                            |  |  |  |  |
|                       |                |                       |                                       | 音声を消します。                                                           |  |  |  |  |
| 友廷动力                  |                | 浴室リモコンのおいだき<br>完了報知機能 |                                       | 浴室リモコンのおいだき完了報知機能を変更できます。                                          |  |  |  |  |
| 谷悝設正                  |                | 運転を切ったときの             | の時計表示                                 | 運転を切ったときの時計表示を変更できます。                                              |  |  |  |  |
|                       |                | 表示の明るさ                |                                       | 表示の明るさを変更できます。                                                     |  |  |  |  |
|                       |                | 入浴タイマー                |                                       | 入浴タイマーを変更できます。                                                     |  |  |  |  |
|                       |                | 手動セルフクリー              | -ン                                    | セルフクリーン機能を手動で開始できます。                                               |  |  |  |  |
|                       |                |                       | 高温で開始                                 | 48℃でセルフクリーンを開始します。                                                 |  |  |  |  |
|                       |                |                       | 開始                                    | セルフクリーンを開始します。                                                     |  |  |  |  |
|                       |                | 設定時                   |                                       | ロックを設定しました。                                                        |  |  |  |  |
| ロック                   |                | 解除時                   |                                       | ロックを解除しました。                                                        |  |  |  |  |
|                       |                | ロック中のスイッチ操作           |                                       | ロック中のため、操作できません。                                                   |  |  |  |  |
| 人浴タイマ                 | <−             | 設定時刻になった              | ことき                                   | 人浴してから、設定した時間が経過しました。                                              |  |  |  |  |

(※1) 台所リモコンで音声案内の設定を [**J**n] としているときのみ案内します。 (※2) 台所リモコンで音声案内の設定を [**D**F] としているときのみ案内します。 (※3) 浴室リモコンのおいだき完了報知機能の設定を [**D**n] に設定しているとき

# 給湯器移設の再設定

増・改築などで浴槽を買い替えた場合や給湯器の設置場所を移動した場合、湯はりの水位が設定水位と大きく異なる場合 は、新しい浴槽サイズなどを給湯器に記憶させる必要があります。以下の手順に従って記憶内容の消去および自動運転の 試運転を行ってください。

> ▼浴室リモコン ┏この部分が点滅します。 -呼び 運転 出し 入/切 6:00 **-**4 優先 自動 ⑦ 給湯湯! 省電力 ふろ 表示 湯量 TA  $\blacklozenge$ たし湯 LIVE おい 。 設定 保温 変更 時間 決定 たしが  $\mathbf{\nabla}$ たき

【▲】 スイッチを1秒以上押しながら【自動】 スイッチを押す。 (【運転】スイッチ「入」、【自動】 スイッチ「切」、通常表示状態で操作)

### 記憶内容を消去する 浴室リモコンの【運転】スイッチを押して「入|

排水栓をしっかりと

排水する

閉める

にして表示画面を点灯させてから上図の【▲】ス イッチを1秒以上押しながら、【自動】 スイッチを 押し続けてください。

●記憶内容が消去され、スイッチを押している間 は上図のように表示画面の浴槽のマークが点滅 します。

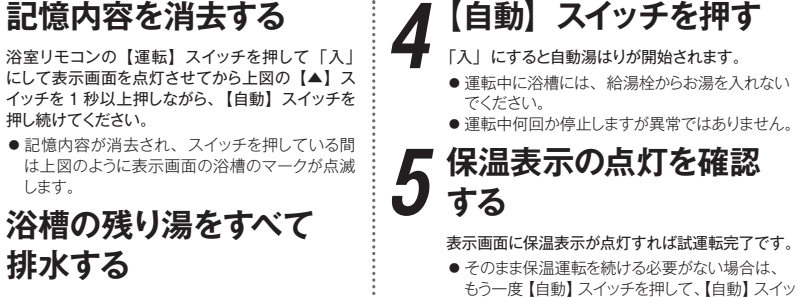

チのランプ(オレンジ)を消灯させてください。

自動運転のはたらき(例) 【自動】 スイッチ 湯はり停止 ポンプ停止 湯はり停止 湯はり開始 おいだき終了 ſλ. ポンプ循環 湯はり開始 おいだき開始 自勳 保温表示点灯 循環アダプターより水位が高く なるまで、繰り返し 試運転の終了まで20~30分かかります。

# 故障かな?と思ったら

故障かな?と思ってもよく調べてみると故障ではない場合もあります。 修理を依頼する前に給湯器本体の取扱説明書 「故障かな?と思ったら」をご覧ください。

### ■故障表示が点滅する

に開けてあるか確認する

P

| 給水元栓 全開にする

給湯器の下

ガス栓

(m)

1

給湯器が故障すると表示画面の時刻表示部に右図のような故障 表示が点滅します。 故障表示が点滅した場合は次の操作をしてください。

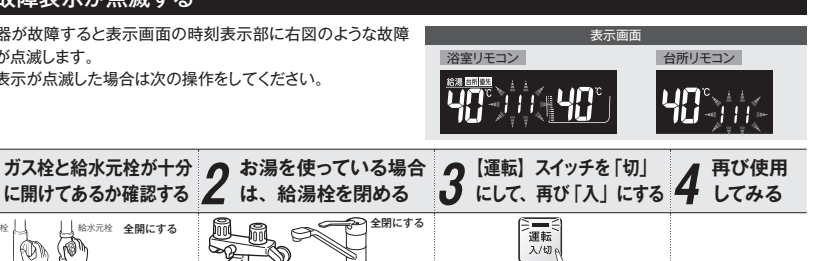

●上記の操作をしても故障表示が点滅するときは、お買い上げの販売店またはもよりの大阪ガスに修理を依頼してくださ い。その際は、表示されている故障表示もお知らせください。

| 故障表示 | 使用状態                 | 故障表示使 | 用状態                | 故障表示 | 使用状態                   | 故障表示 | 使用状態                     | 故障表示 | 使用状態                 |
|------|----------------------|-------|--------------------|------|------------------------|------|--------------------------|------|----------------------|
| 560  | 自動<br>たし湯            |       | ・自動<br>いだき<br>・たし水 | 322  | 自動<br>おいだき<br>たし湯・たし水  | 642  | 自動<br>おいだき               | 902  | 自動<br>おいだき           |
| 100  | 給湯・自動<br>おいだき<br>たし湯 | 151   | 合湯<br>目動<br>し湯     | 331  | 給湯<br>自動<br>たし湯        | 55 I | 給湯 · 自動<br>たし湯<br>たし水    | 920  | 給湯・自動<br>おいだき<br>たし湯 |
|      | 給湯<br>自動<br>たし湯      |       | ・自動<br>いだき<br>・たし水 | 350  | 給湯・自動<br>おいだき<br>たし湯   | 55 I | 給湯<br>自動<br>たし湯          | 92   | 給湯<br>自動<br>たし湯      |
| 182  | 自動<br>おいだき           |       | ・自動<br>いだき<br>・たし水 | 390  | 給湯 · 自動<br>おいだき<br>たし湯 | 788  | 給湯・自動<br>おいだき<br>たし湯     | 930  | 給湯・自動<br>おいだき<br>たし湯 |
| 110  | 給湯・自動<br>おいだき<br>たし湯 | 252 - | 目動                 | 432  | 自動                     | 7 10 | 給湯・自動<br>おいだき<br>たし湯・たし水 | 93 ( | 給湯<br>自動<br>たし湯      |
|      | 給湯<br>自動<br>たし湯      |       | ・自動<br>いだき<br>し湯   | 502  | 自動<br>たし湯<br>たし水       | 720  | 給湯・自動<br>おいだき<br>たし湯     | 990  | 給湯・自動<br>おいだき<br>たし湯 |
| 112  | 自動<br>おいだき           | 291   | 合湯<br>目動<br>し湯     | 520  | 給湯・自動<br>おいだき<br>たし湯   | 151  | 給湯・自動<br>おいだき<br>たし湯     | 99 : | 給湯<br>自動<br>たし湯      |
| 120  | 給湯・自動<br>おいだき<br>たし湯 |       | ・自動<br>いだき<br>・たし水 | 562  | 給湯・自動<br>たし湯<br>たし水    | 722  | 給湯・自動<br>おいだき<br>たし湯     | 992  | 自動<br>おいだき           |
| 121  | 給湯<br>自動<br>たし湯      | 36    | 自動<br>いだき<br>し湯    | 5 10 | 給湯 · 自動<br>おいだき<br>たし湯 | 900  | 給湯・自動<br>おいだき<br>たし湯     |      |                      |
| 122  | 自動<br>おいだき           | 321   | 合湯<br>自動<br>し湯     | 532  | 自動<br>おいだき             | 90 / | 給湯<br>自動<br>たし湯          |      |                      |

ご使用の給湯器によって表示される故障表示および使用状態は異なります。

IDD・ID 1・ID2を表示しているときは、給湯・ふろを使うことはできますが、給排気異常によって十分な給湯能力が出ない 状態です。また、920・921を表示している場合についても、しばらくの間は給湯・ふろを使用できますが、気が付いたらす ぐにお買い上げの販売店またはもよりの大阪ガスにご連絡ください。

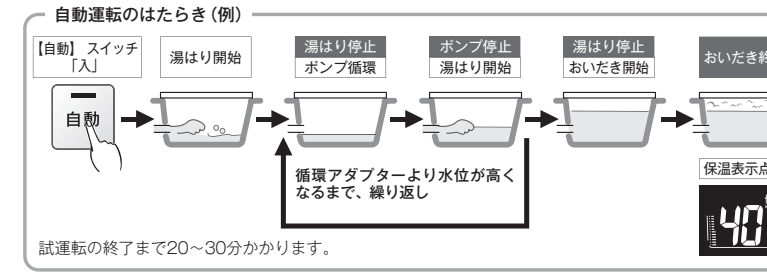

# **MEMO**

# アフターサービスについて

### ■アフターサービスについて

- アフターサービス・保証については、給湯器本体に準じます。
- 給湯器本体の保証書は、給湯器本体の取扱説明書にあります。必ず「販売店・お買上げ日」などが記入されていることを確認してください。
- 当社は、保証書に記載してあるように、給湯器の販売後、給湯器やリモコンに故障がある場合、一定期間の 一定条件のもとに、無料修理をいたします。(詳細は保証書をご覧ください)
- 保証書を紛失されますと、保証期間内であっても修理費をいただく場合がありますので、大切に保管してくだ さい。
- 無料修理期間経過後の故障修理については、修理によって機能が維持できる場合、有料で修理いたします。

## 冬期の入浴について

- ●冬期など浴室・脱衣室と居室の温度差が大きいときは、急激な温度変化による身体への悪影響(ヒートショック)によって、特に高齢者は入浴時の事故につながるおそれがあります。入浴時に暖房機器で浴室と脱衣室を暖めるなどしてください。 浴室を暖めるには、シャワーでお湯を流したり、浴槽にふたをしないでお湯はりする方法もあります。
- 消費者庁公表の入浴に関する周知事項も併せてご確認ください。
   『冬季に多発する高齢者の入浴中の事故に御注意ください!』
   (消費者庁ホームページ:2016年1月20日公表)

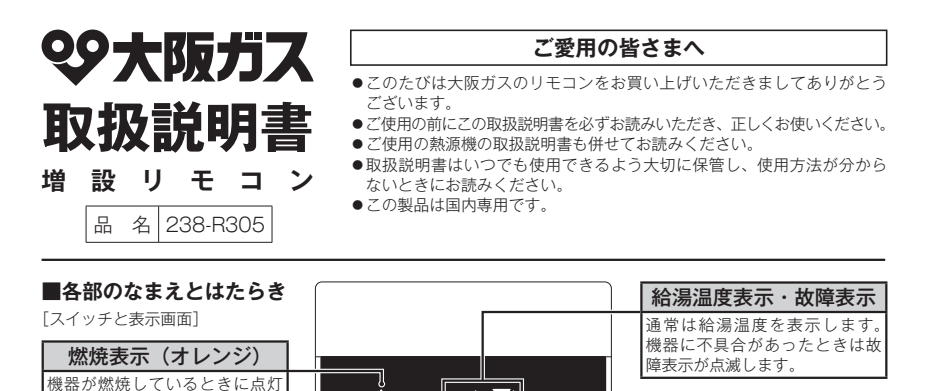

ゝ

(h)

• •

**R**iv

●アフターサービス・保証については、熱源機本体に準じます。

●故障表示が点滅した場合は、熱源機の取扱説明書を確認してください。

します。

ます。

給湯温度スイッチ

給湯温度を変更するときに押し

優先ランプ(白色)

このランプが点灯しているとき

は、台所・増設リモコンで給湯

という操作確認音を確かめてください。

アフターサービスについて

温度が変更できます。

●保証書は熱源機本体の取扱説明書にあります。必ず「販売店・お買上げ日」などが記入されていることを確認してください。

●スイッチの操作はゆっくり確実に行ってください。早く操作すると作動しない場合がありますので、必ず「ビッ」

- ●当社は、保証書に記載してあるように、熱源機の販売後、熱源機やリモコンに故障がある場合、一定期間の一定条件のもとに、無料修理をいたします。(詳細は保証書をご覧ください)
- ●保証書を紛失されますと、保証期間内であっても修理費をいただく場合がありますので、大切に保管してください。
- ●無料修理期間経過後の故障修理については、修理によって機能が維持できる場合、有料で修理いたします。

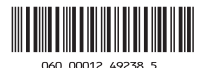

Hot(高温)表示(オレンジ) 給湯温度が60℃に設定されてい

ON/OFF スイッチ・ランプ(白色)

「ON」(ON/OFF ランプ点灯) にすると

給湯できます。もう一度押すと「OFF」

(ON/OFF ランプ消灯)になります。ど

のリモコンで「ON」「OFF」しても、す

べてのリモコンの表示画面や ON/OFF ランプは同時に「点灯」「消灯」します。

るときに点灯します。

1

### ON/OFF スイッチを押して「ON」にします。

- ●表示画面に給湯設定温度を表示します。
- ON/OFF ランプ(自色)が点灯します。
- ●優先ランプ(自色)が点灯していることを確認してください。

### 給湯温度スイッチへで温度を設定します。

- ●スイッチを押すたびに…
  - こ
     こ
     こ
     こ
     こ
     こ
     こ
     こ
     こ
     こ
     こ
     こ
     こ
     こ
     こ
     こ
     こ
     こ
     こ
     こ
     こ
     こ
     こ
     こ
     こ
     こ
     こ
     こ
     こ
     こ
     こ
     こ
     こ
     こ
     こ
     こ
     こ
     こ
     こ
     こ
     こ
     こ
     こ
     こ
     こ
     こ
     こ
     こ
     こ
     こ
     こ
     こ
     こ
     こ
     こ
     こ
     こ
     こ
     こ
     こ
     こ
     こ
     こ
     こ
     こ
     こ
     こ
     こ
     こ
     こ
     こ
     こ
     こ
     こ
     こ
     こ
     こ
     こ
     こ
     こ
     こ
     こ
     こ
     こ
     こ
     こ
     こ
     こ
     こ

     こ
     こ
     こ
     こ
     こ
     こ
     こ
     こ
     こ
     こ
     こ
     こ
     こ

     こ
     こ
     こ
     こ

     こ

     こ

     こ

     こ

     こ

     こ
     <
  - : 温度が1段階下がります。
- ●スイッチを押し続けると…
  - 連続で温度が上がります。
  - 連続で温度が下がります。
- 押し続けると45℃以下では連続して変わります。 46℃以上に設定したいときは、1回ずつ押してください。
- ■調節できる温度は 32℃~ 60 ℃の 17 段階です。 1回スイッチを押すごとに1段階ずつ変わります。 実際の温度は季節や配管の長さによって異なります。およその目安とお考えください。
- 給湯温度の日安

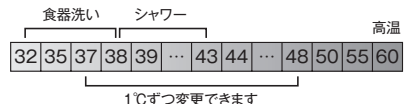

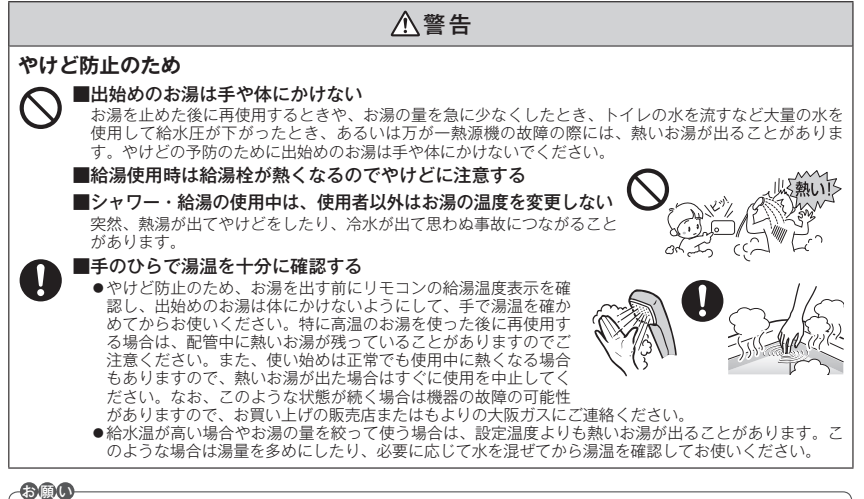

●本リモコンは防水タイプですが故意に水をかけないでください。

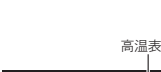

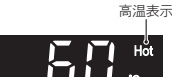

点灯 占们 心

●給湯温度を60℃に設定すると、表示画面に「Hot」

(オレンジ)が表示されます。

### 給湯温度の調節のしかた

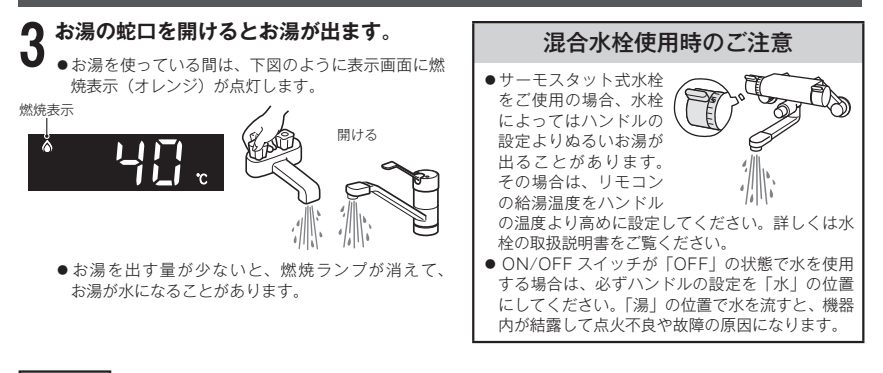

補 足

- ●給湯やシャワー使用時に、ふろ配管に残っていた水が浴槽内の循環アダプター(循環金具・循環口)から出てくることがありますが、異常ではありません。
- ●夏場など水の温度が高いときに給湯温度を低く設定した場合は、表示よりも高い温度のお湯が出ることがあります。

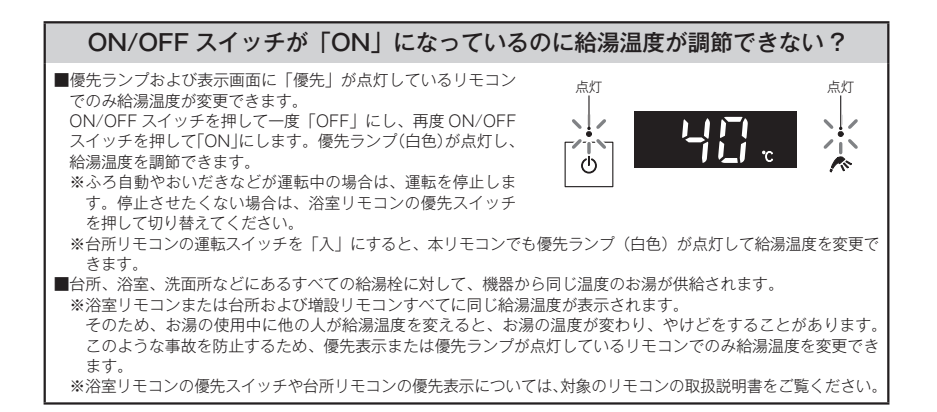

### リモコン表示の節電設定(省電力モード)の変更のしかた

- ●省電力モードとは、リモコンの待機電力の低減(省電力)を目的とした機能です。省電力モードが「ON」のときは、 最後にスイッチを操作してから約3分後に表示画面が消灯します。省電力モード中は給湯温度が表示されません。 ※シャワー・給湯を使用している間は、省電力モード機能ははたらきません。
- ●お買い上げの際には、省電力モードは「ON」に設定されています。省電力モード機能を使用しない場合は、下記の 手順で「OFF」にすることもできます。

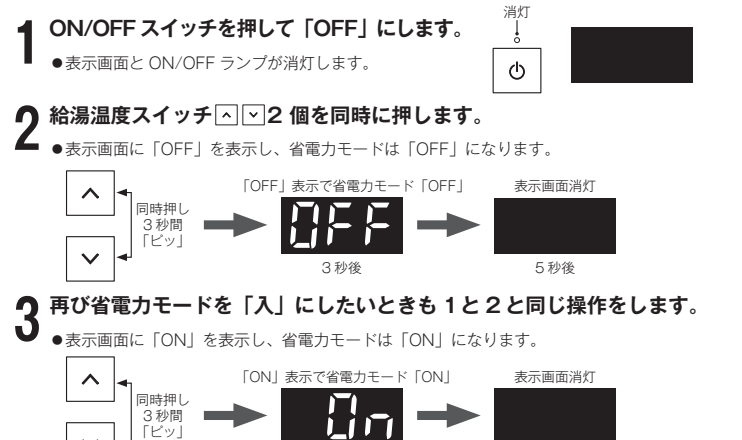

※給湯温度を 60℃に設定している場合は、安全のため省電力モードははたらきません。

5秒後

3 秒後

### 操作確認音の消しかた・鳴らしかた

- ●下記の手順でスイッチを押したときに出る操作確認音(「ビッ」という音) を消すことができます。
- ●操作確認音を消すと、湯はりが終ったときや浴室リモコンで通話スイッチ または呼び出しスイッチを押したときに鳴るブザーも消えます。

呼び出し時:ビーッピピピ×5回 湯はり完了音:ピピピピ×5回

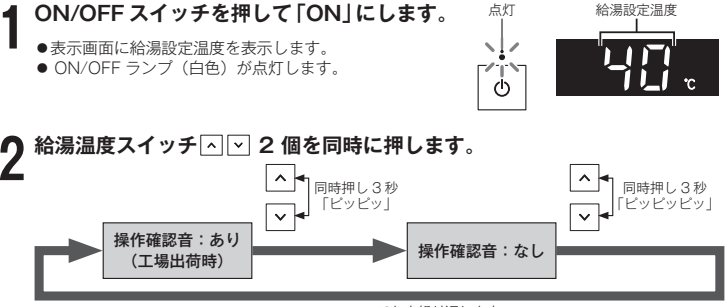

#### これを繰り返します